## Panasonic®

## 取扱説明書

### インテリジェントコミュニケーションシステム

## JA-Digaport JII/JA-Digaport XII

保証書別添付 キャビネットに添付

技術基準適合認証品

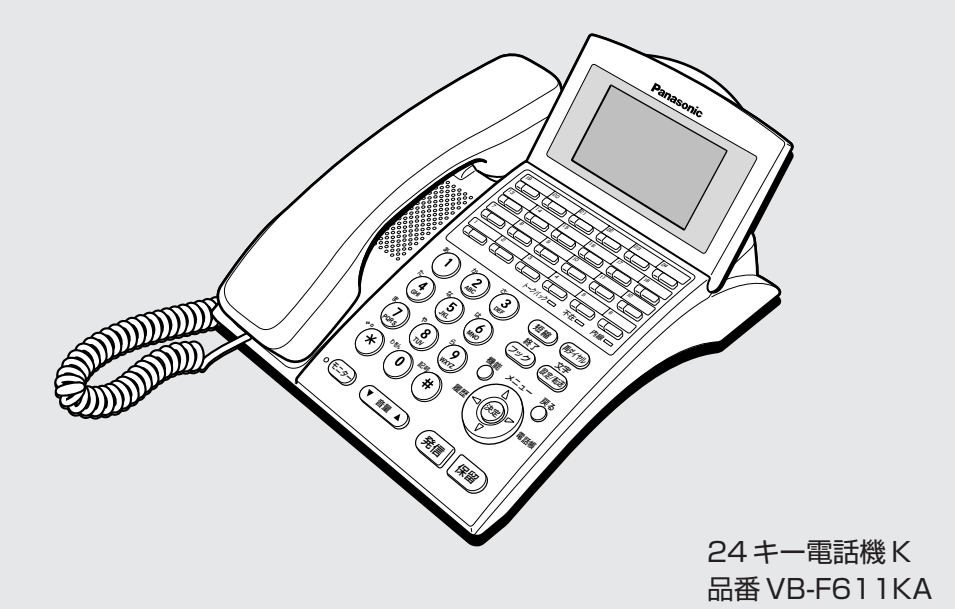

このたびは、パナソニック製品をお買い上げいただき、まことにありがとうございます。 ■取扱説明書をよくお読みのうえ、正しく安全にお使いください。

■ご使用前に「安全上のご注意」(4~6ページ)を必ずお読みください。

■保証書は「お買い上げ日・販売店名」などの記入を確かめ、取扱説明書とともに大切に保管してください。

この取扱説明書の見方については8ページをご覧ください機能名などは「さくいん」(210ページ)でさがすと便利です

もくじ

まず読んでいただきたい

| 。<br>安全上のご注意      | 4  |
|-------------------|----|
| ご使用にあたってのお願いとお知らせ | 7  |
| この取扱説明書について       | 8  |
| システム構成と付属品/添付品    | 10 |
| 各部のなまえとはたらき       | 13 |
| コマンドナビキーについて漢字    | 17 |
| 液晶表示部について         | 19 |
| 電話機の音量調節          | 24 |
| 電話機の角度調節          | 25 |
| 記入シートの使いかた        | 26 |
|                   |    |

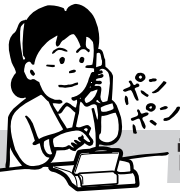

- 電話をかける/受ける

| 電話をかける                 | 28 |
|------------------------|----|
| 外線電話帳を検索して電話をかける       | 30 |
| 個人短縮ダイヤルで電話をかける        | 36 |
| 以前にかけた相手にかけ直す(再ダイヤル)…  | 39 |
| かかってきた相手にかけ直す(コールバック)  | 42 |
| 電話を受ける                 | 46 |
| 外線を保留・転送する             | 47 |
| 外線がすべて使用中のとき(外線コールバック) | 50 |
| プッシュ信号を送る/キャッチホンサービスを  | -  |
| 利用する                   | 51 |
| ACR 機能を使ってかける          | 52 |

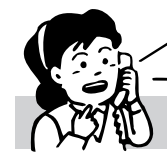

機能電

内線電話として使う

| 内線にかける                | 54 |
|-----------------------|----|
| 内線を受ける                | 58 |
| 内線を保留・転送する            | 59 |
| 他の電話機で内線を受ける(内線代理応答)… | 61 |
| 音声で一斉またはグループ別に呼び出す    | 62 |
| 内線音声呼出に受話器を取らずに応答する   |    |
| (内線トークバック)            | 63 |
| 呼び出した相手が話し中のとき        | 64 |
| 相手が話し中、または応答しないとき     | 66 |
| 内線交互通話                | 68 |
|                       |    |

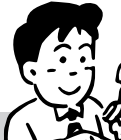

2

纅

能

-

話

機

能 電

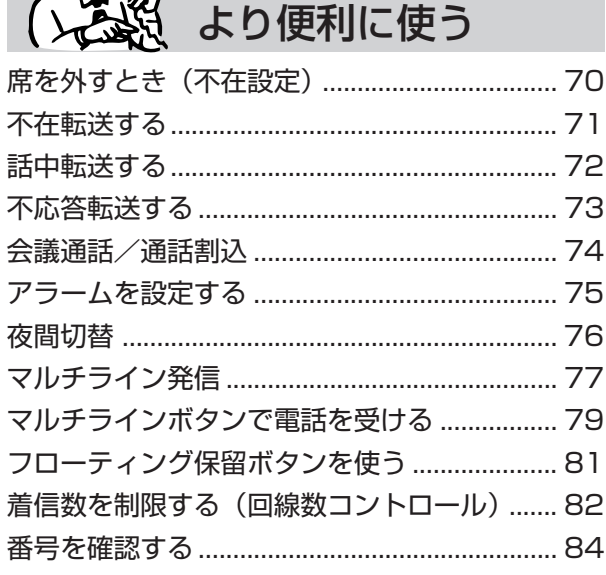

#### メニューや FF ボタンに登録された機能を使う

| システム機能を使って操作する        | 85 |
|-----------------------|----|
| 電話機別機能を登録する           | 90 |
| FF ボタンを機能ボタンとして使う     | 91 |
| 電話機別機能/FFボタンに設定できる機能… | 92 |

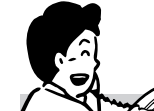

#### 簡単にダイヤルできる

電話帳/短縮ダイヤル登録

| -                  |     |
|--------------------|-----|
| 電話帳/短縮ダイヤルについて     | 95  |
| 外線電話帳に登録する 輝       | 96  |
| 個人短縮ダイヤルに登録する      | 106 |
| ラストナンバーリダイヤルをコピーして |     |
| 個人短縮ダイヤルに登録する      | 114 |
| 他の内線番号の個人短縮ダイヤルに   |     |
| 登録する 指定            | 115 |
| 内線電話帳に名前を登録する 掟    | 116 |
| 名前入力のしかた           | 120 |
| 短縮ダイヤルに登録できるもの     | 124 |

| 指 |  |
|---|--|
| 定 |  |
| 電 |  |
| 話 |  |

#### システム全体にかかわる 指定電話機での設定

| I | システム全体に関わる設定をする ដេ     | 125 |
|---|------------------------|-----|
| - | カレンダー・時刻を設定する「腚」       | 126 |
|   | グループ別の通話料金             | 127 |
| E | 内線番号別の通話料金             | 129 |
|   | ACR 機能を解除・復旧する 指定      | 130 |
| Ħ | 共通短縮ダイヤルの発信回数 輝        | 131 |
| £ | 自動夜間切替を設定する 擬          | 132 |
| I | 2.4G カラーデジタルコードレス電話機の  |     |
| I | FF キーの名称を登録する <b>輝</b> | 136 |
|   | 迷惑電話を登録する 掟            | 138 |

#### 2.4G カラーデジタルコードレス電話機

|   | お使いになる前に 148     |
|---|------------------|
| _ | 外線へ電話をかける150     |
| そ | 内線へ電話をかける152     |
| Ø | 外線の電話を受ける154     |
| 他 | 内線の電話を受ける155     |
| Ø | 電話を保留・転送する156    |
| 電 | 通話中にドアホンからの呼び出しが |
| 話 | あったときは158        |
| 機 | FF キーを利用する160    |
|   |                  |

#### その他の電話機について

単独電話機.....

#### 回線のサービスを利用する

| 本システムでご利用になれる回線サービス | 164 |
|---------------------|-----|
| 発信者番号通知             | 166 |
| ナンバー・ディスプレイ         | 167 |
| ネーム・ディスプレイ          | 169 |
| ダイヤルイン              | 170 |
| サブアドレス通知            | 172 |

| オプション               |     |
|---------------------|-----|
| 専用線で電話をかける          | 173 |
| ダイレクト・イン・ダイヤル(DID)で |     |
| 電話をかける              | 176 |
| 構内放送                | 177 |
| ドアホンに応答             | 178 |
| ヘッドセットを使う           | 179 |
| BGM を聞く             | 180 |
| 集中受付装置の使いかた         | 181 |
| 状態表示盤を外線表示盤として使う    | 185 |
| 状態表示盤を在席表示盤として使う    | 188 |
| 8者通話                | 189 |
| グループ通話              | 190 |
|                     |     |

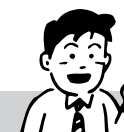

161

#### 取付け時の設定など 必要なとき

| 取付け時に設定する事項 | . 191 |
|-------------|-------|
| 番号早見表の使いかた  | . 199 |
| 主要な音とランプ表示  | 201   |
| 停電のときは      | 205   |
| 困ったときは      | 206   |
| 仕様          | . 208 |
| さくいん        | 210   |
| 保証とアフターサービス | 213   |
|             |       |

はじめに

必要なとき

オプション

# 安全上のご注意

お使いになる人や他の人への危害、財産への損害を未然に防止するため、必ずお守りいただくことを、次のように説明しています。

■表示内容を無視して誤った使い方をしたときに生じる危害や損害の程度を、次の表示で区分し、説明しています。

| $\triangle$ | <u> 数</u> 上<br>言日 | この表示の欄は、「死亡または重傷などを負う可能性が想定される」内容です。               |
|-------------|-------------------|----------------------------------------------------|
| $\triangle$ | 注意                | この表示の欄は、「傷害を負う可能性または物的損害のみが発生する可能性が想<br>定される」内容です。 |
|             |                   |                                                    |

■お守りいただく内容の種類を、次の絵表示で区分し、説明しています。 (下記は、絵表示の一例です。)

| 2025 حە                                                                                                    | このような絵表示は、してはいけない「禁止」内容です。                                                                                                    |                                                                    |  |  |  |  |
|----------------------------------------------------------------------------------------------------|----------------------------------------------------------------------------------------------------|--------------------------------------------------------------------|--|--|--|--|
| <b>0</b> このよう                                                                                                    | このような絵表示は、必ず実行していただく「強制」内容です。                                                                                                    |                                                                    |  |  |  |  |
|                                                                                                    | ▲ 警告                                                                                                    |                                                                    |  |  |  |  |
| ■共通                                                                                                    |                                                                                                    |                                                                    |  |  |  |  |
| 付属品または専用品以外<br>を使用しない<br>新定以外の機器を使用<br>すると、火災や感電の<br>原因となります。                                                                   | <ul> <li>機器をあけたり、分解・<br/>改造しない</li> <li></li></ul>                                                                                                    | 水などをかけない・水な<br>どに浸さない<br>発熱や発火の原因とな<br>ります。<br>水ぬれ禁止               |  |  |  |  |
| <ul> <li>異物を入れない</li> <li>隙間などから、金属類や紙類を入れると火災や感電の原因となります。</li> <li>万一、異物が入ったら、電源プラグ・アダプターを電源コンセントから抜いて、販売店へご相談ください。</li> </ul> | <ul> <li>通風孔をふさがない・機器の周りに物を置かない</li> <li>         かの周りに物を置かない          かいのでは、         かいのでは、         かいのでは、         かいのでは、         かいのでは、         かいのでは、         ないのでは、         ないので</li></ul> | 雷のときは電源プラグ・<br>アダプター・コードに触<br>らない<br>部によっては感電の原<br>因となります。<br>接触禁止 |  |  |  |  |
| コンセントや配線器具の定格を超える使<br>い方や交流100V以外での使用をしない<br>たこ足配線などで定格を超えると発熱によ                                                                |                                                                                                    |                                                                    |  |  |  |  |

ぬれ手禁止

たこ足配線などで定格を超えると発熱によ る火災の原因となります。

禁 止

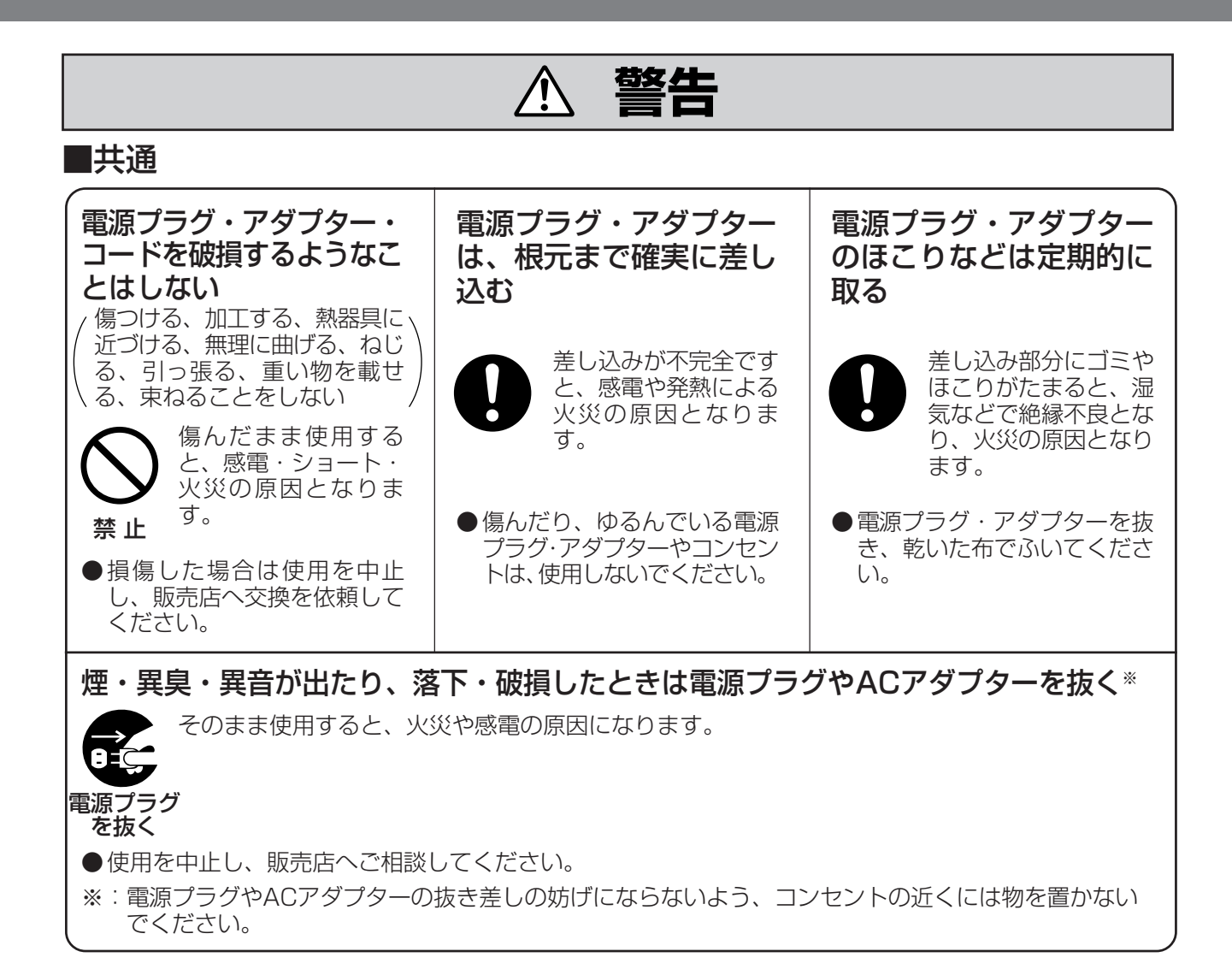

# 安全上のご注意

### ▲ 注意

#### ■共通

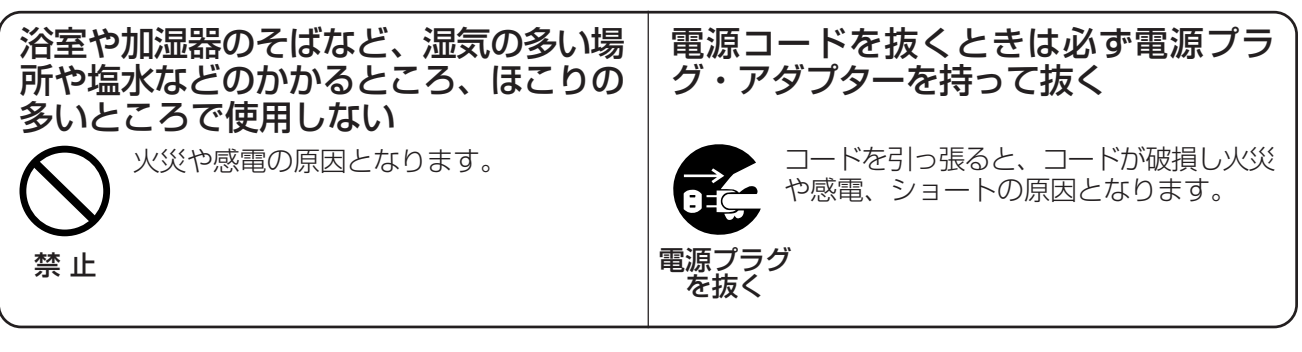

# ご使用にあたってのお願いとお知らせ

| 2017 2017 2017 2017 2017 2017 2017 2017                                                                                   | 各種オプションをご利用の場合、それぞれの機器<br>の取扱説明書に記載されている警告表示事項をお<br>読みください。                                                    |
|----------------------------------------------------------------------------------------------------|----------------------------------------------------------------------------------------------------|
| <ul> <li>機器に、強い衝撃や振動を与えないでください</li> <li>●落としたりぶつけたりして強い衝撃が加わると、<br/>故障や破損の原因となります。</li> </ul>                             | <b>電源の「入」「切」は続けて行わないでください</b><br>● 故障の原因となります。                                                                 |
| <ul> <li>殺虫剤などの揮発性のものをかけたり、ゴムやビ</li> <li>ニール製品などに長時間付着させたままにしない</li> <li>でください</li> <li>● 変質したり、塗料がはげる原因となります。</li> </ul> | <ul> <li>硫化水素、リン、アンモニア、硫黄、炭素、酸、</li> <li>塵埃、有毒ガスなどの発生する場所に置かないでください</li> <li>●故障や機器の寿命が短くなる原因となります。</li> </ul> |
| 電磁波発生源や磁気を帯びたもの(高周波ミシン・電気溶接機・磁石など)に近づけないでください<br>● 雑音の発生や故障の原因となります。                                                      | <ul> <li>直射日光、暖房設備、ボイラーなどの、特に温度の上がる場所に置かないでください</li> <li>●機器表面や部分が変形・劣化するほか、故障の原因となります。</li> </ul>             |
| <ul> <li>ラジオ、テレビ、コンピューター、OA機器、電子レンジ、エアコンなどから2m以上離してお使いください</li> <li>●機器からのノイズにより雑音の発生など悪影響を受ける・与える原因となります。</li> </ul>     | 冷凍倉庫など特に温度の下がる場所に置かないで<br>ください<br>● 故障や動作不良の原因となります。                                                           |
| 電話機ツイン接続をご利用の場合、スレーブで<br>話機間の接続ケーブルを抜かないでください。                                                                            | 電話機の使用中にマスター電話機とスレーブ電                                                                                          |

●スレーブ電話機が使用できなくなります。

#### ■お手入れについて

掃除するときはACアダプターをコンセントから抜いた状態で行ってください

●誤動作の原因となります。

#### 機器は、乾いた柔らかい布でふいてください

汚れがひどい場合は、柔らかい布に薄めた台所用洗剤(中性)をしみこませ、固く絞ったものでふき、 乾いた柔らかい布で仕上げてください。

お手入れには次のものは使わないでください (石油・みがき粉・シンナー・ベンジン・ワックス・熱湯・粉せっけん) 化学ぞうきんをご使用のときは、その注意書に従ってください。

#### ■廃棄(または譲渡、返却)される場合のお願い事項

本製品は、お客様固有のデータを登録または保持可能な製品です。 製品内のデータ流出などの不測の損害などを回避するために、本製品を廃棄(または譲渡、 返却)される際には、製品内に登録または保持されたデータを必ず消去する必要があります。 詳しくはお買い上げの販売店にお問い合わせください。 はじめに

## この取扱説明書について

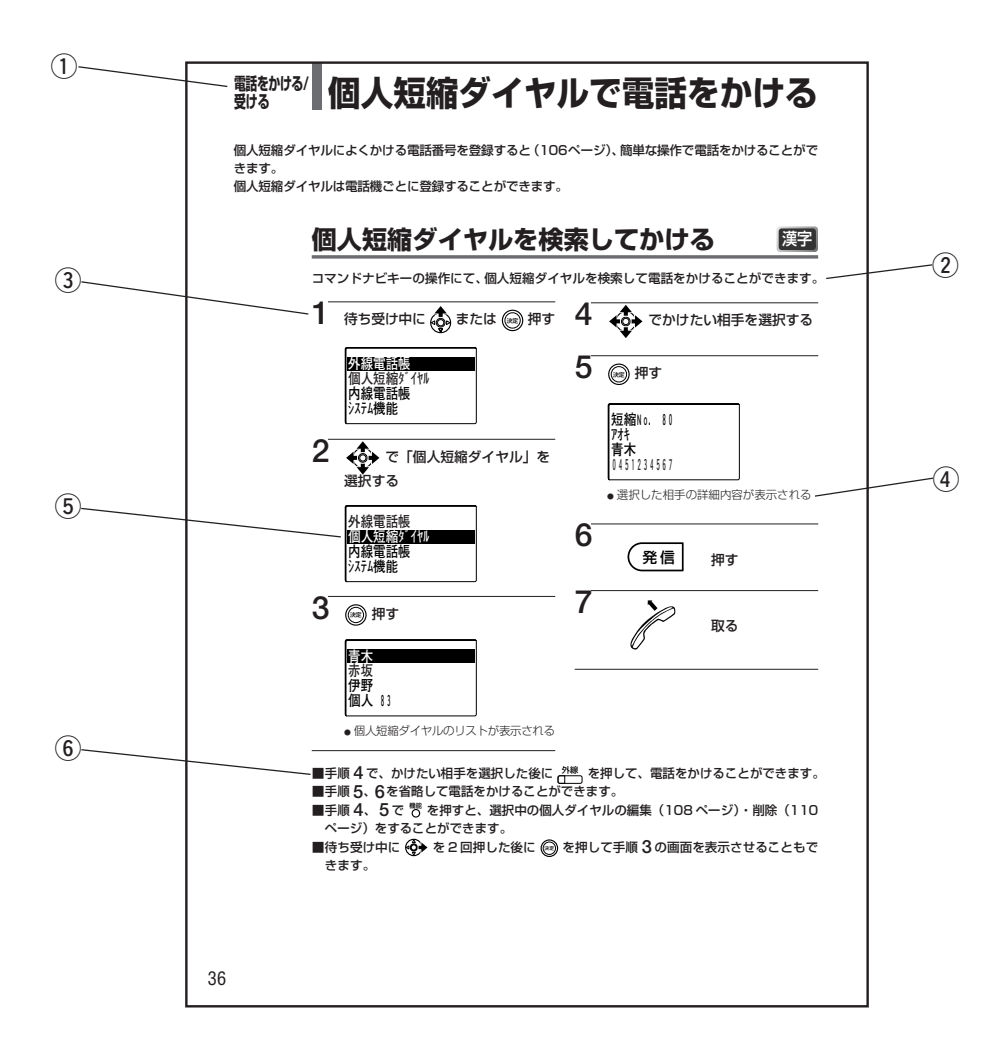

この取扱説明書にある操作説明は、次のような構成になっております。

タイトル名を示しています。

②機能・操作内容などを説明しています。

③操作手順を示しています。この番号順に操作します。

④操作の内容が書かれています。

⑤ 表示画面・・・操作の結果などが表示されます。

⑥操作上の補足説明や注意・参考事項などが書かれています。

#### 画面について

本取扱説明書の画面は実際の表示とは異なる場合があります。

### 操作説明ページで使われているマークについて

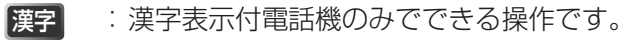

- 数字 :数字表示付電話機のみでできる操作です。
- 指定 :指定電話機(下記)での操作です。

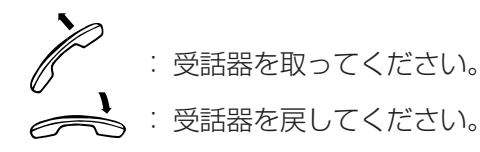

### 用語/表記方法について

- ●本文中のダイヤルボタンの表示は、数字のみを記載し、カタカナやアルファベットは省略しています。(例:①)
- FF ボタンを外線ボタンとして使用する場合、本文中のイラストでは 分線 と表記しています。
- FF ボタンを機能ボタンとして使用する場合、本文中のイラストではその機能ボタン名を ています。
- ●本文中に表記する製品および表示部に表示される文字の書体および文字サイズは、実際とは異なります。
- ●本文中、プロバイダー(IP電話事業者)の提供する IP電話サービスを IP 回線と表記しています。

#### 指定電話機とは

- ●指定電話機とは、共通短縮ダイヤルの登録や夜間切替など、システム全体に関わる操作を行うための電話機です。
   指定の表示のある操作はこの電話機でしか操作できません。
- 指定電話機は、取付け時の設定により指定されます。指定電話機に設定されても、その他の電話機と同じように お使いになれます。 ご おしのけ時設定
- 数字表示付電話機、2.4G カラーデジタルコードレス電話機を指定電話機とすることはできません。

## はじめに システム構成と付属品/添付品

### IP-Digaport J II / IP-Digaport X II に接続できる機器

IP-Digaport JIIおよびIP-Digaport XIIには、以下の機器を接続することができます。この他に も各種オプションを接続することもできます。各種オプションをご利用の場合は、お使いの機器・機能に 対応したページおよび別冊の取扱説明書をお読みください。

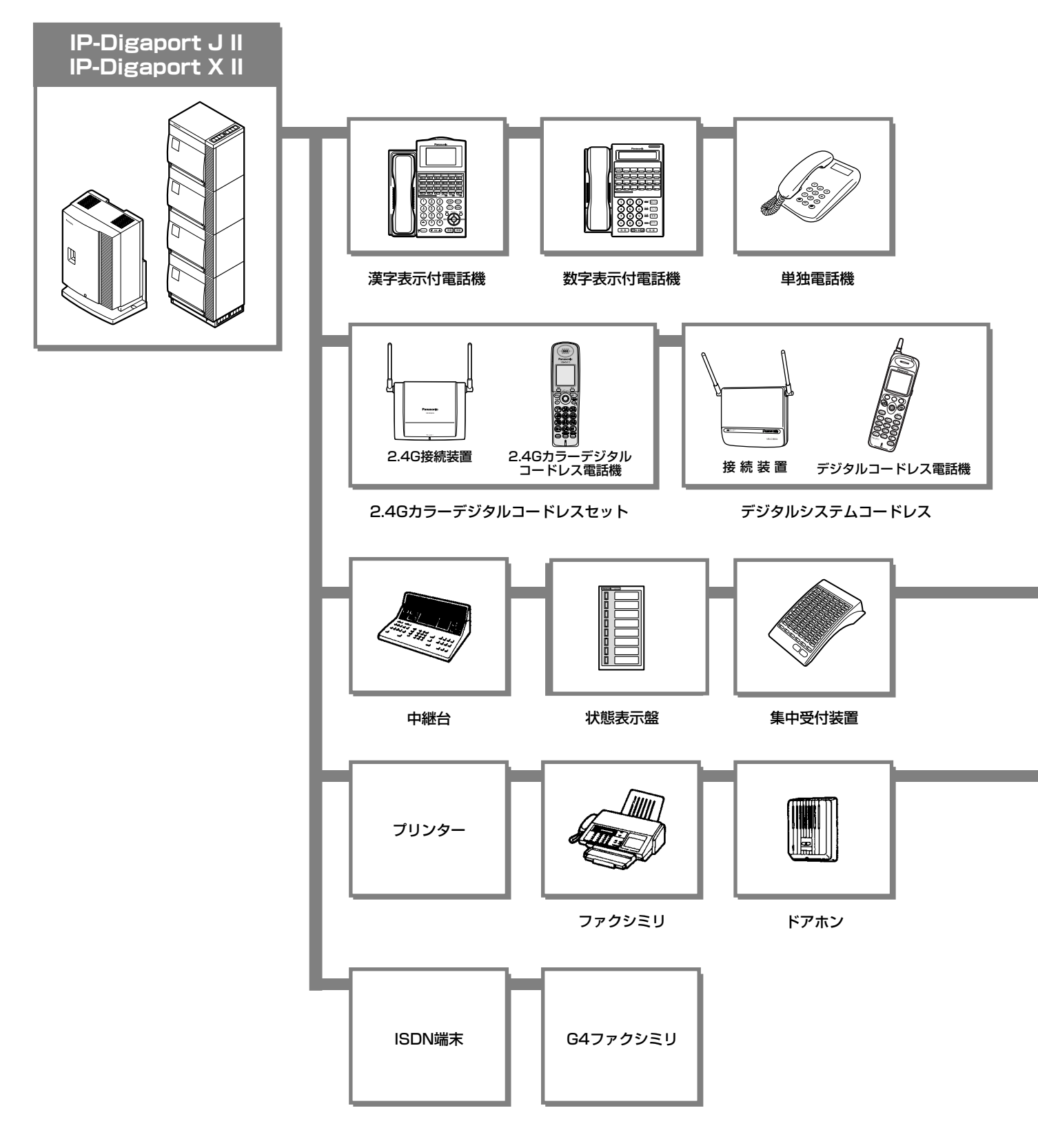

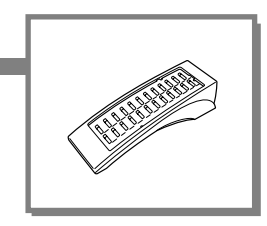

24キー増設ユニット

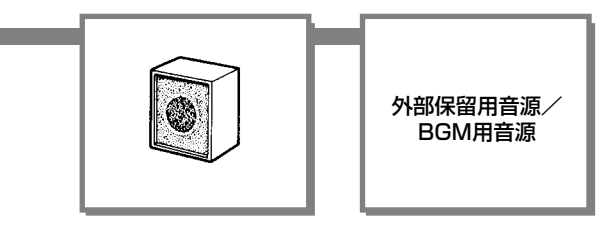

構内放送用設備

## はじめに システム構成と付属品/添付品

#### ■接続電話機の種類

| 電話機の種類   | 品名        | 品番         | FFボタンの数 | 停電時の<br>発信・着信 |
|----------|-----------|------------|---------|---------------|
| 漢字表示付電話機 | 12キー電話機K  | VB-F411KA  | 12      |               |
|          | 24キー電話機K  | VB-F611KA  | 04      |               |
|          | 24キー電話機KP | VB-F611KPA | 24      | 0             |
| 数字表示付電話機 | 12キー電話機N  | VB-F411NA  | 12      |               |

※ 上記以外のパナソニック製の電話機も接続できます。詳しくは販売店にご相談ください。

### ■付属品/添付品

| 製品名称                     | 付属品/添付品名                             | 数量  |
|--------------------------|--------------------------------------|-----|
| 小型機種用CPUユニット             | IP-Digaport J II/X II 取扱説明書(本書)      | 1   |
| 大型機種用CPUユニット(L)          | 漢字表示付電話機/数字表示付電話機 操作早見表              | 7   |
| 高級運用メモリー                 | <br>ユーザー登録票                          | 1   |
| 小型機種用バージョンアップメモリー        | 保証書                                  | 1   |
| 大型機種用バージョンアップメモリー        |                                      |     |
| 小型機種用OS対応CPUユニット         | IP-Digaport J II/X II 取扱説明書(本書)      | 1   |
| OS対応高級運用メモリー             | 漢字表示付電話機/数字表示付電話機 操作早見表              | 7   |
| ローミング用高級運用メモリー           | デジタルシステムコードレスJ-3000e 操作説明書           | 1   |
| 小型機種用ローミング対応バージョンアップメモリー | デジタルシステムコードレスJ-3000e 操作早見表           | 1   |
| 小型機種用OS対応バージョンアップメモリー    | デジタルシステムコードレスJ-3000e ナースコールシステムと連動時の | 1   |
|                          | 操作説明書(株式会社ケアコム製)                     | 1   |
|                          | ユーザー登録票                              | 1   |
|                          | 保証書                                  | 1   |
| ホテル高級運用メモリー              | IP-DigaportJ II/X II 取扱説明書(本書)       | 1   |
|                          | 漢字表示付電話機/数字表示付電話機 操作早見表              | 7   |
|                          | ホテル機能 操作説明書                          | 1   |
|                          | デジタルシステムコードレスJ-3000e 操作説明書           | 1   |
|                          | デジタルシステムコードレスJ-3000e 操作早見表           | 1   |
|                          | デジタルシステムコードレスJ-3000e ナースコールシステムと連動時の | 1   |
|                          | 操作説明書(株式会社ケアコム製)                     | L_' |
|                          | ユーザー登録票                              | 1   |
|                          | 保証書                                  | 1   |

※小型機種用ローミング対応バージョンアップメモリー、小型機種用バージョンアップメモリー、小型機種用OS対応バージョンアップメモ リー、大型機種用バージョンアップメモリーには「CPC-S、SJ/CPC-Lのソフトウェアバージョンアップ手順」が1部添付されます。

## はじめに 各部のなまえとはたらき

#### 漢字表示付電話機のボタン類

<例:24キー電話機K(VB-F611KA)>

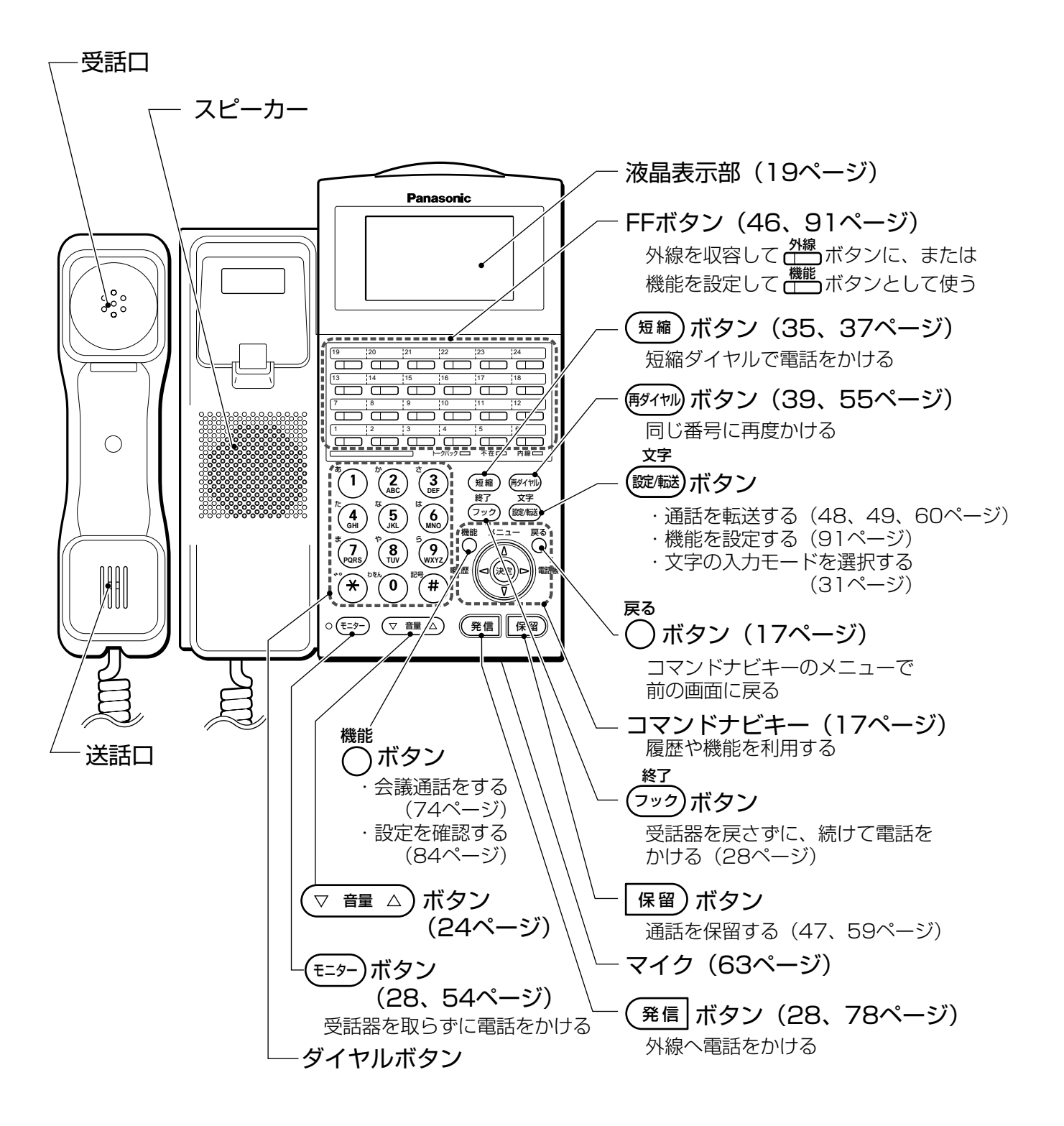

## はじめに 各部のなまえとはたらき

#### 漢字表示付電話機のランプ類

<例:24キー電話機K(VB-F611KA)>

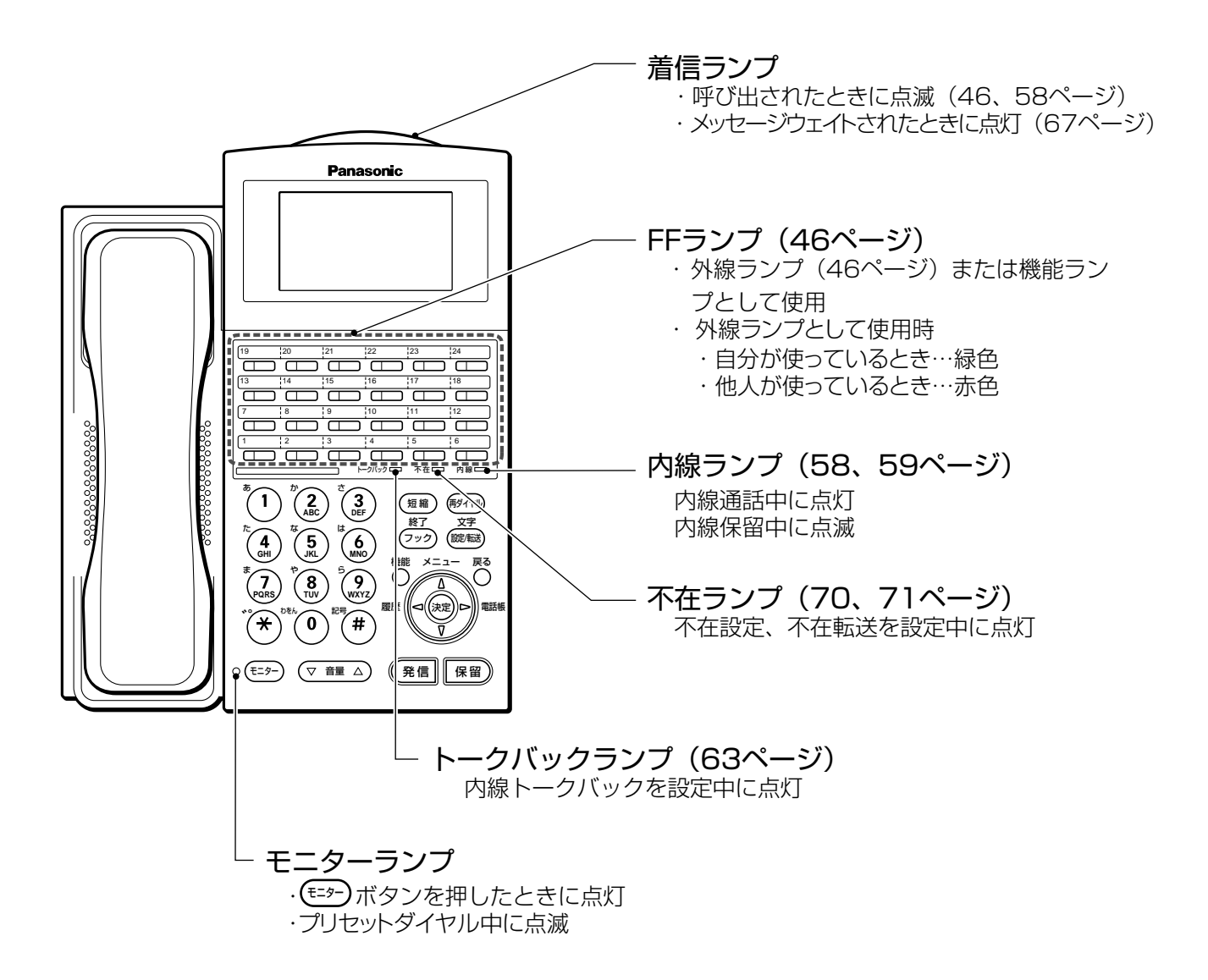

### 数字表示付電話機のボタン類

<例:12キー電話機N(VB-F411NA)>

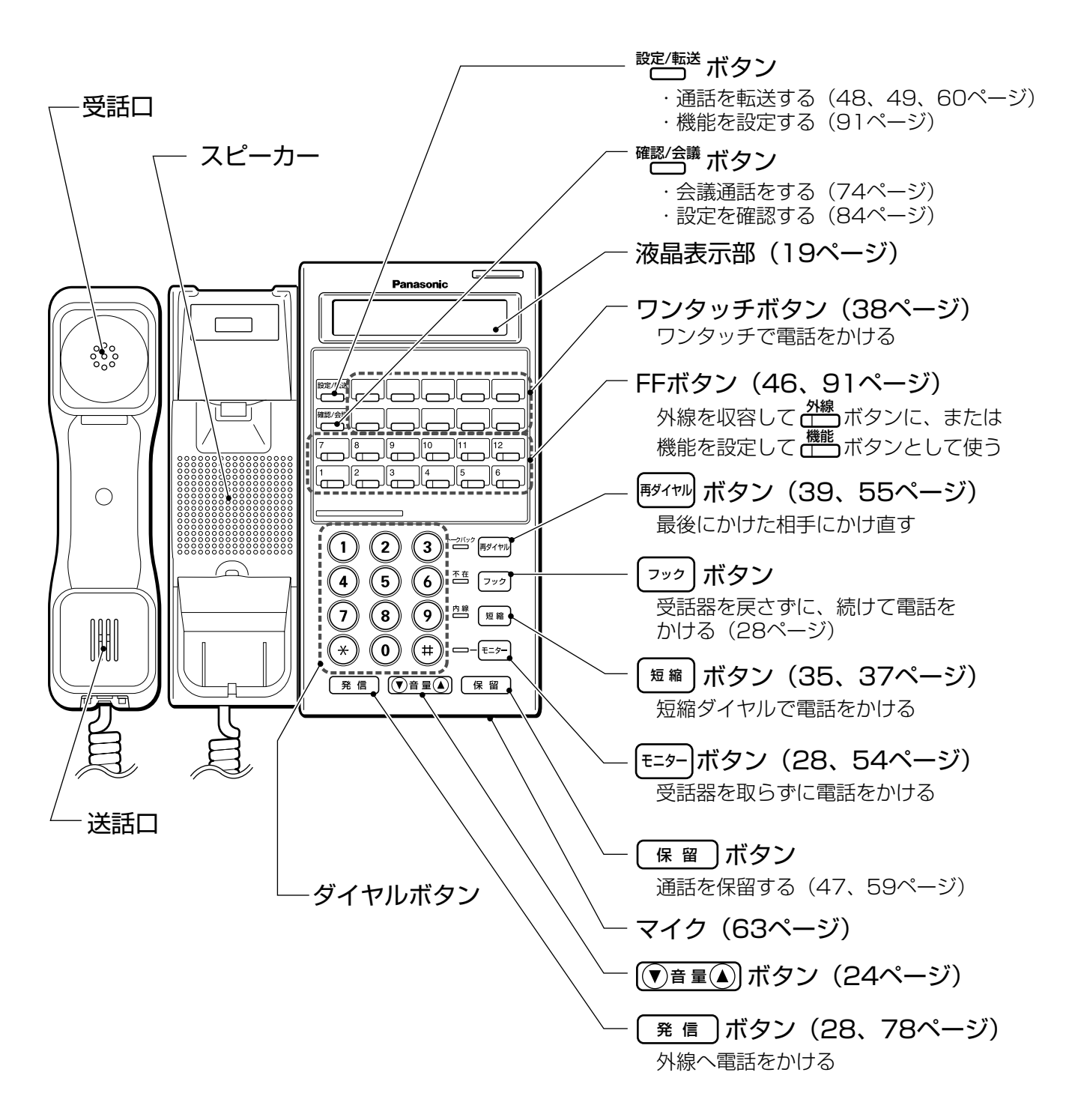

## はじめに 各部のなまえとはたらき

#### 数字表示付電話機のランプ類

#### <例:12キー電話機N(VB-F411NA)>

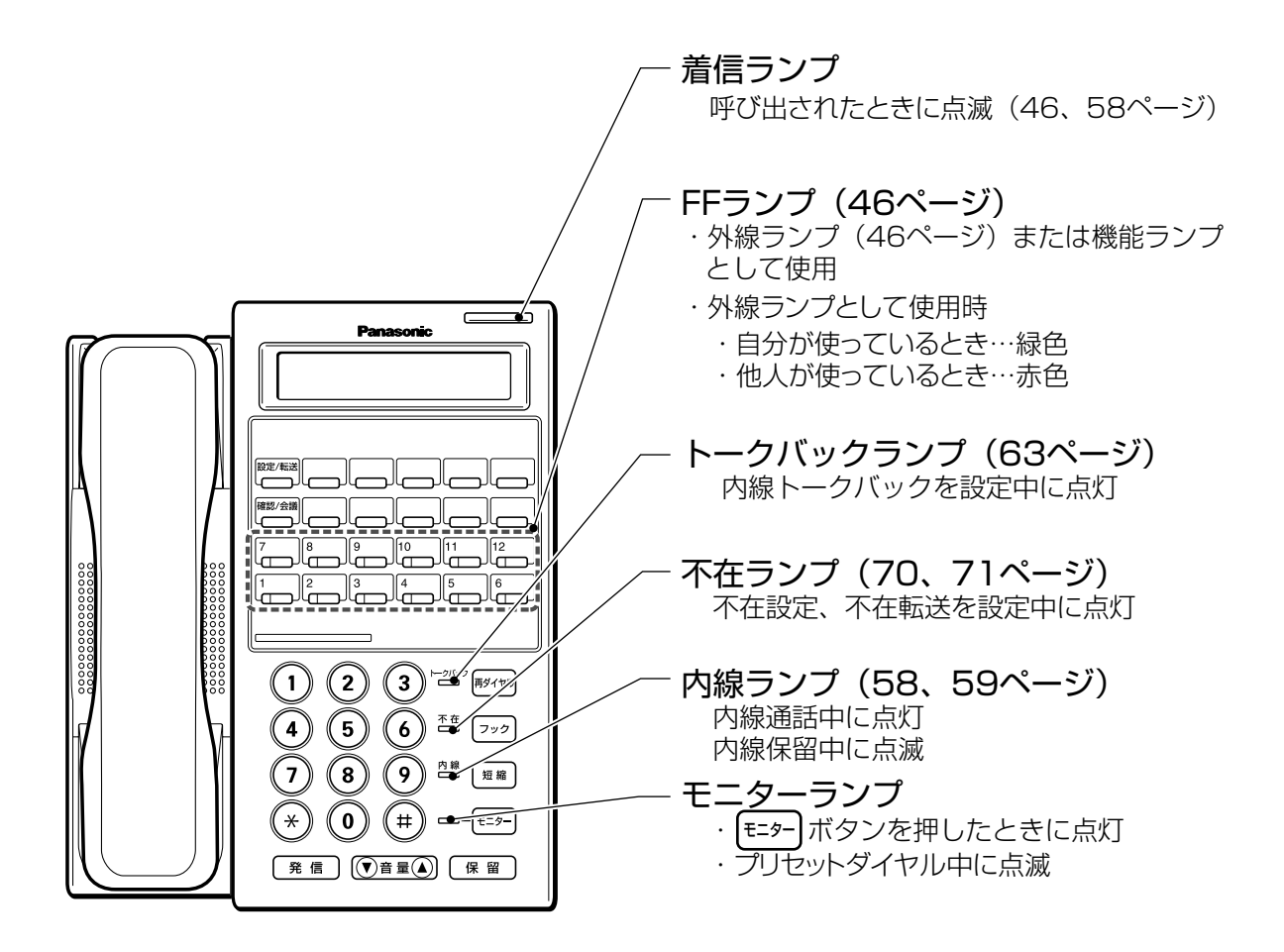

## はじめに コマンドナビキーについて

「漢字

コマンドナビキーを操作することにより、電話帳や履歴から電話をかけたり、登録されている機能を利用 することができます。

#### コマンドナビキーの基本的な操作について

コマンドナビキーの基本的な動作は次のとおりです。

| ボタン表記       | 状態               | 待ち受け中          | メニュー項目選択時                                              |                                                 |
|-------------|------------------|----------------|--------------------------------------------------------|-------------------------------------------------|
|             | <br>  上を<br>  押す | メニュー画面を表示      | 1行上の項目を選択(カーソル <sup>※1※2</sup> が移動)、1行<br>目の場合、前の画面へ移動 |                                                 |
|             | 下を<br>  押す       |                | 1行下の項目を選択(カーソル※1※2が移動)、最終<br>行の場合、次の画面へ移動              |                                                 |
| •           | _<br>左を<br>押す    | 履歴画面を表示        | 前のページへ移動                                               | * 1:カーソルとは、メニューなどに表示され<br>る「 <b>」</b> のことをいいます。 |
|             | 右を<br>  押す       | 電話帳検索画面を<br>表示 | 次のページへ移動                                               | また、「<br>また、「<br>しは、その項目が選択されて<br>いることを表します。     |
| (RE         | 真ん中<br> を押す      | メニュー画面を表示      | 項目を確定                                                  |                                                 |
| 4           | <b>`</b>         | 表示画面に応じて       | 🕻 💮 、 🍄 、 🏵 、 🏵 を押し 、 画面の移動や                           | 面の電話帳データ表示と、発着信履歴                               |
| <b>`</b> ¥  | , <b>v</b>       | 項目を選択。         |                                                        |                                                 |
| 機<br>に<br>C | 能<br>)           |                | サブメニュー画面へ移動                                            |                                                 |
| 戻<br>C      | 5<br>)           |                | 前の画面に戻る                                                | スクロールの速さは変更することがで<br>きます。 テロけ時設定                |

### コマンドナビキーから利用できる機能

待ち受け画面からコマンドナビキーを操作することで、以下の機能を利用することができます。

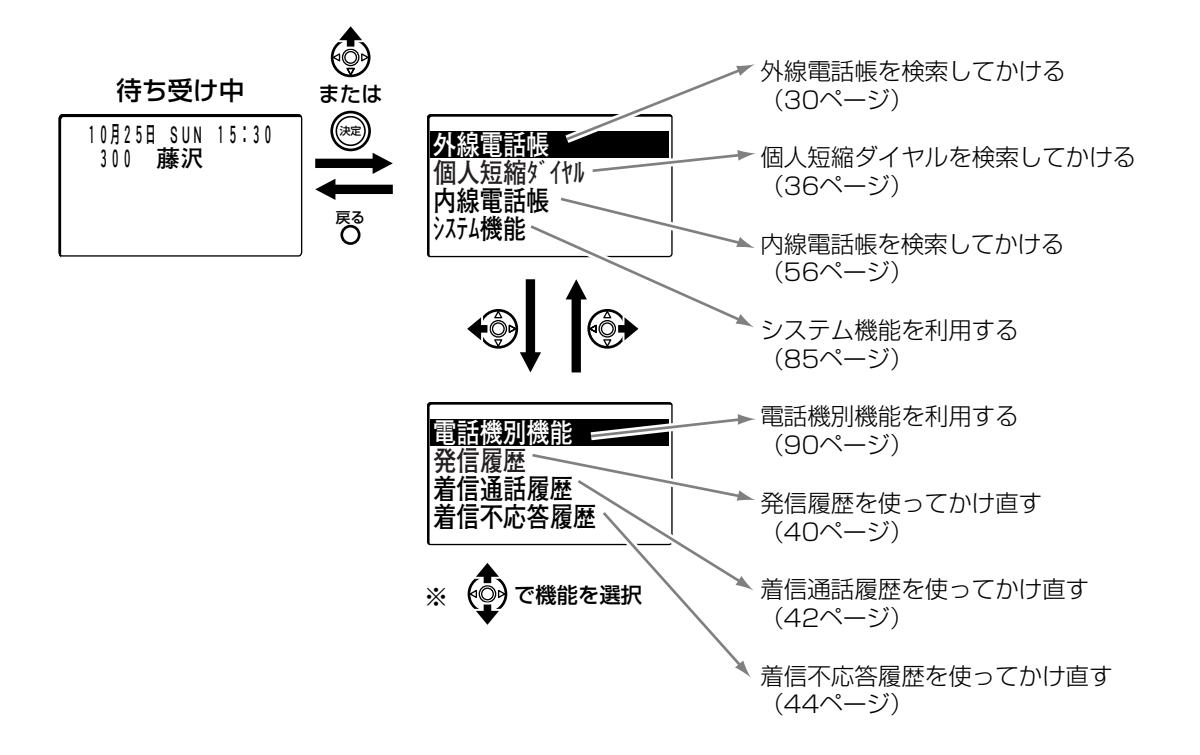

■コマンドナビキーの操作画面で何も操作をしない状態が約30秒間続いた場合、待ち受け中に戻ります。 待ち受け中に戻るまでの時間は変更することができます。<br/>

テアのけまた

コマンドナビキーについて はじめに 漢字

#### 項目の選択について

コマンドナビキーの操作の中で、画面に表示される項目名称の前に番号が付いていることがあります。その場合、その番号のダイヤルボタンを押すことで項目を確定することもできます。 本取扱説明書では、 で項目を選択したのち、 (20)を押して項目を確定する手順で操作説明をします。

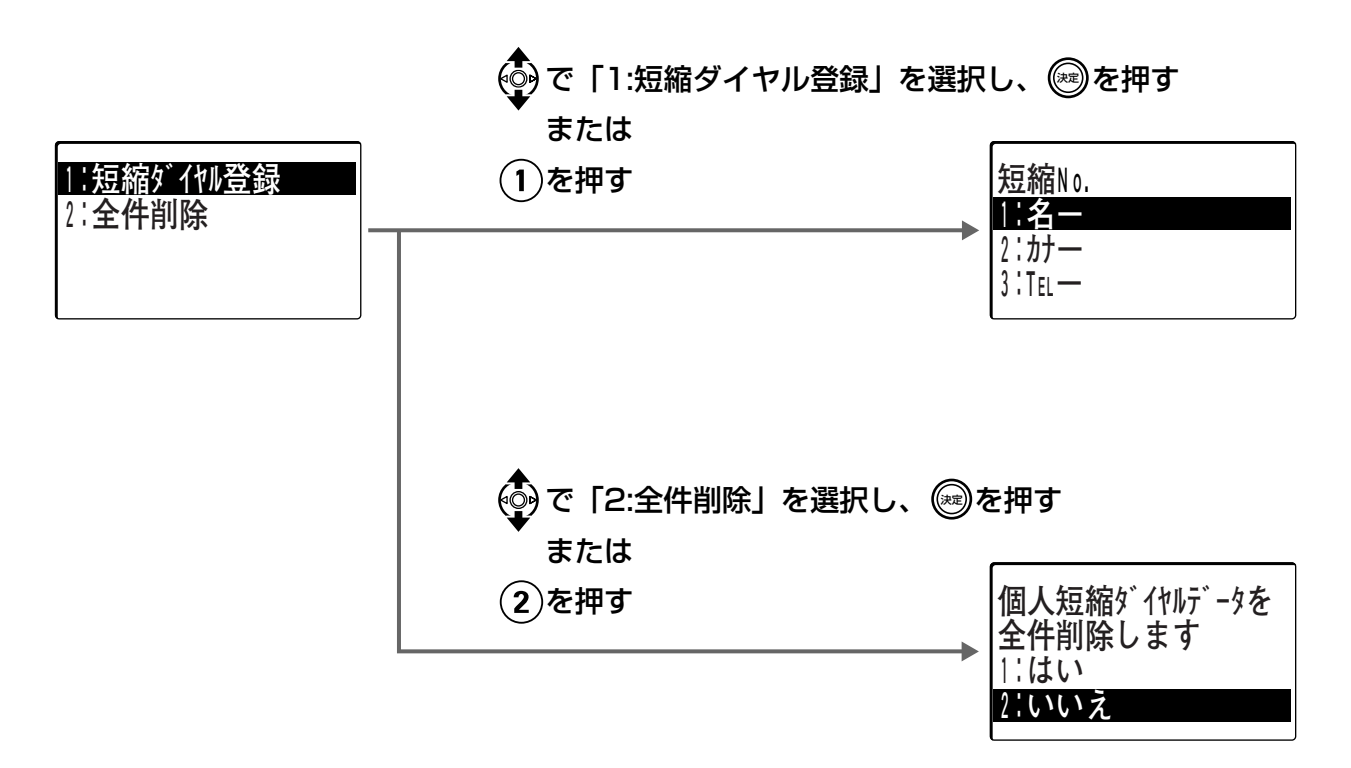

## はじめに 液晶表示部について

液晶表示部には時刻、ダイヤル番号、通話時間、通話料金などを表示します。

#### ボタンを押したときの表示

| ボタン<br>表示タイプ |   | ~0 | * | # | 短縮 | 雨ダイヤル | 文字<br>(錠/택送 | 設定/転送 | 確認/会議 |
|--------------|---|----|---|---|----|-------|-------------|-------|-------|
| 漢字表示付電話機     |   | Ø  | * |   | Ĥ  | R     |             |       |       |
| 数字表示付電話機     | 1 | [] | Ľ | נ | ٥  | -     |             | F     | Ĺ     |

※この取扱説明書において、表示部に表示される書体および文字サイズは実際とは異なります。

- 漢字表示付電話機で表示できるケタ数は、20ケタです。20ケタ以上になると、順に表示したあと末尾20 ケタを表示します。
- ●数字表示付電話機で表示できるケタ数は、12ケタです。12ケタ以上になると、順に表示したあと末尾12 ケタを表示します。

### 待ち受け中の表示(日付・曜日・時刻表示)

通話していないときは、日付・曜日・時刻と電話機の内線番号・名前が表示されます。

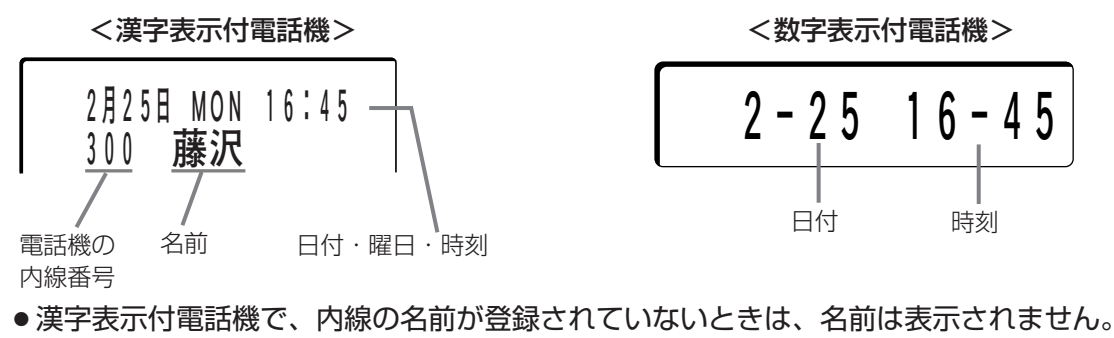

- ●時計の精度は、月差約40秒です。
- ●時刻の設定・変更は、指定電話機で行います。(126ページ)
- ●受話器を取るか、(モラー)を押すと、日付・曜日・時刻表示は消えます。

#### 《曜日の表示》

| SUN | 日曜日 | THU | 木曜日 |
|-----|-----|-----|-----|
| MON | 月曜日 | FRI | 金曜日 |
| TUE | 火曜日 | SAT | 土曜日 |
| WED | 水曜日 |     |     |

## はじめに 液晶表示部について

#### 外線にかける/外線を受けるときの表示

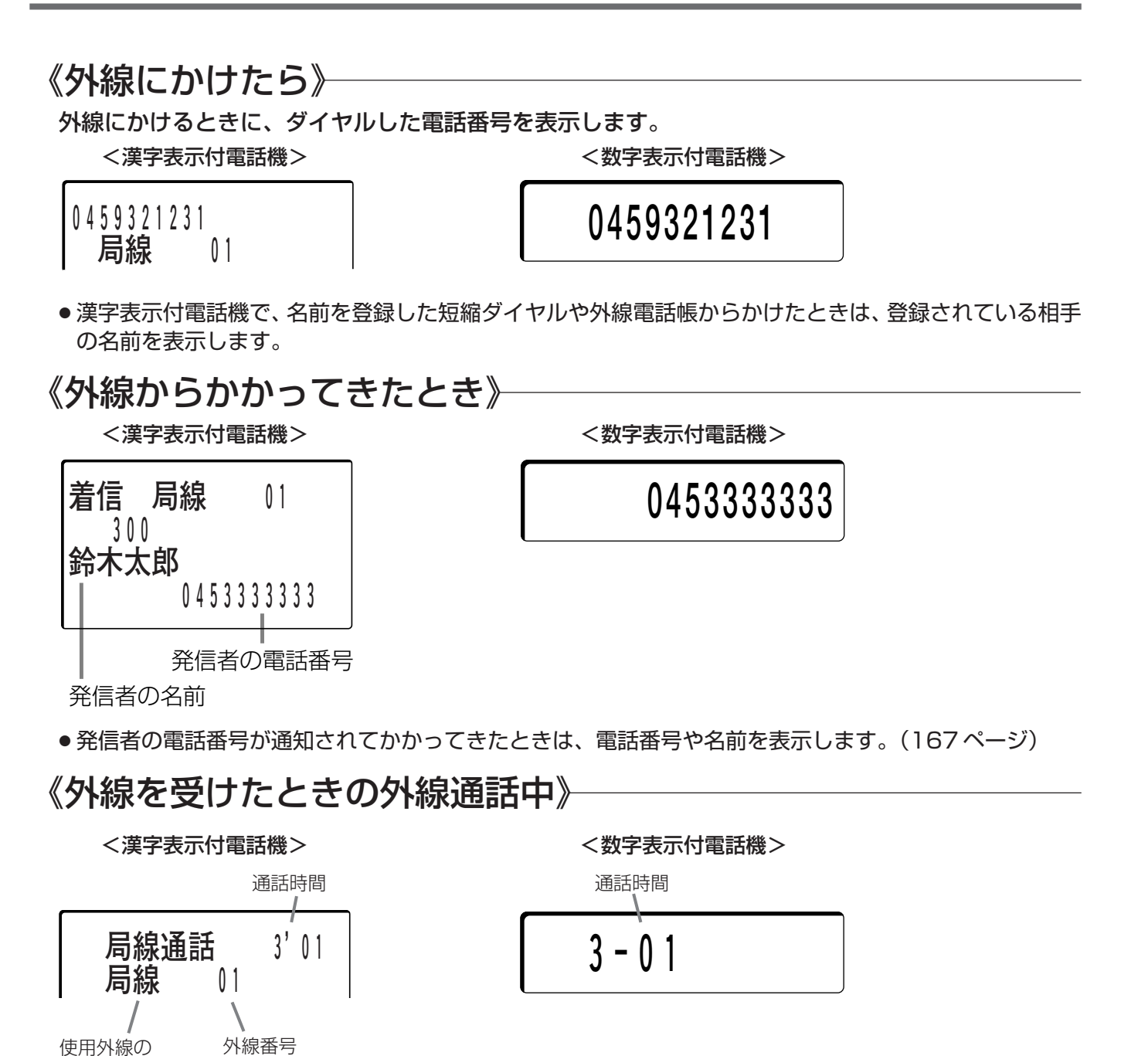

### 《NCC回線を使って外線にかけたとき》

漢字表示付電話機では、使っている NCC の略称が表示されます。

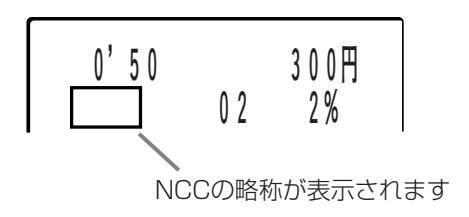

種類

#### 通話時間と通話料金の表示

の可取付け時設定

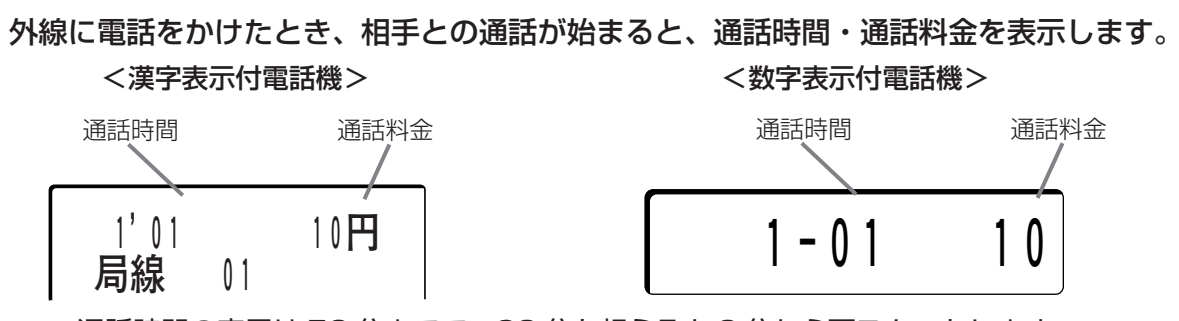

※通話時間の表示は59分までで、60分を超えると0分から再スタートします。

※通話料金の表示は最大99,999円まで1円単位で表示されます。99,999円を超えると、99,999円の ままで表示は変わりません。

- 通話時間・通話料金の計算は、相手の応答後に開始(他の構内交換機に接続されているときは、ダイヤル 終了後約15秒で計算を開始)します。
- ●表示付電話機の通話料金表示は、通話管理装置のデータ内容と同一とは限りません。また、NTTなどで集計した料金などの内容とも同一とは限りません。集計結果に差異が生じた場合でも、公式データとしてNTTなどに提出・申し立てることはできません。
- ●料金のデータは、請求・支払いの対象にしないでください。
- ●会議通話中は、通話料金表示されません。
- IP 回線や NCC 回線を利用したときでも、NTT 回線を使用してかけた場合の料金で表示されます。

## はじめに 液晶表示部について

#### 内線にかける/内線を受けるときの表示

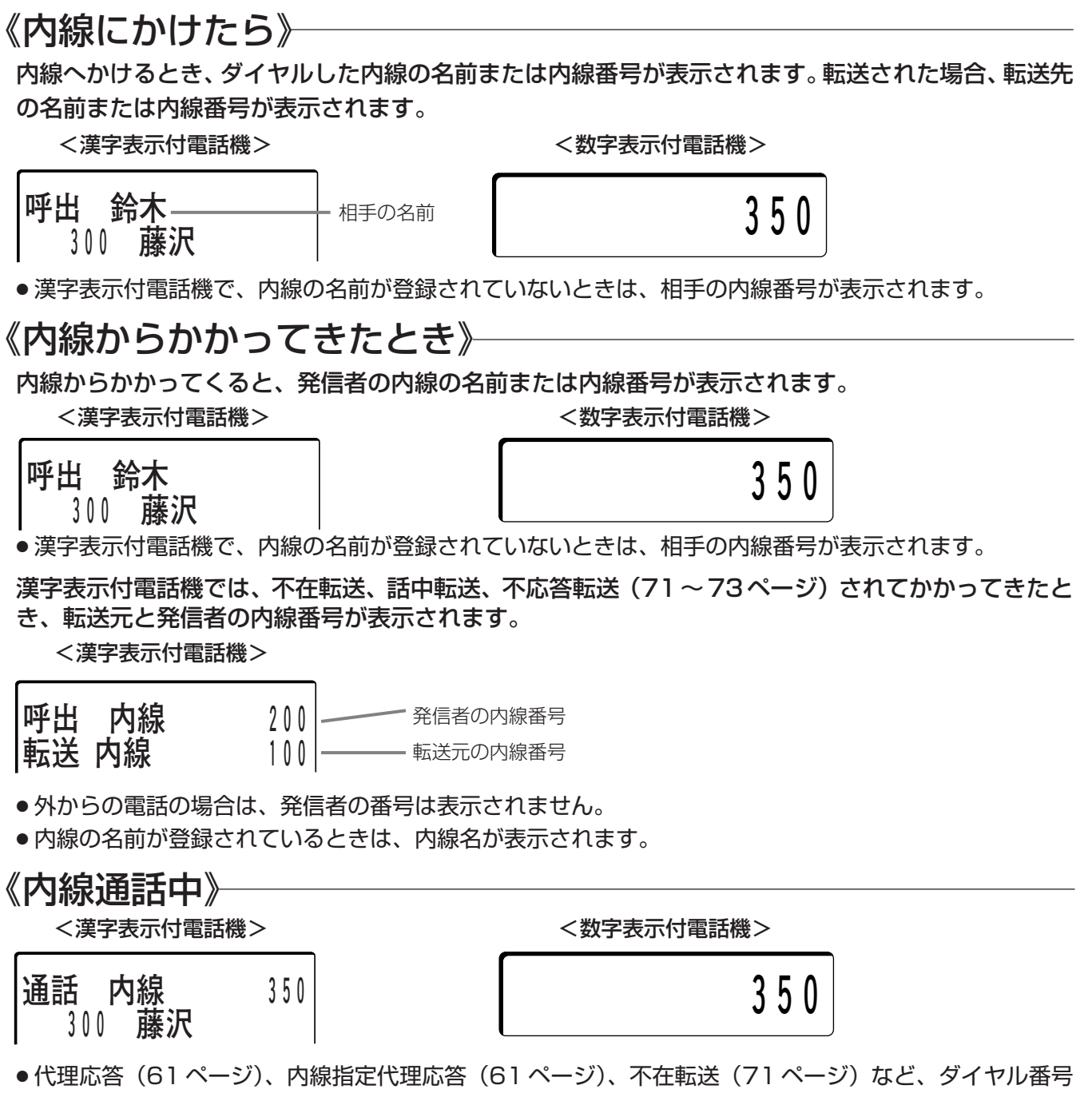

以外の人が応答したときは、応答した人の内線番号が表示されます。

#### グループ別通話料金のパーセント表示

漢字表示付電話機では、各月のグループ別の通話料金の予算金額を設定すると、使用状況が % で表示されます。予算に対してどのくらい使っているかがひと目でわかります。

<漢字表示付電話機>

60%

● %表示は外線発信時に表示され、1%ごとに変化します。

● 通常料金の使用状態が200%を超えても、表示は200%のままです。

●予算額の設定・確認などの操作は、指定電話機で行います。(127ページ)

#### ISDN 回線使用時の表示について

ISDN 回線を使用すると、着信時の発信元の番号、通話終了後に通話料金などを表示します。 <漢字表示付電話機> <数字表示付電話機>

99999円 300 藤沢

● ISDN回線への外線発信通話が終わり、受話器を戻すと表示部に通話料金(最大5ケタ)が表示されます。

99999

取付け時設定

●国際通話、NCC 通話などを行った場合には、通話料金は表示されません。

### 液晶表示部のコントラスト調節方法

漢字表示付電話機では、液晶表示部のコントラストを調節することができます。

《待ち受け中に》

 1 ○ 押す
 2 濃くする... <sup>音量 △</sup> 押す うすくする... ▽ 音量 押す

#### 漢字表示付電話機のバックライト表示

漢字表示付電話機では、以下の場合に液晶表示部のバックライトが点灯します。

- ●受話器を取ったとき、戻したとき
- いずれかのキーを押したとき
- ●着信したとき

バックライトは約20秒後に消灯します。

#### バッテリー運用時の漢字表示付電話機のバックライト表示 漢字

●バッテリー運転時は、バックライトが点灯しません。また、呼出音量、スピーカー音量が小さくなります。
 取付け時の設定によりバックライトを点灯させることができますが、配線距離や接続のしかたによっては、
 バッテリー運転時の動作保障ができない場合があります。

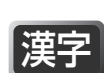

## はじめに 電話機の音量調節

#### 音量の調節方法

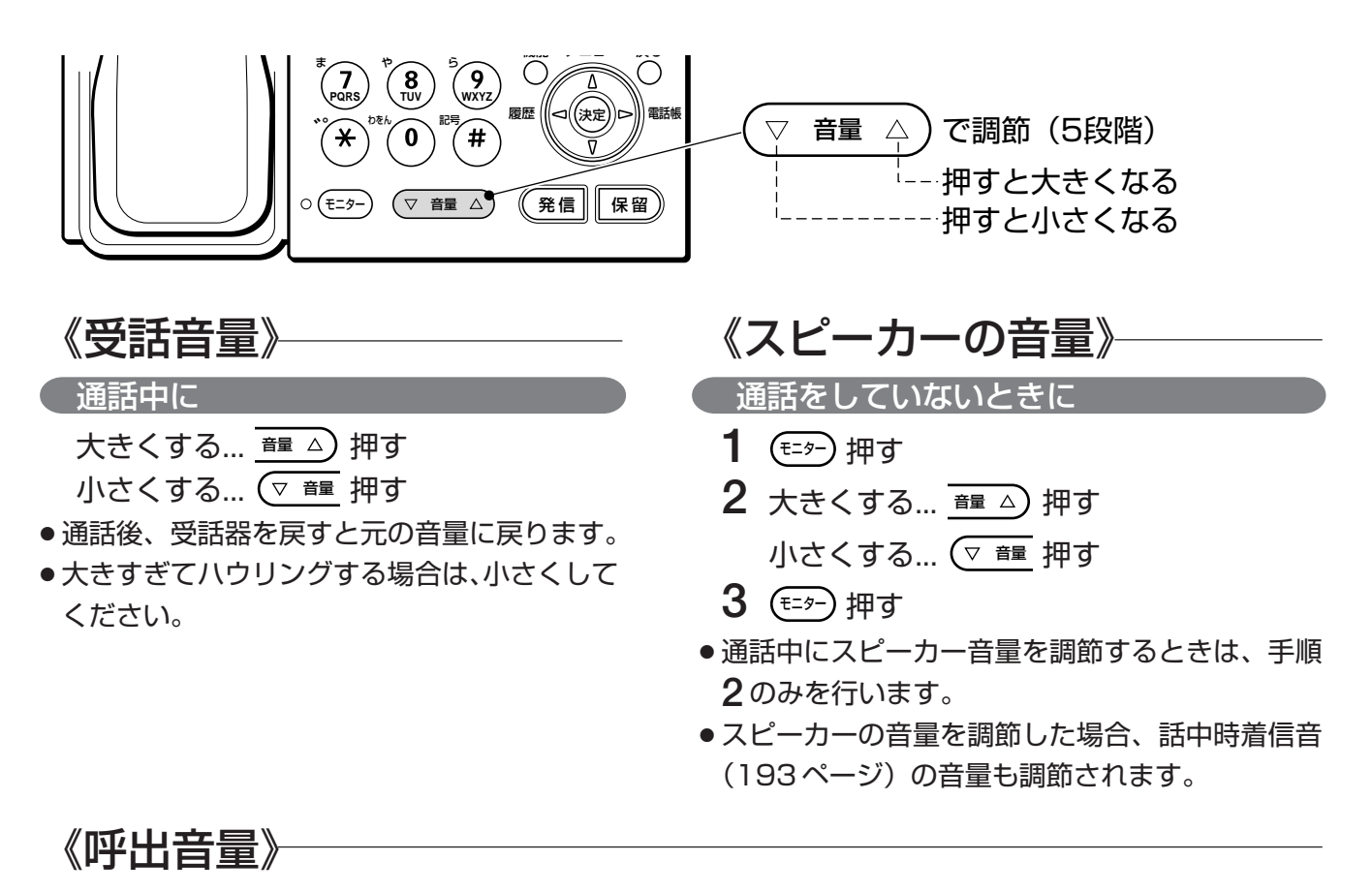

(呼出 (着信) 音が鳴っているときに

大きくする… 🛅 △) 押す 小さくする… 🔍 種 押す

(呼出(着信)音が鳴っていないときに(通話していないとき)

外線からかかってきたときの着信音量と内線個別呼出音量を調節することができます。

#### 《外線からかかってきたときの着信音量を調節する》

- 1 🖅 押す
- 2 (読織) (9) 1) 押す
- 3 大きくする… 📴 △ 押す 小さくする… 🔍 📴 押す
- 4 = 1-2 押す
- 内線個別呼出音の音量を個別に調節するときは、手順 2で () () (9)(2) を押してください。

#### 取付け時設定

●ヘッドセットモードに切り替えているときは、呼出音の音量調節はできません。

### 角度の調節方法

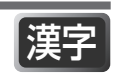

《液晶表示部の調節》

漢字表示付電話機では、液晶表示部の角度を任意の角度で調節できます。

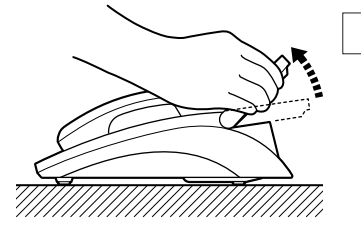

#### お願い

- ●角度調節で可動が止った所が角度調節の限度です。 無理な力を加えて角度調節の限度以上に調節を行わないでください。液晶表示部や電話機が破損する原因になります。
- ●電話機の移動などのとき、液晶表示部のみを持たないでください。液晶表示部や電話機が破損する原因になります。

#### 《電話機の角度調節》

高角度アダプターにより、電話機の角度を変えることができます。

<漢字表示付電話機>

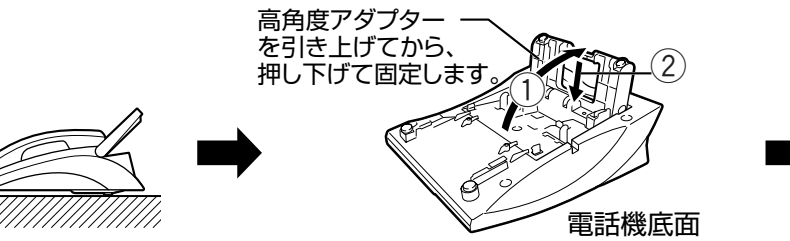

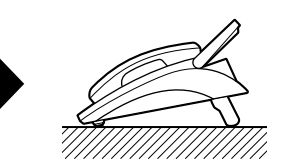

<数字表示付電話機>

電話機底面の高角度アダプターを ① の方向に回転させ、 高角度アダプターの A 部を ② の方向に押して外します。

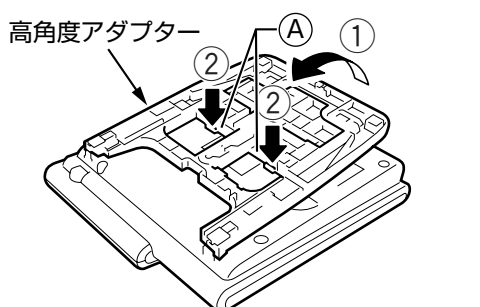

⑧部を電話機底面にロックします。 角度を調節するときは、②部(「押す」の表示があります) を押しロックを外して行います。

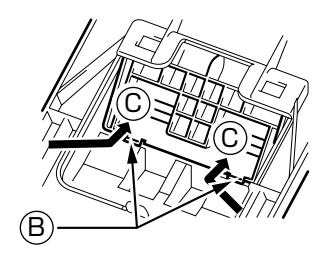

●下図のように4段階までロックの位置によって調節できます。

- ※この角度の場合、高角度アダプターを手前に引き上げて ⓒ 部を押してください。

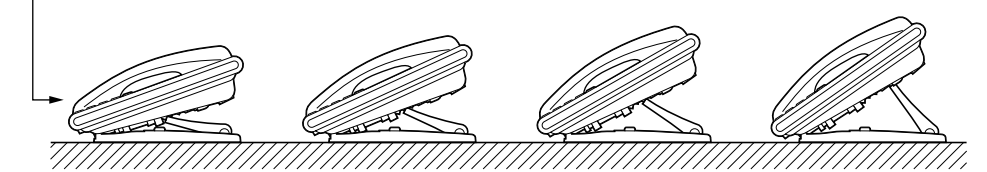

#### お願い

●4段階以上無理に広げようとしないでください。破損の原因となります。

はじめに 記入シートの使いかた

#### 記入シートを使う

記入シートには、電話番号や名前、設定した機能などを書き込みます。

#### 《外しかた》―

漢字表示付電話機の場合

カバー下部の穴にシャープペンなどの先を軽く 差し込み、カバーと記入シートを取り外す

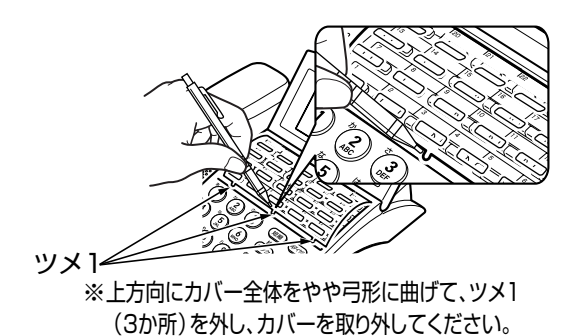

数字表示付電話機の場合

カバー横の穴にシャープペンなどの先を軽く差し込み、カバーと記入シートを取り外す

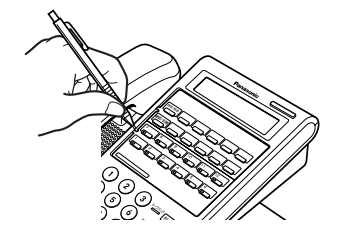

集中受付装置の場合

カバー右上部の穴にシャープペンなどの先を軽 く差し込み、カバーと記入シートを取り外す

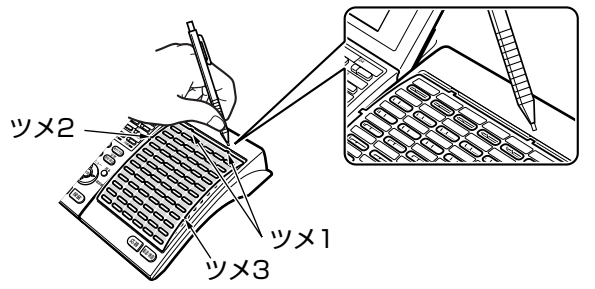

※下方向にカバー全体をやや弓形に曲げて、ツメ1(2か所)、ツメ2、ツ メ3の順に外し、カバーを取り外してください。

24 キー増設ユニットの場合 カバー横の穴にシャープペンなどの先を軽く差 し込み、カバーと記入シートを取り外す

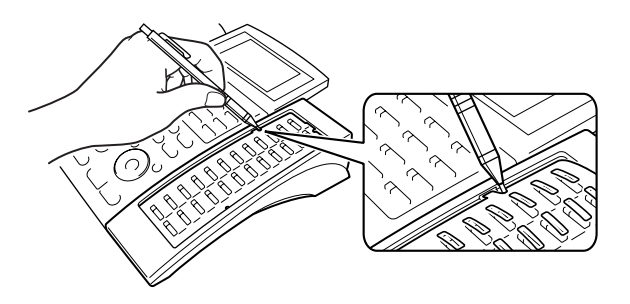

#### 《書き込みかた》

FFボタン、ワンタッチボタンの上のスペースに、登録した名前や機能を書き込む

(例)

|       |      |               | <br> |  |
|-------|------|---------------|------|--|
| 設定/転送 | 00会社 | ○○会社<br>□□営業所 |      |  |
|       |      |               |      |  |
| 確認/会議 |      |               |      |  |
|       |      |               |      |  |

# はじめに

#### 《取り付けかた》

#### 電話機の場合

- 1 記入シートを元の位置に戻す
- 2 カバーのツメ1を差し込み、カバーをや や弓形に曲げて、ツメ2をはめ込む

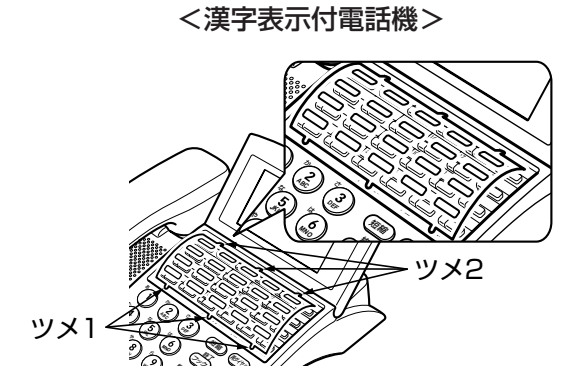

<数字表示付電話機>

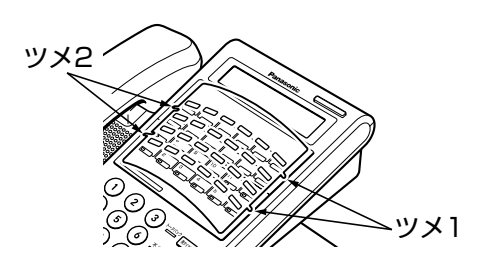

#### 集中受付装置・24キー増設ユニットの場合

- 1 記入シートを元の位置に戻す
- 2 カバーのツメ4を差し込み、カバーをや や弓形に曲げる
- 3 ツメ3→ツメ2→ツメ1の順に下からツ メをはめ込む

<集中受付装置>

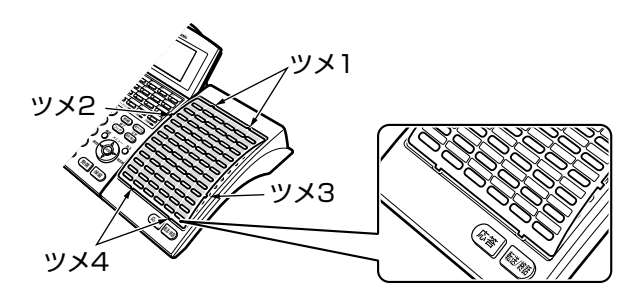

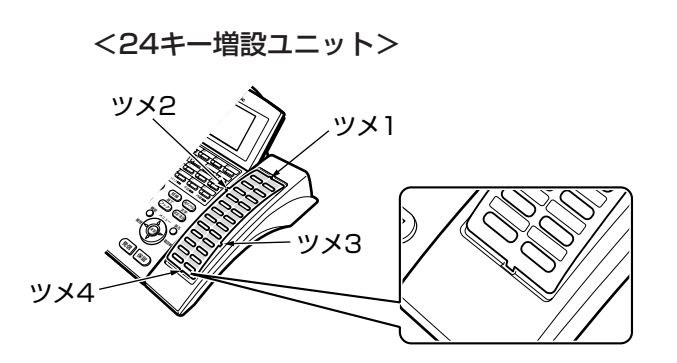

#### 

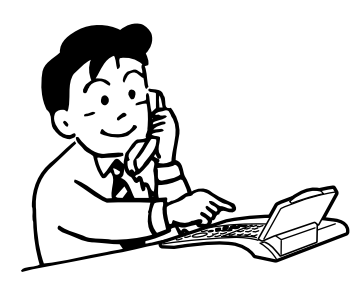

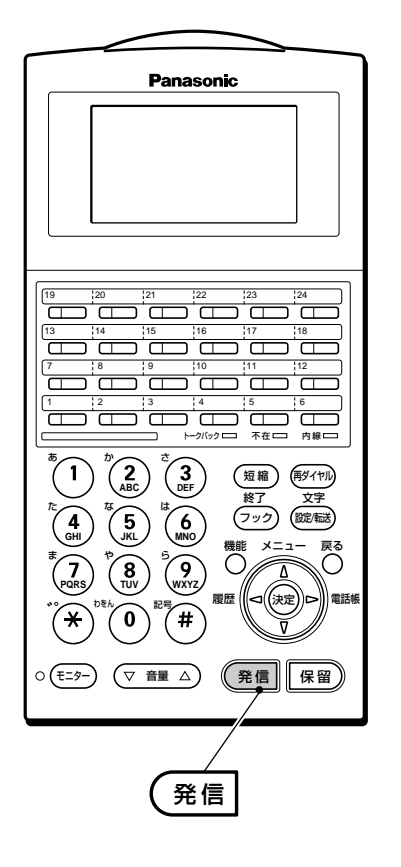

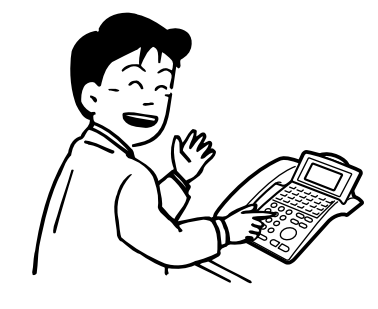

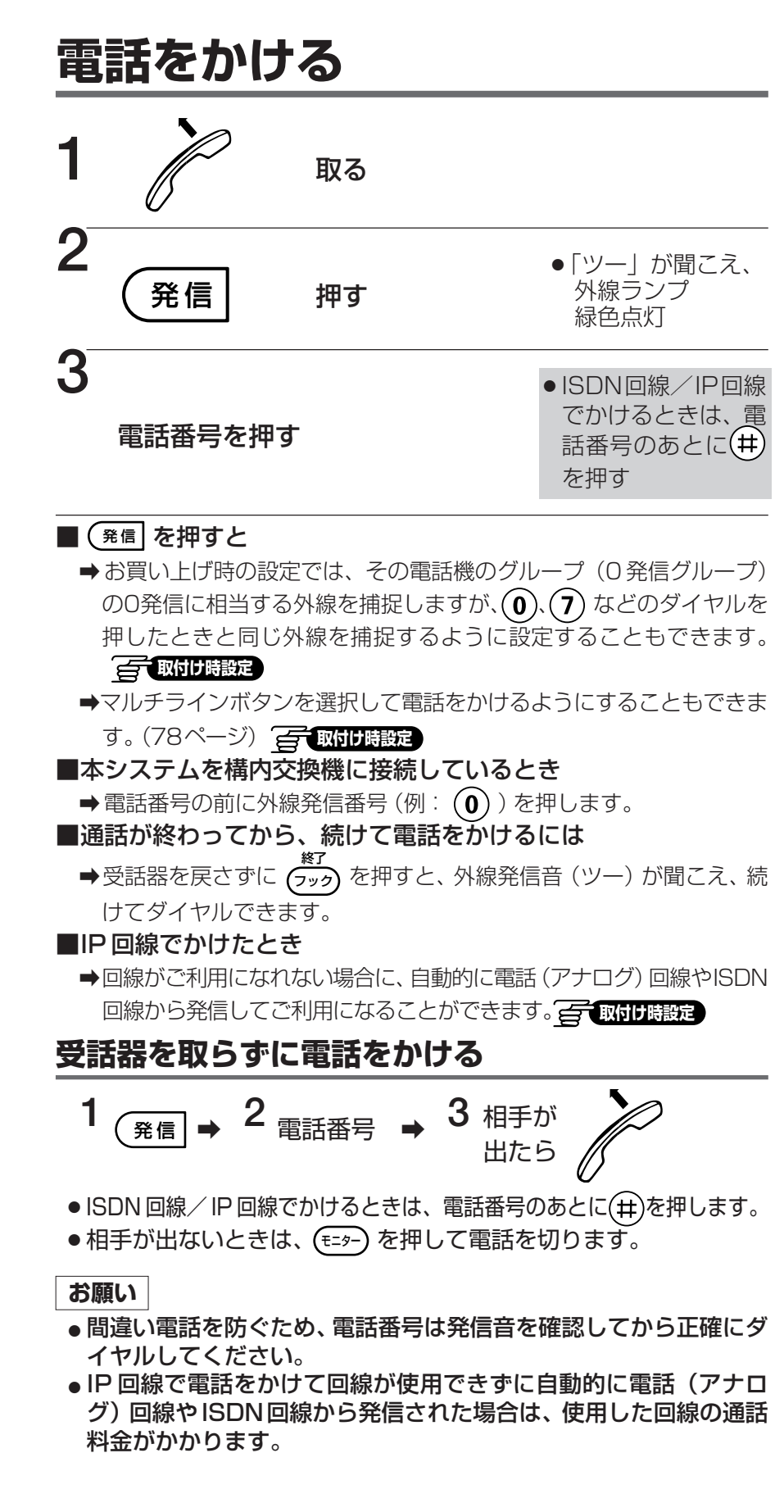

多機能電話機
受ける
電話をかける

の可取付け時設定

特定の外線を使って電話をかける(指定外線発信)

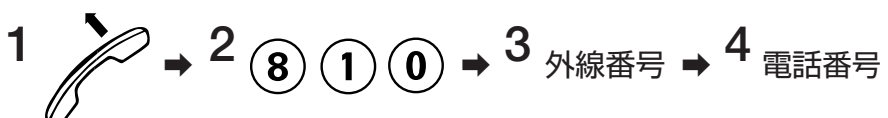

● ISDN 回線/ IP 回線でかけるときは、電話番号のあとに(#)を押します。

### 電話番号を確認してから電話をかける (プリセットダイヤル)

ダイヤルした電話番号を確認してから電話をかけることができます。また、外線電話帳 (30ページ)や再ダイヤル(39ページ)、発信履歴(40ページ)、着信通話履歴(42ペー ジ)、着信不応答履歴(44ページ)に記憶されている電話番号を呼び出して電話番号を確 認してから電話をかけることもできます。

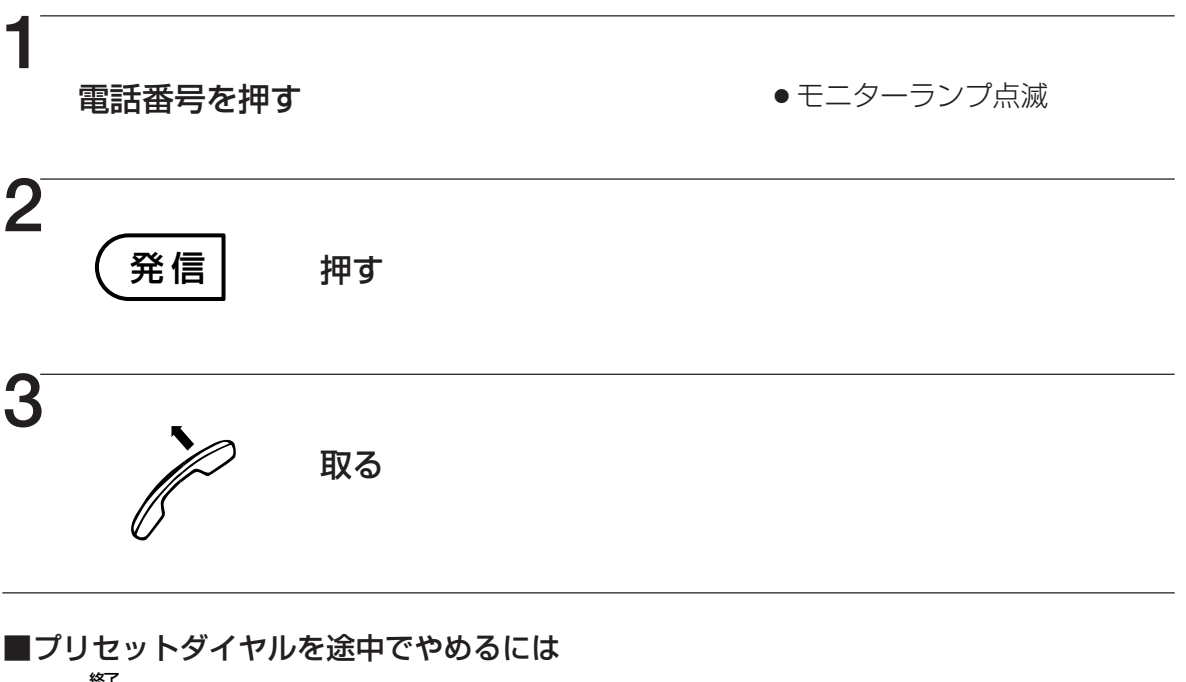

★ (フック) を押してください。

■手順1で番号を押し直すには

➡ 🕬 または 🗟 を押してください。番号の最後から1ケタずつ消去されます。

#### 

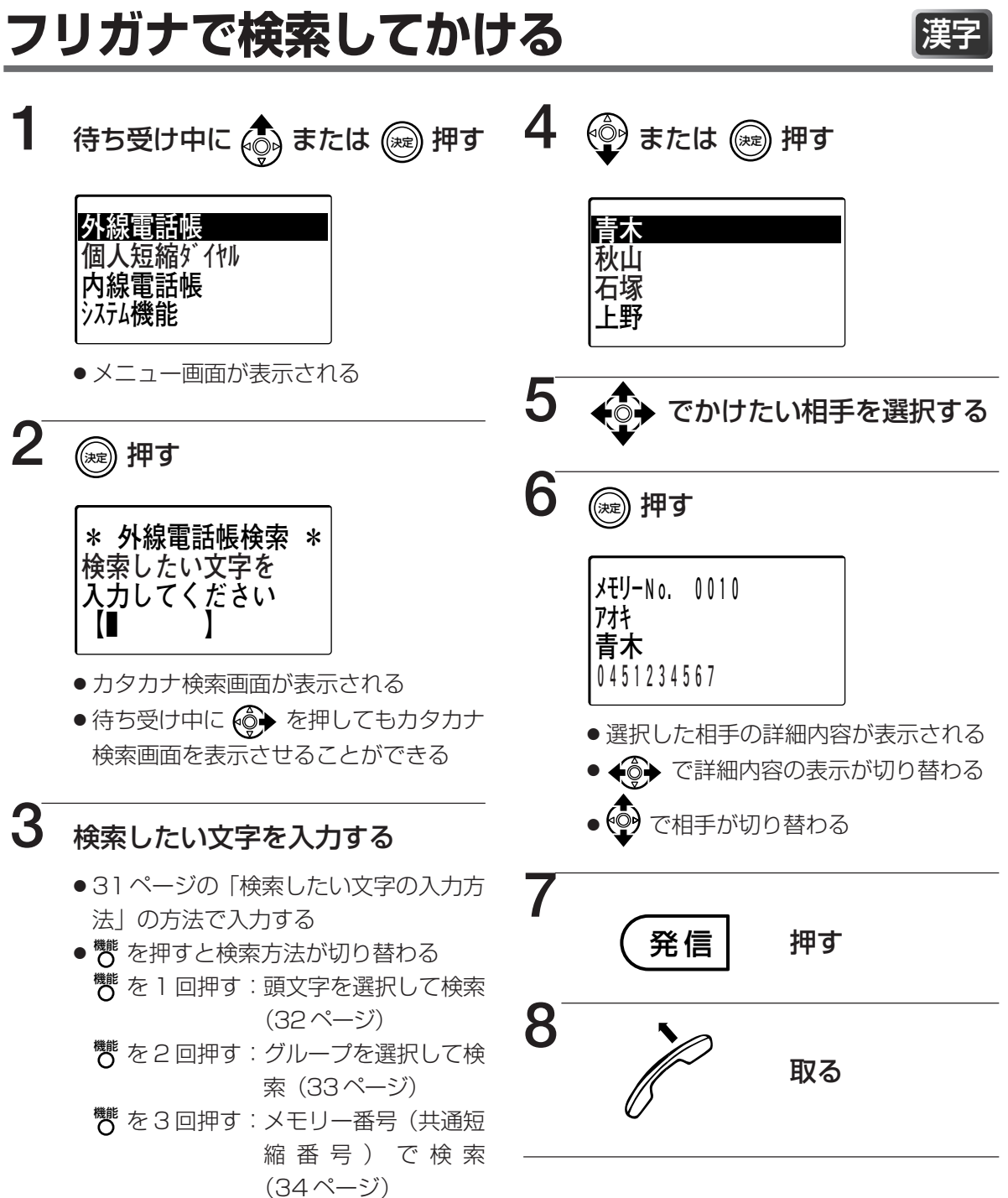

- 多機能電話機
  受ける
  /
- ■数字表示付電話機では利用できません。「共通短縮番号でかける」(35ページ)の操作で 電話をかけてください。
- ■外線電話帳(共通短縮ダイヤル)を登録する場合、「外線電話帳に登録する」(96ページ) をご覧ください。
- ■手順5で、かけたい相手を選択した後に (外線) を押して、発信することもできます。
- ■手順6、7を省略して電話をかけることができます。
- ■手順5で <sup>響</sup>を押すと、選択中の外線電話帳の編集(102ページ)、削除(104ページ) をすることができます。

### 検索したい文字の入力方法

検索の文字を入力する画面で (デボ )ボタンを押して入力モードを選択します。

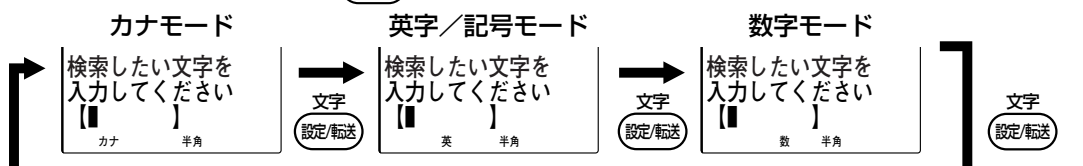

検索した文字の入力は、ダイヤルボタンを使って入力します。押す回数によって、入力で きる文字が変わります。最大8文字まで入力することができます。

| モード<br>ボタン                                                                                                    | カナモード                                                             | 英字/記号モード                    | 数字 |  |  |
|----------------------------------------------------------------------------------------------------|-------------------------------------------------------------------|-----------------------------|----|--|--|
| 1                                                                                                    | ア     イ     ウ     エ     オ_□       →ア     イ     ウ     エ     オ      |                             | 1  |  |  |
| 2                                                                                                    | カキクケコ                                                             | A B C a b c                 | 2  |  |  |
| 3                                                                                                    | サシスセソ                                                             | DEFdef                      | 3  |  |  |
| 4                                                                                                    | タチツテトッ                                                            | GHIghi                      | 4  |  |  |
| 5                                                                                                    | ナニヌネノ                                                             | JKLjkl                      | 5  |  |  |
| 6                                                                                                    | ハヒフヘホ                                                             | MNOmno                      | 6  |  |  |
| 0                                                                                                    | マ ミ ム メ モ                                                         | PQRSpqrs                    | 7  |  |  |
| 8                                                                                                    | <u> ヤ ユ ヨ ヤ ユ ヨ</u>                                               | TUVtuv                      | 8  |  |  |
| 9                                                                                                    | ラリルレロ                                                             | WXYZwxyz                    | 9  |  |  |
| 0                                                                                                    | ワヲン                                                               |                             | 0  |  |  |
|                                                                                                    | <b>%</b> О                                                        | @ _ / : ~                   | *  |  |  |
| ŧ                                                                                                    | ,・!?(空白)                                                          | ,!?¥&() <b>*</b> # "'= ^ +; | #  |  |  |
| <b>()</b>                                                                                                    | カーソルを右へ移動する。                                                      |                             |    |  |  |
| <b>I</b>                                                                                                    | カーソルを左へ移動する。                                                      |                             |    |  |  |
| The state of the second second | 検索結果を表示する。                                                        |                             |    |  |  |
| ٢                                                                                                    | 検索結果を表示する。ただし、入力した文字の1つ前の相手が表示される。                                |                             |    |  |  |
| 戻る<br>O                                                                                                    | 入力した文字を1文字分消去する。1秒以上押すとすべての文字を消去する。<br>文字が入力されていない状態で押すと、前の画面に戻る。 |                             |    |  |  |
| 短縮                                                                                                    | 入力した文字をすべて消去し、                                                    | カナモードに移動する。                 |    |  |  |
| 機能                                                                                                    | 頭文字選択画面に移動する。                                                     |                             |    |  |  |

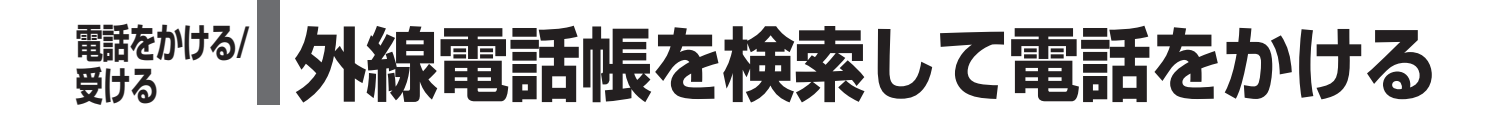

### 頭文字を選択してからかける

外線電話帳からかけたい相手の頭文字を選択したあと、相手を選択して電話をかけることが できます。

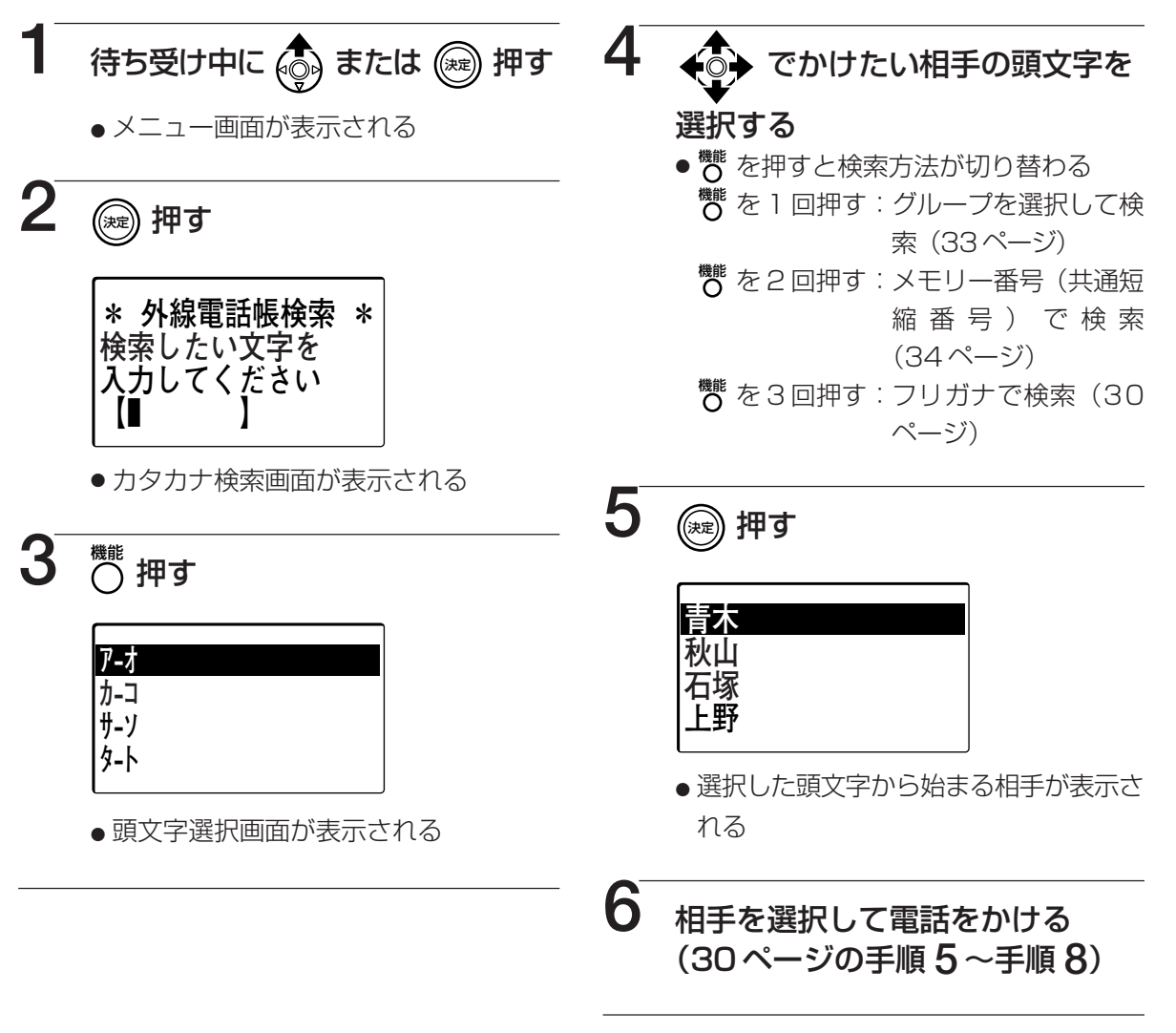

■手順3を省略することができます。 📻 取付け時設定

## グループを選択してからかける

外線電話帳からグループを選択したあと、グループ内から相手を選択して電話をかけること ができます。

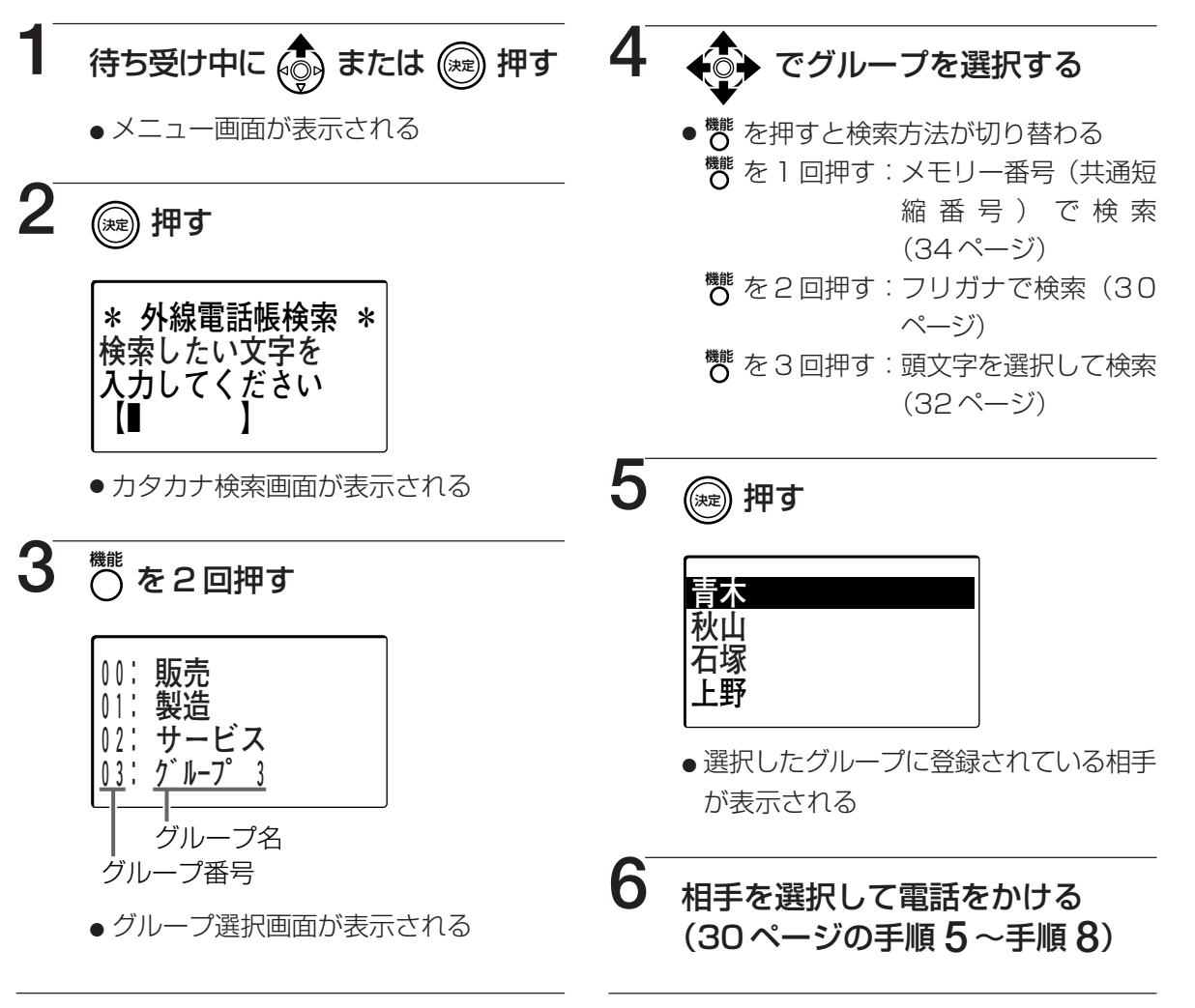

■グループ名の登録操作は、指定電話機で行います。(101ページ)

#### 

### メモリー番号(共通短縮番号)で検索してかける 漢字

外線電話帳からメモリー番号(共通短縮番号)で検索して電話をかけることができます。

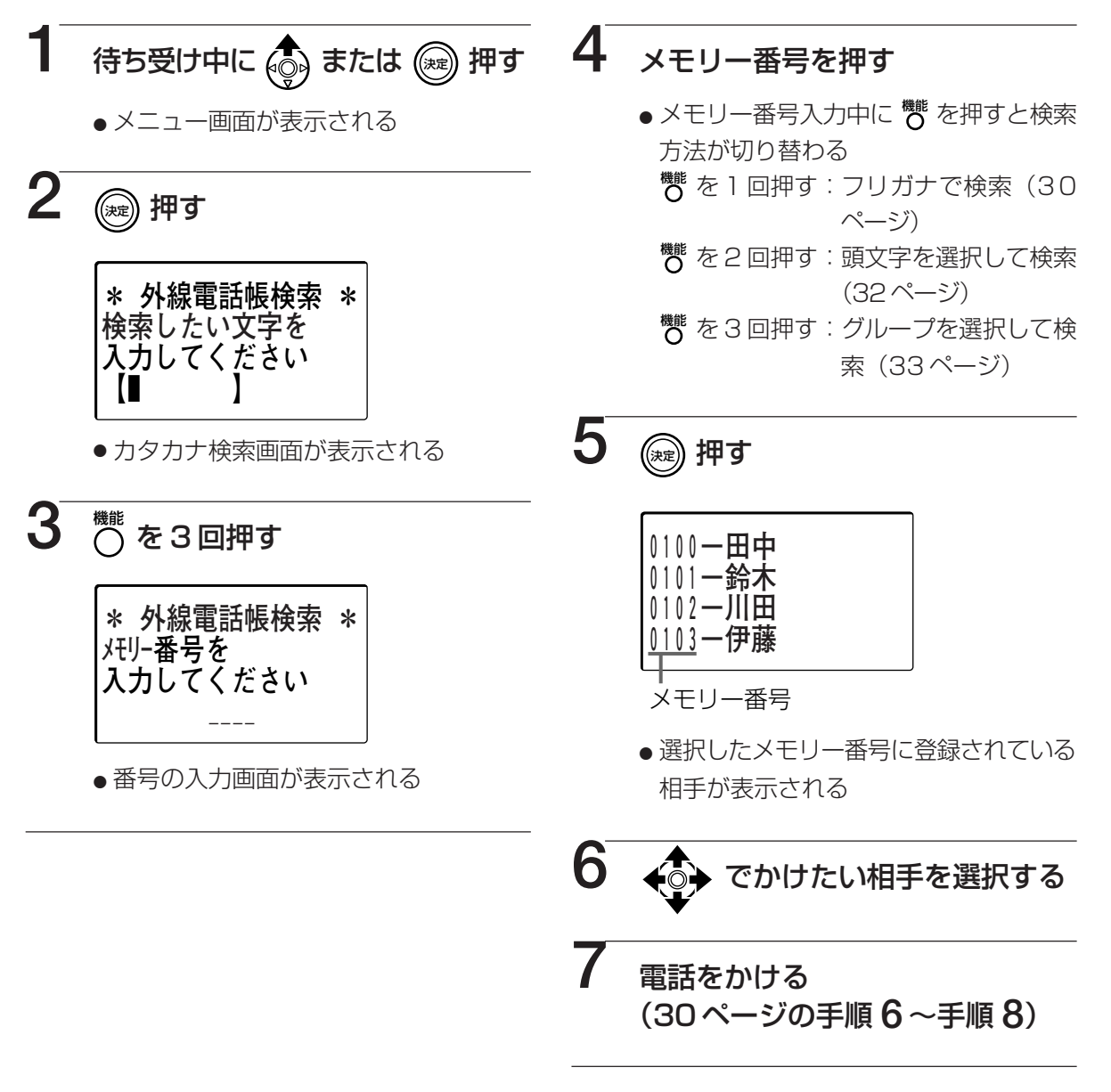

■手順 5 で <sup>鬱</sup> を押すと、選択中の外線電話帳の編集(102ページ)、削除(104ページ)をすることができます。

IP-Digaport JII の場合、メモリー番号は0000~1499になります。

## 共通短縮番号でかける

79

000

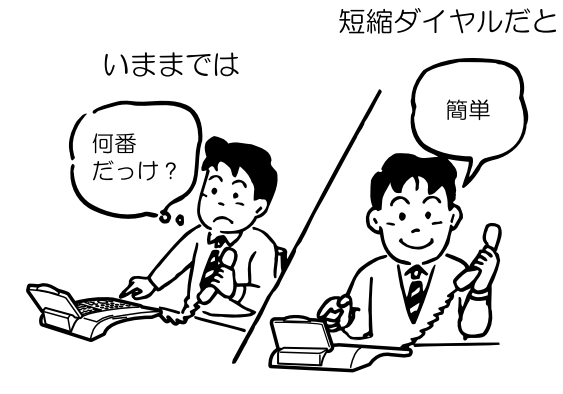

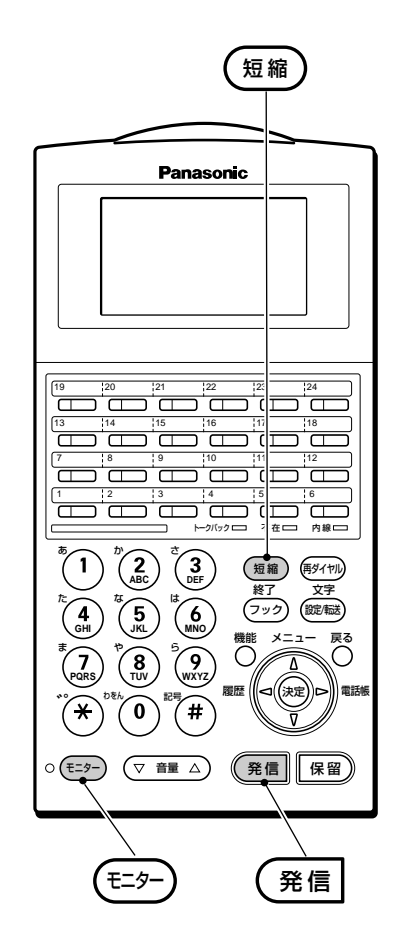

| を使って電話をかけることができます。                                |                                              |                                                |                                                      |  |  |
|---------------------------------------------------|----------------------------------------------|------------------------------------------------|------------------------------------------------------|--|--|
| 1                                                 | P                                            | 取る                                             | ●取らずにかけると<br>きは手順 <b>2</b> から                        |  |  |
| 2                                                 | 発信                                           | 押す                                             |                                                      |  |  |
| 3                                                 | 短縮                                           | 押す                                             |                                                      |  |  |
| 4                                                 |                                              |                                                |                                                      |  |  |
|                                                   | 短縮番号(3ク                                      | 「夕)                                            |                                                      |  |  |
|                                                   |                                              | ~ <b>799</b> )                                 | <ul> <li>●短縮ダイヤルに登</li> <li>録した電話番号が</li> </ul>      |  |  |
|                                                   | を押す                                          |                                                | 表示される                                                |  |  |
| ■手<br>■設<br>る                                     | 順 2 を省略して<br>定により短縮番号<br>ことができます。<br>通短縮番号(① | 電話をかけることがで<br>きを2ケタ (00~<br>「取付け時設定<br>00~799) | ごきます。<br>~ <b>7</b> ( <b>9</b> ))(80 件)にす<br>はメモリー番号 |  |  |
| ((                                                |                                              | )(7)(9)(9)) と共用                                | ेट <b>व</b> े                                        |  |  |
| ■設                                                |                                              | 0)(0)~(2)(9)(9)(9)                             | )(IP-DigaportJIIの場合、                                 |  |  |
| $(0)(8)(0)(0) \sim (1)(4)(9)(9))$ のメモリー番号に登録されている |                                              |                                                |                                                      |  |  |
| ●記                                                | 于に( <sup>巡뺸</sup> )を使つ<br> 完によりのグリー          | C電話をかけることも<br>・プ (∩発信グループ)                     | ) に分割して使用する。                                         |  |  |
| ■i又<br>ろ                                          | してきます。 ころの                                   | のの時期定                                          | / に刀割して使用すると                                         |  |  |
|                                                   |                                              |                                                |                                                      |  |  |

9の共通短縮番号に登録された相手に、(短編)

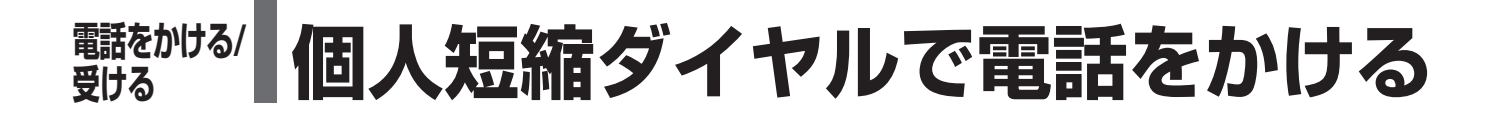

個人短縮ダイヤルによくかける電話番号を登録すると(106ページ)、簡単な操作で電話をかけることができます。

個人短縮ダイヤルは電話機ごとに登録することができます。

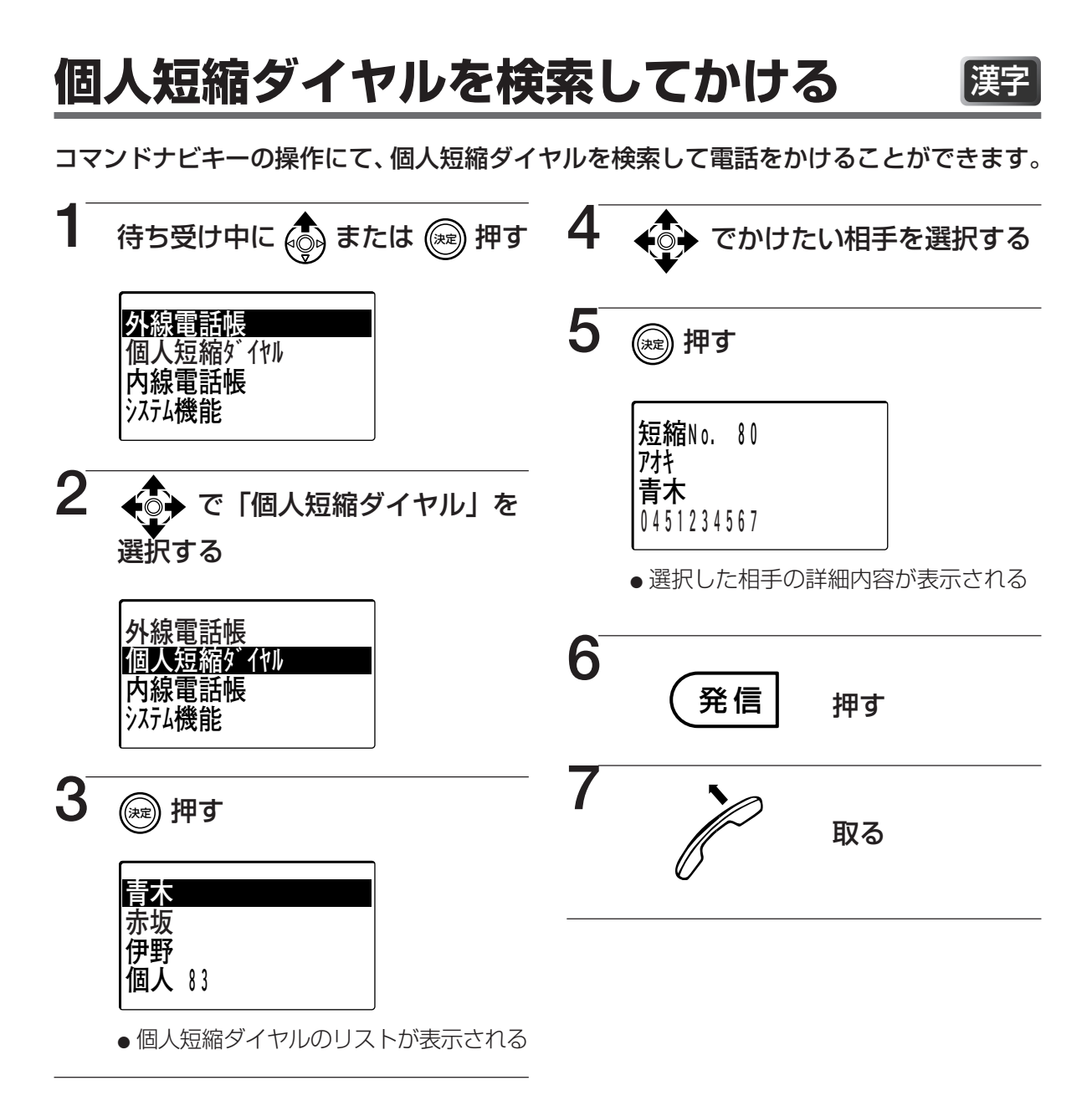

■手順4で、かけたい相手を選択した後に <sup>外線</sup> を押して、電話をかけることができます。
 ■手順5、6を省略して電話をかけることができます。

■手順 4、5 で <sup>響</sup> を押すと、選択中の個人ダイヤルの編集(108 ページ)・削除(110 ページ)をすることができます。

■待ち受け中に ⑥ を2回押した後に ⑧ を押して手順 3の画面を表示させることもできます。
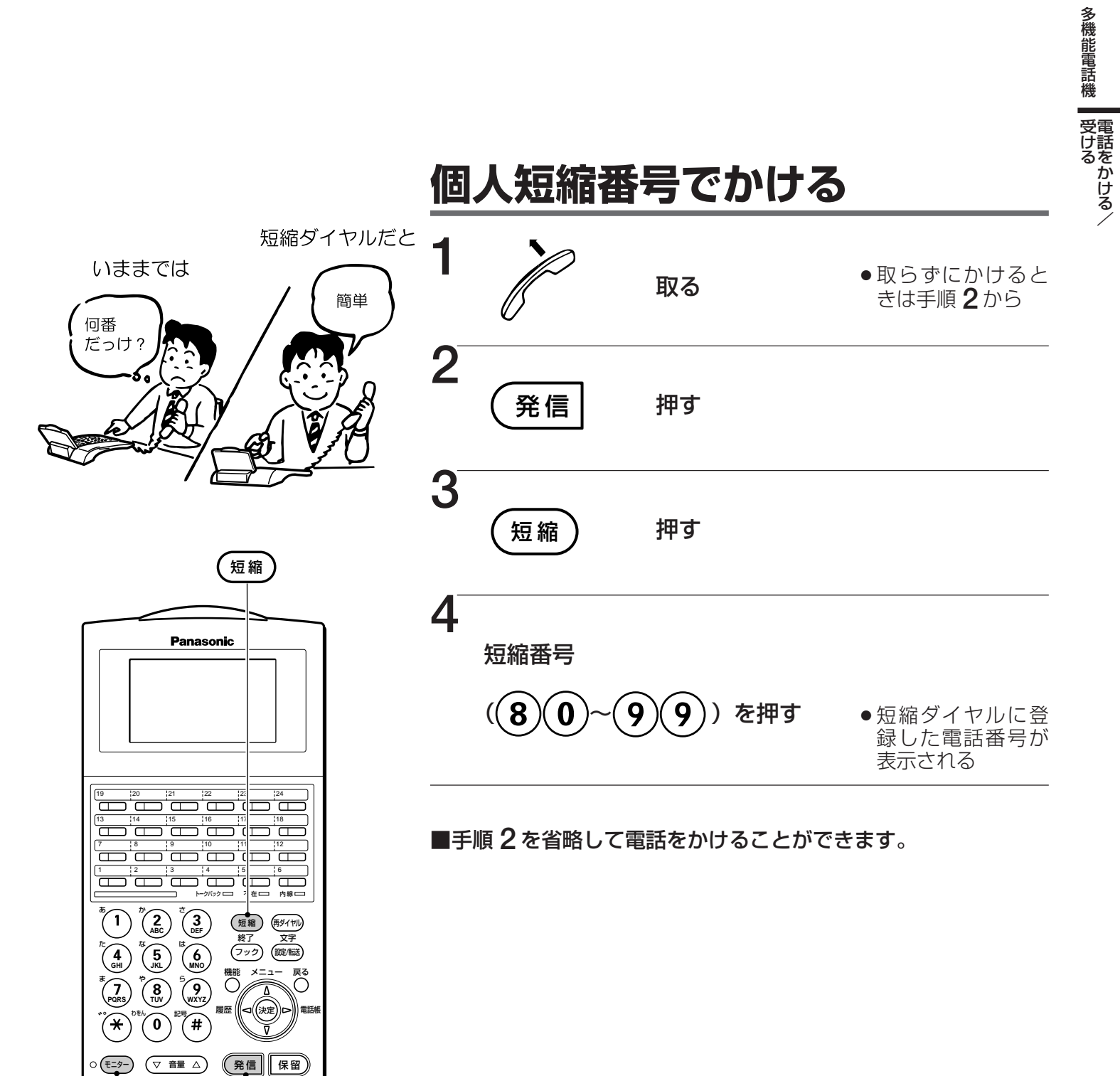

E=9-

発信

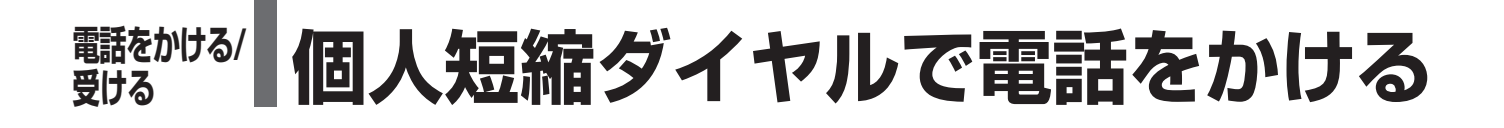

ワンタッチボタンでかける

数字表示付電話機の場合、ワンタッチボタンを使って個人短縮ダイヤルのうち、80~ (8)(9)にはさらに簡単にかけることができます。

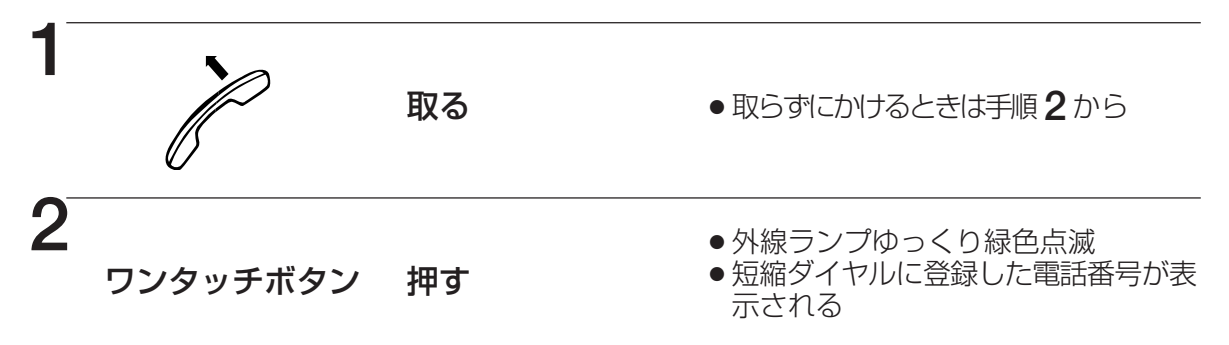

■個人短縮ダイヤルの登録方法は「個人短縮ダイヤルに電話番号を登録する」(113ページ)をご覧ください。

《個人短縮ダイヤルとワンタッチボタンの対応》

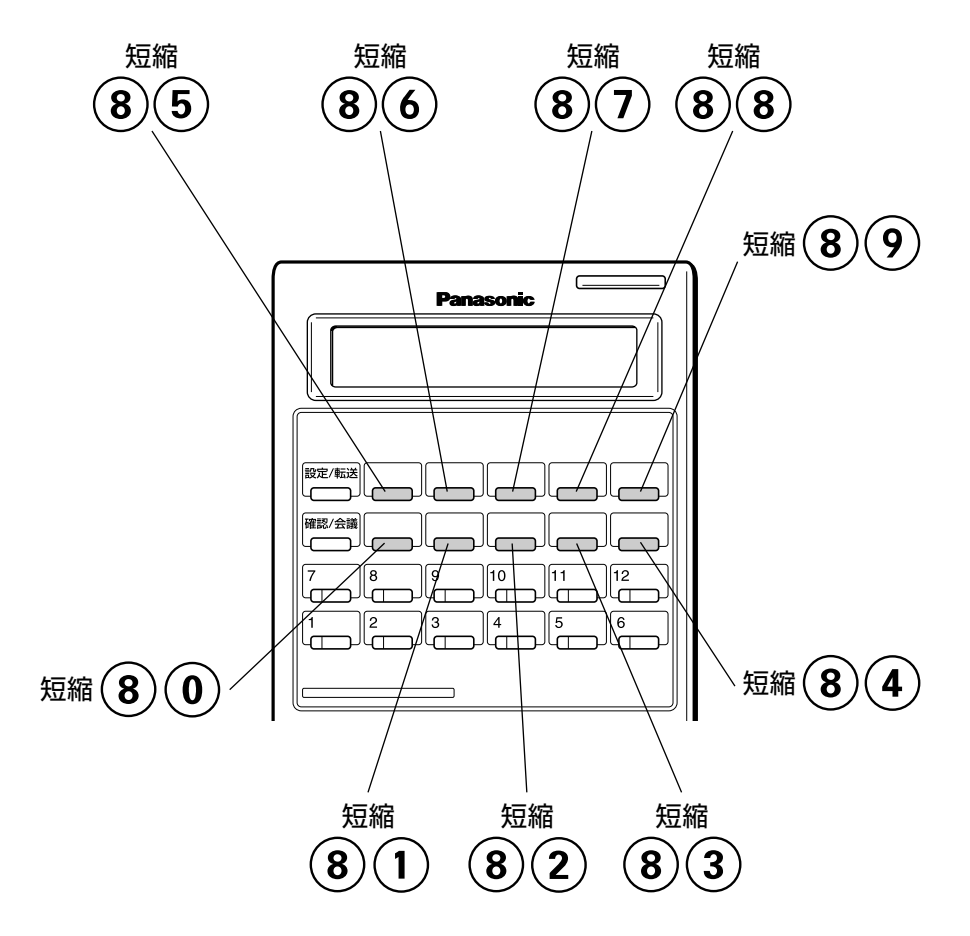

#### 

以前にかけた電話番号に、簡単な操作で電話をかけることができます。

# **再ダイヤルする(**ラストナンバーリダイヤル)

最後にかけた外線の電話番号に簡単にかけ直すことができます。

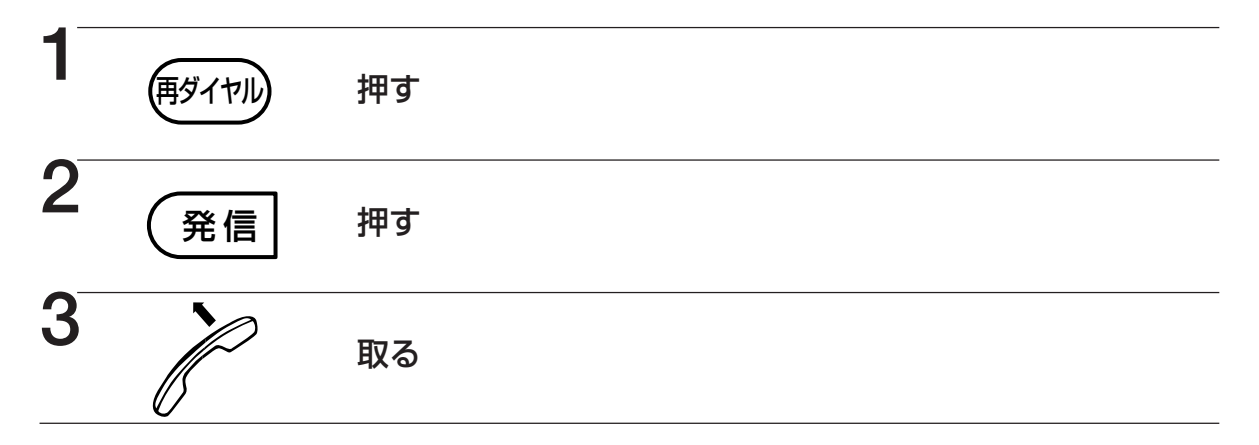

#### ■再ダイヤルは

➡短縮ダイヤル(35、37ページ)でかけた電話番号も記憶されます。

#### ■漢字表示付電話機では

➡ コマンドナビキーの操作で以前にかけた5件までかけ直すことができます。

■漢字表示付電話機で短縮ダイヤルや履歴からかけたものを選択したときは

➡電話番号または名前が表示されます。(名前が登録されている場合は名前を、名前が登録されていない場合は電話番号が表示されます。短縮ダイヤルの場合はA80というように短縮番号が表示されます。)

#### ■最後にかけた電話番号をコピーして、個人短縮ダイヤルに登録することができます。 (112ページ)

■ (<sup>\*\*」</sup> を押すと、操作を途中で終了できます。

### 相手が通話中のとき、電話を切らずにかけ直す

1 電話をかけ、相手が話し中 → 2 電話を切らずに 🕬

#### ■オートリピートダイヤルすることもできます。 合 取付け時設定

- ➡
  ●
  ●
  #
  15 回まで再ダイヤルします。
- ➡交換機によっては、相手の通話中を検出できないため、自動的にダイヤルできないこともあります。

多機能電話機
受ける
で

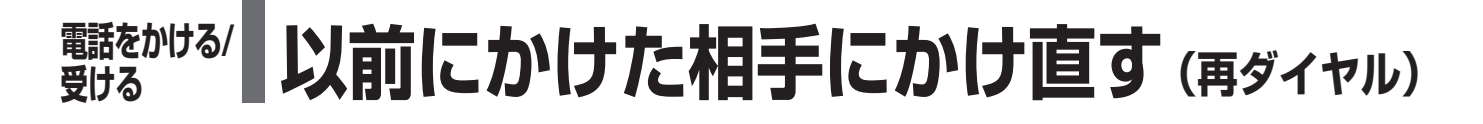

発信履歴を使ってかけ直す・確認する

以前にかけた電話番号に、簡単な操作で電話をかけることができます。発信履歴は、5件ま で記憶することができます。(5件を超えた場合は、最も古い電話番号を自動的に削除して 登録します。)

漢字

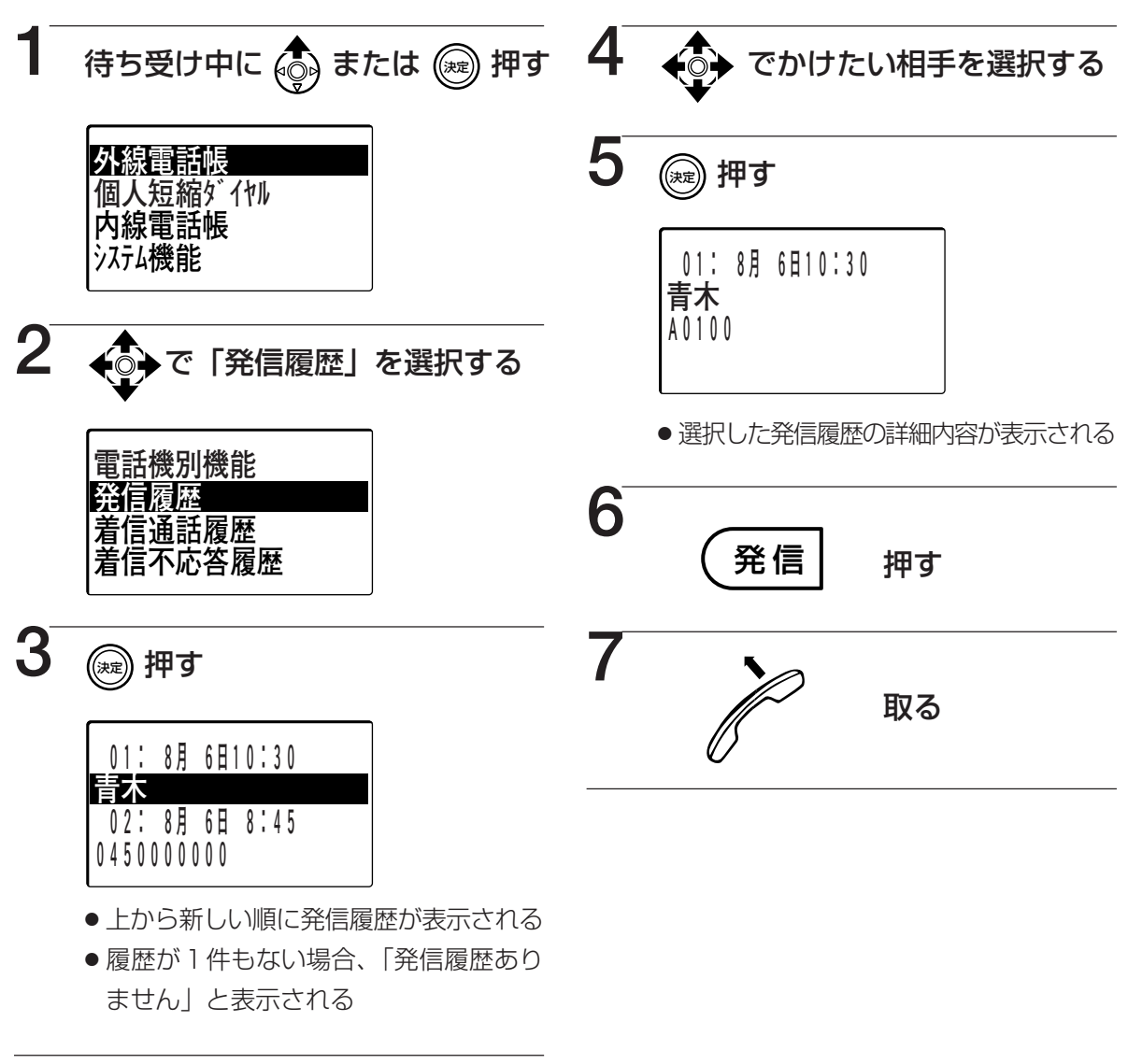

■履歴を確認する場合、手順1~手順5を行ってください。 (アック) を押すと待ち受け画面 に戻ります。

- ■発信履歴は、短縮ダイヤル(35、37ページ)でかけた電話番号も記憶されます。
- ■短縮ダイヤルからかけたときは、A80というように短縮番号が表示されます。

#### ■外線電話帳からかけたときは

- ➡手順3の画面で電話番号または名前が表示されます。(名前が登録されている場合は名前を、名前が登録されていない場合はA0000というように短縮番号が表示されます。)
- ■発信履歴の電話番号や名前の編集はできません。
- ■手順5、6を省略して電話をかけることができます。

■手順4で <sup>髄</sup>を押すと、選択中の発信履歴に対して以下の操作を行うことができます。

- -選択した履歴を個人短縮ダイヤルへ登録………… 112ページ
- -選択した履歴を迷惑電話パターンへ登録…………… 143ページ
- 選択した履歴の削除 ………………………………………… 41 ページ

■待ち受け中に 🔦 を押した後に 📾 を押して手順3の画面を表示させることもできます。

# 履歴を削除する

漢字

多機能電話機
受ける
電話をかける

コマンドナビキーを使って発信履歴(40ページ)/着信通話履歴(42ページ)/着信不応答履歴(44ページ)の履歴を削除することができます。

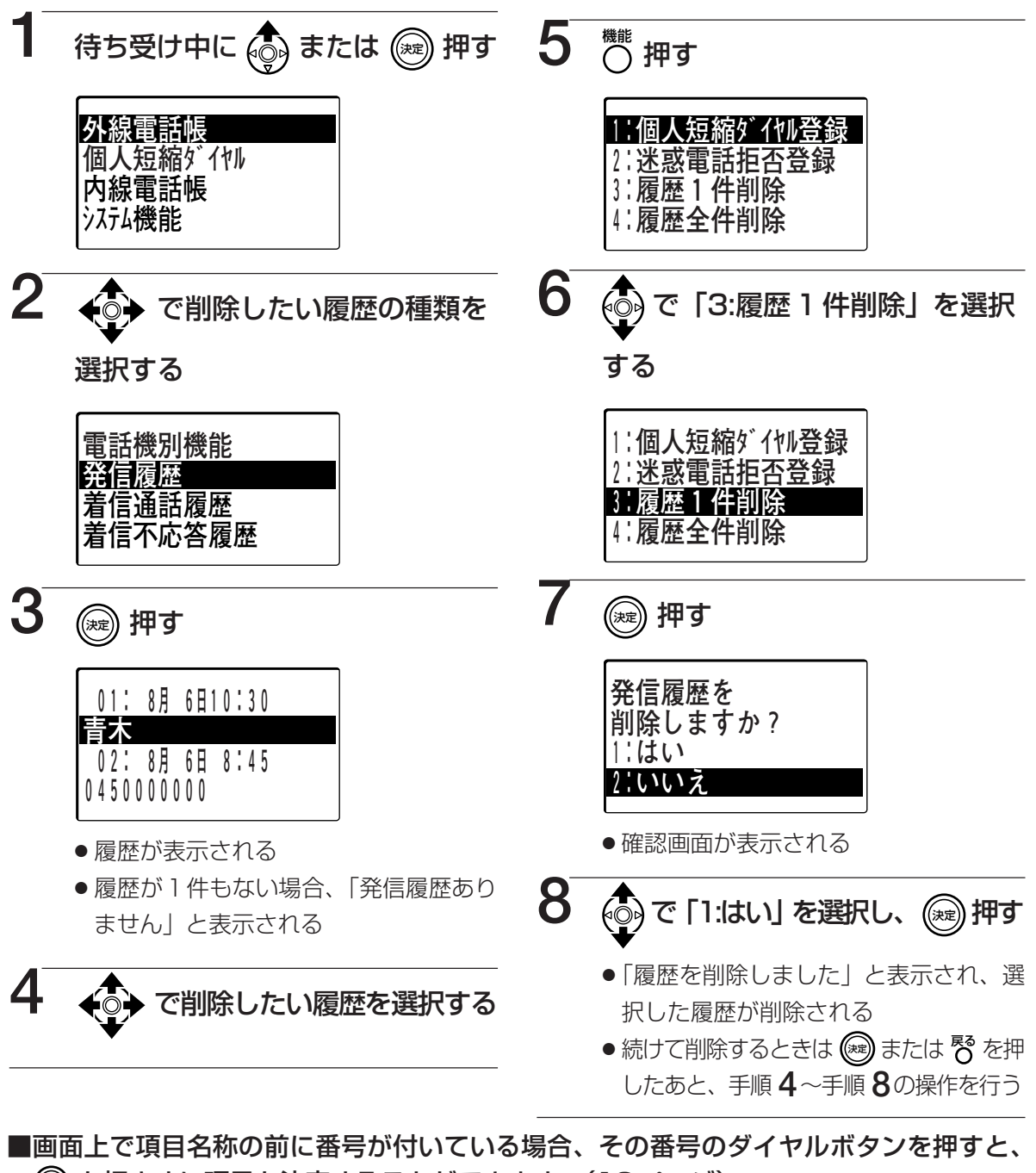

 ● を押さずに項目を決定することができます。(18ページ)
 ただし、手順4で日時の前についている番号をダイヤルボタンで選択することはできません。

 ■手順6で「4:履歴全件削除」を選択すると、手順2で選択した履歴をすべて削除することができます。

## 

外からかかってきた電話に応答した場合、電話番号が通知された場合には、その電話番号や名前\*1、時刻\*2 を記憶します。着信通話履歴は、15件まで記憶できます。 (15件を超えた場合は、自動的に最も古い履歴を削除して登録します。)

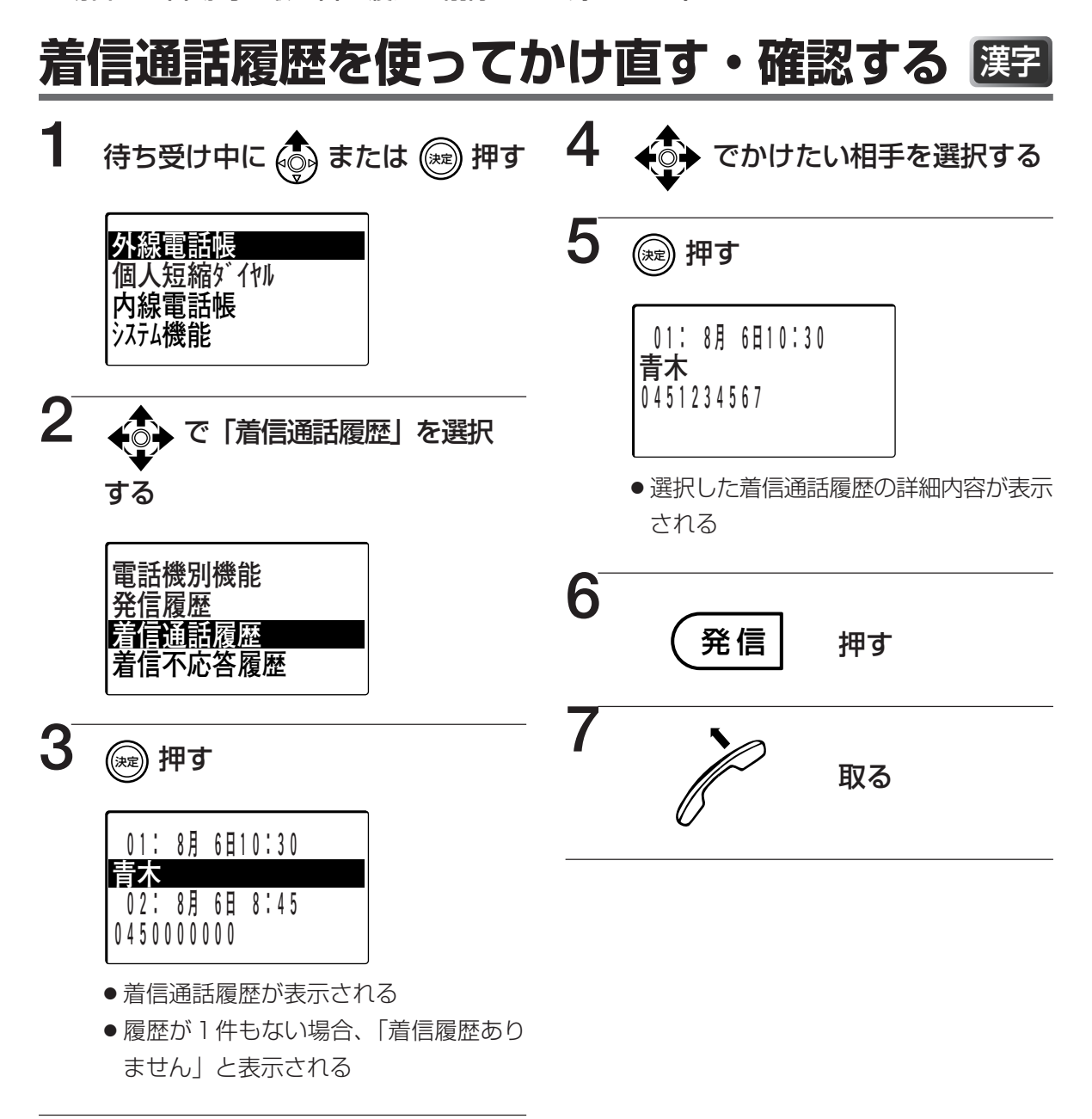

■履歴を確認する場合、手順1~手順5を行ってください。 (アック) を押すと待ち受け画面 に戻ります。

■着信通話履歴の電話番号や名前、時刻の編集はできません。

※1 発信者の名前が登録されていれば、名前が表示されます。また、発信者電話番号と外線電話 帳に登録されている電話番号が一致した場合は、外線電話帳の名前が表示されます。 デ取付け時度

※2 着信通話履歴は、通話開始時刻が登録され、表示されます。

■手順4の画面で、かけたい相手を選択した後に <sup>外線</sup> を押して、発信することができます。
 ■手順5、6を省略して電話をかけることができます。

■手順4で 響を押すと、選択中の着信通話履歴に対して以下の操作を行うことができます。

- 選択した履歴を個人短縮ダイヤルへ登録………… 112ページ
- -選択した履歴を迷惑電話拒否リストへ登録……… 143ページ

- ■ネーム・ディスプレイで通知された名前は履歴に表示されません。電話番号のみ履歴に残ります。
- ■待ち受け中に 💮 を2回押した後に 🛞 を押して手順 3の画面を表示させることもできます。

## 

外からかかってきた電話で、電話番号が通知された場合に応答しなかったとき、その電話番号や名前※1、時刻※2を記憶します。着信不応答履歴は、15件まで記憶できます。 (15件を超えた場合は、自動的に最も古い履歴を削除して登録します。)

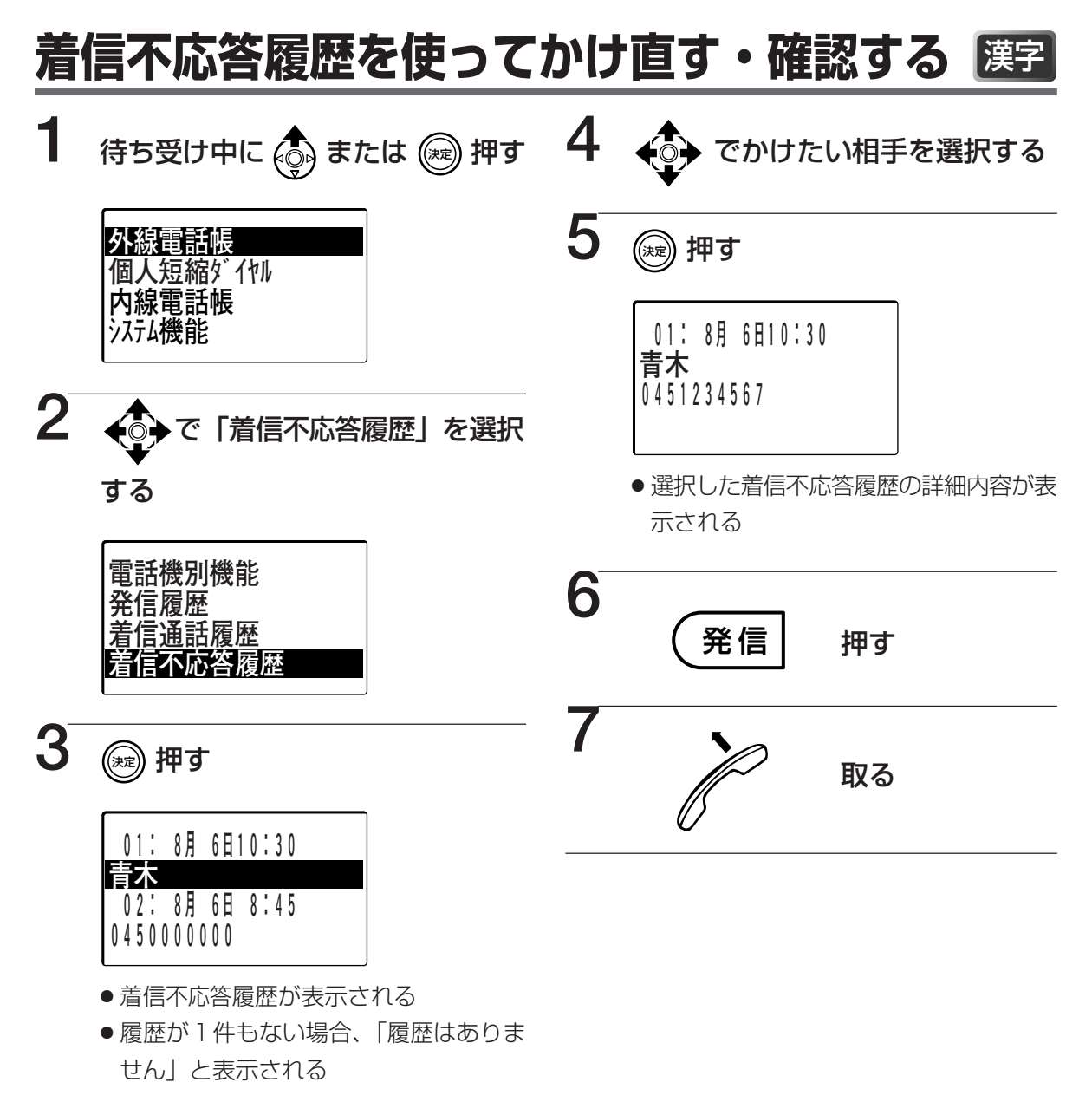

■履歴を確認する場合、手順1~手順5を行ってください。 (アック) を押すと待ち受け画面 に戻ります。

■着信不応答履歴の電話番号や名前、時刻の編集はできません。

※1 発信者の名前が登録されていれば、名前が表示されます。また、発信者電話番号と外線電話 帳に登録されている電話番号が一致した場合は、外線電話帳の名前が表示されます。 デアがりまた。

※2 着信不応答履歴は、着信開始時刻が登録され、表示されます。

■電話番号の通知がない場合の着信を履歴に残すことができます。
「取付け時設定

■手順4の画面で、かけたい相手を選択した後に 外線 を押して、発信することができます。

■手順5、6を省略して電話をかけることができます。

■手順4で <sup>職</sup>を押すと、選択中の着信不応答履歴に対して以下の操作を行うことができます。

- -選択した履歴を個人短縮ダイヤルへ登録………… 112ページ
- -選択した履歴を迷惑電話拒否リストへ登録………… 143ページ

- ■ネーム・ディスプレイで通知された名前は履歴に表示されません。電話番号のみ履歴に残ります。
- ■待ち受け中に ◆ を3回押した後に ◎ を押して手順3の画面を表示させることもできます。

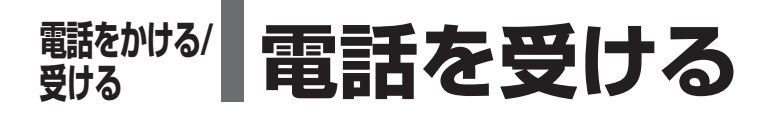

外線からかかってきた電話を受けることができます。

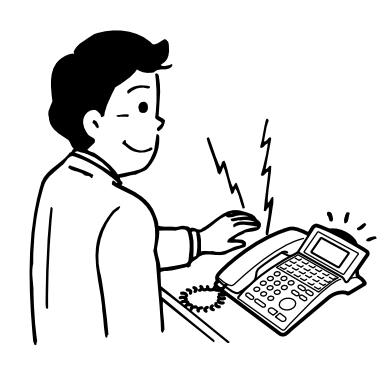

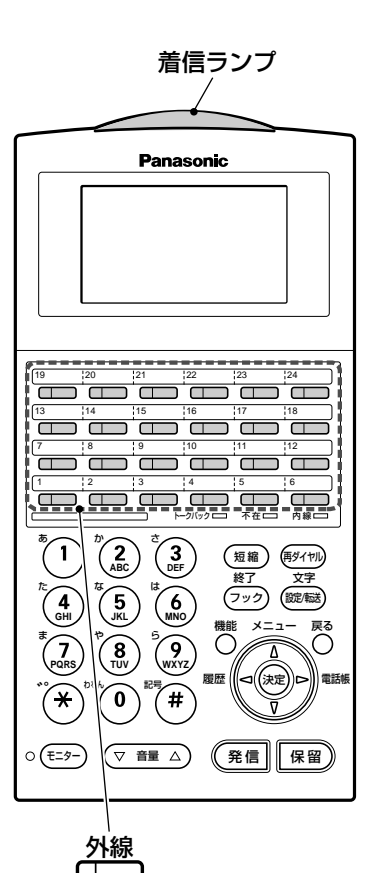

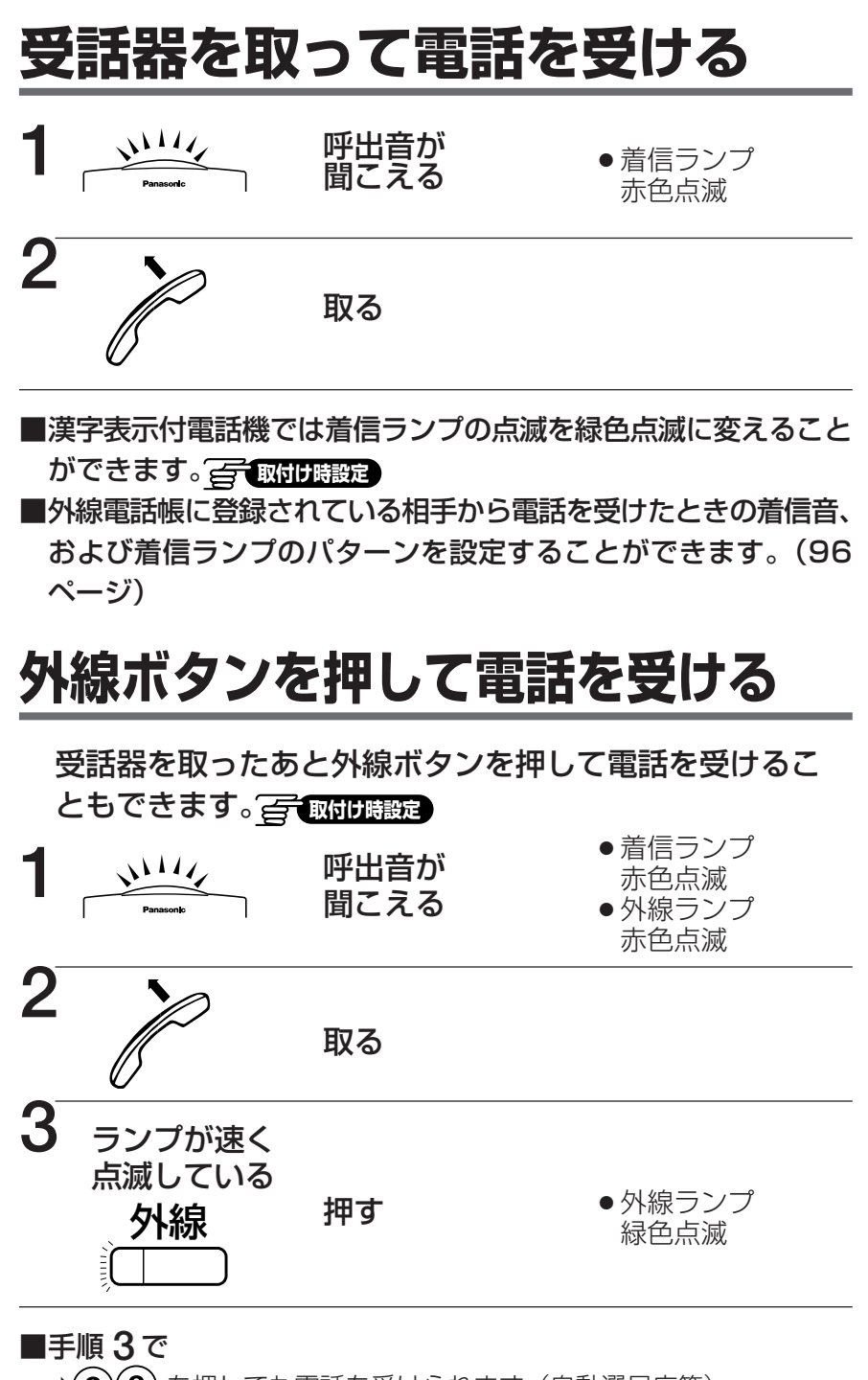

→(8)(8)を押しても電話を受けられます(自動選局応答)。

#### ■手順3で

- →(※)(8)(1) と外線番号(2~3ケタ)を押して電話を受けられます (外線指定代理応答)。
- ■呼出音が聞こえない電話機では
- ➡同じ操作で受けられます。
- ■漢字表示付電話機では着信ランプの点滅を緑色点滅に変えること ができます。 <br/>
  <br/>
  「取付け時設定」
- ■外線電話帳に登録されている相手から電話を受けたときの着信音、 および着信ランプのパターンを設定することができます。(96 ページ)

#### 

外線からの電話を保留し、転送する方法には、口頭で取り次ぐ方法と、内線を呼び出して転送する方法が あります。

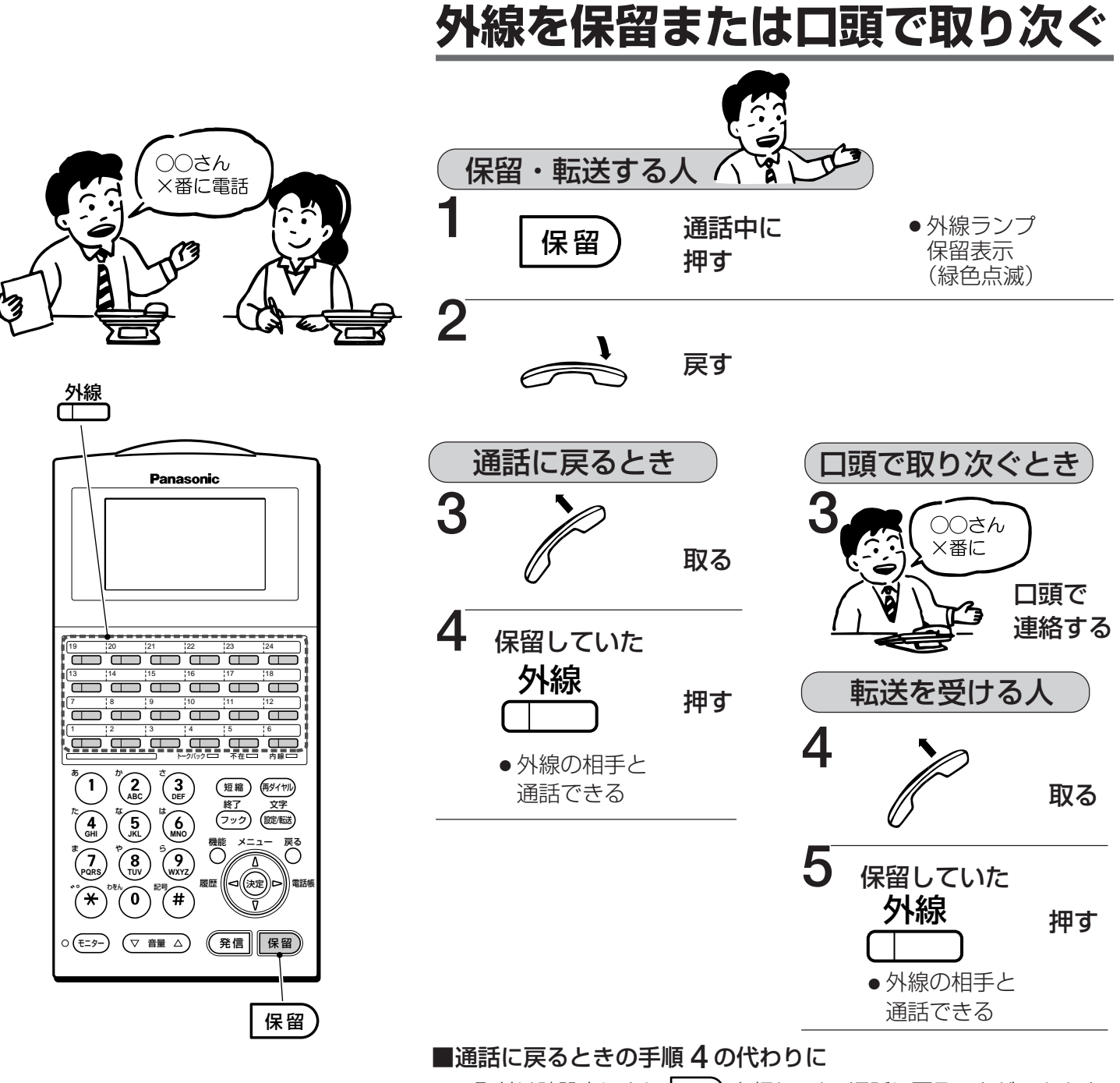

→取付け時設定により (Rm) を押しても、通話に戻ることができます。
 ■転送を受ける人で、手順5の代わりに(外線指定代理応答)

⇒(★)(8)(1) と外線番号(2~3ケタ)を押しても、通話できます。

- ■他のグループ(196ページ)から転送された外線は
  - ➡内線ランプに表示されます。その外線を転送するときは48ページの 操作で転送してください。
- ■保留していた電話機からしか通話に戻れない保留(自己保留)にしたいときは
  - →手順1で通話中の外線を押します。 2010日表定
- ■この転送方法ができるのは、同一システム保留応答グループ内の 電話機に限ります。

多機能電話機
受ける
電話をかける

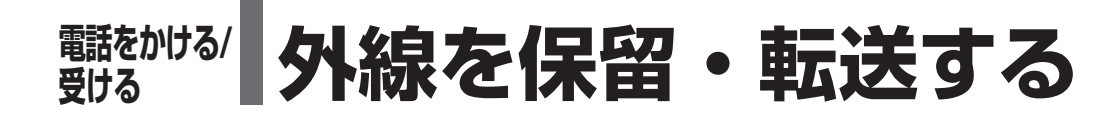

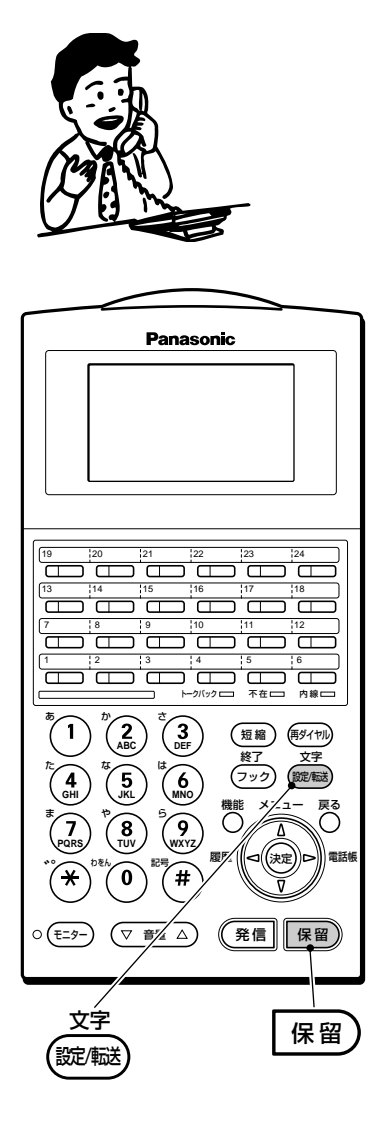

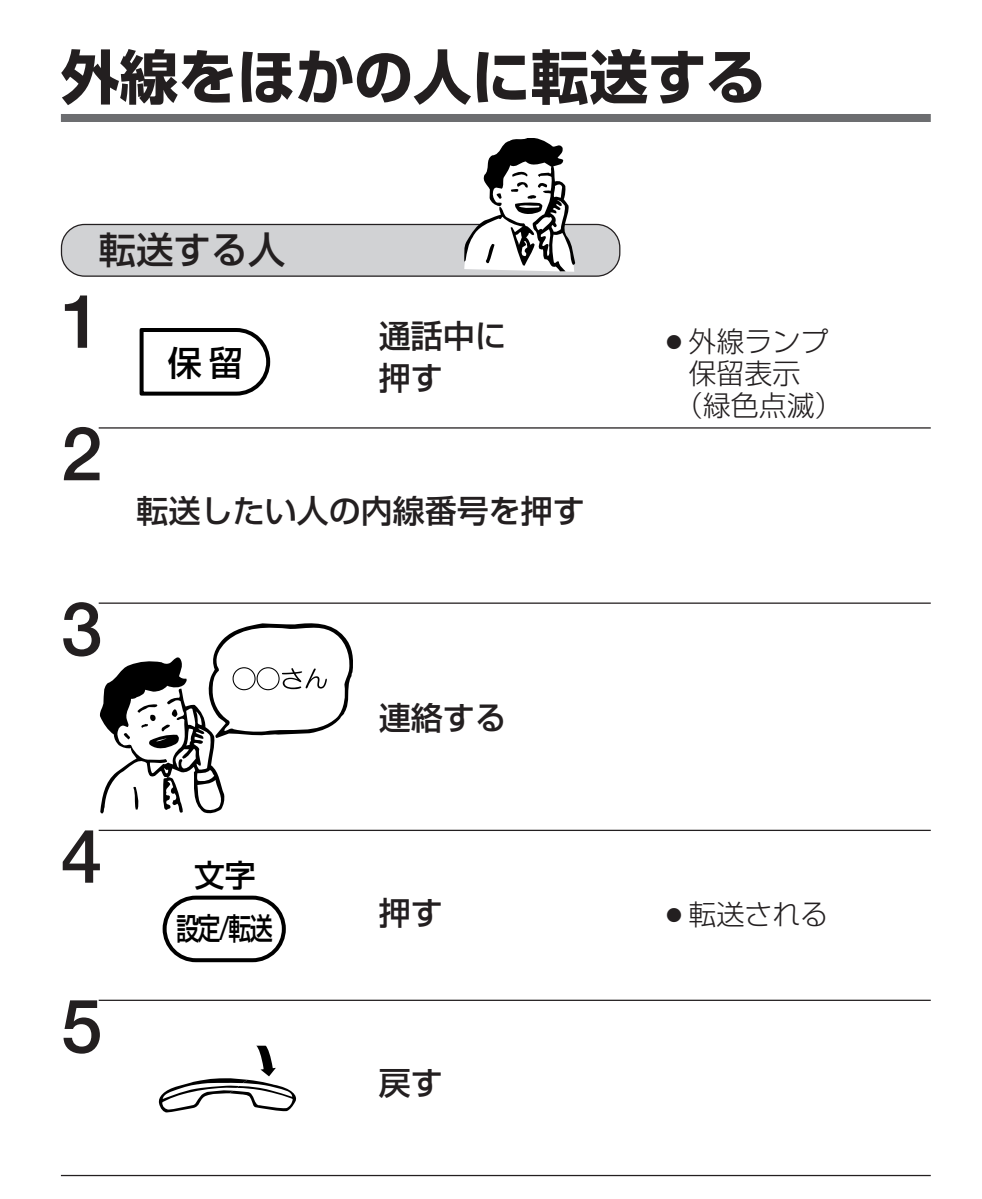

■転送を受ける人がいないとき

- ➡保留中の 外線 を押すと、再び外線の相手と通話できます。
- ■手順4をしなくても
  - ➡ 受話器を戻すだけで転送できます。 📻 取付け時設定
- ■他のグループ(196ページ)から転送された外線は
  - ➡内線ランプに表示されます。

### 《保留再呼出について》

- 外線を保留したあと一定時間(1秒~255秒任意設定:標準60 秒)を過ぎると、保留警告音(プルル)が鳴って時間経過を知ら せます。
- 通話中のときは、話中時着信音が鳴ります。
- 保留警告音を設定によりメロディー音にすることができます。
   デ取付け時設定

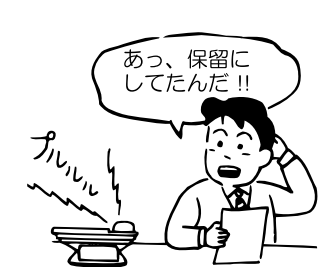

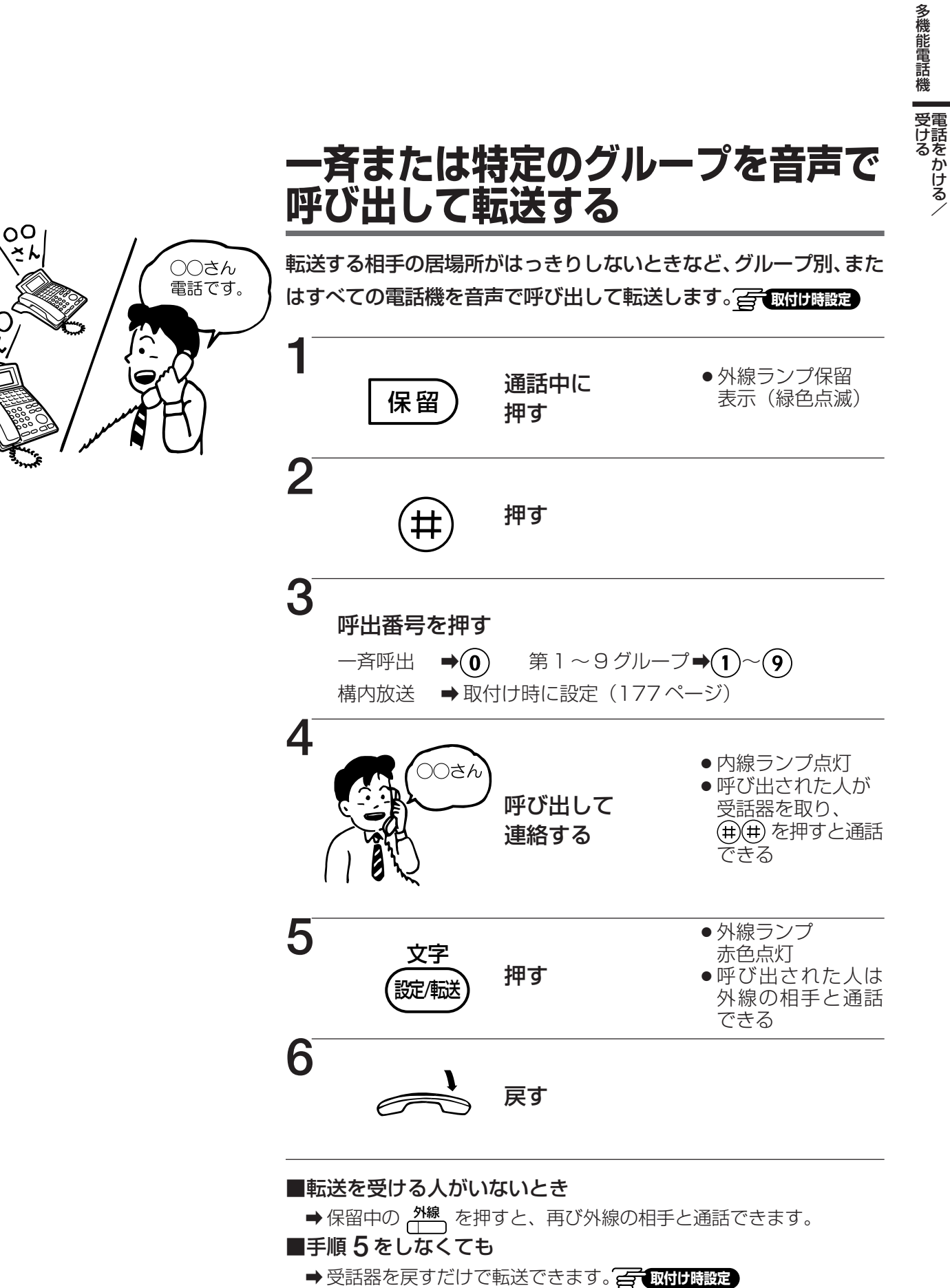

# ー斉または特定のグループを音声で 呼び出して転送する

49

#### 

外線がすべて使用中のとき、外線コールバックを設定すると、外線が空いたときに自動的に知らせてくれます。

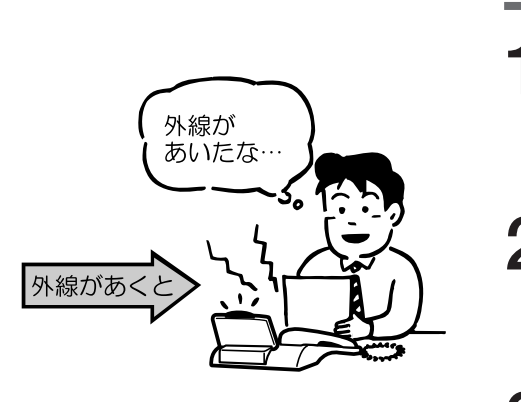

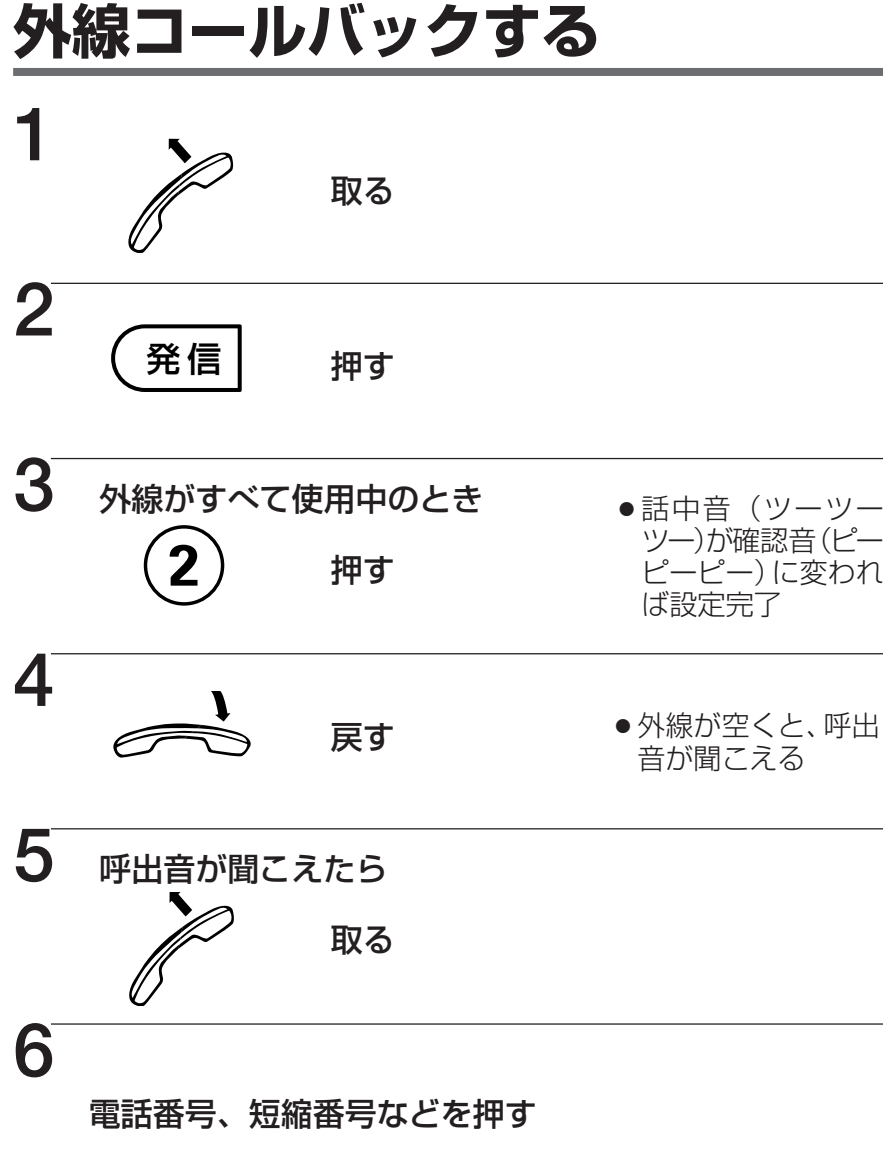

#### 《外線コールバックは》

- 外線コールバックの設定有効時間は、約2分30秒間です。
- ●呼出音を聞いてから約12秒以内に応答しないと無効になります。
- ●システム全体で同時に外線コールバックを設定できる電話機は、32 台までです。
- ●呼出音が鳴っている間に、空いた外線に着信した場合は、着信が優 先され、呼出音が止まります。
- 手順 3の(2)は、取付け時に変更することができます。

の一取付け時設定

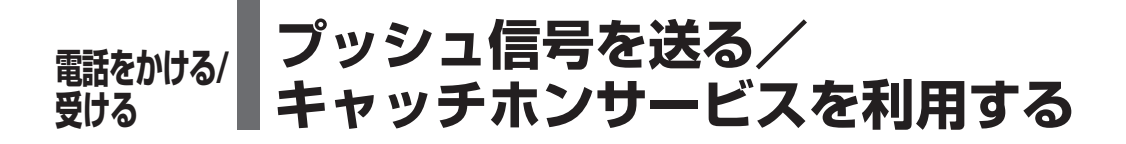

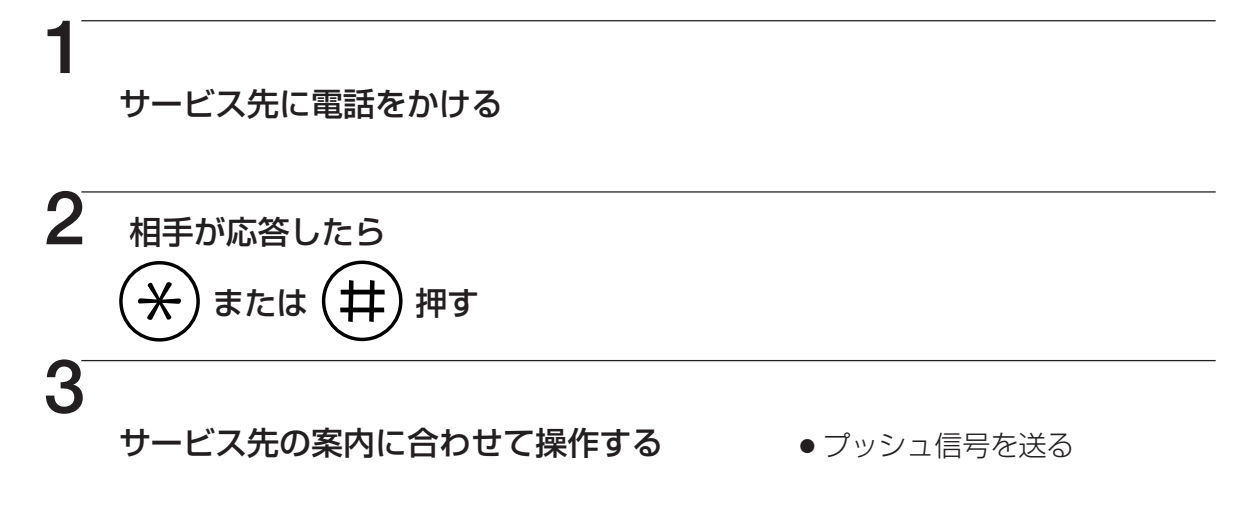

#### ■電話を切ると

➡元のダイヤル信号に戻ります。

#### お願い

● プッシュ信号に切り替えてもサービスをご利用になれないときは、サービス先にお問い合わせください。

# キャッチホンサービスを利用する

外線と通話中に、他の外線から電話がかかってきたことをお知らせするキャッチホンサービ スが利用できます。現在お話し中の通話を保留にして、新たにかけてきた相手とお話しする ことができます。

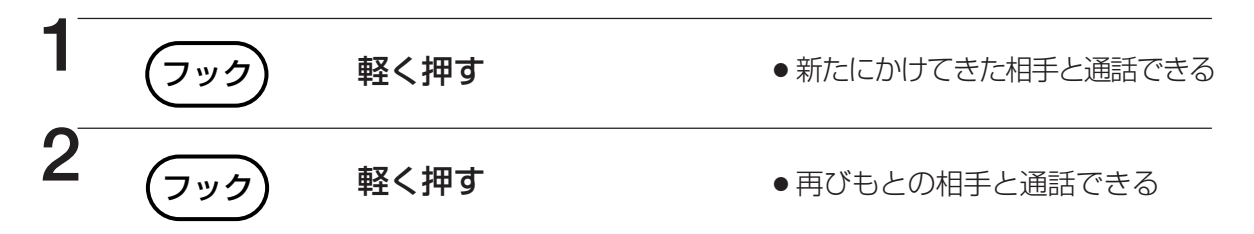

キャッチホンサービスを利用するときは、NTTとの契約が必要です。
 キャッチホンサービスをご利用のときは、通話時間・通話料金は表示されません。
 通話中に誤ってフックスイッチ(受話器の下にあるスイッチ)を押すと、通話が切れます。
 2.4Gカラーデジタルコードレス電話機の場合、 2ックの代わりに、 (mg)を押してください。

多機能電話機
受ける
電話をかける
、

# 新 を か ける ACR 機能を使ってかける

ACRとは、自動的に特定の電話会社に接続する機能のことです。 NCC 各社と契約している場合にご利用になれます。

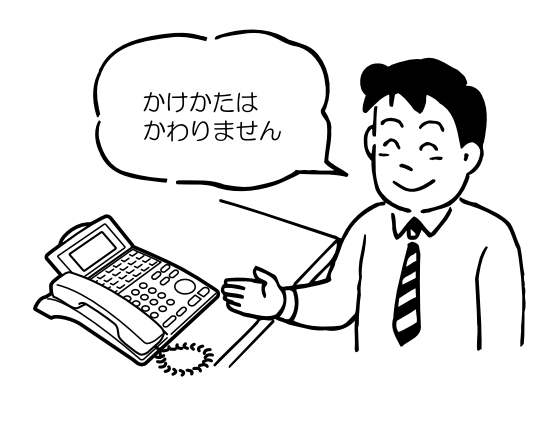

# 国内 ACR 機能を使ってかける

市外電話をかける場合、通常の電話をかけるときと同じ操作でかけて も、電話会社を自動的に選択して発信することができます。

通常の電話をかけるときの操作で 電話をかける

## 《国内 ACR は》

- 電話会社の選択は、設定によって行います。設定は、以下の3つの時間帯に分けて行います。 ①昼間
  - ②夜間(土、日、祝日および平日の夜間)
  - ③深夜
- ACR 機能は、再ダイヤル、短縮ダイヤルでかけるときでも使用できます。
- ●電話をかけるとき、NCCのアクセス番号に続けて相手の電話番号をダイヤルしたときも、NCCの回線を 使って発信します。
- ACR 機能を利用できない電話機を設定することができます。 Gruddbeact
- ●ビル電話回線などでも、O発信のあとのダイヤルにより ACR 機能を利用することができます。

## 《国内 ACR が働かないケース》

- ●携帯電話、PHS、自動車電話、船舶用電話など
- 177 番など、「1」で始まる NTT サービス番号(市外局番のあと、1 ケタ目が「1」の場合もお使いになれません。)

## 《国内 ACR のご注意》

- <u>外線</u>(または (発信))を押して発信するとき、ACR機能を利用するかどうかはシステムで取付け時に設定 できます。
- ●表示部には、NCC回線を使って発信したときでも、NTT回線を使って発信した場合と同じ料金が表示されます。また、自動付加されたNCCアクセス番号は表示されません。なお、漢字表示付電話機の液晶表示部に使用会社名の略称が表示されます。(20ページの「NCC回線を使って外線にかけたとき」)
- ●国内ACRを利用した場合、利用しない場合に比べてダイヤルされるまでに少し時間がかかります。
- ●市外電話サービス以外(クレジットコールなど)のNCC サービス番号を記憶させるときは、プッシュ信号 に切り替える操作を記憶させる必要があります。
- 電話帳に NCC アクセス番号+電話番号を登録させるとき、NCC アクセス番号のあとにポーズを登録する 必要はありません。

## 《ACR ユニット(オプション)をお使いの場合》(IP-Digaport J II のみ)

- ●操作方法は国内 ACR と同様です。
- 通話費用の安い回線への選択は、NCC 各社からのダウンロードデータにより行います。

# 国際 ACR 機能を使ってかける

国際電話をかけるとき、国番号と相手の電話番号をダイヤルするだけで、電話会社を自動的に選択して発信することができます。一般的時間定

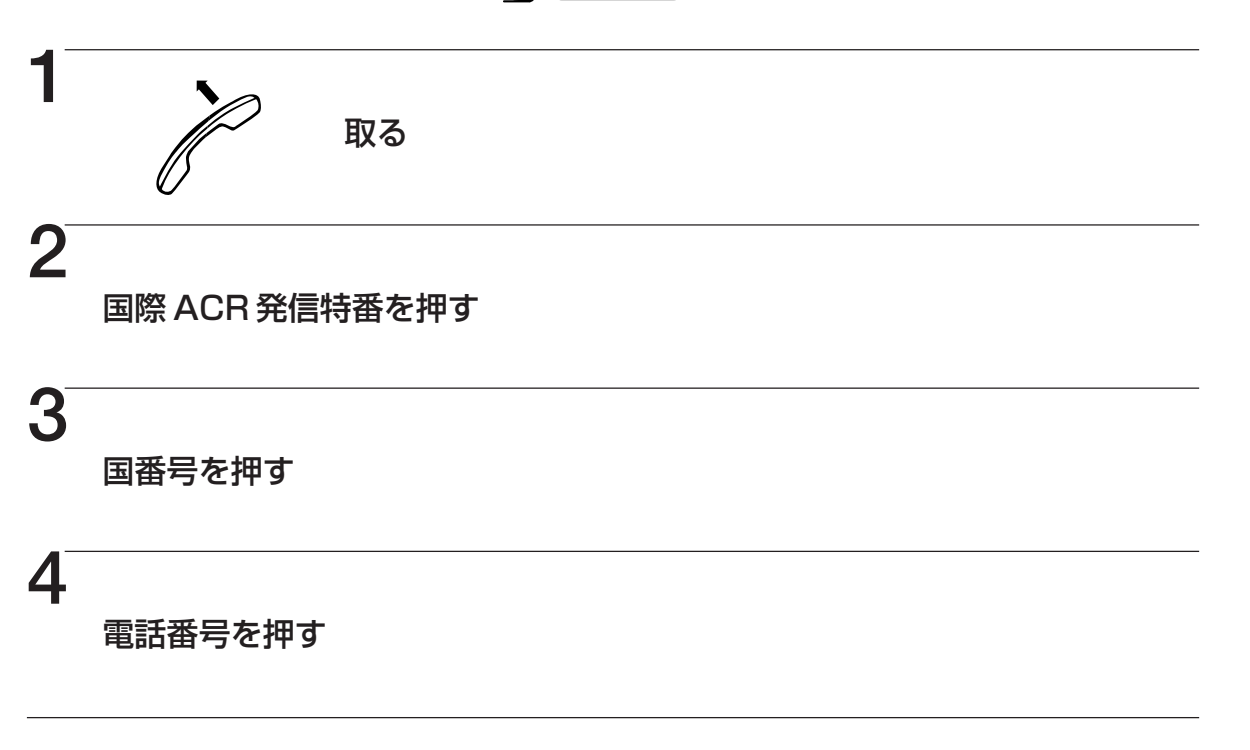

#### 《国際 ACR は》

- ●国際ACRの発信特番は、取付け時に設定します。 CF 取付け時設定
- 電話会社の選択は、設定によって行います。
- ●取付け時に、それぞれの国番号について最も通話料金の安い国際回線を使って発信できるように設定します。国番号は、最大100か所まで設定できます。
- 国内向けのACR機能と同様に、時間帯ごとに電話会社を選択するように設定できます。(52 ページ)
- ●国際NCCは、最大40社まで設定できます。
- •国際発信や国際ACR機能を利用できない電話機を設定できます。 Grudd Habe
- 国際NCCを選択して通話しているときは、使用会社名の略称を設定しておくと、漢字表示 付電話機の液晶表示部に使用会社名の略称が表示されます。 全 取付け時度定

# 内線電話 内線にかける

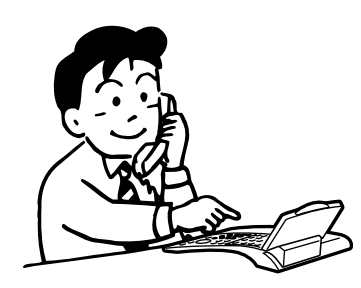

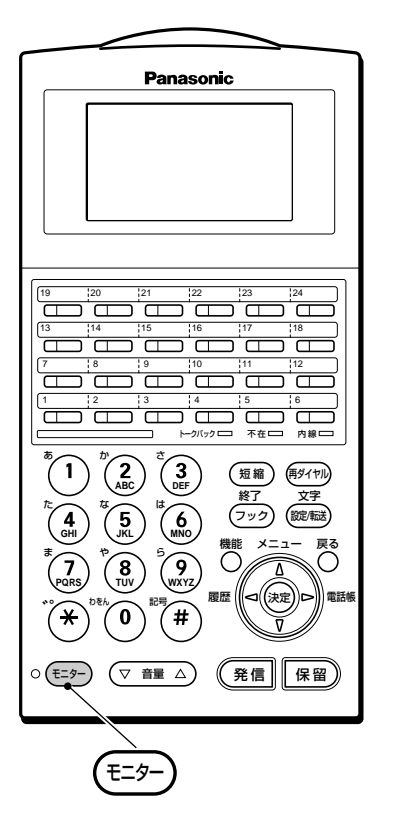

# 内線を呼び出す (内線信号音呼出) 1 ア <sub>取る</sub>

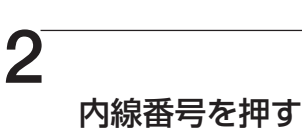

相手が応答すると
 内線ランプ点灯

#### ■相手が話し中のとき

- ➡話中音(ツーツーツー)が聞こえます。
- ➡相手が話し終えると、再ダイヤルをしなくても自動的に呼び出しを開始することができます。(64、65ページ)

## 受話器を取らずに呼び出す(内線信号音呼出)

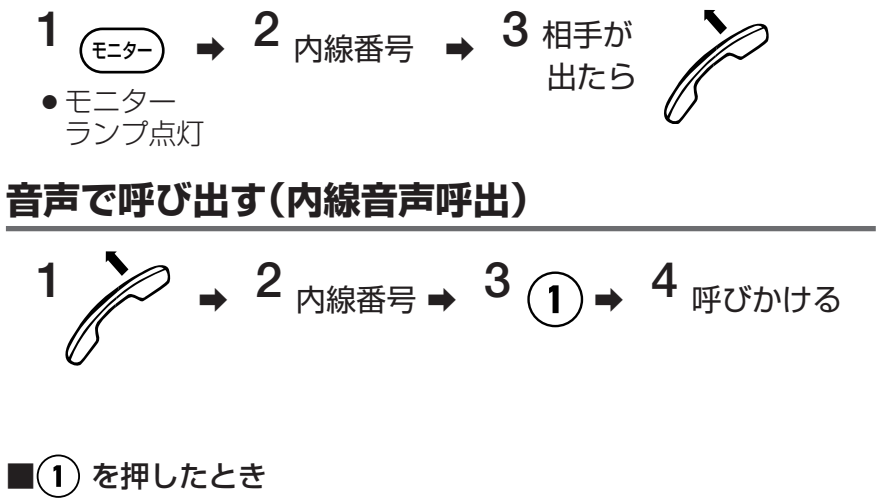

➡相手に予告音(プー)が聞こえます。

■音声呼出から信号音呼出への切り替えはできません。

# 内線番号を確認してから呼び出す (プリセットダイヤル)

ダイヤルした内線番号を確認してから呼び出すことができます。 また、内線電話帳や再ダイヤルに記憶されている内線番号を呼び出して内線番号を確認して から呼び出すこともできます。

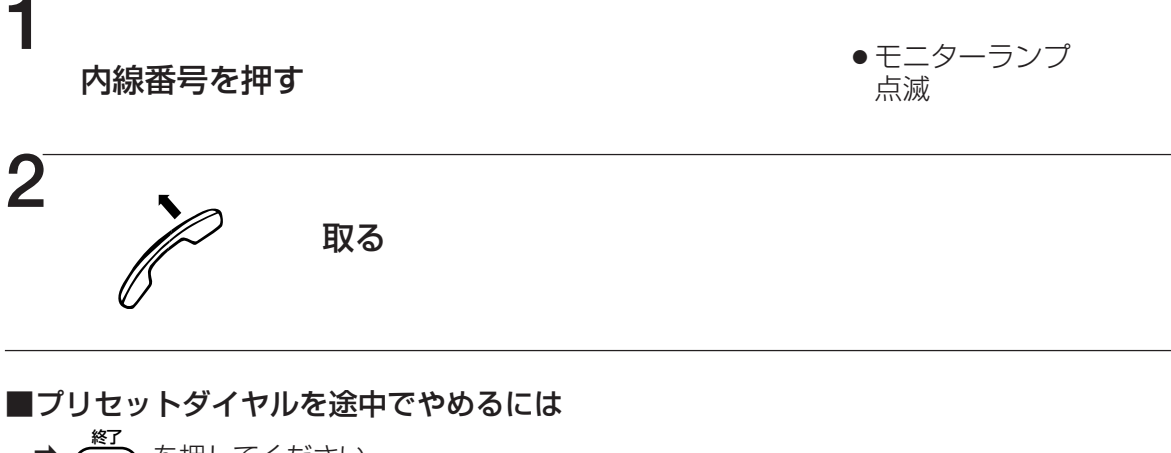

- ★ (アック) を押してください。
- ■手順1 で番号を押し直すには
  - ➡ (♥/1) または 🗟 を押してください。番号の最後から1ケタずつ消去されます。

#### ■内線電話帳の呼び出しかたは

➡56ページをお読みください。

# 再ダイヤルする(ラストナンバーリダイヤル) 一日 (回日) (日本)

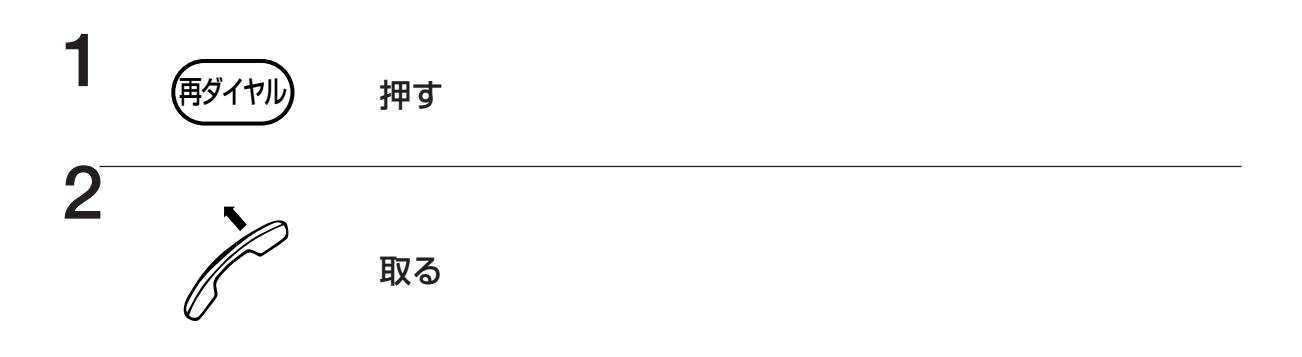

■ラストナンバーを個人短縮ダイヤルに登録することができます。(114ページ)

多機能電話機して使した線電

# 内線電話 内線にかける

# フリガナで検索して呼び出す(内線電話帳) 漢字

内線番号に名前をつけて内線電話帳に登録しておくと、名前を検索して電話をかけることが できます。

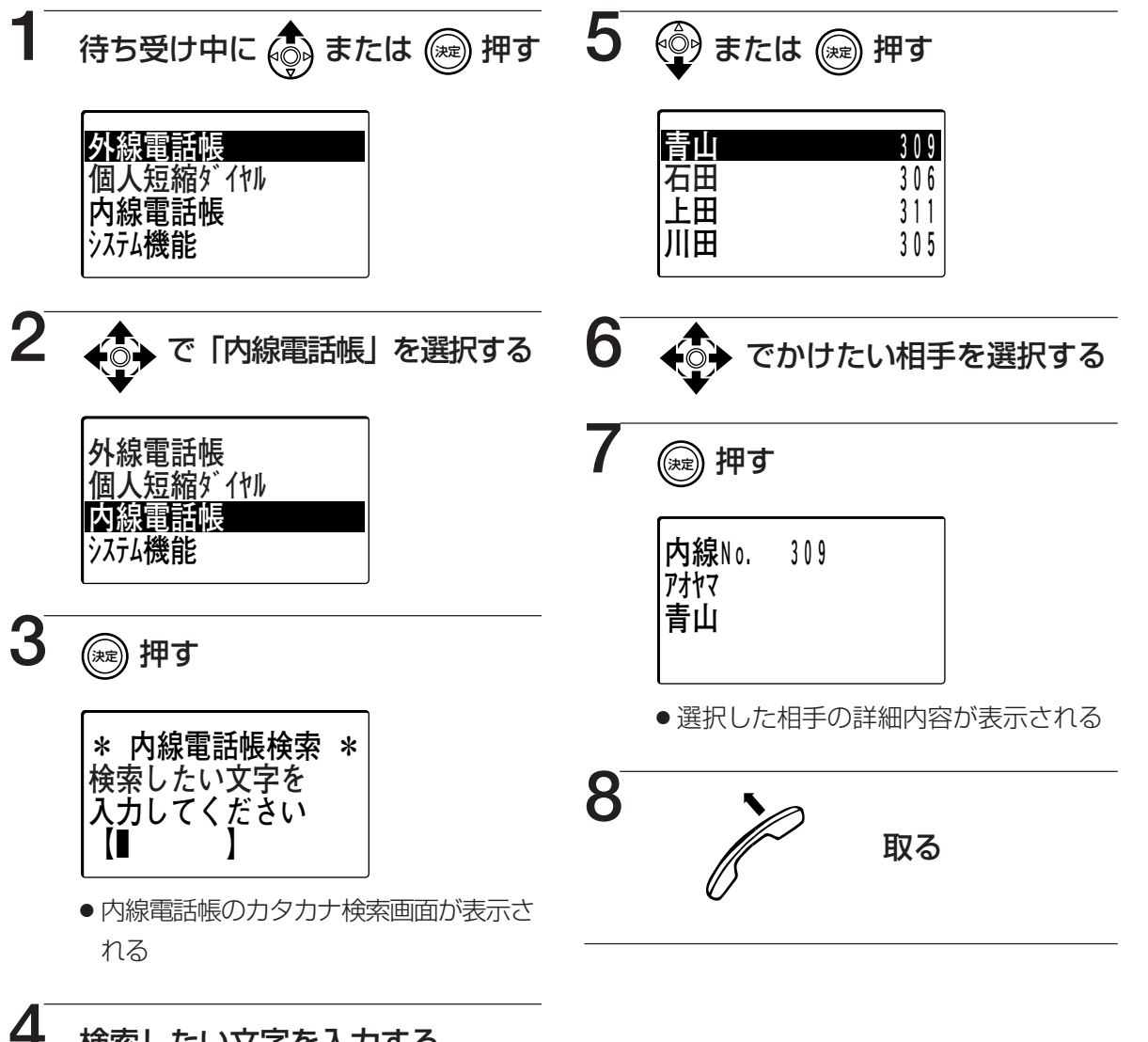

### ▶ 検索したい文字を入力する

- 31 ページの「検索したい文字の入力 方法」の方法で入力する
- 響を押すと、頭文字を選択する検索方法に切り替わる(57ページ)

#### ■音声で呼び出したいときは

→手順8のあと(1)を押し、相手に呼びかけます。

■手順7を省略して電話をかけることができます。

- ■手順 6、7 で <sup>鬱</sup>を押すと、選択中の内線電話帳の編集をすることができます。 (118ページ)
- ■待ち受け中に 🍈 を3回押して手順3の画面を表示させることができます。

# 頭文字を選択してからかける

内線電話帳からかけたい相手の頭文字を選択したあと、相手を選択して電話をかけることが できます。

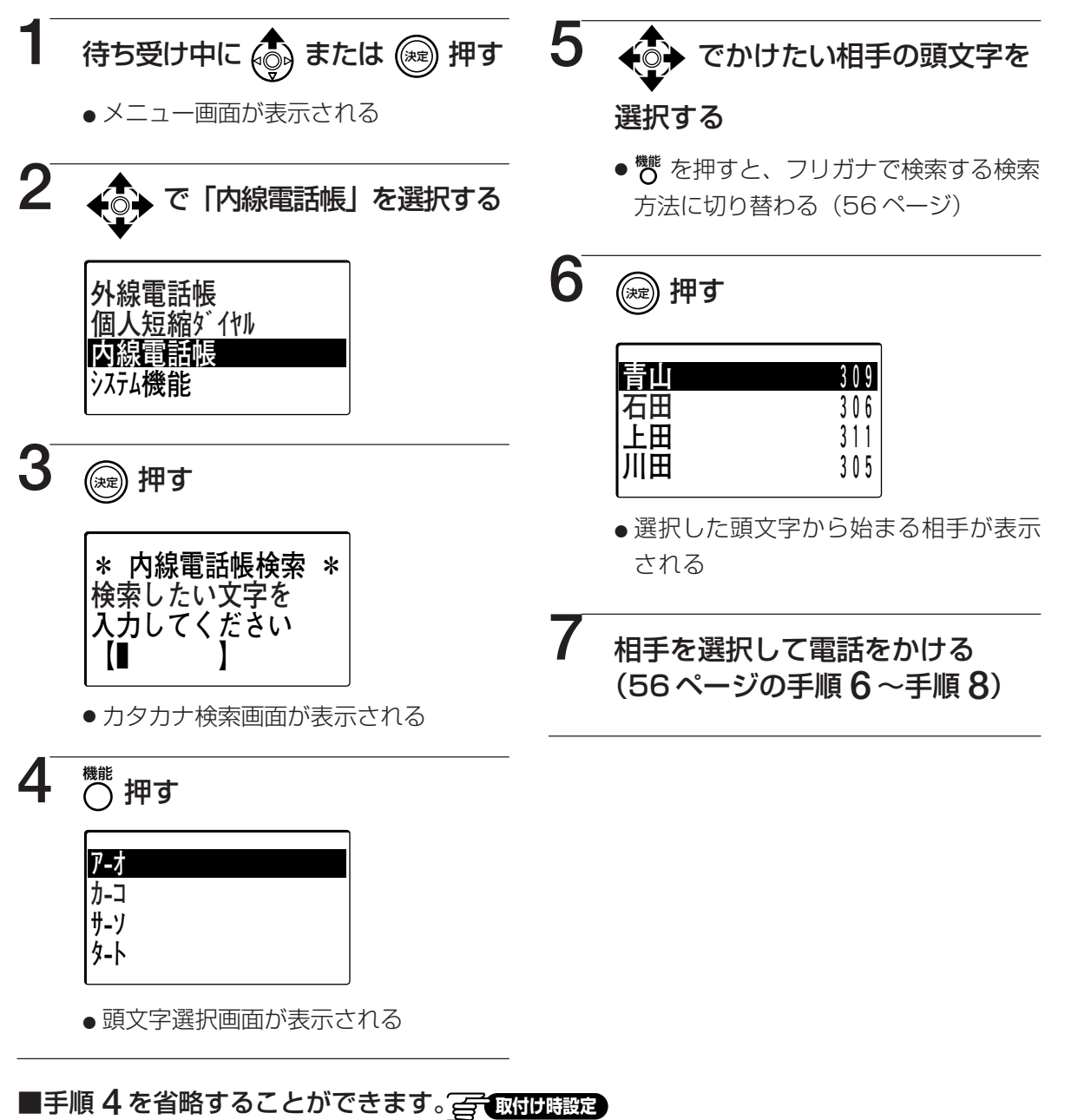

多機能電話機 して使う

# 内線電話 内線を受ける

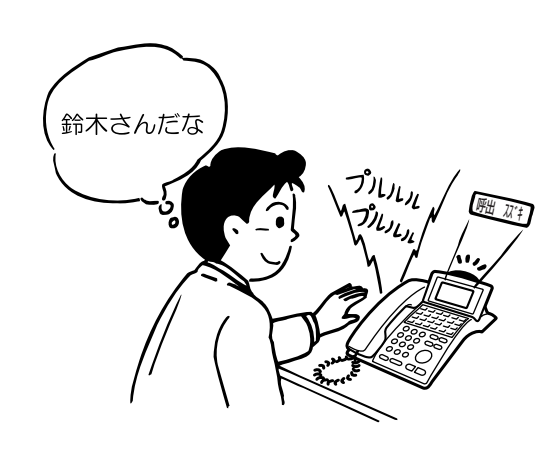

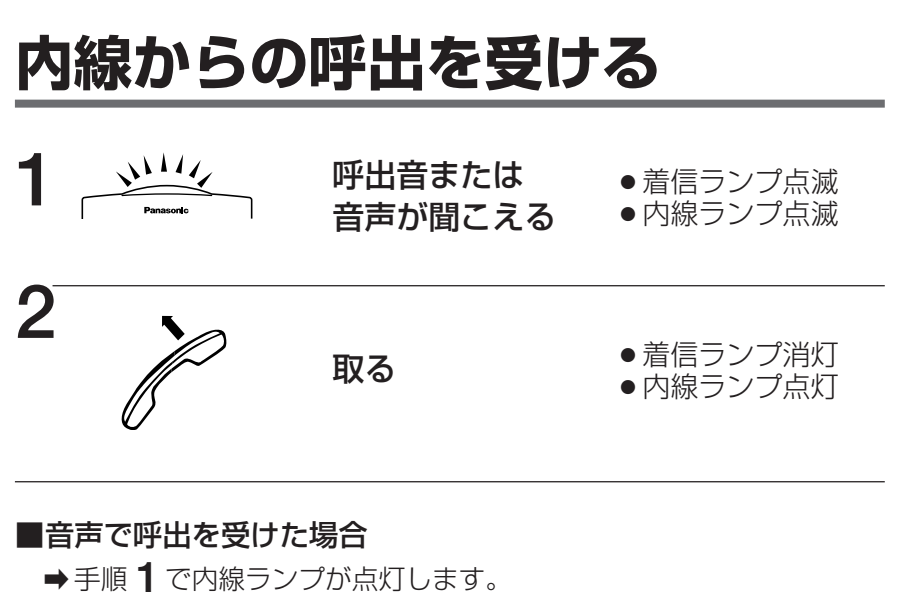

#### ● 手順 ┃ ご内線フノノ小点気

## ■内線から呼び出されると

- ➡発信者の内線番号が表示されます。
- ➡漢字表示付電話機では、内線電話帳に名前が登録されている場合、発 信者の名前が表示されます。

■呼出を受けた時、着信ランプを消灯のままにすることができます。

取付け時設定

## 内線電話 として使う 内線を保留・転送する

内線からの電話を保留し、転送する方法には、口頭で取り次ぐ方法と、内線を呼び出して転送する方法が あります。

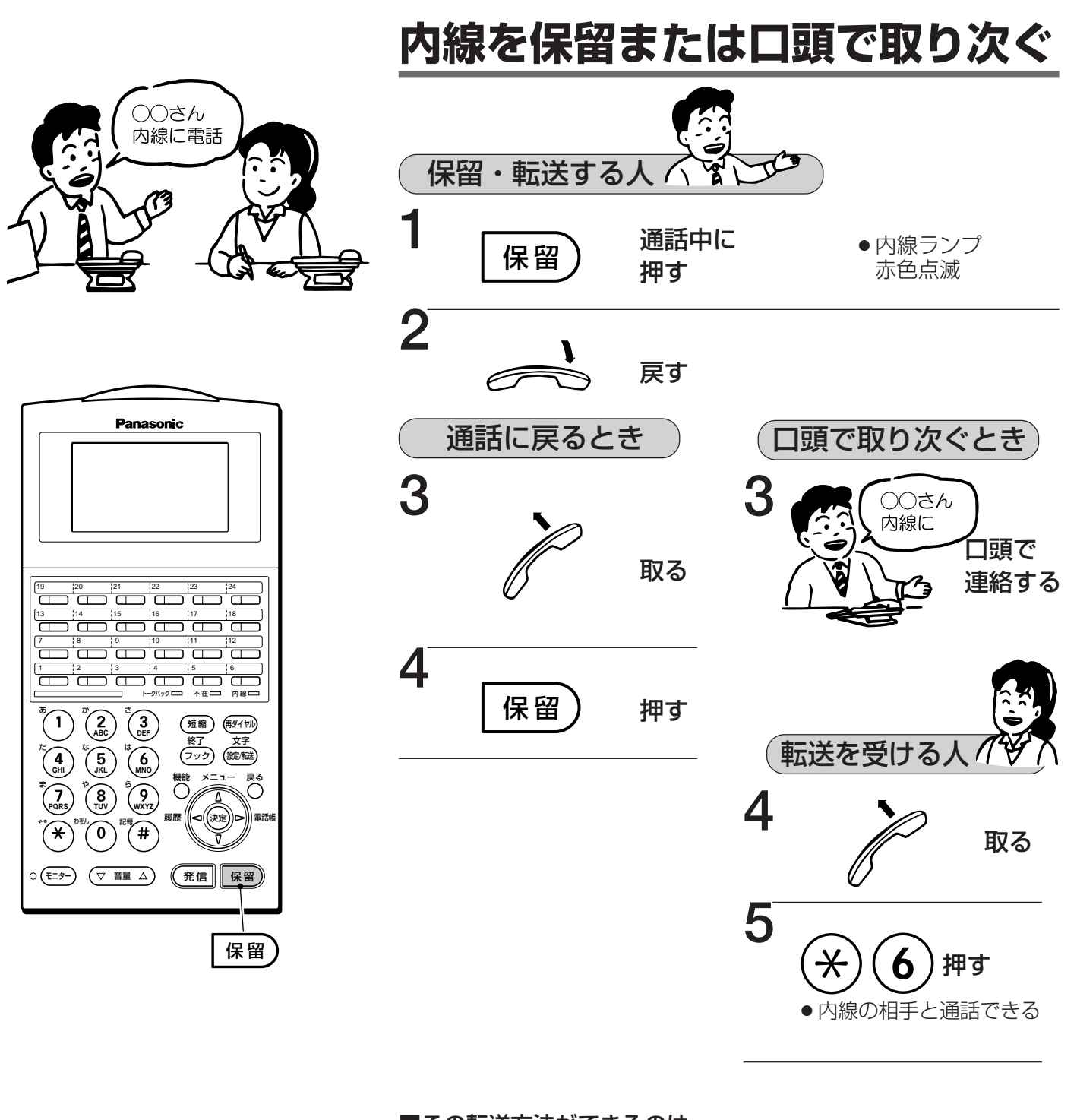

■この転送方法ができるのは

➡同一システム保留応答グループ内の電話機に限ります。

多機能電話機して使う

# 内線電話 内線を保留・転送する

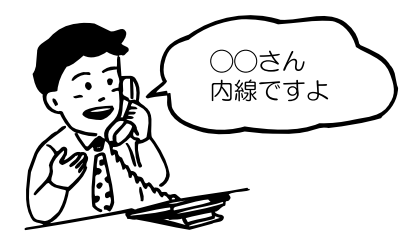

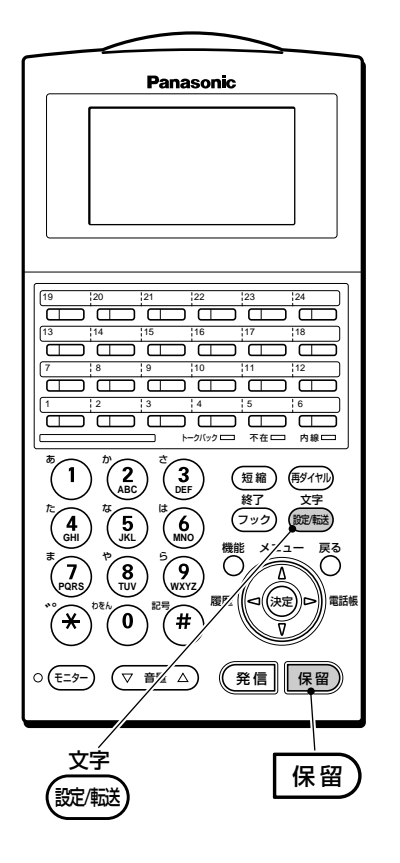

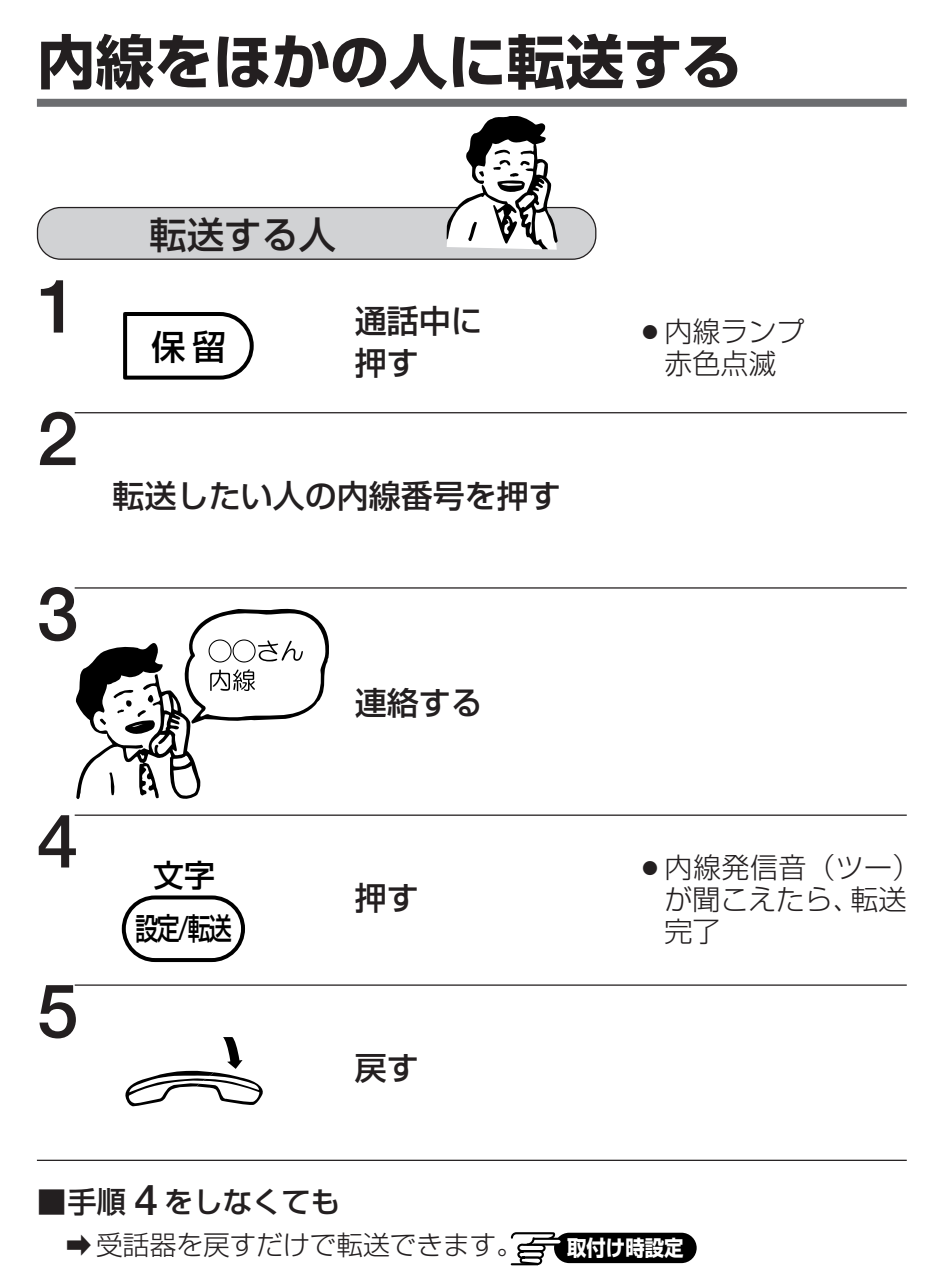

#### ■相手が内線トークバック応答中は(63ページ)

➡転送できません。手順4を行ったとき、内線発信音は聞こえず、内線の相手との通話を継続します。

## 内線電話 として使う 他の電話機で内線を受ける(内線代理応答)

信号音または音声による内線呼出中の電話機のそばに誰もいなくて応答できないとき、他の電話機で応答することができます。方法としては下記の4つの方法があります。

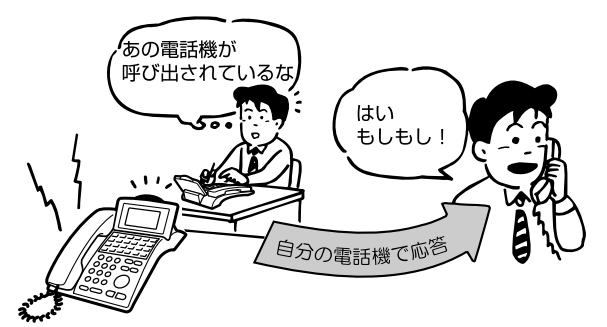

## 内線指定代理応答する(ダイレクトコールピックアップ) 📻 取付け時設定

呼び出されている電話機の内線番号をダイヤルして応答する方法です。

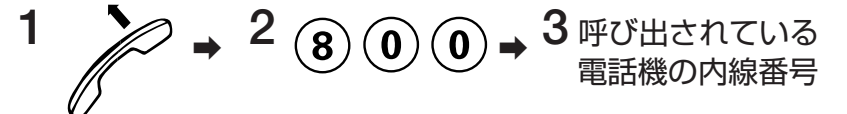

## 内線代理応答する(グループ内全着信応答)

同一代理応答グループ内の電話機に着信順で応答する方法です。

 $1 \rightarrow 2 \times \times$ 

- ●マルチライン番号に内線代理応答グループを設定すると、マルチラインボタンへの着信にも 上記と同じ操作で代理応答できます。
   → 取付け時定
- 手順 2 で (★)(#) を押すと、内線代理応答グループ内の内線に、外線および内線からの内線個別呼出が同時に行われているとき、外線からの呼び出しにのみ代理応答できます。

### 内線代理応答する(全グループ着信応答)

すべての内線代理応答グループの電話機に応答する方法です。異なるグループの着信にも 代理応答することができます。

1 → 2 内線代理応答(全グループ)特番(1~4ケタ)

●内線代理応答時は着信順に関係なく、内線代理応答グループの若い順の着信に応答します。

## グループ指定代理応答する

同一代理応答グループ外の電話機に応答する方法です。

1 
$$\rightarrow$$
 2  $\Rightarrow$  2  $\Rightarrow$  1  $\rightarrow$  3 呼び出されている電話機の代理応答  
グループ番号 (2ケタ)

- ●内線コールバックの呼び返し、保留再呼出が設定されている電話機に対して、グループ指定 代理応答はできません。
- ●マルチライン番号に内線代理応答グループを設定時、手順3で、呼び出されている
   マルチライン番号の代理応答グループ番号を押すことで代理応答できます。
- グループ番号は、3 ケタ(001~144)にすることもできます。 (二) 取付け時設定

多機能電話機

# P線電話 音声で一斉またはグループ別に呼び出す

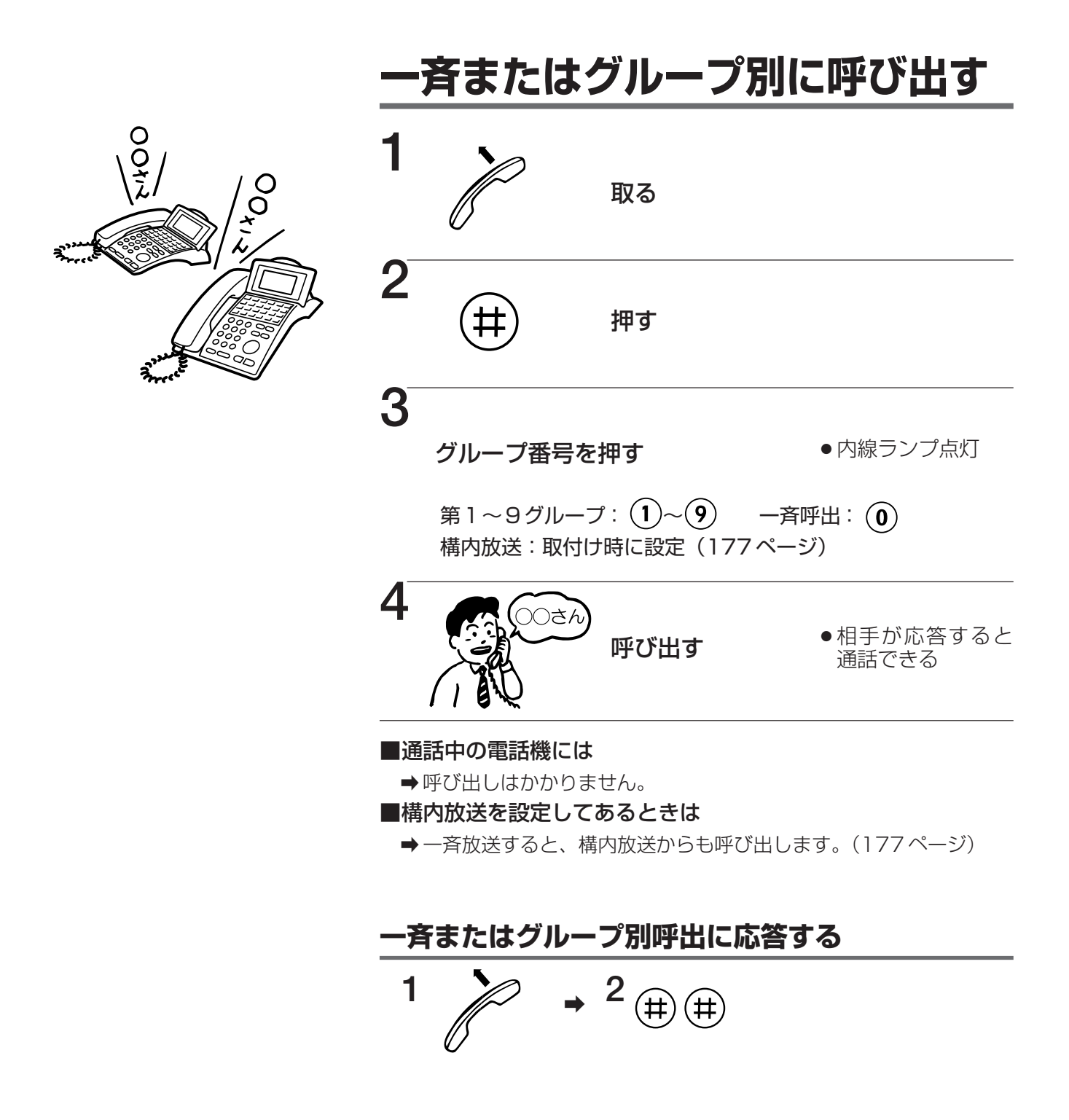

# 内線電話 として使う (内線トークバック)

音声による個別の内線呼出に対して、受話器を取らずに応答できます。(内線トークバック) 手が離せないときなどに便利です。応答する前に設定が必要です。 音声で一斉またはグループ別での呼出に対して、内線トークバックはできません。

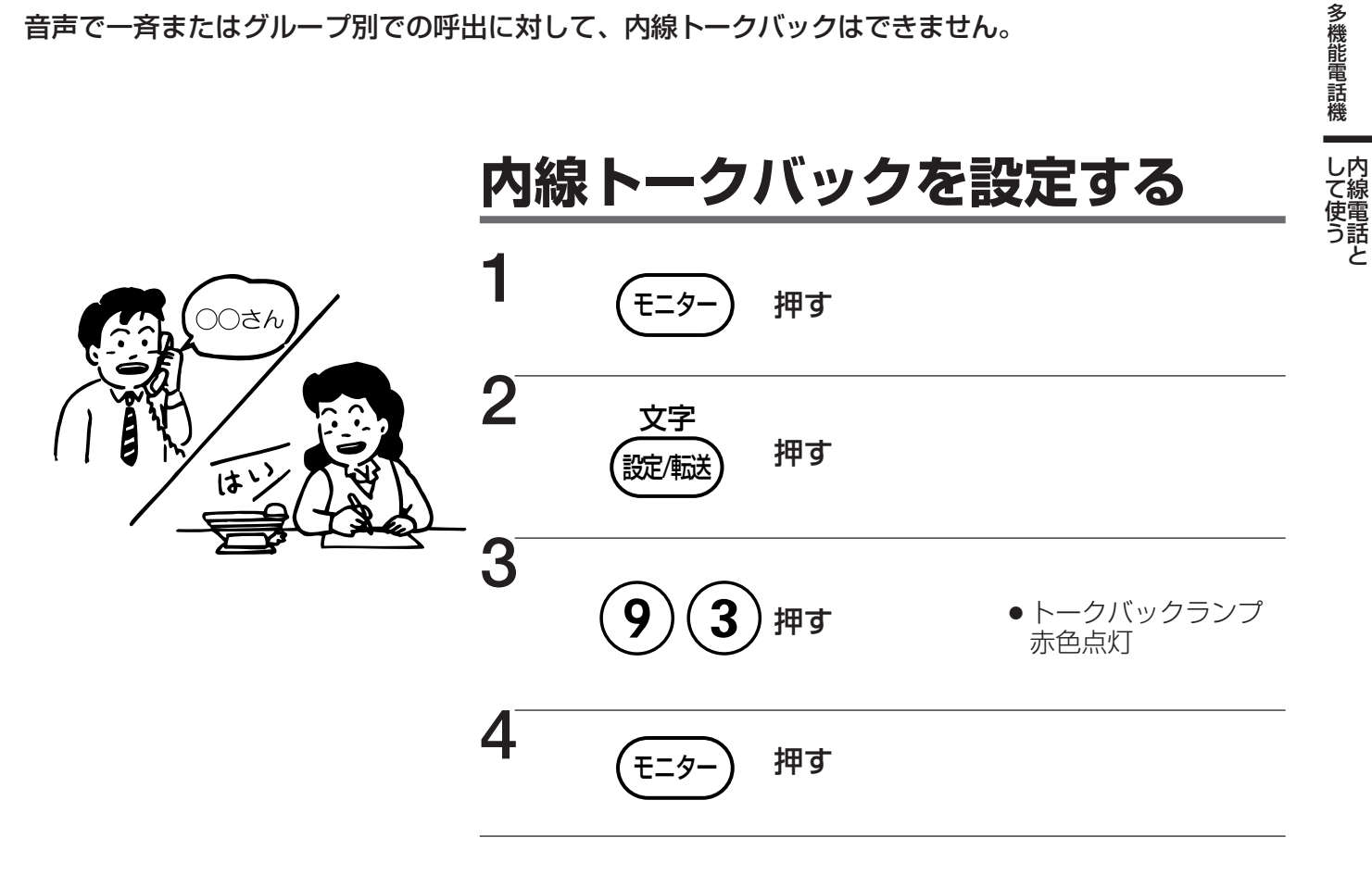

#### ■設定を解除するには

➡解除するときも同じ操作を行います。(トークバックランプが消えます。)

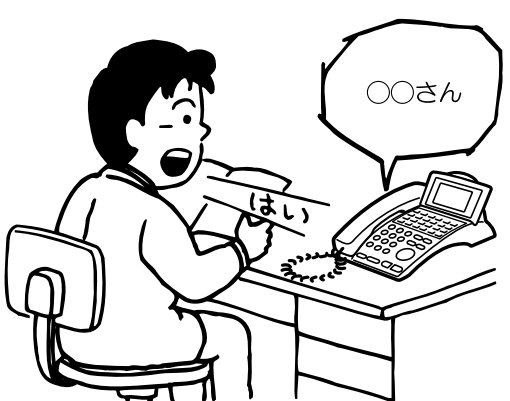

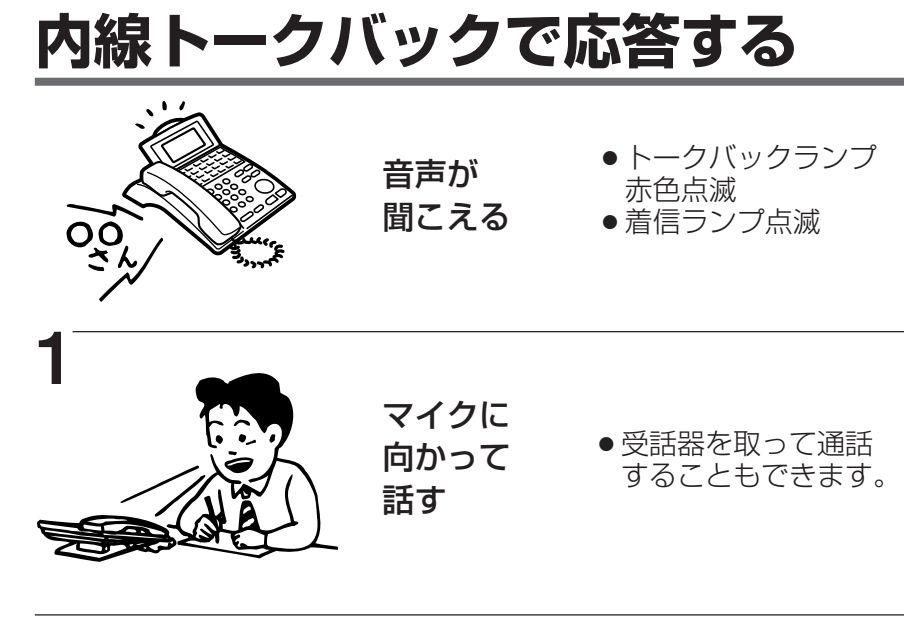

■内線トークバック中は
 ● 「保留) は働きません。

## 内線電話 として使う 呼び出した相手が話し中のとき

内線呼出をして相手が話し中のとき、その相手が話し終えると、再ダイヤルしなくても自動的に呼び出し を開始します。方法として、内線コールバック、内線キャンプオンの2つがあります。また、話し中の電 話に近い内線番号の電話機を代わりに呼び出すこともできます。(内線リセットコール)

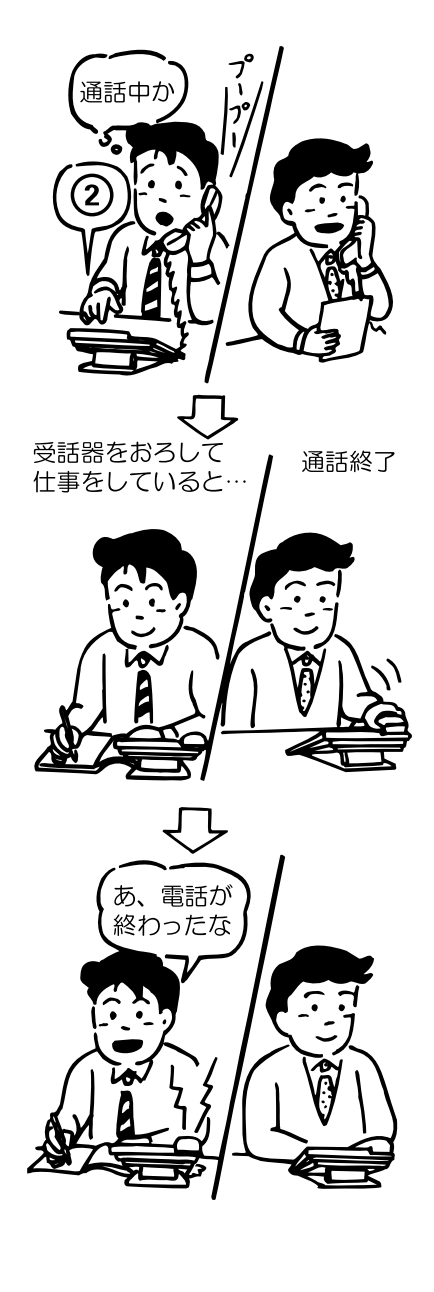

# 内線コールバックする

内線コールバックでは、相手が話し中のとき、受話器を戻して待ちま す。

| 1 | 2 | 内線を呼び出して<br>相手が話し中の<br>ときに押す | ●話中音(ツーツー<br>ツー)が確認音(ピッ<br>ピッピッ)に変われ<br>ば、設定完了                  |
|---|---|------------------------------|-----------------------------------------------------------------|
| 2 |   | 戻す                           | <ul> <li>●相手が通話を終了<br/>すると、自分の電話<br/>機に呼出音が聞こ<br/>える</li> </ul> |
| 3 | P | 呼出音が<br>聞こえたら<br>取る          | ● 自動的に相手の電<br>話機を呼び出し、相<br>手が受話器を取る<br>と通話できる                   |

### 《内線コールバックは》

- ●内線コールバック設定有効時間は、約2分30秒間です。
- ●呼出音を聞いてから約12秒以内に応答しないと無効になります。
- ●相手の電話機が不在設定(70ページ)を設定している場合は、内線コールバックできません。
- ●内線コールバック設定中に、外線から電話がかかってきても、受けることができます。
- システム全体で、1度に内線コールバック設定できる電話機は32 台です。
- 1 台の電話機から2か所に内線コールバック設定したときは、最初の設定は取り消されます。
- すでに他の電話機から内線コールバックが設定されている相手へ、またコールバック着信規制が設定されている相手へ
   (一取付け時設定)、内線コールバック設定することはできません。
- 手順1の(2)は、取付け時に変更することができます。

の一取付け時設定

# 内線キャンプオンする

内線キャンプオンでは、相手が話し中のとき、受話器を持ったまま待ちます。 (内線キャンプオンされる電話機については、取付け時に設定が必要です。) (今、取付け時度)

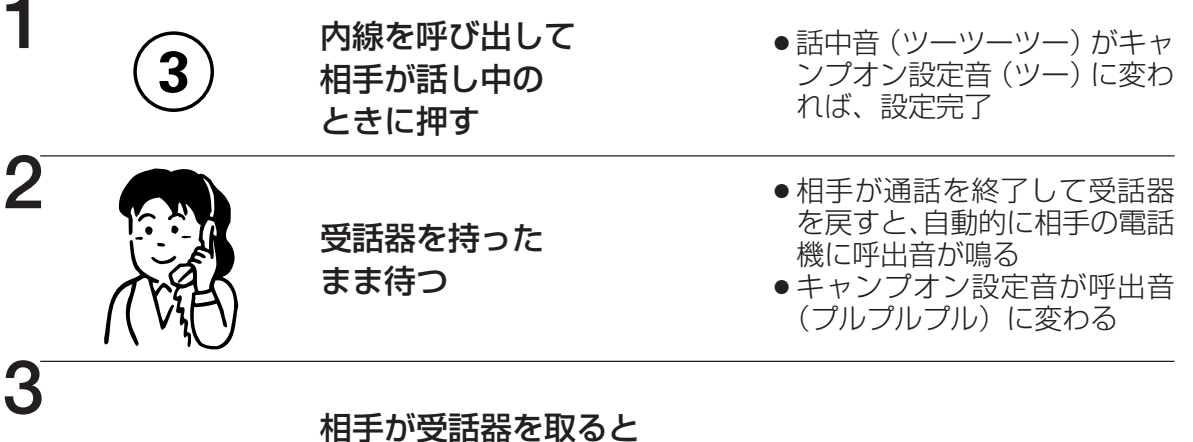

相手の受話者を取るる 通話できる

《内線キャンプオンは》

- ●同一の電話機に対して、同時に複数の電話機から内線キャンプオンできます。
- ●相手の電話機が不在設定(70ページ)してある場合は、内線キャンプオンはできません。
- ●システム全体で、1度に内線キャンプオン設定できる電話機は32台です。
- ●同一の電話機から同じ相手への内線コールバックと内線キャンプオンの二重設定はできません。
- 手順 1 の (3) は、取付け時に変更することができます。 📻 取付け時設定

# 内線リセットコールする

相手が話し中のとき、続けて内線番号が近い電話機を呼び出すことができます。

#### 取付け時設定

T

内線呼出をして相手が話し中のとき、 他の内線番号の下 1 ケタを押す

- 例:123番が話し中のとき、続けて 5 を押すと、 125番を呼び出します。
- ●システムで内線リセットコールをできるように設定した場合は、内線コールバック、内線 キャンプオン、相手が話し中のときのメッセージランプ点灯は、利用できません。ただし、 使用しない FF ボタンにこれらの機能を設定したときは利用できます。

## 内線電話 として使う 相手が話し中、または応答しないとき

内線呼出をしたときに、相手が話し中または応答しない場合、自分の名前を相手の電話機の液晶表示部に表示することができます。(メッセージウェイト) (全面の時間) 内線を呼び出したときに、相手が話し中の場合、相手に音で通知することができます。(コールウェイティング)

#### 取付け時設定

数字表示付電話機では、この機能は使えません。 相手の電話機が単独電話機のときは利用できません。

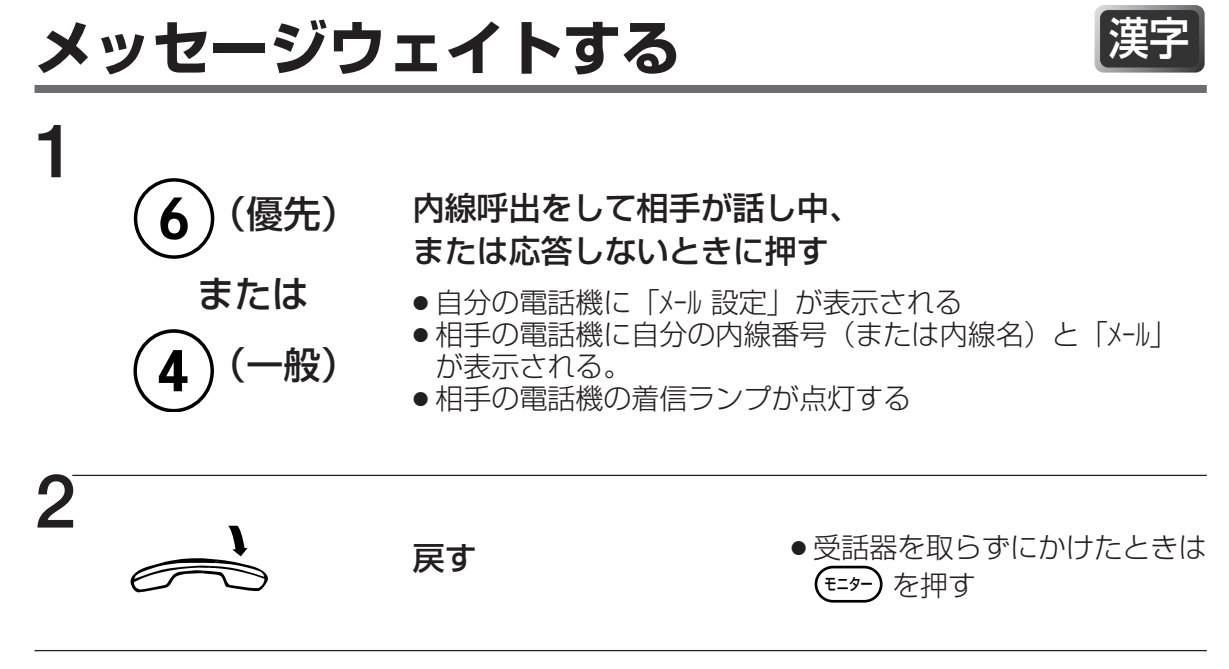

- ●内線メッセージウェイト(優先)、および内線メッセージウェイト(一般)の特番の設定が 必要です。
- ●メッセージウェイト(優先)は、通常 2WayPro または IP-2Way からのメール表示に使用 しますので、一般の内線電話機では使用しないでください。
- ●1台の電話機に同時に優先メッセージが1メール、一般メッセージが4メールの合計5メールのメッセージウェイトが登録できます。

ただし、表示は一般((4))より優先((6))から表示されます。

●相手の電話機が不在設定(70ページ)を設定しているときは、メッセージウェイトはできません。ただし、不在転送(71ページ)を設定した場合は、転送先にメール表示されます。

# メッセージウェイトされた人は

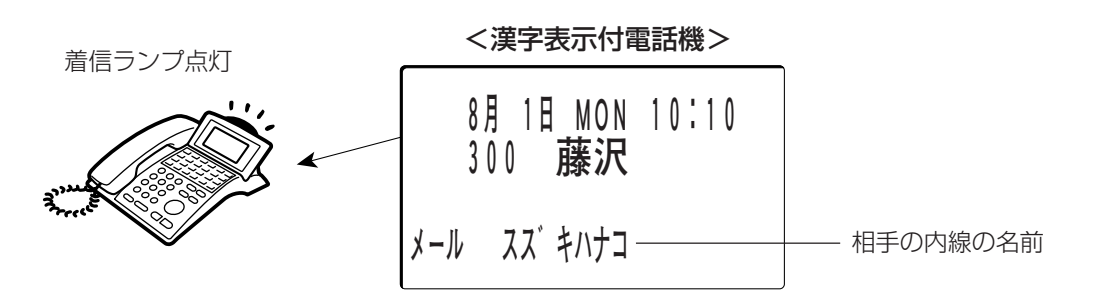

・メッセージウェイトされた内線は、受話器を取る(または (モニター)を押す)と、内線発信音の前に約5秒間メッセージウェイト音が聞こえます。

## メッセージウェイトした人を呼び出す(メッセージ呼び返し)

簡単な操作でメッセージウェイトした人を呼び出せます。

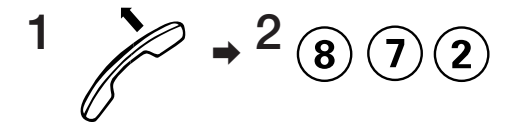

- 通話が始まると、メッセージウェイト(一般)のメッセージが消えます。複数のメッセージウェイトが登録されているときは、次のメールが表示されます。
- 優先メッセージウェイトの場合は、メッセージが消えません。メッセージウェイトキャンセルの操作でメッセージを消してください。

### 登録されているメッセージウェイトをキャンセルする (メッセージウェイトキャンセル)

メッセージウェイトした人を呼び出さないときは、次のようにしてメール表示と着信ラン プを消します。

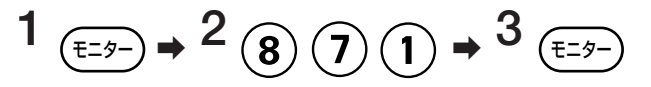

● メッセージウェイトを複数登録されているときは、手順2を繰り返します。

# コールウェイティングする

内線通話中に他の内線からの呼出に応答できます。
一
取付け時設定

(コールウェイティング着信音が聞こえたら)

通話中の相手に断ってから、 (保留) を押す

- あとからかけてきた相手と通話できます。
- 先にかけてきた相手は自動的にシステム保留され、保留音が聞こえます。
- すでに保留者がいる場合の通話は、コールウェイティングできません。

**多機能電話機** 

# 内線電話 内線交互通話

# 内線交互通話する

内線通話中に他の内線を呼び出し、交互に通話できます。

| 1 | 保留       | 通話中に押す | ●相手側に保留音が聞こえる                                                          |
|---|----------|--------|------------------------------------------------------------------------|
| 2 | 第3者の内線番号 | を押す    | <ul> <li>●第3者が応答すると、通話状態になる</li> </ul>                                 |
| 3 | 保留       | 押す     | <ul> <li>●第3者に保留音が聞こえる</li> <li>●最初に保留した相手と再び<br/>通話状態に戻る</li> </ul>   |
| 4 | 保留       | 再度、押す  | <ul> <li>●再び第3者との通話に戻る</li> <li>●最初に保留した相手側に再び<br/>保留音が聞こえる</li> </ul> |

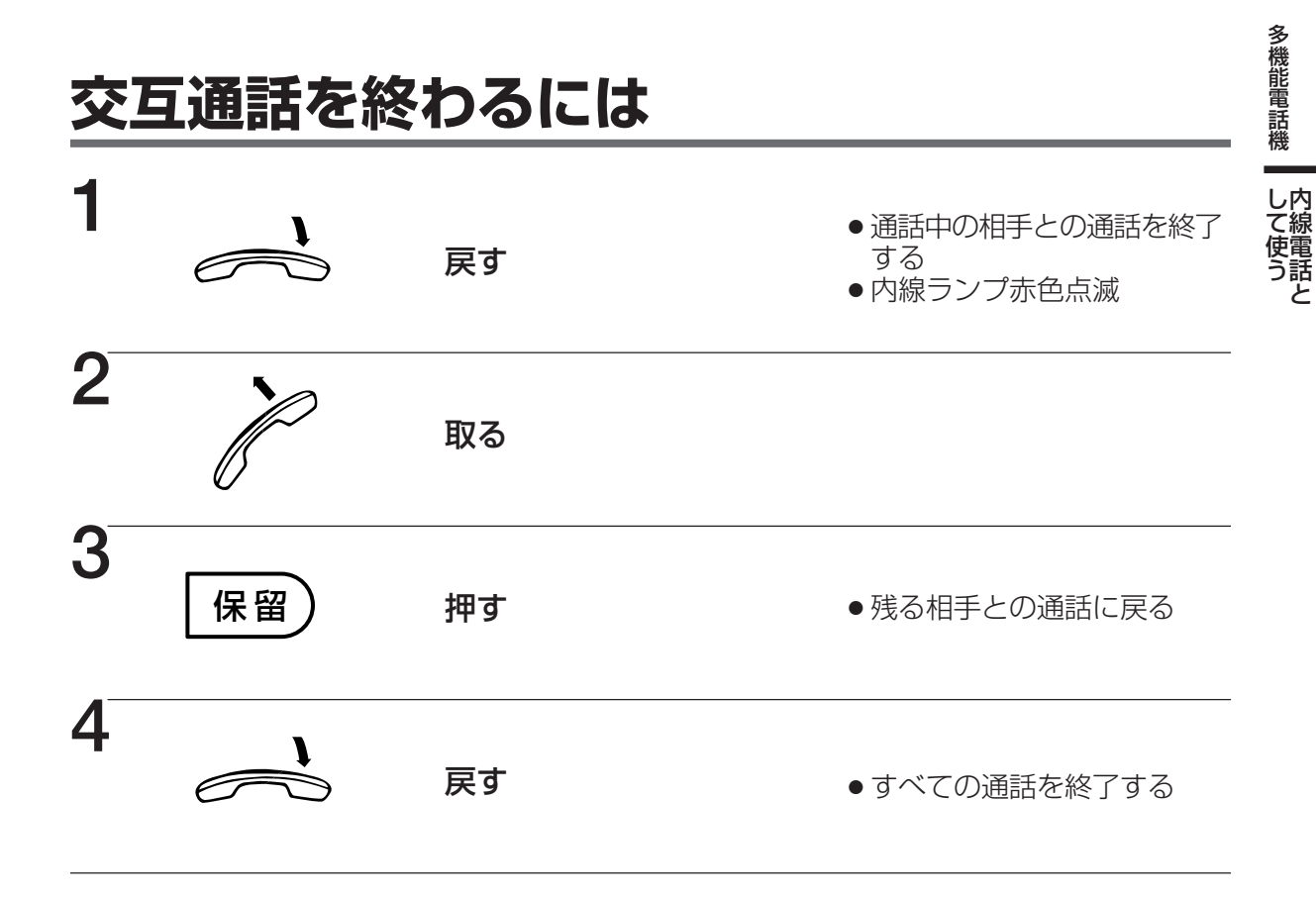

#### <sup>より便利</sup> に使う **席を外すとき**(不在設定)

席を外すときなどにご利用になれる便利な機能として、不在設定と不在転送があります。

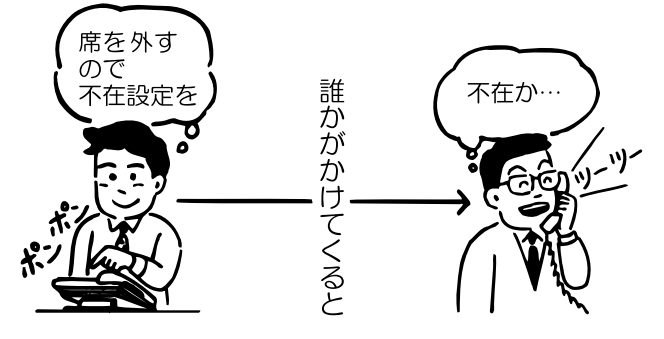

#### 不在設定する

席を離れるときに不在設定をすると、かけてきた相手に対して話中音を流すことができま す。

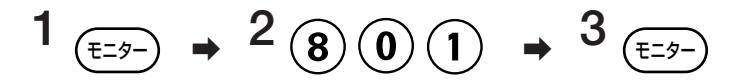

●不在ランプが赤色で点灯

●不在設定(または不在転送、話中転送、不応答転送)を設定している電話機で、受話器を取ったとき(または (モッ・)を押したとき)には、内線発信音の前に約5秒間、不在設定/転送設定中音が聞こえます。

■解除するには⇒同じ操作をします。(不在ランプが消える)

 ●不在設定と一緒に、登録中の不在転送、話中転送、不応答転送をすべて解除するときは、不 在設定をするときの手順2で(8)(1)(9)を押します。

#### 《不在設定は》

- ●不在設定されている電話機を呼び出すと、漢字表示付電話機では"不在"が表示されます。
- 別売のトーキー装置を接続すると、内線および専用線からの呼び出しに対して、音声で不在である旨を知らせることができます。(不在案内) 중 取付け時度

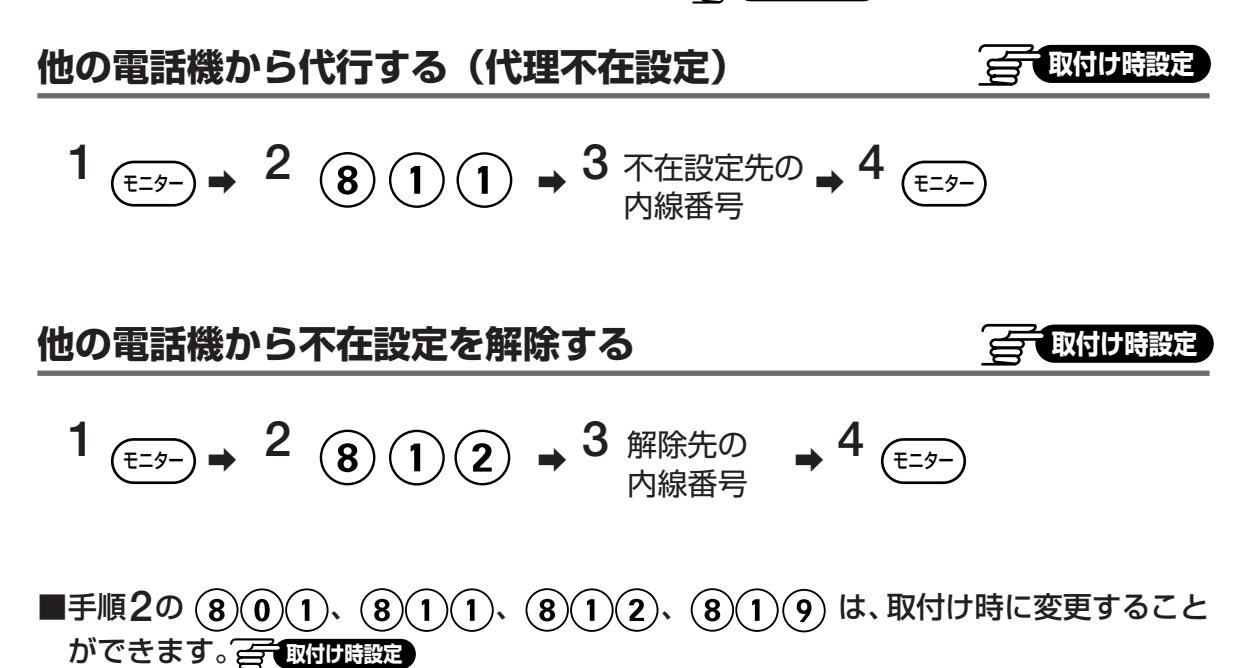

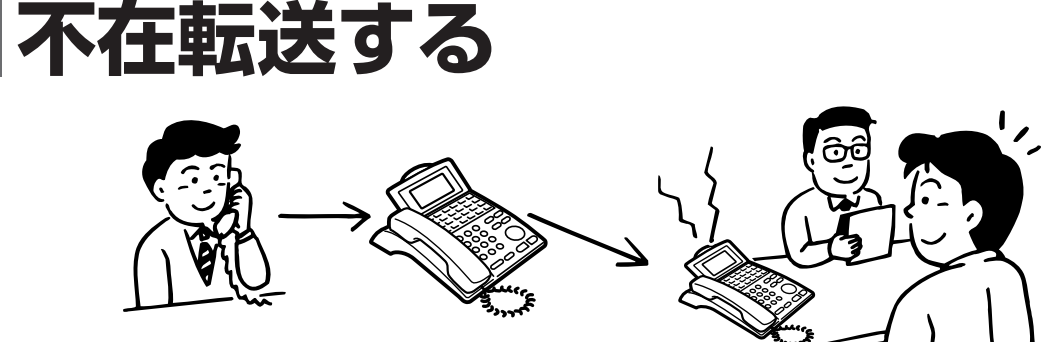

### 不在転送を設定する

より便利

に使う

席を離れるときに不在転送を設定すると、外線からの個別呼出および内線からの個別呼出 が指定した内線電話機に転送されます。

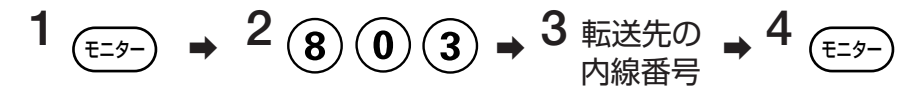

- 不在ランプが赤色で点灯
- ●不在転送を設定している電話機で、受話器を取ったとき(または (主ター)を押したとき)には、 内線発信音の前に約5秒間、不在設定/転送設定中音が聞こえます。
- 漢字表示付電話機の場合、設定をすると「転送」と転送先の相手が表示されます。
- ●不在転送設定をしている電話機を転送先として不在転送設定はできません。

#### 不在転送を解除する

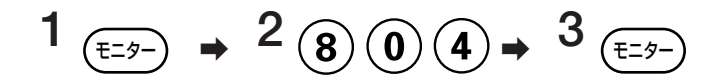

●不在転送設定と一緒に、登録中の不在設定、話中転送、不応答転送をすべて解除するときは、
 手順2で(8)(1)(9)を押します。

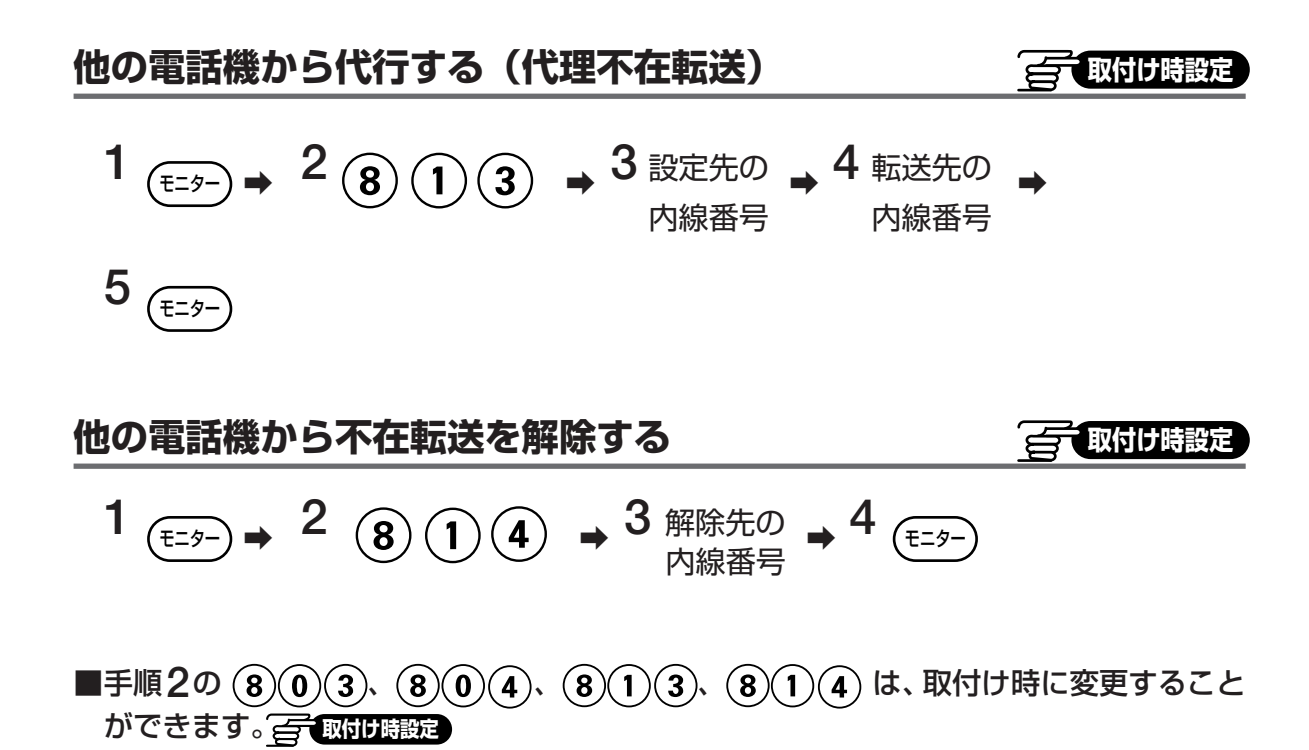

## より便利 に使う 話中転送する

お話し中に電話がかかってきたときのために、話中転送をご利用になれます。

### 話中転送を設定する

話中転送を設定すると、外線からの個別呼出および内線からの個別呼出があったとき、電 話機が話し中ならば指定した内線電話機が呼び出されます。

1 
$$\underbrace{1}_{(\Xi^{2})}$$
 → 2 8 0 7 → 3  $\underbrace{1}_{\text{DRES}}$  → 4  $\underbrace{1}_{\Xi^{2}}$ 

- ●話中転送を設定している電話機で、受話器を取ったとき(または €=タ-) を押したとき)には、
   内線発信音の前に約5秒間、不在設定/転送設定中音が聞こえます。
- 漢字表示付電話機の場合、設定をすると「転送」と転送先の相手が表示されます。
- ●不在転送設定をしている電話機を転送先として話中転送設定はできません。

#### 話中転送を解除する

$$1 \xrightarrow{\text{T-y-}} \rightarrow 2 \otimes 0 \otimes \rightarrow 3 \xrightarrow{\text{T-y-}}$$

●話中転送設定と一緒に、登録中の不在設定、不在転送、不応答転送をすべて解除するときは、
 手順2で(8)(1)(9)を押します。

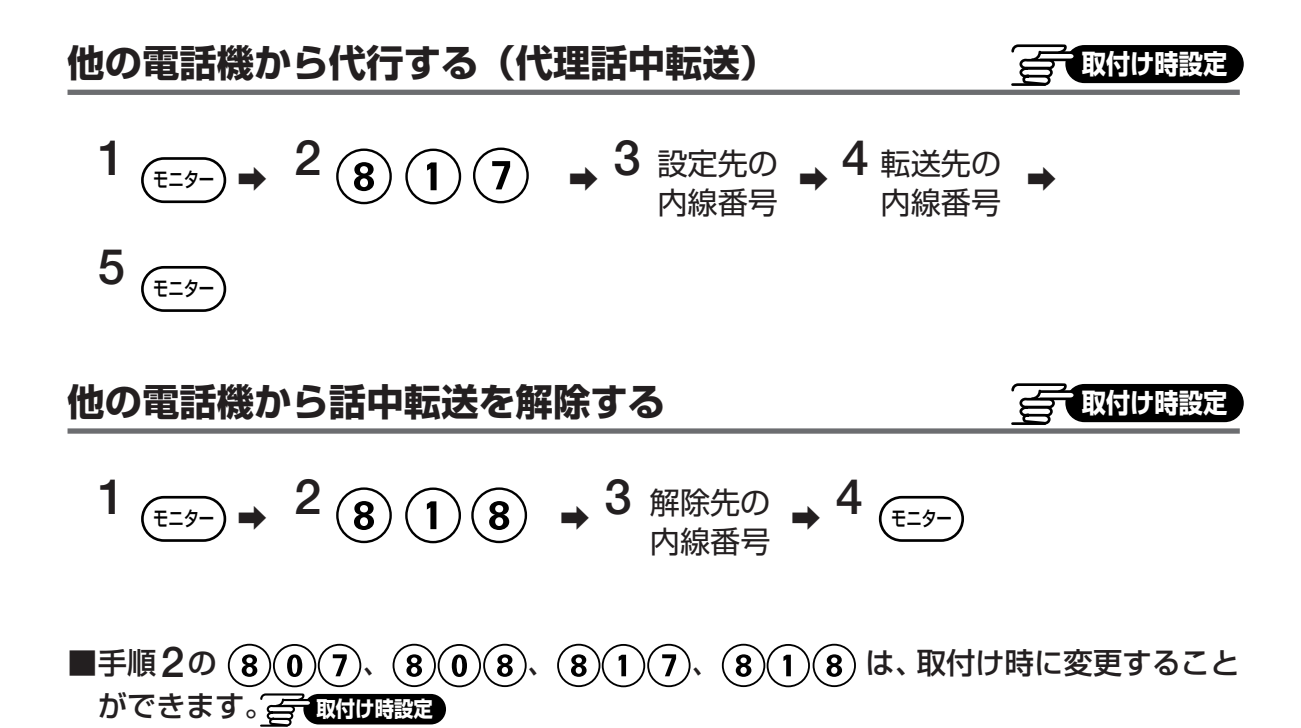
### より便利 に使う 不応答転送する

電話がかかってきてもすぐに応答できないときのために、不応答転送がご利用になれます。

#### 不応答転送を設定する

不応答転送を設定すると、外線からの個別呼出および内線からの個別呼出に一定時間(60秒 (標準))応答しないとき、設定した内線電話機が呼び出されます。

$$1 \xrightarrow[T=9^{-}]{\bullet} 2 \otimes 0 \xrightarrow[T=9^{-}]{\bullet} 3 \xrightarrow[T=9^{-}]{\bullet} 3 \xrightarrow[T=9^$$

- ●不応答転送を設定している電話機で、受話器を取ったとき(または €=タ-)を押したとき)には、内線発信音の前に約5秒間、不在設定/転送設定中音が聞こえます。
- 漢字表示付電話機の場合、設定をすると「転送」と転送先の相手が表示されます。
- ●不在転送を設定している電話機に対しての不応答転送設定はできません。

#### 不応答転送を解除する

$$1 \xrightarrow{\text{T-}} \rightarrow 2 \otimes 0 \otimes \rightarrow 3 \xrightarrow{\text{T-}}$$

●不応答転送と一緒に、登録中の不在設定、不在転送、話中転送をすべて解除するときは、手順2で(8)(1)(9)を押します。

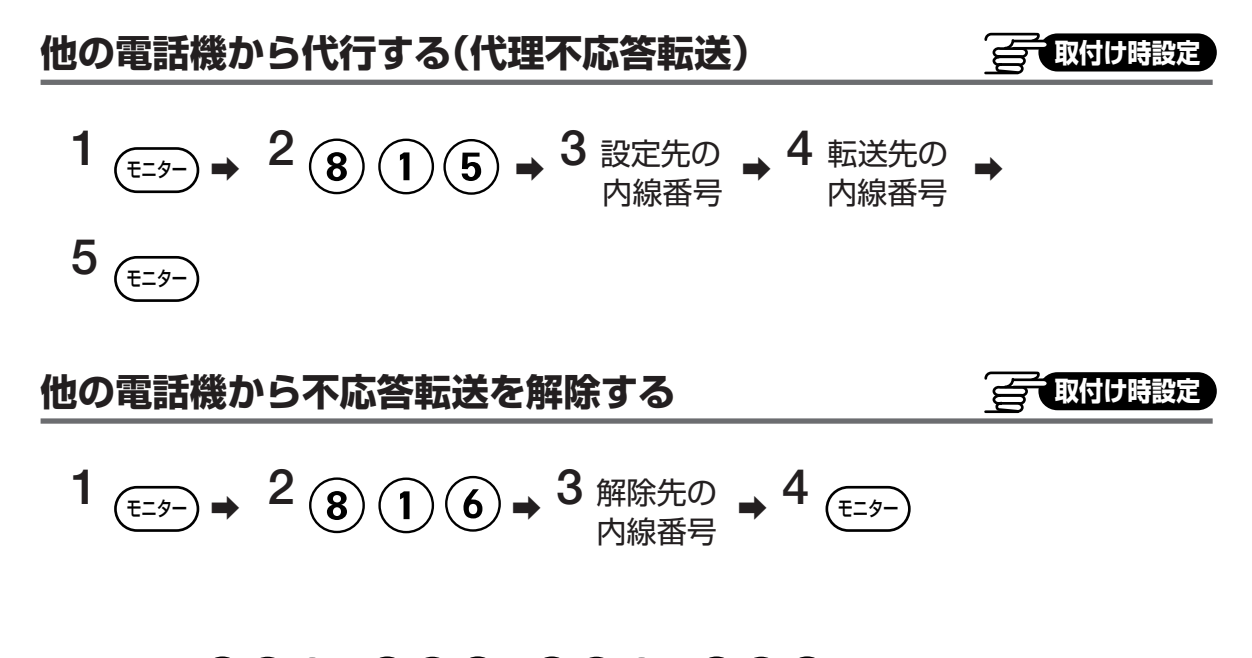

■手順2の805、806、815、816は、取付け時に変更すること ができます。 (一) 取付け時設定

多機能電話機↓より便利に使う

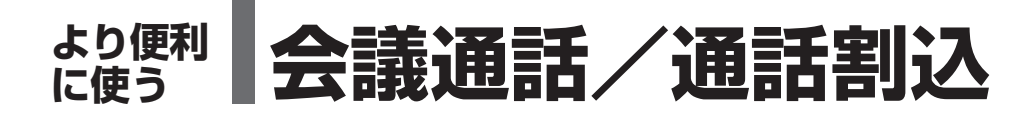

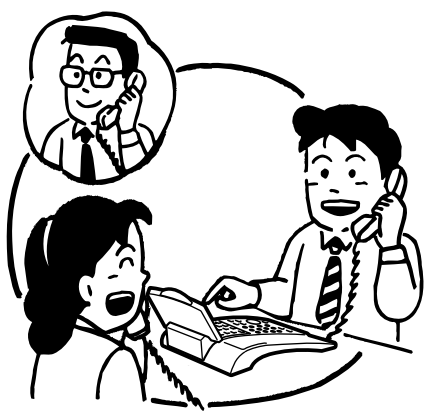

通話中に内線の第3者を加えて 通話する(会議通話)

外線または内線通話中、内線の第3者を加えて3人で通話をするこ とができます。

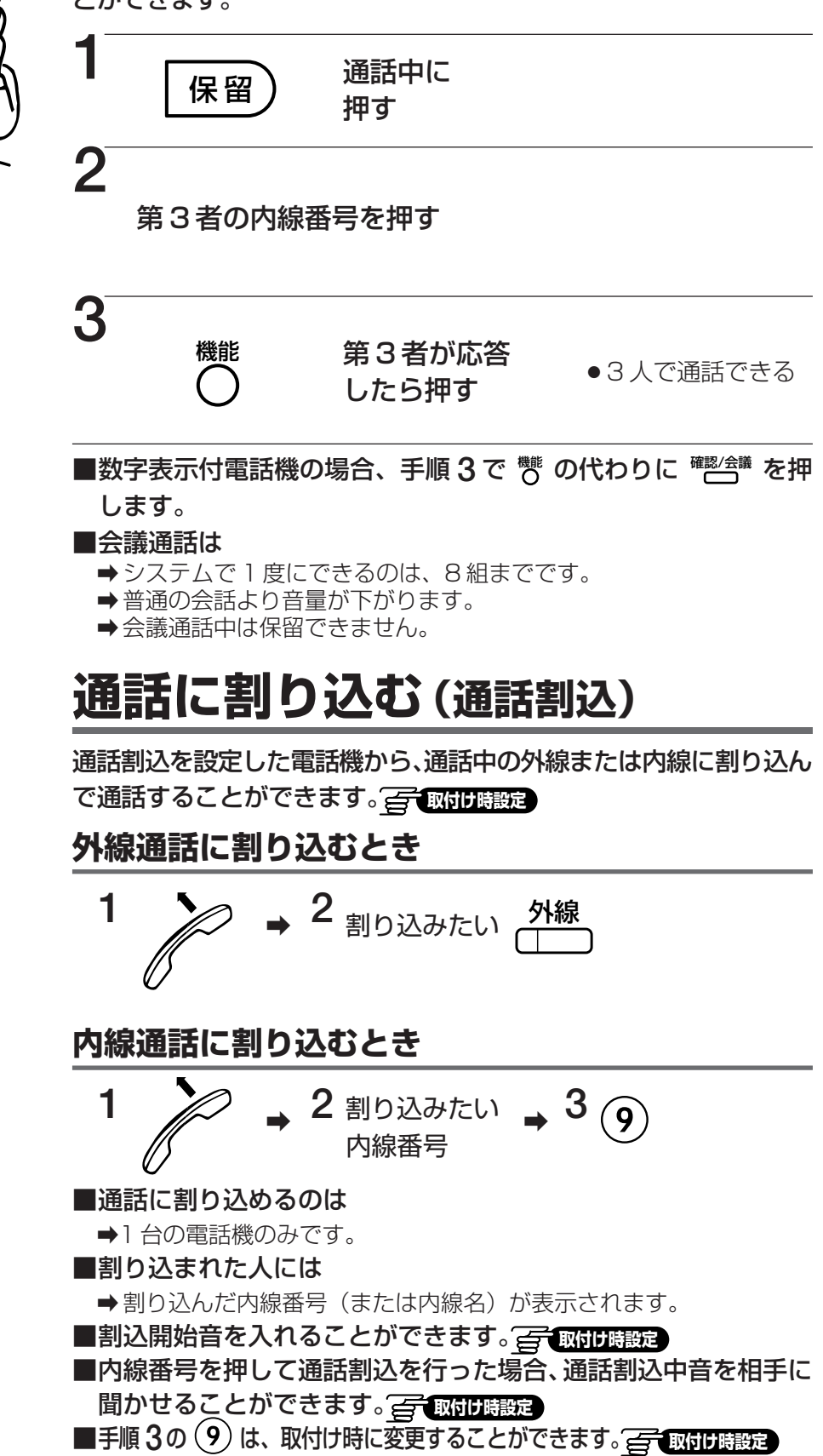

Panasonic 短縮 (雨ダイヤル) 終了 文字 (フック) (錠/転送) (**4** <sub>GHI</sub> ~ (#  $(\star)$ 発信 保留 機能 保留

# は アラームを設定する

アラーム時刻を設定すると、指定時刻に電話機からアラーム音を鳴らすことができます。設定した時刻に アラーム音が鳴ると、設定は解除されます。再度アラーム音を鳴らしたいときは、設定し直してください。

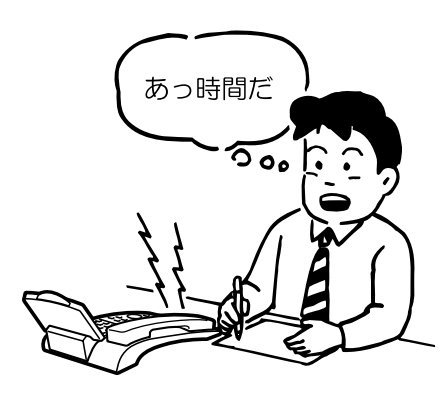

| アラーム時刻を設定する                                           |
|-------------------------------------------------------|
| <b>1</b><br>モニター 押す                                   |
| 2<br><u>834</u> 押す                                    |
| <b>3</b>                                              |
| 4<br>モニター 押す<br>• 漢字表示付電話機の場合、登録後、現在のアラーム設定が表示<br>される |
| 2月25日 MON 16:45<br>300 藤沢<br>アラーム 8:30                |

- ■アラーム時刻を変更するときは
- ➡手順1からやり直します。
- ■アラーム音が鳴り出してから、アラーム音を止めるには
- ➡ モ=ター を押すか、受話器を取って戻します。
- ■約30秒間アラーム音が鳴っている間に、アラーム音を止める操作をしないときは、再度約150秒後にアラーム音が鳴ります。 (最大2回繰り返します。)

アラーム設定を解除する

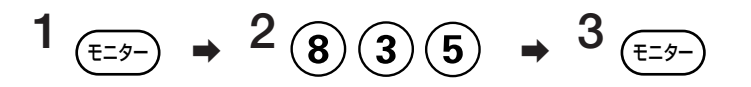

■手順2の 8 3 4 、 8 3 5 は、取付け時に変更することが できます。 (二) 取付け時間定 多機能電話機↓より便利に使う

### 

外線からの電話に応答するとき、夜間・休日は宿直室の電話機で集中して受けるなど、昼間と夜間で、電話を受ける電話機を変えることができます。切り替えはグループごとまたは全グループ1度に行います。切替操作をする電話機は、取付け時にシステムまたはグループごとに設定します。

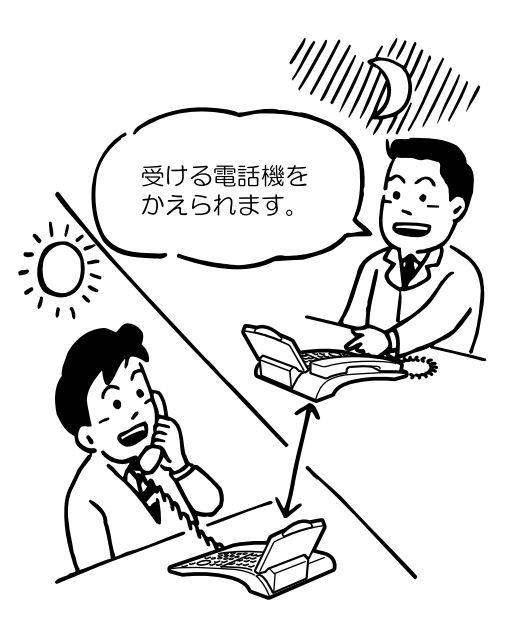

運用モードを切り替える

ン 押す

切替番号を押す

モニタ・

#### 《切替番号》

2

| 百姓来日 | 通田モード  | 表        | 示        |
|------|--------|----------|----------|
| 奶首田勺 |        | 漢字表示付電話機 | 数字表示付電話機 |
| 830  | 昼間1/夜間 | — /夜間    | — /夜間    |
| 831  | 昼間2    | 昼間 2     | 2        |
| 832  | 夜間1    | 夜間 1     | 夜間 1     |
| 833  | 夜間2    | 夜間 2     | 夜間 2     |

■現在の運用モードから昼間2、夜間1、夜間2に切り替えるときは、上表の 切替番号を押します。

- ■夜間1、2から昼間1または夜間に切り替えるとき
  - (8)(3)(0) (昼間 1) → (8)(3)(0) (夜間)
- ■昼間2から昼間1または夜間に切り替えるとき
  - (8)(3)(0) (夜間) → (8)(3)(0) (昼間1)
- ■昼間1から夜間または夜間から昼間1に切り替えるとき (8)(3)(0)

押す

● 登録後の運用モードが表示される

(E=9-)

3

 登録後、運用モード表示するように設定されている電話機に現 在の運用モードが表示される。

例:夜間切替

<漢字表示付電話機>

11月27日 WED 11:30 300 夜間 砌 11-27 11-30

<数字表示付電話機>

 ● 漢字表示付電話機では運用モードに対応する表示文字を設定に より指定できます。

#### 《自動夜間(昼間)切替》這一或的時間定

時刻を設定しておくと、自動的に昼間と夜間モードを切り替えることができます。(132ページ)

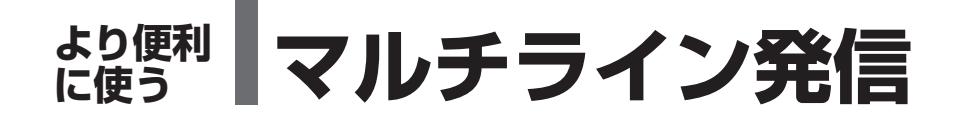

# マルチライン

FFボタンにマルチラインを設定すると、マルチラインボタンとして使えます。 マルチラインボタンをフローティング着信ボタンと呼ぶことがあります。

マルチラインボタンに設定された内線番号に外線から電話を受けると、マルチラインボタンを 設定した複数の電話機を呼び出すことができます。マルチラインボタンを押して電話を受ける ことができます。 (→79ページ)

マルチラインボタンを押して外に電話をかけることができます(マルチライン発信)。 ISDN回線/IP回線利用時、押したマルチラインボタンごとに相手に通知する発信者番号を選択することができます。 (全て取付時間定)

#### 《マルチラインボタンの動作モードについて》

マルチラインボタンには消灯モードと点灯モードがあります。

・消灯モード

使用中の電話機のマルチラインボタンのランプが緑色点灯になります。使用していない電話 機のマルチラインボタンのランプは消灯し、電話をかけたり、次の電話を受けたりすること ができます。

・点灯モードを取付け時設定

使用中の電話機のマルチラインボタンのランプが緑色点灯になります。使用していない電話 機のマルチラインボタンのランプは他の人が使用中(赤色点灯)になり、使用状況を確認す ることができます。他の人の使用が終了すると、消灯になり、電話をかけたり、次の電話を 受けたりすることができます。

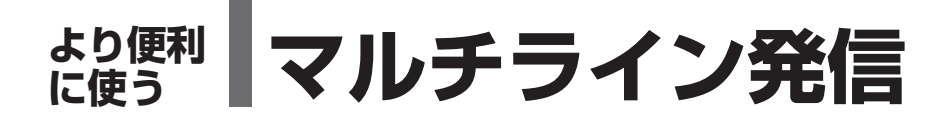

# マルチライン発信

マルチラインボタンを押し、空いているマルチラインボタンを選択して外に電話をかけること ができます。

マルチラインボタンを押して電話をかける(消灯モード)

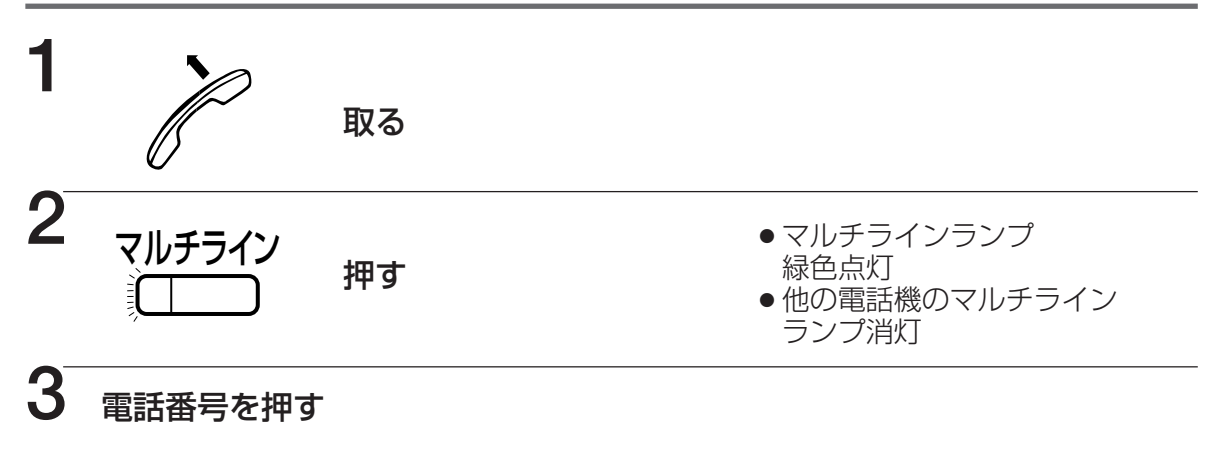

マルチラインボタンを押して電話をかける(点灯モード) 🚰 取付け時設定

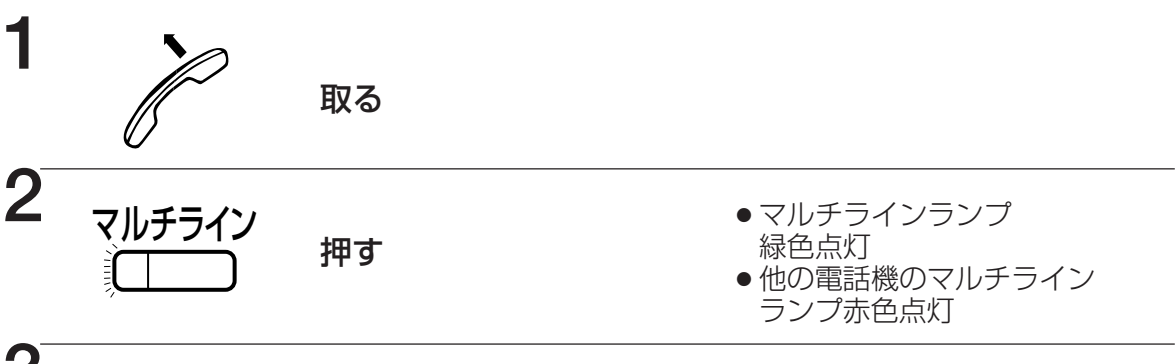

- 3 電話番号を押す
- ■手順2で(発信]を押し、マルチラインボタンを自動的に選択してマルチライン発信することができます。<br />
  ご<br />
  ご<br />
  取りの<br />
  開定

■消灯モードでマルチライン発信した場合、マルチラインランプを消灯にすることができます。

- ■電話番号のあとに (ルチライン) 、または (発信) を押して (プリセットダイヤル)、マルチライン 発信することもできます。
- ■外線電話帳(→30ページ)/個人短縮ダイヤル(→36ページ)で相手を選択してから 、マルチライン、または(発信)を押してマルチライン発信することもできます。
- ■発信履歴 (→40 ページ) /着信履歴 (→42 ページ) /着信不応答履歴 (→44 ページ) で相手を選択してから 、または (発信) を押してマルチライン発信することもできます。

#### は して して レチラインボタンで電話を受ける

FF ボタンにマルチラインボタンを設定すると、フローティング着信機能を利用することができます。

国内け時設定

フローティング着信機能とは、外線の着信や保留にマルチラインボタンひとつで応答できる機能で、外線 ボタンを減らすことができます。外線数が多いときや、2WayProまたは IP-2Way 用のボタンを設定し たいときに便利です。

# マルチラインボタンで電話を受ける (消灯モード)

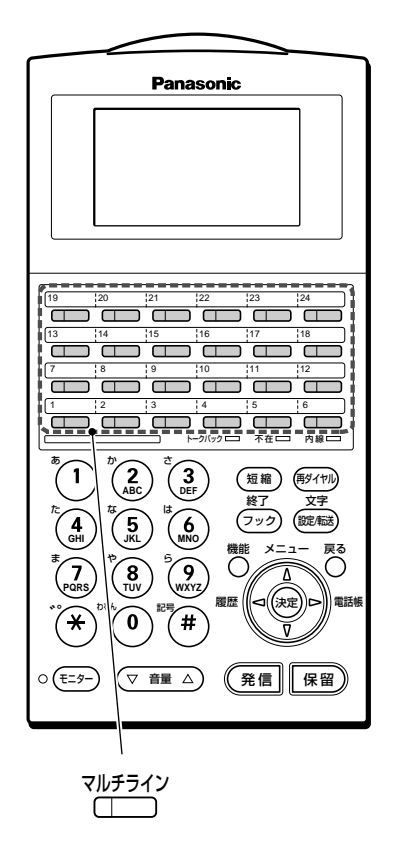

マルチラインボタンで電話を受けることができます。 の一取付け時設定 マルチライン マルチライン 着信音が聞こえる ランプ赤色点滅 2 取る 3 ●マルチラインランプ が緑色で点滅し、相 手と通話できる マルチライン 他の電話機のマルチ ラインランプは消え、 他の電話機が使える 押す

受話器を取るだけで応答することもできます。
 取付け時設定
 マルチラインボタンは通常、フローティング保留を行うことはできませんが、設定によりフローティング保留が行えるようになります。

#### マルチラインボタンへの着信に代理応答する

マルチラインボタンに電話がかかってきたとき、またはマルチライ ンボタンで保留した通話に、マルチラインボタンを設定していない 電話機で応答するときは、次の操作を行います。

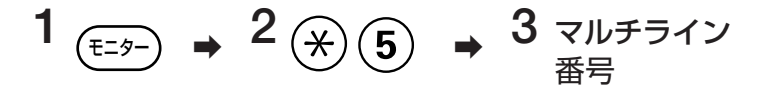

- ●マルチライン番号の内線代理応答グループを設定すると、同一内線 代理応答グループの電話機が受話器を取って(\*)を2回押すこと で、フローティング着信応答できます。
- ●マルチライン番号は、取付け時に設定します。

の可取付け時設定

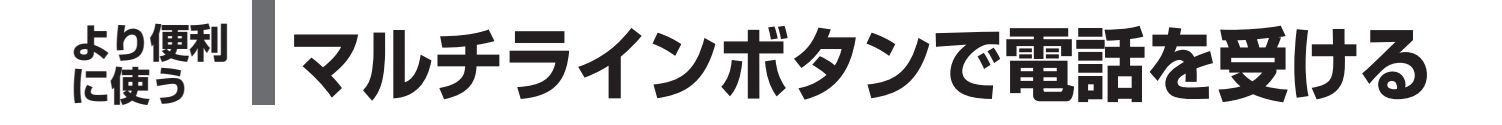

## マルチラインボタンで電話を受ける (点灯モード)

マルチラインボタンで電話を受けるとき、システムのプログラム設定により、マルチラインランプで自分が使用しているか、他の人が使用しているかをランプ表示でき、さらに保留もできるようになります。全て取り実設定

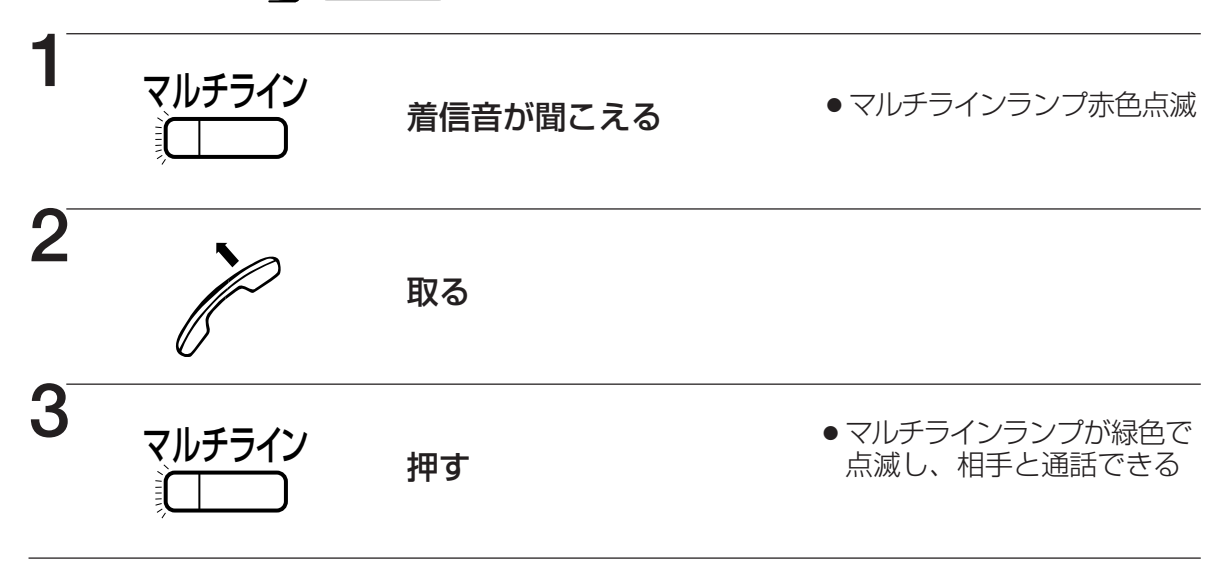

■他人が使用中のマルチラインランプは、赤色で点灯します。
 ■使用中のマルチラインボタンを押すと、速い話中音(ツーツーツー)が聞こえます。
 また、使用中のマルチラインボタンを押して割込通話はできません。

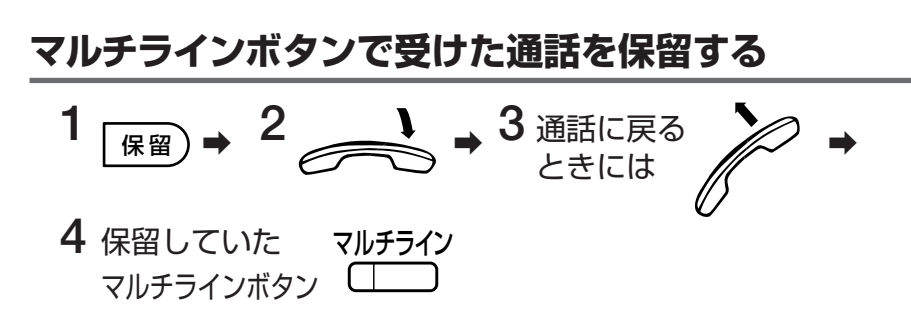

- ●保留はシステム保留となります。マルチラインボタンが保留されます。
- ●保留中の通話に代理応答するには、79ページをご覧ください。

## と使う レーティング保留ボタンを使う

FFボタンにフローティング保留ボタンを設定すると、通話を FF ボタンに保留することができます。

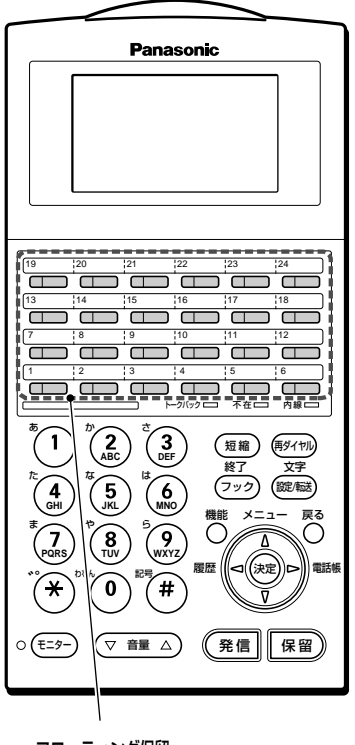

フローティング保留

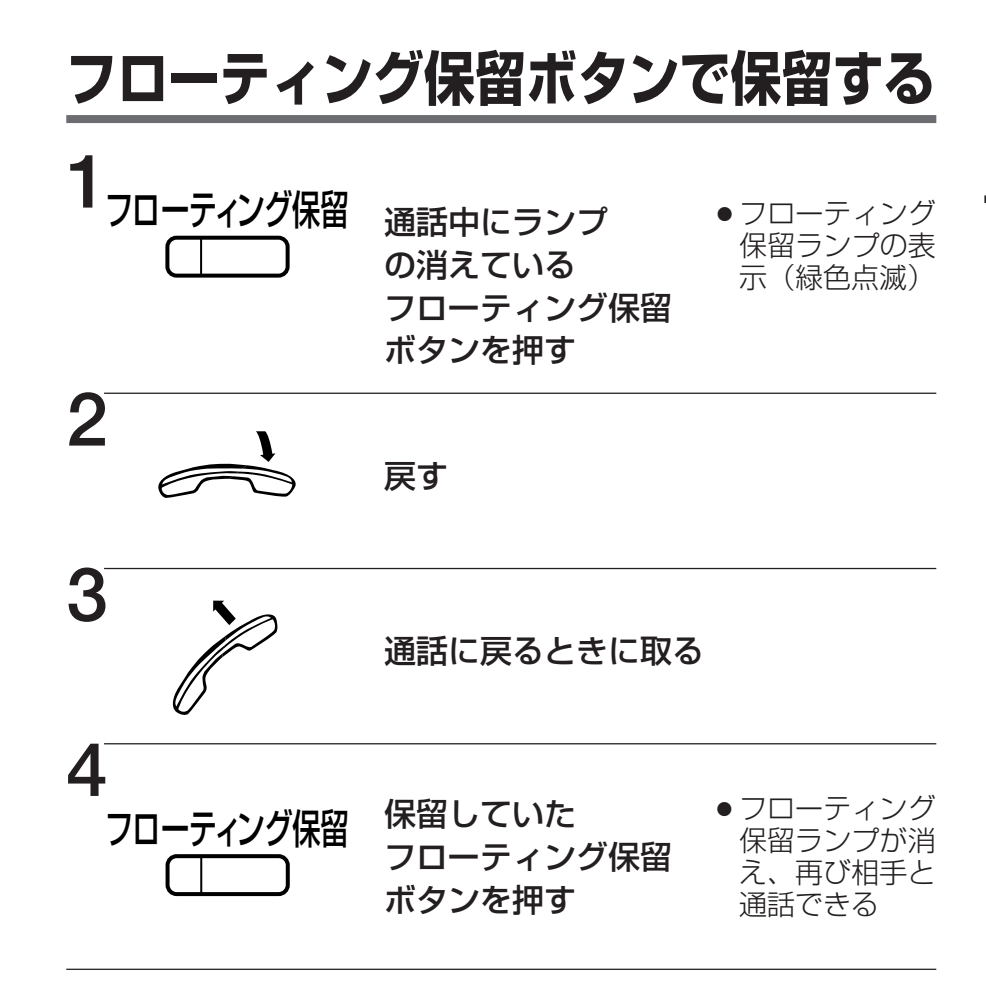

《フローティング保留は》

- ●外線、内線、専用線とも同じ操作で保留に応答できます。
- ●保留した電話機以外で、手順3、4を行っても、再び相手と通話できます。
- フローティング保留ボタンが全部使用中(ランプ点滅)の場合は、 フローティング保留ボタンでは保留できません。
- 通話中に (𝔐) ボタンを押す操作を、フローティング保留ボタンを 押したのと同じ扱いにできます。
- ●単独電話機からも、フローティング保留/フローティング保留応答することができます。(161、162ページ)

### より便利 に使う 着信数を制限する (回線数コントロール)

外線ボタン、およびマルチラインボタンを一時的に使用できなくすることができます。 一取付け 設定 で で およびマルチラインボタンを一時的に使用できなくすることができます。 一取付け 設定 本 物能は ISDN 目線 / ID目線で利用することができます

本機能は ISDN 局線/ IP 局線で利用することができます。

# 外線ボタンの使用を制限する

外線ボタンの使用を制限する手順は、制限したい外線を選択したあと、 (RB) を押す手順と <sup>外線</sup> を押す手順の2通りあります。

手順によって、制限を解除できる電話機が異なります。

| 制限の手順<br>解除できる電話機                                                                                     | 保留)を押して制限                       | ● 外線 を押して制限                |
|----------------------------------------------------------------------------------------------------|---------------------------------|----------------------------|
| 制限を操作した電話機                                                                                            | 0                               | 0                          |
| <sup>外線</sup><br>制限されている □<br>が設定されている電話機                                                             | 0                               | ×                          |
| ○:解除可能<br>×:解除不可能                                                                                     |                                 |                            |
| <b>1</b> 使用を制限したい ────────────────────────────────────                                                | 押す                              | ●外線ボタン緑色点灯                 |
| 2     外線     ●手順1で選択した回線の       保留〕または     押す     用が制限される                                             |                                 |                            |
| <ul> <li>■マルチラインボタンの使用を制</li> <li>■制限中のランプ表示は「主要な<br/>ページ)を参照してください。</li> <li>Q線ボタンの使用制限を備</li> </ul> | 限することもできます。(8<br>音とランプ表示」 「外線使! | 3ページ)<br>用時」ー 「着信制限中」 (201 |
|                                                                                                    | +155 9 'ひ                       |                            |
| 1 页 取る                                                                                                |                                 |                            |
| 2<br><u>外線</u><br>「」」 <sup>押す</sup>                                                                   |                                 | ●制限が解除される                  |

## マルチラインボタンの使用を制限する (点灯モード)

マルチラインボタンの使用を制限する手順は、制限したいマルチラインボタンを選択したあと、 (保留)を押す手順と マルチライン を押す手順の2 通りあります。

マルチラインボタンの使用を制限する機能はマルチラインボタンの動作モード(77ページ)が点灯モードの場合、利用することができます。消灯モードの場合、利用することはできません。

手順によって、制限を解除できる電話機が異なります。

| 制限の手順<br>解除できる電話機                          | 保留)を押して制限 | <sup>マルチライン</sup> を押して制限 |
|--------------------------------------------|-----------|--------------------------|
| 制限を操作した電話機                                 | 0         | 0                        |
| <sup>マルチライン</sup><br>したしている<br>の設定されている電話機 | 0         | ×                        |
| ○:解除可能<br>×:解除不可能                          |           |                          |

使用を制限したい マルチライン 押す

● マルチラインランプ緑色点灯

2 保留)または<sup>マルチライン</sup>押す

手順1で選択した回線の使用が制限される

■外線ボタンの使用を制限することもできます。(82ページ)

■制限中のランプ表示は「主要な音とランプ表示」ー「外線使用時」ー「着信制限中」(201 ページ)を参照してください。

#### マルチラインボタンの使用制限を解除する

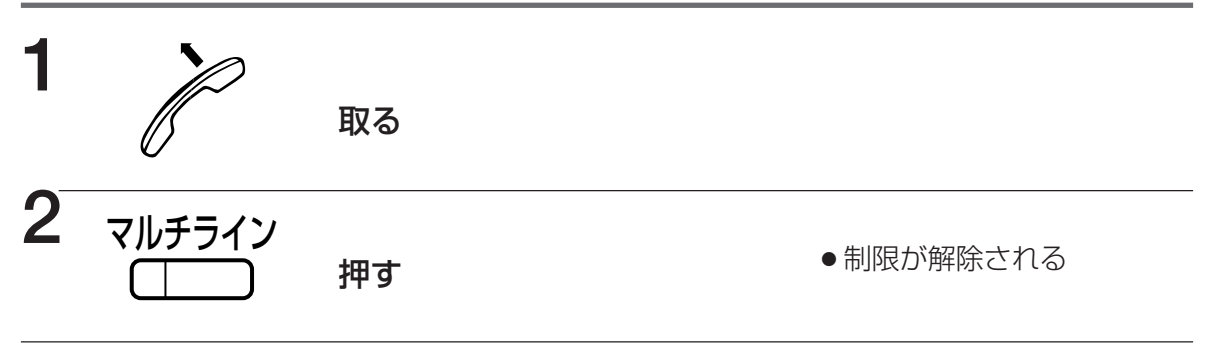

# 

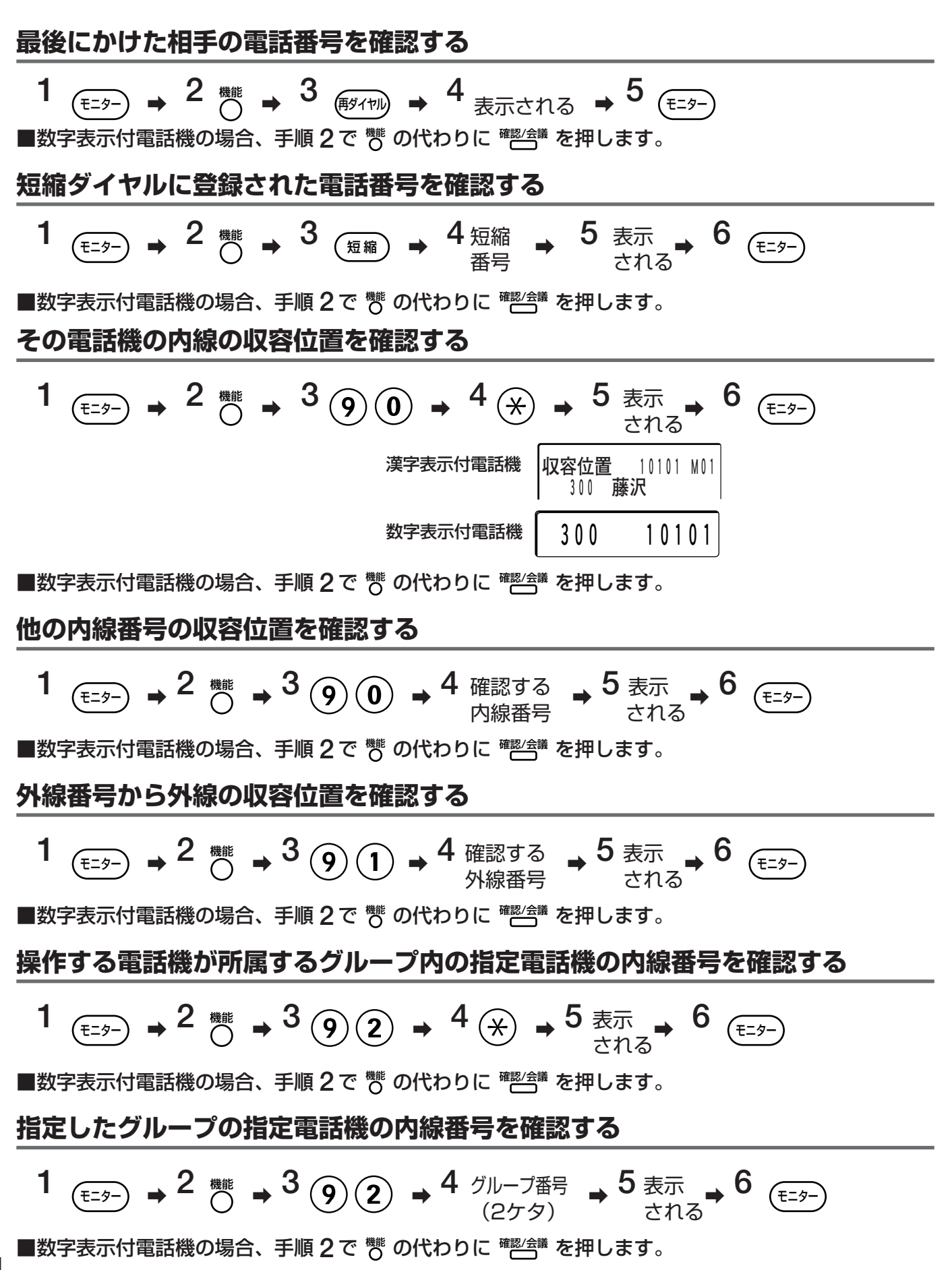

## メニューやFTがパ 鍵されに 雛を使うて 操作する

漢字表示付電話機では、コマンドナビキーの操作により内線トークバック、内線代理応答をするなど、シ ステム機能画面を使っていろいろな機能を利用できます。

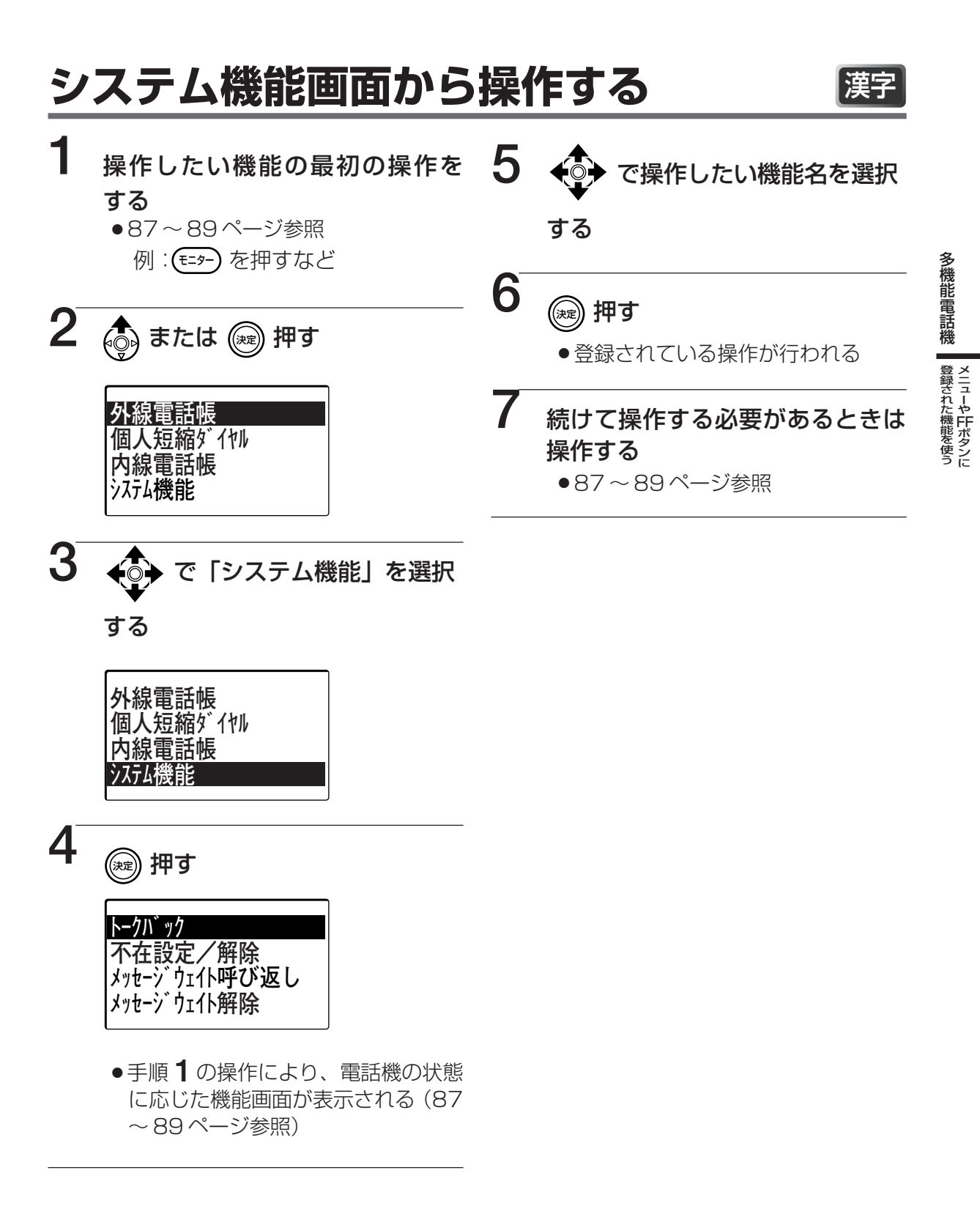

## メニューやFTボタバ 酸された 繊維使う システム機能を使って操作する

#### 《システム機能は》

- ●システム機能画面に登録されている機能を変更することができます。
- ●受話器を取るか (=>-) を押してから行う機能の場合、コマンドナビキーで機能を選択してから、手順1の操作を行って機能を利用することもできます。

## 機能画面について

| 《 よう または (モニター)を押したとき①》   |              |                                                                      |                |            |
|---------------------------|--------------|----------------------------------------------------------------------|----------------|------------|
| 操作できる機能                   | 最初にする<br>操 作 | 表示される機能画面                                                            | 続けてする操作        | 参 照<br>ページ |
| 内線トークバックを設定               | _            | ►-クバック                                                               | _              | 63         |
| 不在設定/解除                   | (E=9-)       | ▲ 不在設定/解除 メッセージ、ウェイト呼び返し                                             | (E=9-)         | 70         |
| メッセージを呼び返しする              | €<br>(€=9-)) | · ×ッセーン 7I1下解除                                                       | 通話する           | 67         |
| メッセージウェイトをキャン<br>セル       | (E=9-)       |                                                                      | (E=9-)         | 67         |
| 一斉呼出する                    | Ì            | √ <sup>^</sup> - ŷ <sup>^</sup> ン <sup>↑</sup>                       | 呼び出しする         | 62         |
| 構内放送する                    | Ì            | ^ <sup>0</sup> -ジング 9 •<br>^ <sup>0</sup> - <sup>ŷ</sup> : ング応答 9 •  | 放送する           | 62、177     |
| グループ・一斉呼出・構内放<br>送に応答する   | Ý            | 内線代理応答                                                               | 通話する           | 62         |
| 内線代理応答<br>(グループ内全着信呼)     | Ì            | ∕ ↓⊕ +⊕↑                                                             | 通話する           | 61         |
| 内線代理応答<br>(グループ内外着信呼)     | ý            | → 内線代理応答(局線)                                                         | 通話する           | 61         |
| 内線指定代理応答する                | Ì            | ● 内線指定代理応答<br>● 1 ループ指定代理応答<br>● ● ● ● ● ● ● ● ● ● ● ● ● ● ● ● ● ● ● | 内線番号→通話        | 61         |
| グループ指定代理応答する              | P            |                                                                      | 代理応答<br>グループ番号 | 61         |
| 同一着信グループにかかって<br>きた外線を受ける | ý            | ∕ ↓ � + • 1 \                                                        | 通話する           | 46         |
| 外線指定代理応答する                | Ý            | • 外線指定代理応答                                                           | 外線番号→通話        | 47         |
| マルチラインボタンへの着信<br>に代理応答する  | ý            | → 7□-ティング応答<br>→ システム保留応答                                            | マルチライン<br>→通話  | 79         |
| 保留に応答する                   | Ì            |                                                                      | 通話する           | 47         |
| コールパーク保留に応答する             | ý            | │ ↓ ♥ ← ♥ Î                                                          | 内線番号→通話        | 194        |
| 不在転送を設定                   | (£=9-)       | • 不在転送                                                               | 内線番号→(モニター)    | 71         |
| 不在転送を解除                   | (E=9-)       | ▲ 不在転送解除<br>● 話中転送                                                   | (E=9-)         | 71         |
| 話中転送を設定                   | (E=9-)       |                                                                      | 内線番号→(モニター)    | 72         |
| 話中転送を解除                   | (E=9-)       |                                                                      | (E=9-)         | 72         |

漌

## メニューやFTボタバ 酸tht 職権的 システム機能を使って操作する

## 機能画面について

漢字

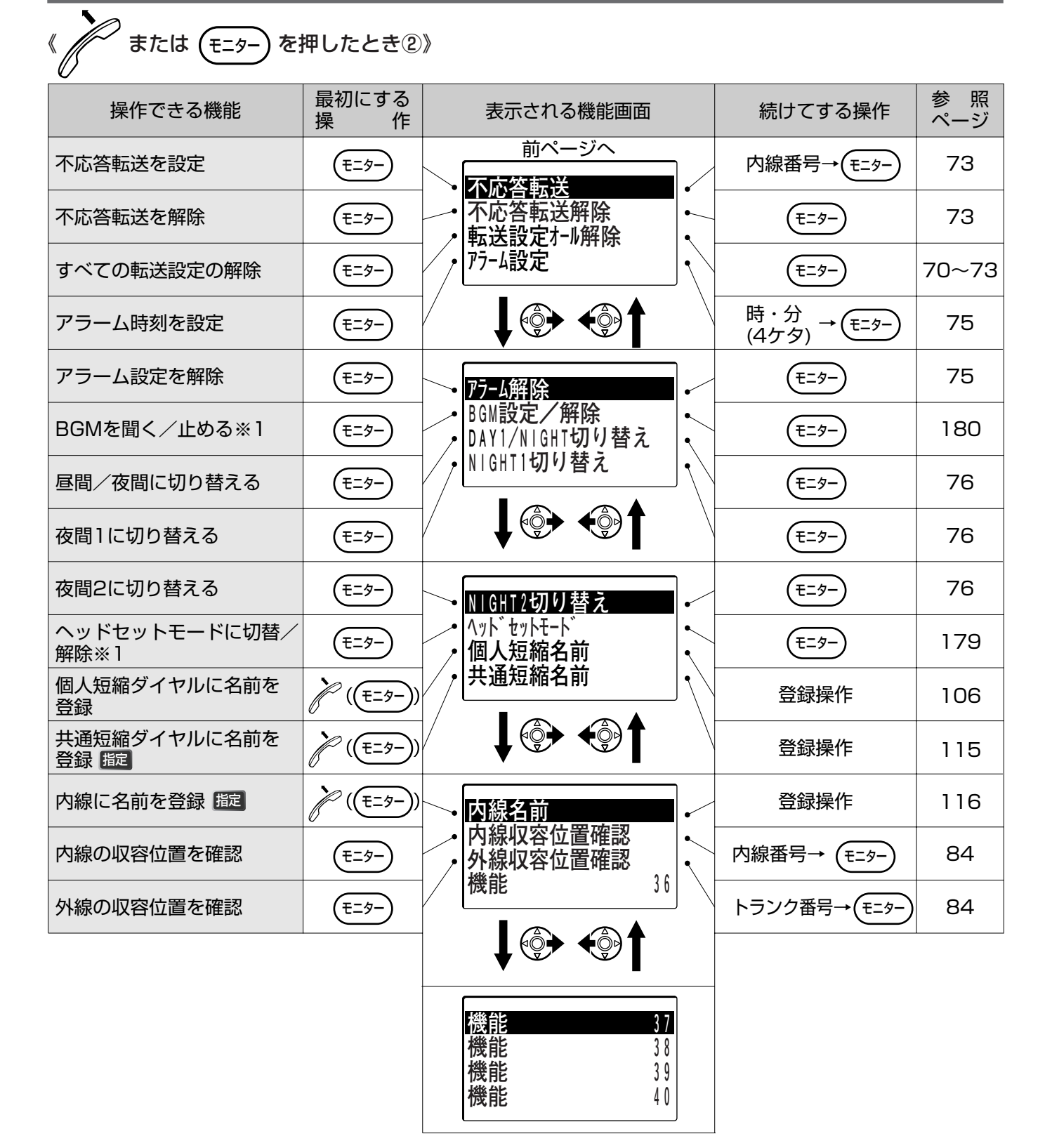

※1:2.4G カラーデジタルコードレス電話機では使用できません。

## 機能画面について

## 《内線を呼び出し中のとき》

| 操作できる機能             | 最初にする<br>操 作 | 表示される機能画面                | 続けてする操作 | 参 照<br>ページ |
|---------------------|--------------|--------------------------|---------|------------|
| 内線を音声で呼び出す          | 内線呼出         | ・音声呼び出し                  | 呼びかける   | 54         |
| 内線トークバックを設定         | 内線呼出         | ・ トークハ゛ック<br>コールメッセーシ゛設定 | 通話      | 63         |
| メッセージウェイトする<br>(一般) | 内線呼出         |                          |         | 66         |

## 《内線を呼び出し、相手が話し中のとき》

| 操作できる機能             | 最初にする<br>操 作 | 表示される機能画面               | 続けてする操作     | 参 照<br>ページ |
|---------------------|--------------|-------------------------|-------------|------------|
| 内線トークバックを設定         | 内線呼出         | • <u>F-2N " "7</u>      |             | 63         |
| メッセージウェイトする<br>(一般) | 内線呼出         | <b>□</b> -ルメッセージ設定      |             | 66         |
| 内線キャンプオンする          | 内線呼出         |                         | 受話器を持ったまま待つ | 65         |
| 内線コールバックする          | 内線呼出         |                         | (ĒΞ\$-))    | 64         |
| 内線通話に割り込む           | 内線呼出         | - 通話割り込み                | 通話する        | 74         |
|                     |              | 機能 06<br>機能 07<br>機能 08 |             |            |

#### 《通話中のとき》

| 操作できる機能     | 最初にする<br>操 作 | 表示される機能画面                   | 続けてする操作    | 参 照<br>ページ |
|-------------|--------------|-----------------------------|------------|------------|
| 内線トークバックを設定 | 内線呼出         | <ul> <li>►-クハ゛ック</li> </ul> | 通話         | 63         |
| 転送ボタンとして使う  | 外·内線通話       | 転送 、                        |            | 48         |
| 会議ボタンとして使う  | 外·内線通話       | PB変換                        | 3人で通話      | 74         |
| プッシュ信号を出す   | 外線発信         | $\backslash$                | 提供先に合わせて操作 | 51         |

## 漢字

# 電話機別機能を登録する

漢字表示付電話機では、コマンドナビキーの操作により「電話機別機能」に、システム機能と同じような機能を登録すると、システム機能を使って操作するのと同じ要領で機能を操作できます。設定できるのは8画面、最大30機能(機能01~機能30)です。

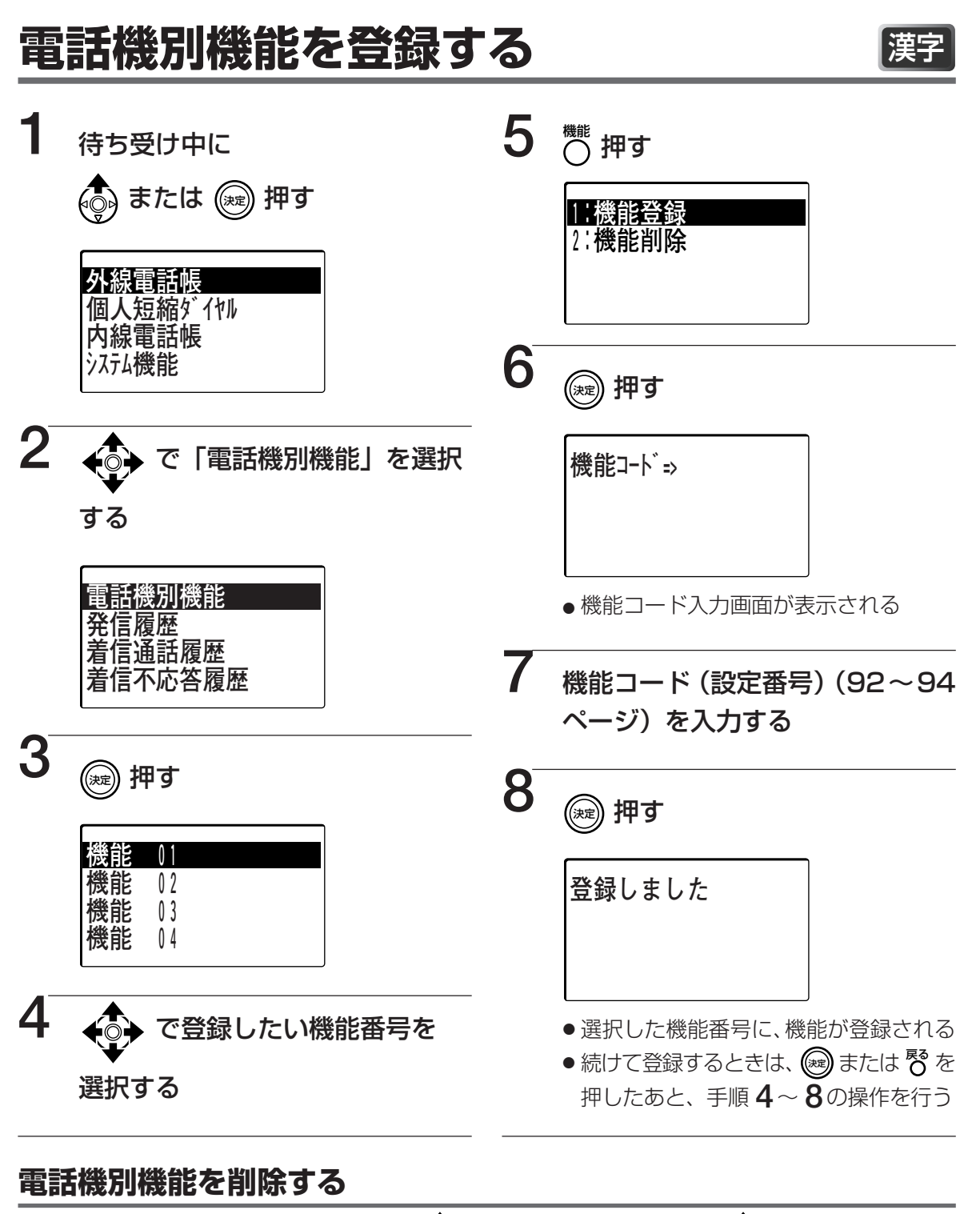

 1 「電話機別機能を登録 → 2 ◆ で削除したい → 3 ♥ で「2:機能削除」 する」の手順1~手順2 機能を選択し 機能を選択し を選択し ∞ 押す
 を操作する り 押す

### メニューやFTがパ 離れに 離後う FFボタンを機能ボタンとして使う

外線用に設定されていない FF ボタンは、機能を設定して機能ボタンとして使えます。

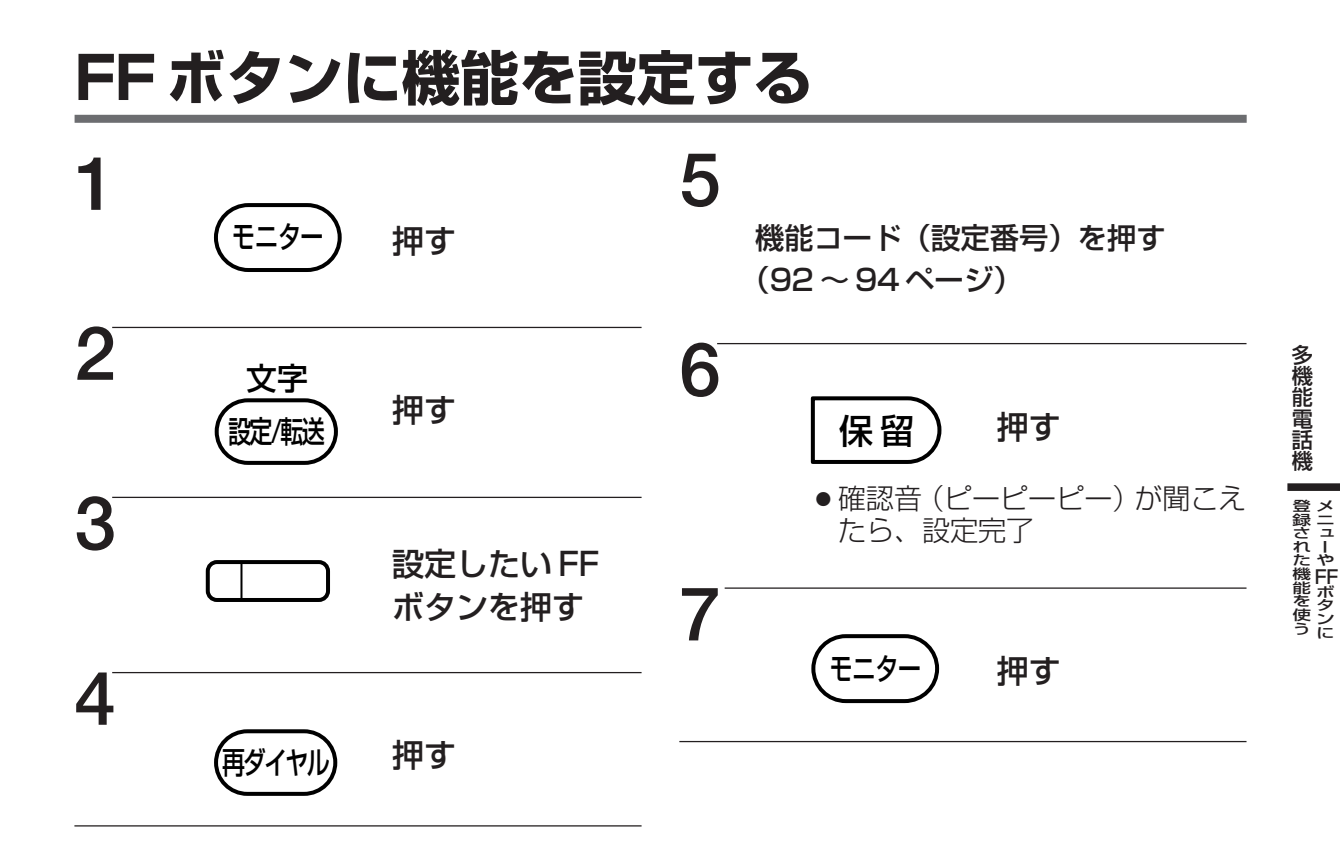

- ■間違えたとき
- ◆速い話中音 (ピッピッピッ) が聞こえます。
   (モッー) を押し、手順 1 からやり直します。
- ■設定を解除するときは
  - ➡手順4、5を抜いて操作します。
- ■手順4で (新生) の代わりに <sup>8</sup>を押して も設定することができます。
- ■内線発信の機能特番で設定するときは
  - →手順4、5の代わりに、機能特番(操作するときに押す番号。例えば不在設定なら (8)(0)(1))を押します。
- ●内線発信の機能特番は、各機能の操作を参照してください。
- FFボタンに設定した機能を確認する 1 (王ター) → 2 (## → 3 確認したい FFボタン → 4 機能名が → 5 (王ター) → 5 (王ター)

■数字表示付電話機の場合、手順2で
 数字表示付電話機では、設定した機能の機能特番または機能コードが表示されます。

#### メニューやFTボタンド 翻された雛を使う 電話機別機能/FFボタンに設定できる機能

#### ■設定できる機能

| 機能名             | 機能コード(設定番号) | 参照ページ |
|-----------------|-------------|-------|
| 内線個別呼出(信号)      | 9+内線番号      | 54    |
| 内線個別呼出(音声)      | 8+内線番号      | 54    |
| 短縮ダイヤル発信        | *01+短縮番号 ※1 | 35、37 |
| 短縮ダイヤル登録        | *02         | 106   |
| 短縮ダイヤル確認        | *03         | 108   |
| メモリー番号発信        | 2#0         | 35    |
| メモリー番号登録        | 2#1         | 96    |
| メモリー番号確認        | 2#2         | 34    |
| 自動選局応答          | *04         | 46    |
| 自動選局発信(局線)      | *05         | 28    |
| 自動選局発信(専用線1)    | *06         | 173   |
| 自動選局発信(専用線2)    | *07         | 173   |
| 自動選局発信(専用線3)    | *08         | 173   |
| 自動選局発信(専用線4)    | *09         | 173   |
| 指定外線発信          | *10         | 29    |
| 国際ACR発信         | *12         | 53    |
| フローティング応答       | *13         | 79    |
| システム保留応答        | *14         | 47    |
| コールパーク応答        | *15         | 194   |
| メッセージウェイト登録(優先) | *16         | 66    |
| メッセージウェイト解除     | *17         | 67    |
| メッセージウェイト呼び返し   | *18         | 67    |
| 不在転送登録          | 70+内線番号     | 71    |
| 不在転送解除          | *19         | 71    |
| 代理不在転送登録        | *20         | 71    |
| 代理不在転送解除        | *21         | 71    |
| 不応答転送登録         | 71+内線番号     | 73    |
| 不応答転送解除         | *22         | 73    |
| 代理不応答転送登録       | *23         | 73    |
| 代理不応答転送解除       | *24         | 73    |
| 話中転送登録          | 72+内線番号     | 72    |
| 話中転送解除          | *25         | 72    |

 ※1:システムのプログラム設定で指定する共通短縮ダイヤル番号のケタ数(2~3ケタ)により、00 ~79または000~799を登録します。
 個人短縮ダイヤル番号(80~99)の場合は、「短縮ダイヤ

#### ■設定できる機能

| 機能名             | 機能コード(設定番  | 弓)         | 参照ページ |
|-----------------|------------|------------|-------|
| 代理話中転送登録        | *26        |            | 72    |
| 代理話中転送解除        | *27        |            | 72    |
| 不在設定登録/解除       | *28        |            | 70    |
| 代理不在設定登録        | *29        |            | 70    |
| 代理不在設定解除        | *30        |            | 70    |
| 転送設定一括解除        | *32        |            | 70~73 |
| アラーム登録          | *34        |            | 75    |
| アラーム解除          | *35        |            | 75    |
| BGM登録/解除        | *36        | <b>%</b> 2 | 180   |
| 運用モード切替(昼1/夜)   | *37        |            | 76    |
| 運用モード切替(昼2)     | *38        |            | 76    |
| 運用モード切替(夜1)     | *39        |            | 76    |
| 運用モード切替(夜2)     | *40        |            | 76    |
| 確認/会議           | *42        |            | 74    |
| 設定/転送           | *43        |            | 48    |
| グループ呼出し         | *44+グループ番号 |            | 62    |
| グループ応答          | *45        |            | 62    |
| 内線代理応答(全呼)      | *46        |            | 61    |
| 内線代理応答(局着呼)     | *47        |            | 61    |
| 内線代理応答(全グループ呼)  | 7*0        |            | 61    |
| グループ指定代理応答      | *48+グループ番号 | жЗ         | 61    |
| 内線指定代理応答        | 73+内線番号    |            | 61    |
| 外線指定代理応答        | *49        |            | 46、47 |
| コールバック          | *52        | <b>※</b> 4 | 50、64 |
| キャンプオン          | *53        | ₩4         | 65    |
| メッセージウェイト登録(一般) | *54        | <b>%</b> 4 | 66    |
| メッセージウェイト登録(優先) | *55        | <b>%</b> 4 | 66    |
| 内線通話割込          | *56        | <b>%</b> 4 | 74    |

※2:2.4Gカラーデジタルコードレス電話機では使用できません。

※3:システムのプログラム設定で指定するピックアップ内線グループ番号のケタ数(2~3ケタ)によ り、00~99または000~144を登録します。

※4:話中音が聞こえているときに動作する機能です。

#### メニューやFTボタンズ 量素は低齢を使う 電話機別機能/FFボタンに設定できる機能

#### ■設定できる機能

| 機能名             | 機能コード | (設定番号)    | 参照ページ |
|-----------------|-------|-----------|-------|
| 音声呼出            | *57   | *5        | 54    |
| メッセージウェイト登録(一般) | *58   | *5        | 66    |
| メッセージウェイト登録(優先) | *59   | *5        | 66    |
| 会議              | *61   |           | 74    |
| 転送              | *62   |           | 48    |
| プッシュ信号転換        | *64   | *6        | 51    |
| 個人短縮ダイヤル名登録     | *65   |           | 106   |
| 内線名登録           | *66   | <b>%7</b> | 116   |
| 共通短縮ダイヤル名登録     | *67   | <b>%7</b> | 115   |
| ヘッドセットモード切替     | *73   | *2        | 179   |
| 着信音量調節ボタン(外線)   | *41   |           | 24    |
| 着信音量調節ボタン(内線)   | *77   |           | 24    |
| 短縮ボタン           | *75   |           | 35、37 |
| 自己保留/転送ボタン      | *78   |           | 47    |
| 発番号非通知設定/解除     | *870  | *8        | 166   |

※5:内線呼出確認音(RBT)が聞こえているときに動作する機能です。

※6:外線通話中に動作する機能です。

※7:指定電話機でのみ使用できます。

※8:電話機別機能に登録できません。

# 職職/ 職職 電話帳/短縮ダイヤルについて

よくおかけになる電話番号を外線電話帳や個人短縮ダイヤルに登録しておけば、コマンドナビキーの操作 で簡単にかけることができます。

# 電話帳と短縮ダイヤルについて

| 外線電話帳    | IP-Digaport JII:<br>最大1500件<br>メモリー番号(共通短縮番号)<br>00000~1499<br>IP-Digaport XII:<br>最大3000件<br>メモリー番号(共通短縮番号)<br>0000~2099 | <ul> <li>指定電話機で登録された電話番号を、外線電話帳としてシステム共通で使用することができます。</li> <li>外線電話帳には電話番号の名前、グループ、着信ランプの点滅パターンなどを登録することができます。</li> <li>コマンドナビキーの操作で外線電話帳を検索して電話をかけることができます。</li> <li>共通短縮番号(0000~7090)に登録された相手には、電話を漢字表示付電話機/数字表示付電話機から短縮を押して、電話をかけることもできます。(35ページ)</li> <li>設定により(08000)以降のメモリー番号(共通短縮番号)に登録された相手にも短縮を押して、電話をかけることができます。</li> </ul> |
|----------|----------------------------------------------------------------------------------------------------|----------------------------------------------------------------------------------------------------|
| 個人短縮ダイヤル | 最大20件<br>短縮番号( <b>8)(0)~(9)(9</b> )                                                                                       | <ul> <li>各電話機で登録した電話番号を、個人で使用することができます。</li> <li>コマンドナビキーの操作で個人短縮ダイヤルを検索して電話をかけることができます。</li> </ul>                                                                                                    |
| 内線電話帳    | システムに登録されている内線番号<br>の件数                                                                                                   | <ul> <li>・ 内線番号に名前を登録することができます。</li> <li>・ コマンドナビキーの操作で内線電話帳を検索して内線を呼び出すことができます。</li> <li>・ 登録した名前は待ち受け画面に表示されます。</li> </ul>                                                                                                    |

## 登録・修正・削除の操作について

#### 《外線電話帳》

| 指定電話機 | 外線電話帳に新規に登録する    | 96ページ  |
|-------|------------------|--------|
|       | メモリー番号の開始番号を設定する | 100ページ |
|       | グループ名を登録する       | 101ページ |
|       | 登録済みの外線電話帳を修正する  | 102ページ |
|       | 外線電話帳を1件削除する     | 104ページ |
|       | 外線電話帳を全件削除する     | 105ページ |

#### 《個人短縮ダイヤル》

| 漢字表示付電話機 個人短縮ダイヤルに新規に登録する |                            | 106ページ |
|---------------------------|----------------------------|--------|
|                           | 登録済みの個人短縮ダイヤルを修正する         | 108ページ |
|                           | 個人短縮ダイヤルを1件削除する            | 110ページ |
|                           | 個人短縮ダイヤルを全件削除する            | 111ページ |
|                           | 履歴から個人短縮ダイヤルに電話番号を登録する     | 112ページ |
|                           | ラストナンバーリダイヤルを個人短縮ダイヤルに登録する | 114ページ |
| 数字表示付電話機                  | 個人短縮ダイヤルに電話番号を登録する         | 113ページ |

#### 《内線電話帳》

| 指定電話機他の内線番号の個人短縮ダイヤルに登録する |                  | 115ページ |
|---------------------------|------------------|--------|
|                           | 内線電話帳に新規に名前を登録する | 116ページ |
|                           | 登録済みの名前を修正・削除する  | 118ページ |

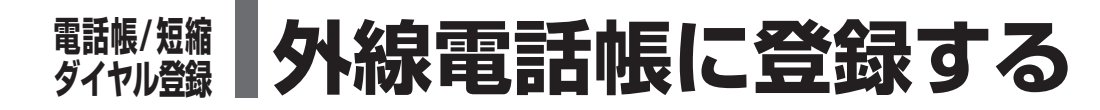

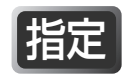

指定

## 外線電話帳に新規に登録する

外線電話帳に名前と電話番号を登録しておくと、コマンドナビキーからの操作で検索して電 話をかけることができます。

外線電話帳には電話番号と電話番号の名前、フリガナのほかに以下の内容を登録することが できます。

登録した電話番号から電話を受けたときの電話の動作を設定したい場合、下記の内容を設定してください。

設定しなかった場合、システムで決められた動作をします。グループを設定しなかった場 合、グループ0になります。

| 項目       | 内容                                      |  |
|----------|-----------------------------------------|--|
| グループ     | 登録した電話番号のグループを設定できます。                   |  |
| 個別着信先(昼) | 昼間モード時(76ページ)、登録した電話番号から電話を受けたときに呼び出す内線 |  |
|          | を設定できます。                                |  |
| 個別着信先(夜) | 夜間モード時(76ページ)、登録した電話番号から電話を受けたときに呼び出す内線 |  |
|          | を設定できます。                                |  |
| 着信音パターン  | 登録した電話番号から電話を受けたときの着信音パターンを設定できます。      |  |
| 着信ランプ    | 登録した電話番号から電話を受けたときの着信ランプの点滅/消灯を設定できます。  |  |

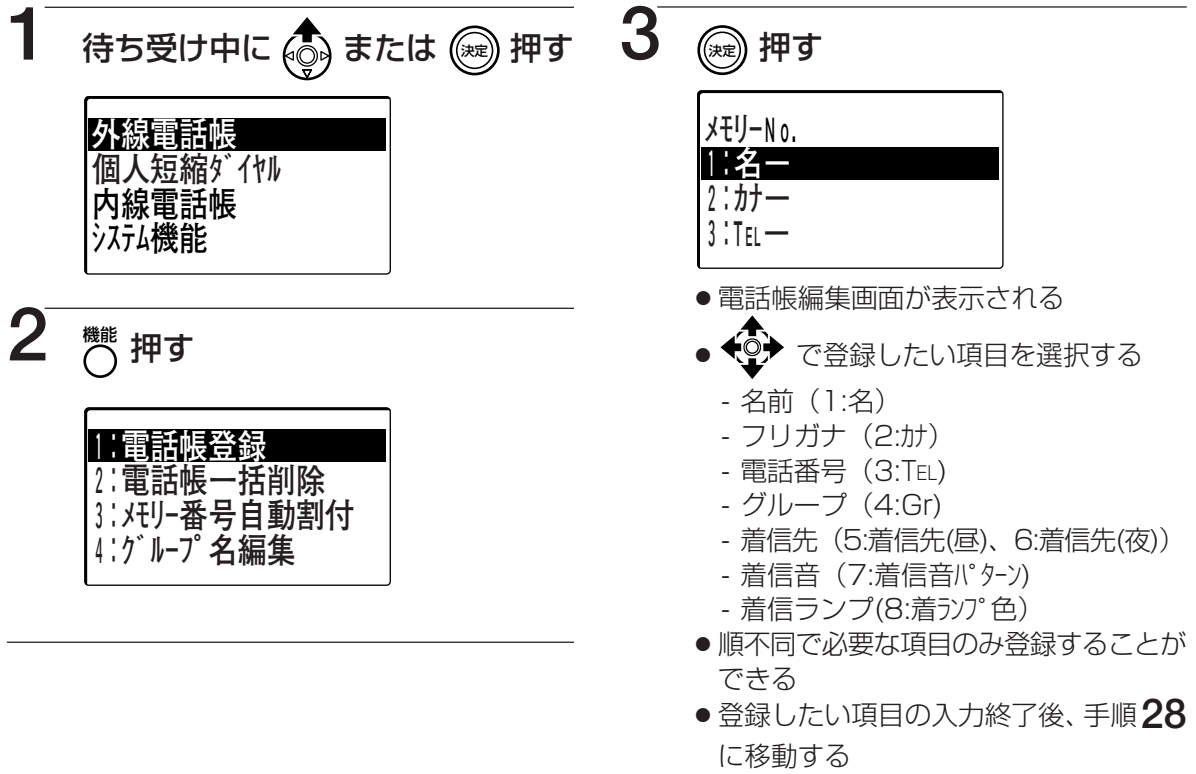

 ●以降、電話番号から順番に登録する例を 説明する

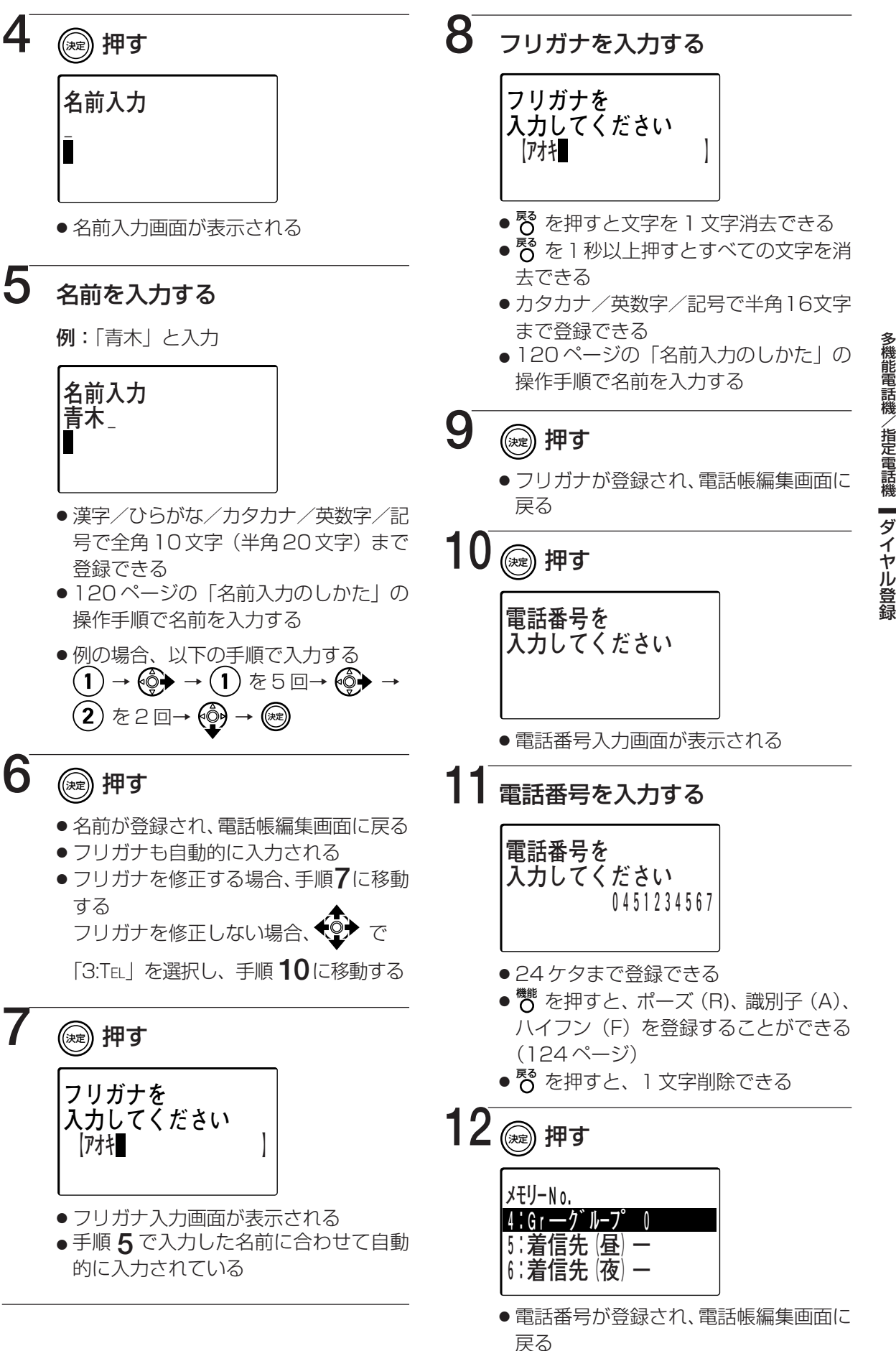

# 職職/短編 外線電話帳に登録する

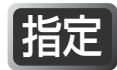

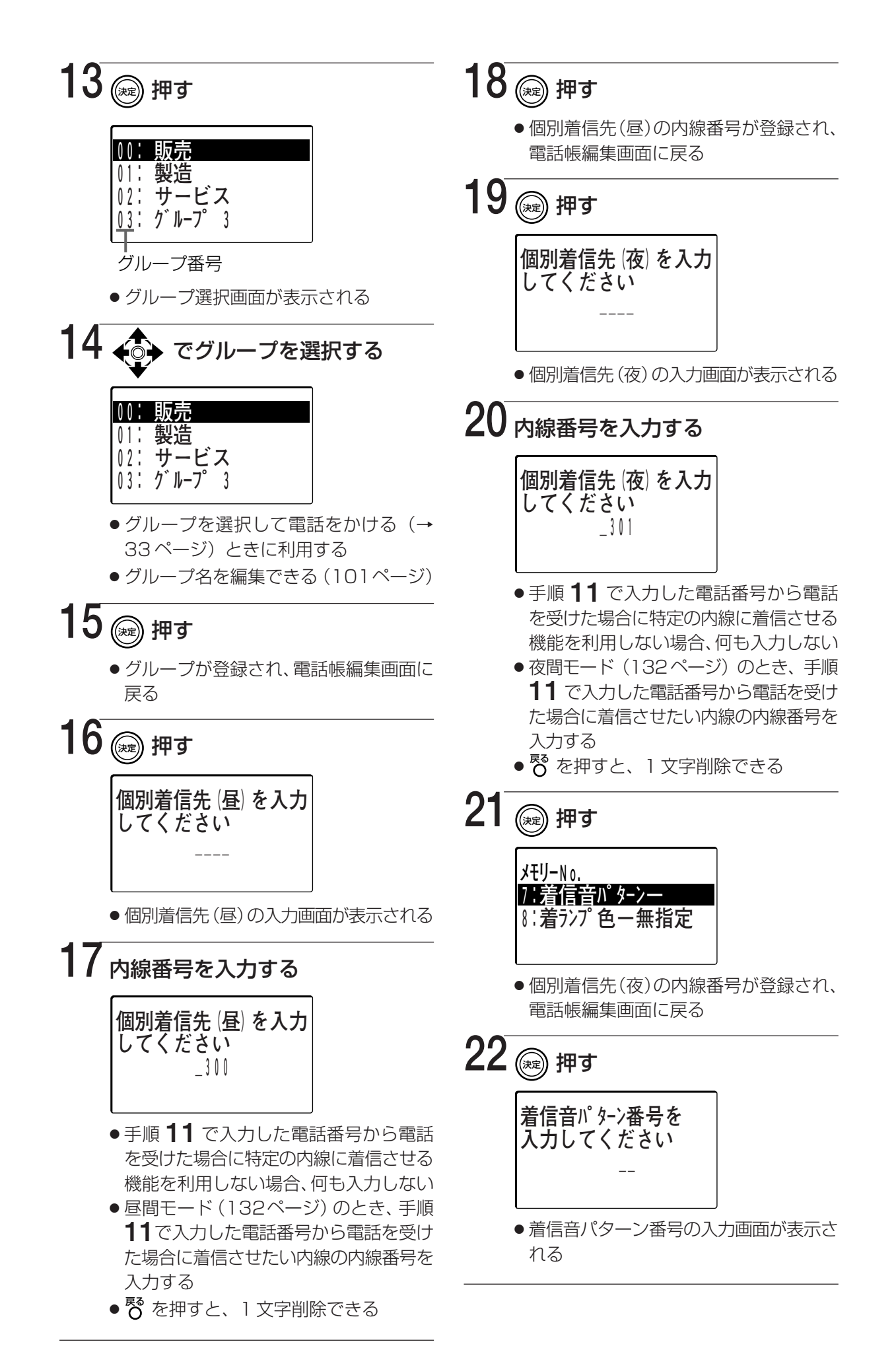

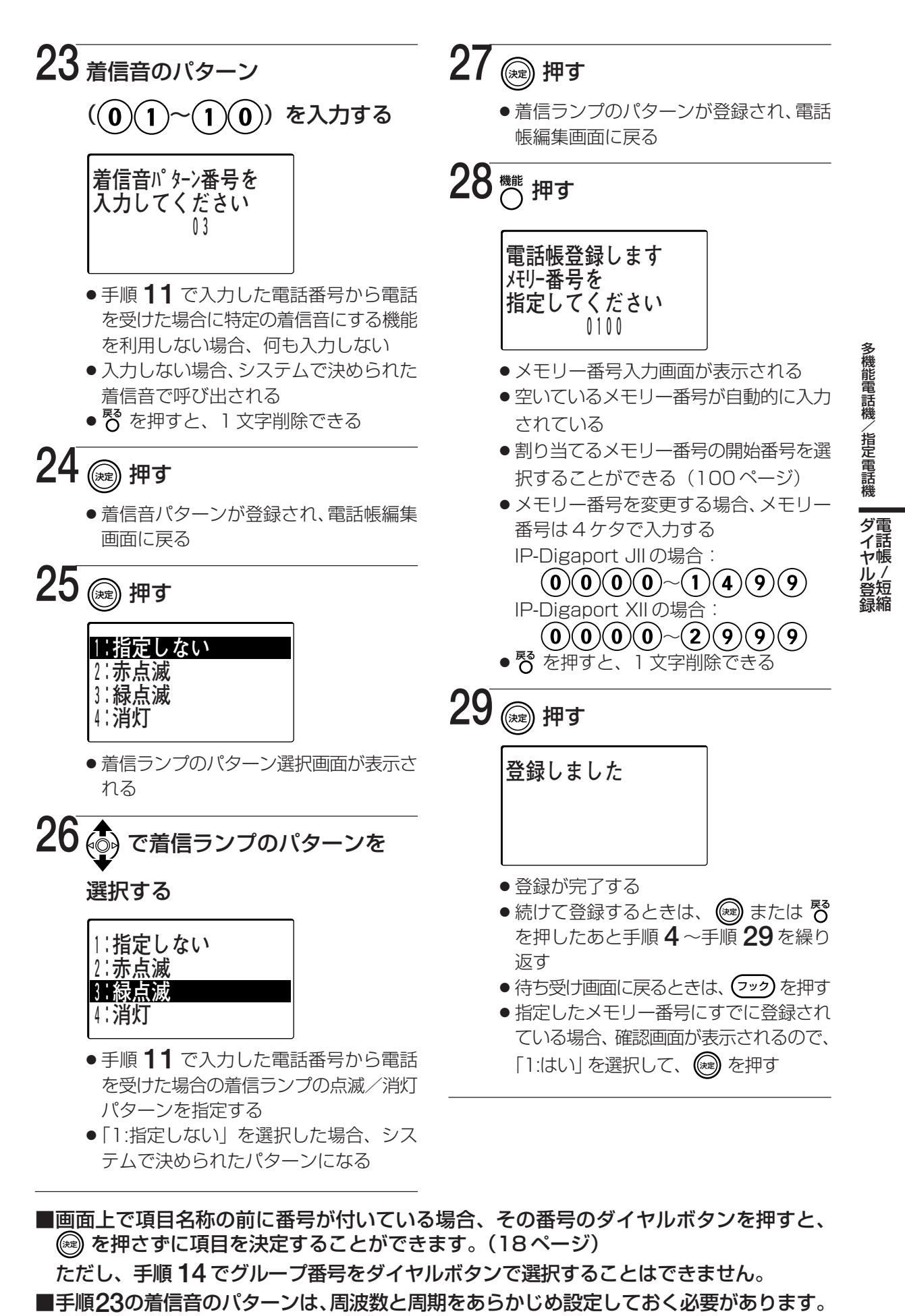

国内け時設定

# 職任/短編 外線電話帳に登録する

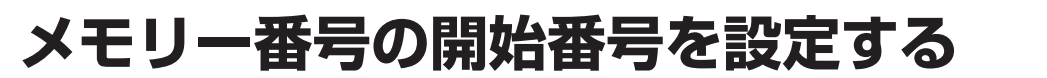

指定

指定

新規に登録する外線電話帳のメモリー番号(共通短縮番号)の開始番号を設定します。 メモリー番号(0,0,0,0,0,0,9,9,9)に登録された相手に対しては、漢字表示付 電話機/数字表示付電話機から (2018年)を押して電話をかけることができます。(35ページ) 設定によりメモリー番号 (0,8,0,0)以降に登録された相手に対して (2018年)を押して電話をかけることもできます。(音)取付時設定

| 1 | 待ち受け中に 💮 または 廊 押す                                                            | 4 | 🗼 押す                                                                                 |
|---|------------------------------------------------------------------------------|---|--------------------------------------------------------------------------------------|
|   | 外線電話帳<br>個人短縮ダイヤル<br>内線電話帳<br>システム機能                                         |   | * メモリー番号自動割付 *<br>1:0000番から割付<br>2:0800番から割付                                         |
|   | ● メニュー画面が表示される                                                               |   | ●メモリー番号自動割付画面が表示される                                                                  |
| 2 | ◎押す                                                                          |   | ● 現在、設定されている項目が選択されて<br>いる                                                           |
|   | 1:雷話帳登録                                                                      | 5 | メモリー番号の開始番号を選択する                                                                     |
|   | 2:電話帳一括削除<br>3:メモリー番号自動割付<br>4:グループ名編集                                       |   | <ul> <li>新規に登録した外線電話帳の相手に対して、漢字表示付電話機/数字表示付電話機/数字表示付電話機から 短縮 を押して、電話をかけたい</li> </ul> |
| 3 | ● で「3:メモリ-番号自動割付」を                                                           |   | 場山、「1.0000番から割内」を選択す<br>る                                                            |
|   | 選択する                                                                         | 6 | ( <sup>決定)</sup> 押す                                                                  |
|   | 1:電話帳登録<br>2:電話帳一括削除<br>3:XU-番号自動割付<br>4:2 <sup>*</sup> ル-7 <sup>*</sup> 名編集 |   | <ul> <li>メニュー画面に戻る</li> <li>待ち受け画面に戻るときは、 マック を押す</li> </ul>                         |

- ■「2:0800番から割付」を設定しても、外線電話帳の登録、および修正時、メモリー番 号を手動で 0000番から選択することができます。
- ■画面上で項目名称の前に番号が付いている場合、その番号のダイヤルボタンを押すと、
   ◎ を押さずに項目を決定することができます。(18ページ)
- ■外線電話帳を複数のグループに分けて利用している場合、本設定は無効です。本設定に 関わらず 0000 番からメモリー番号が割付られます。

# グループ名を登録する

グループ名を編集することができます。

外線電話帳からグループを選択してかける(33ページ)場合、編集したグループ名を表示 させることができます。

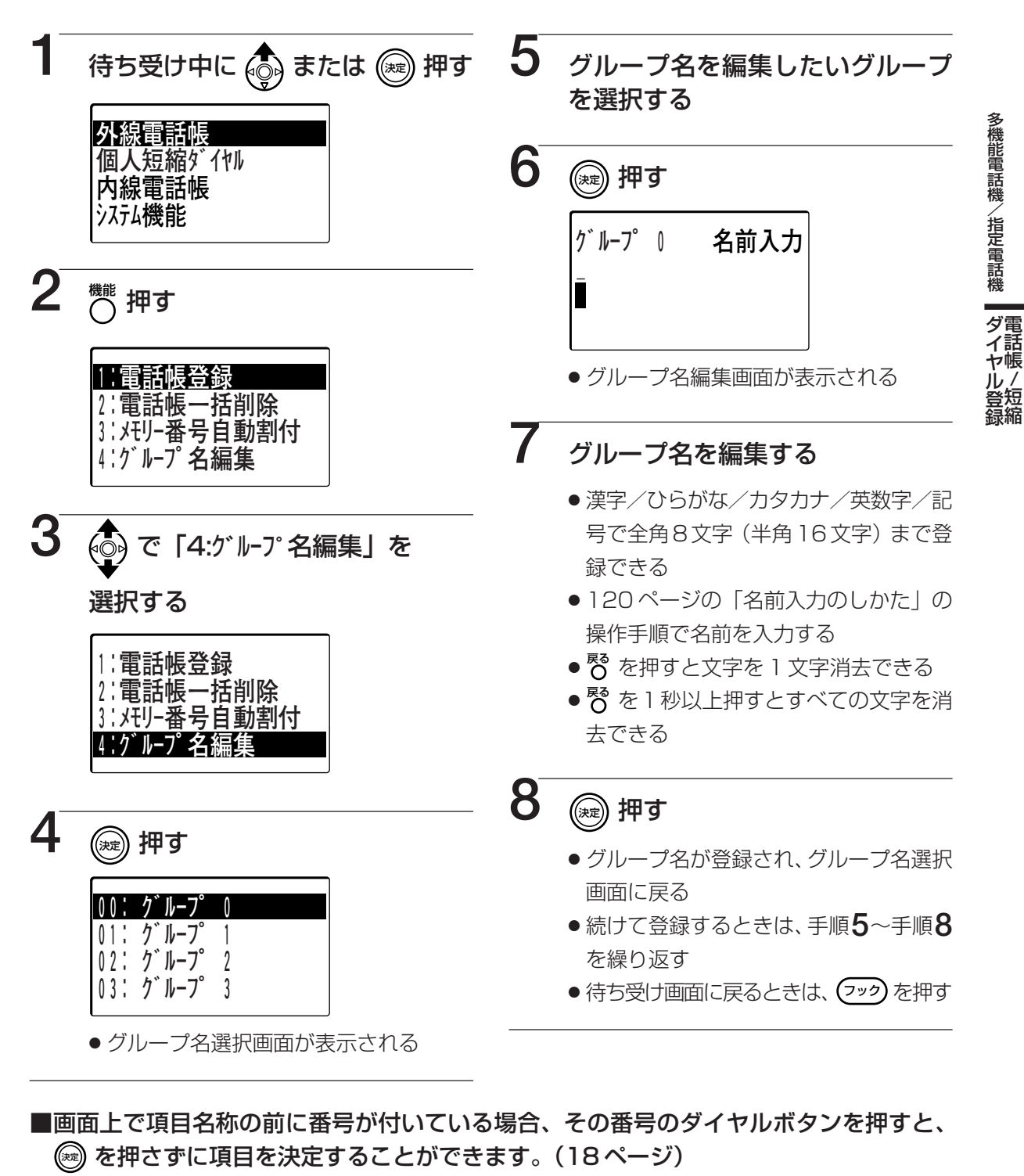

ただし、手順5でグループ番号をダイヤルボタンで選択することはできません。

■グループは最大 30 グループ(グループ番号 0 ~グループ番号 29)です。

|指定

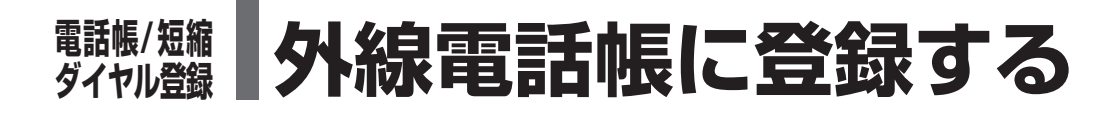

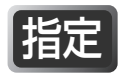

指定

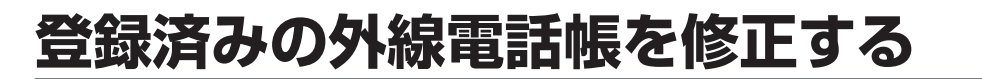

外線電話帳に登録した内容を修正することができます。

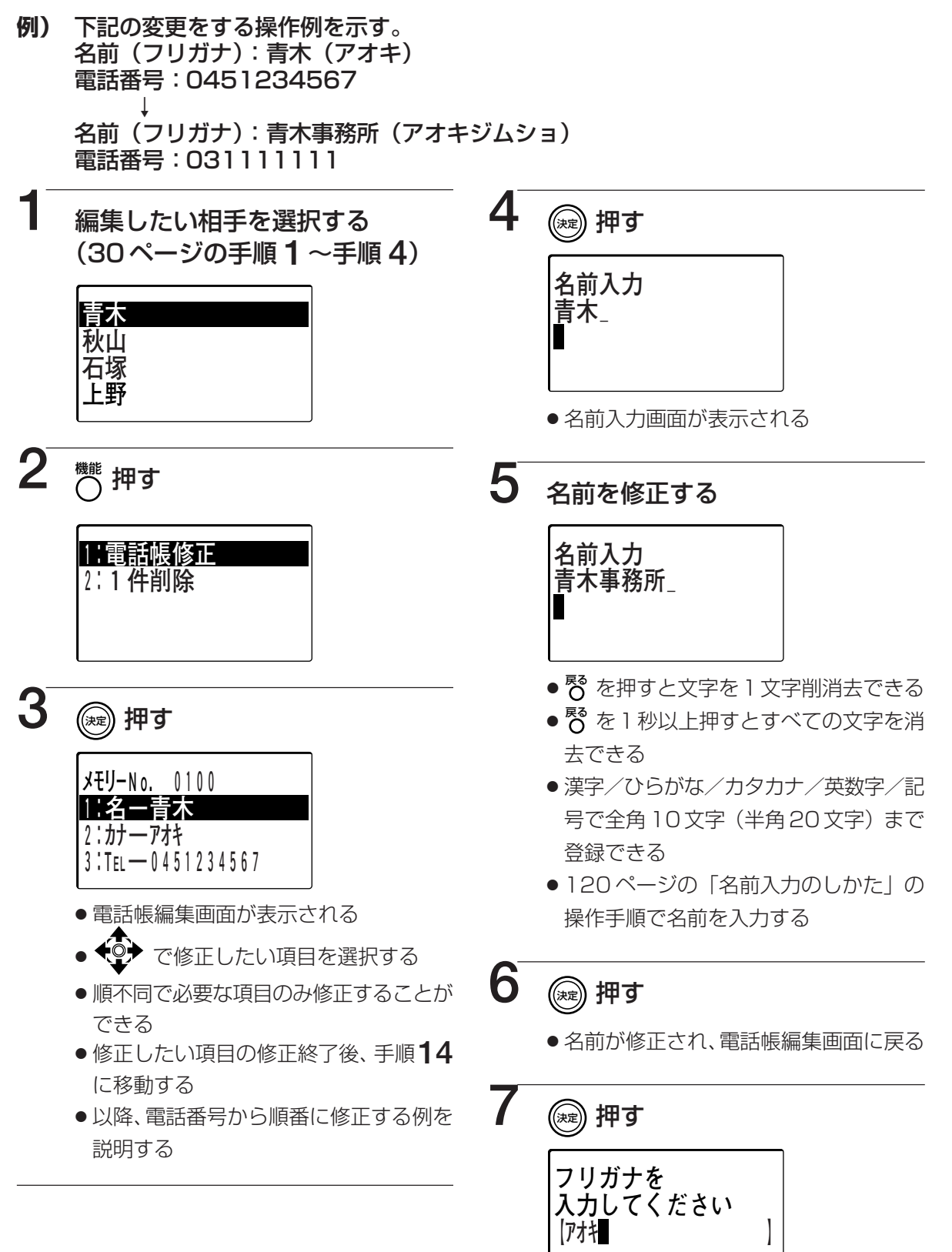

●フリガナ入力画面が表示される

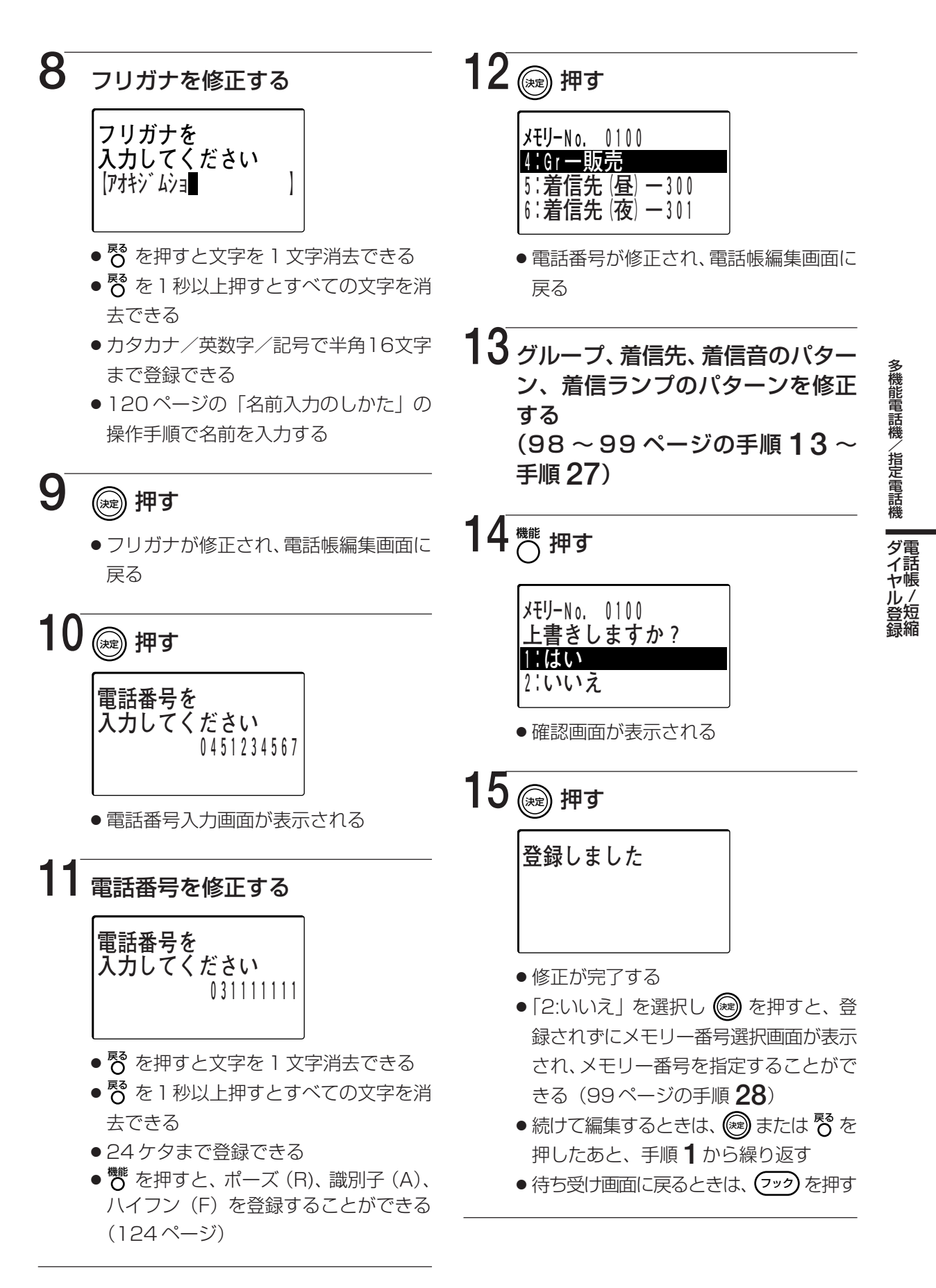

■画面上で項目名称の前に番号が付いている場合、その番号のダイヤルボタンを押すと、
◎ を押さずに項目を決定することができます。(18ページ)

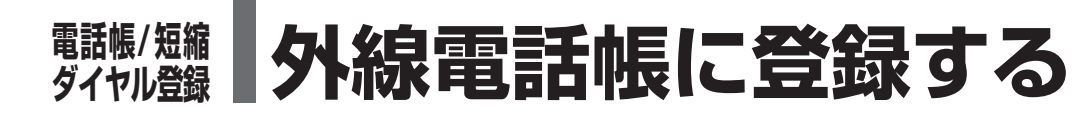

# 外線電話帳を1件削除する

指定

指定

外線電話帳に登録されている相手を削除することができます。

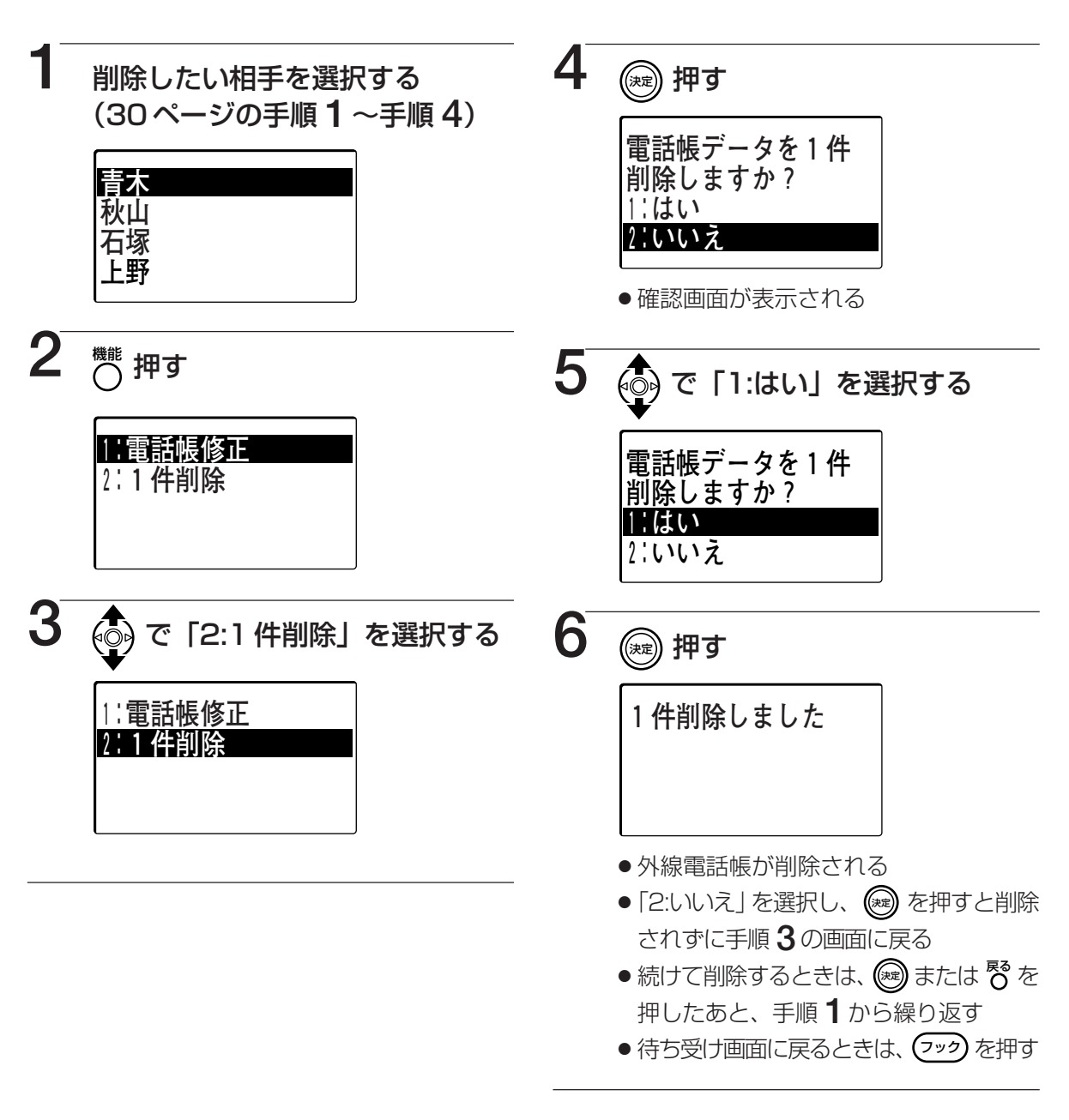

■画面上で項目名称の前に番号が付いている場合、その番号のダイヤルボタンを押すと、
 ※ を押さずに項目を決定することができます。(18ページ)
 ■知道電話帳に登録されている相手をすべて判除することができます。(105 ページ)

# 外線電話帳を全件削除する

外線電話帳に登録されている相手をすべて削除することができます。

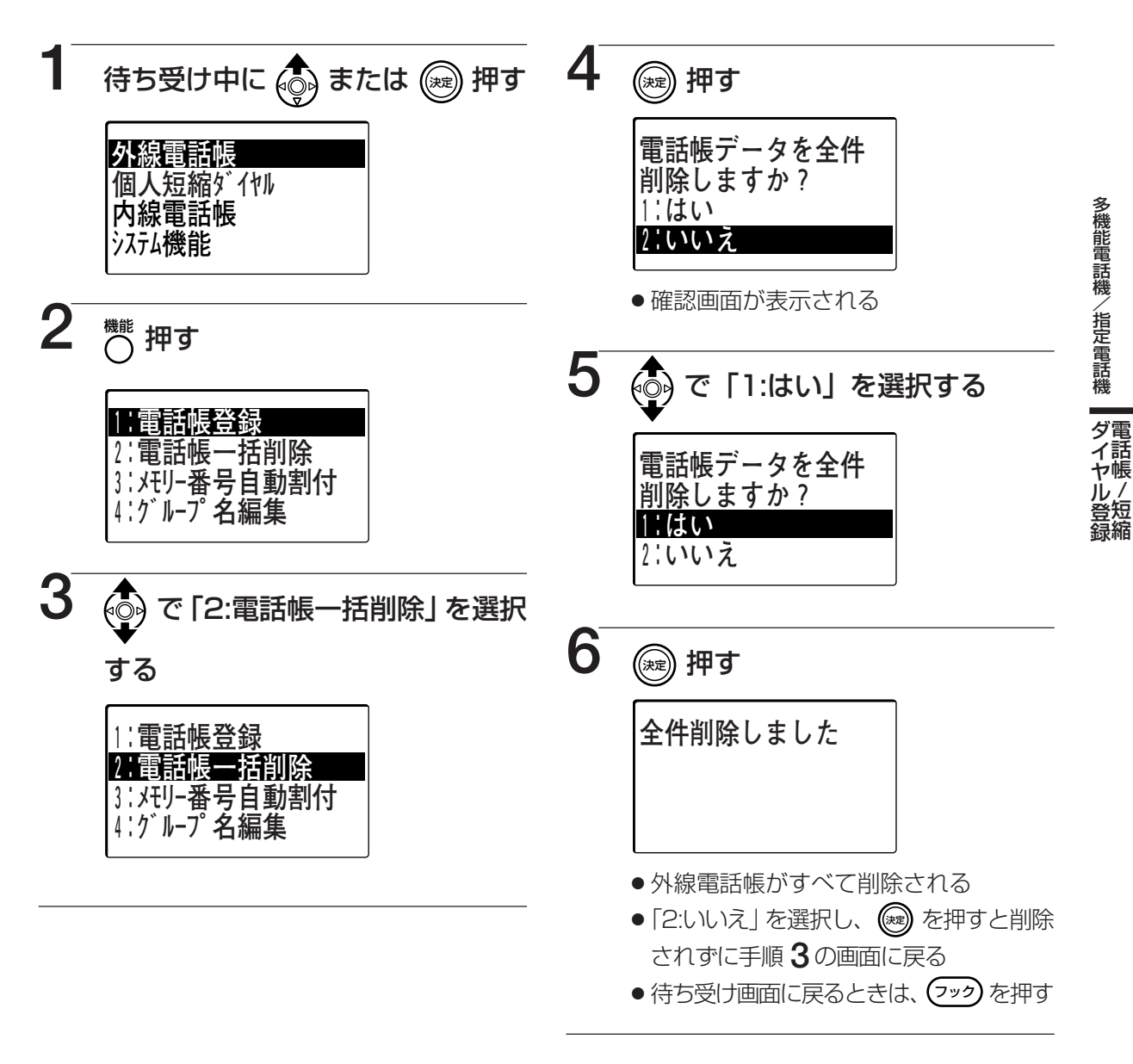

■外線電話帳に登録されている相手を選択して削除することができます。(104ページ)
 ■外線電話帳を複数のグループに分けて利用している場合、本機能は利用できません。

指定

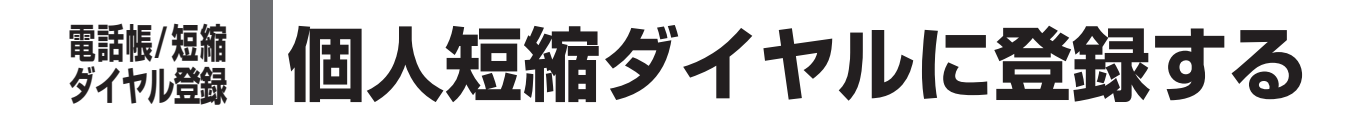

# 個人短縮ダイヤルに新規に登録する

漢字

個人短縮ダイヤルに名前と電話番号を登録しておくと、コマンドナビキーからの操作で検索 して電話をかけることができます。

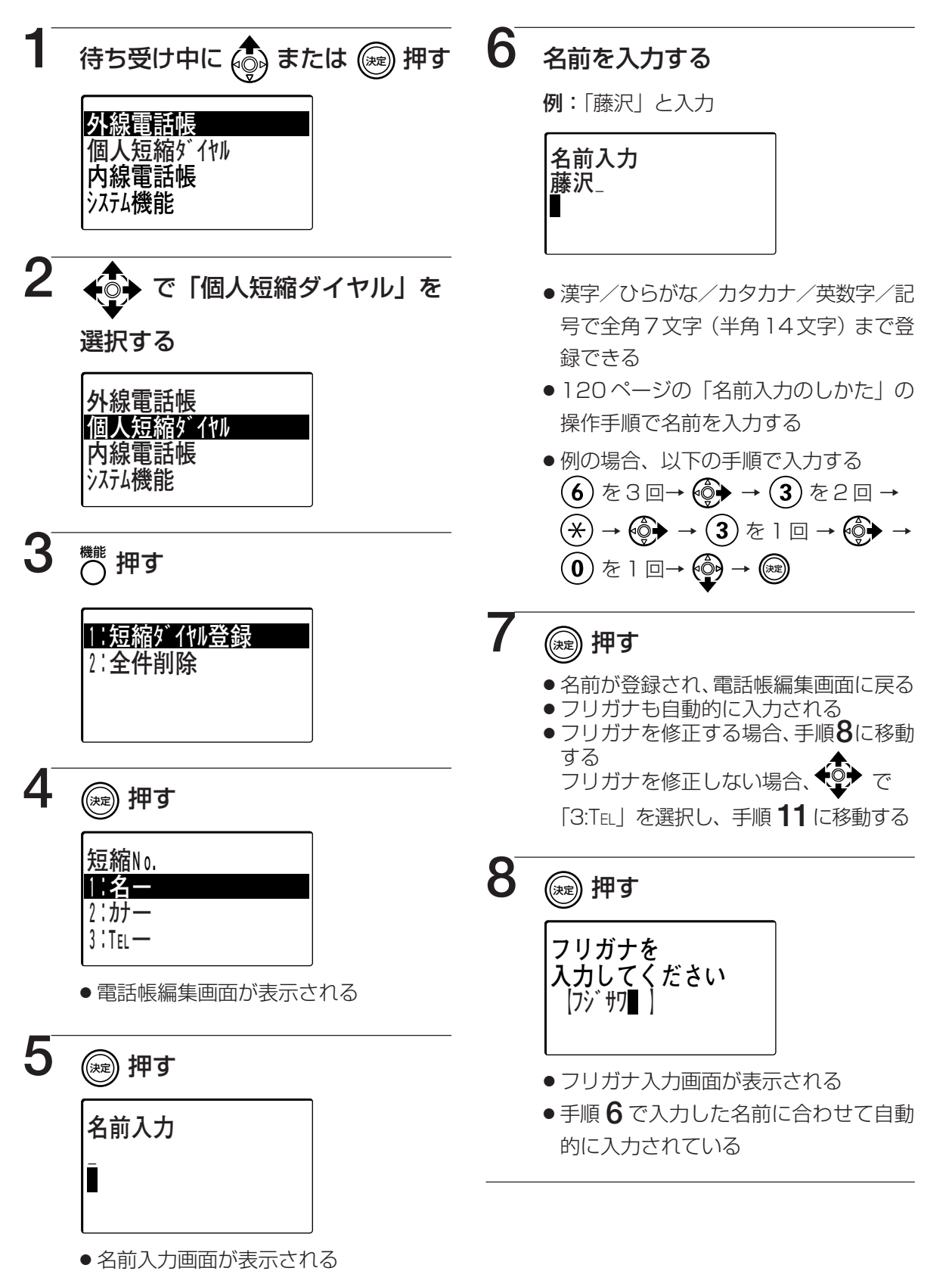

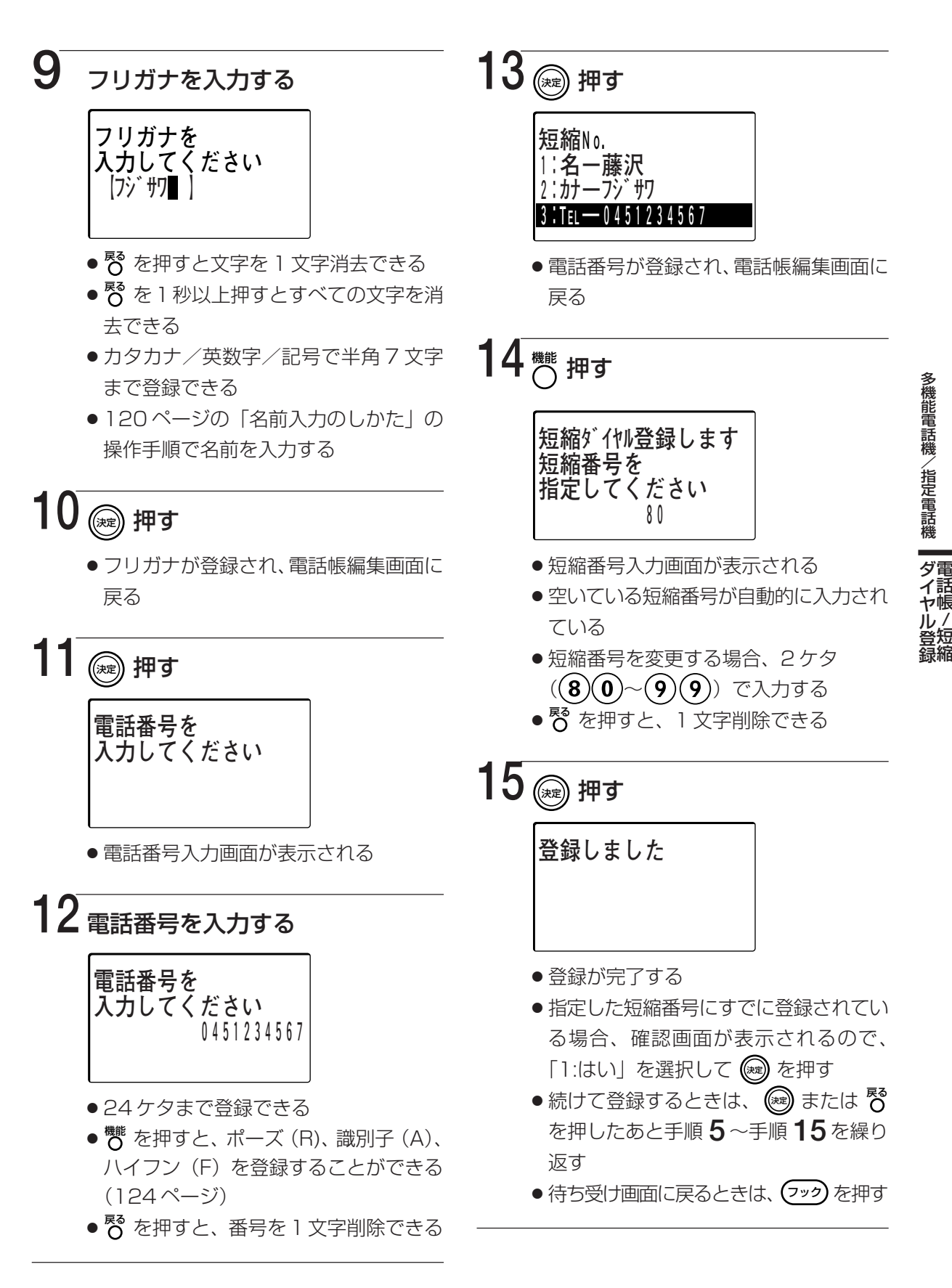

<sup>■</sup>画面上で項目名称の前に番号が付いている場合、その番号のダイヤルボタンを押すと、 を押さずに項目を決定することができます。(18ページ)

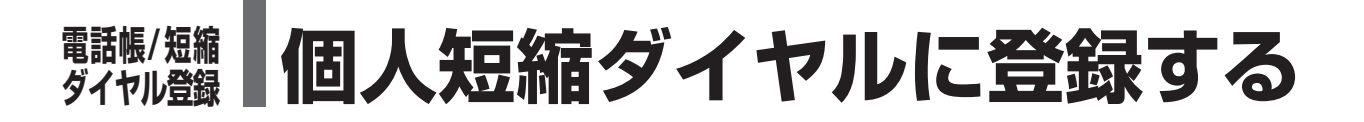

## 登録済みの個人短縮ダイヤルを修正する 選字

個人短縮ダイヤルに登録した内容を修正することができます。

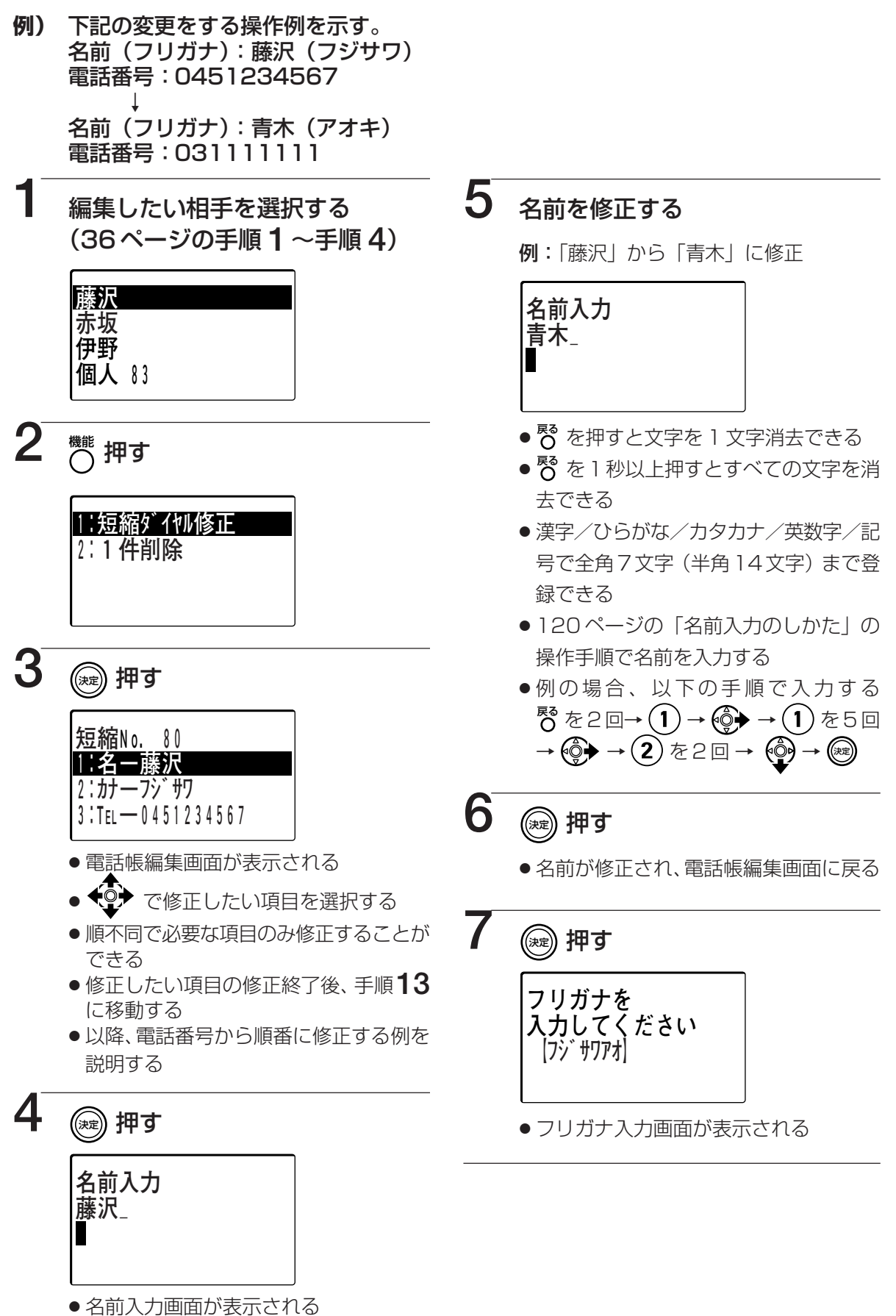
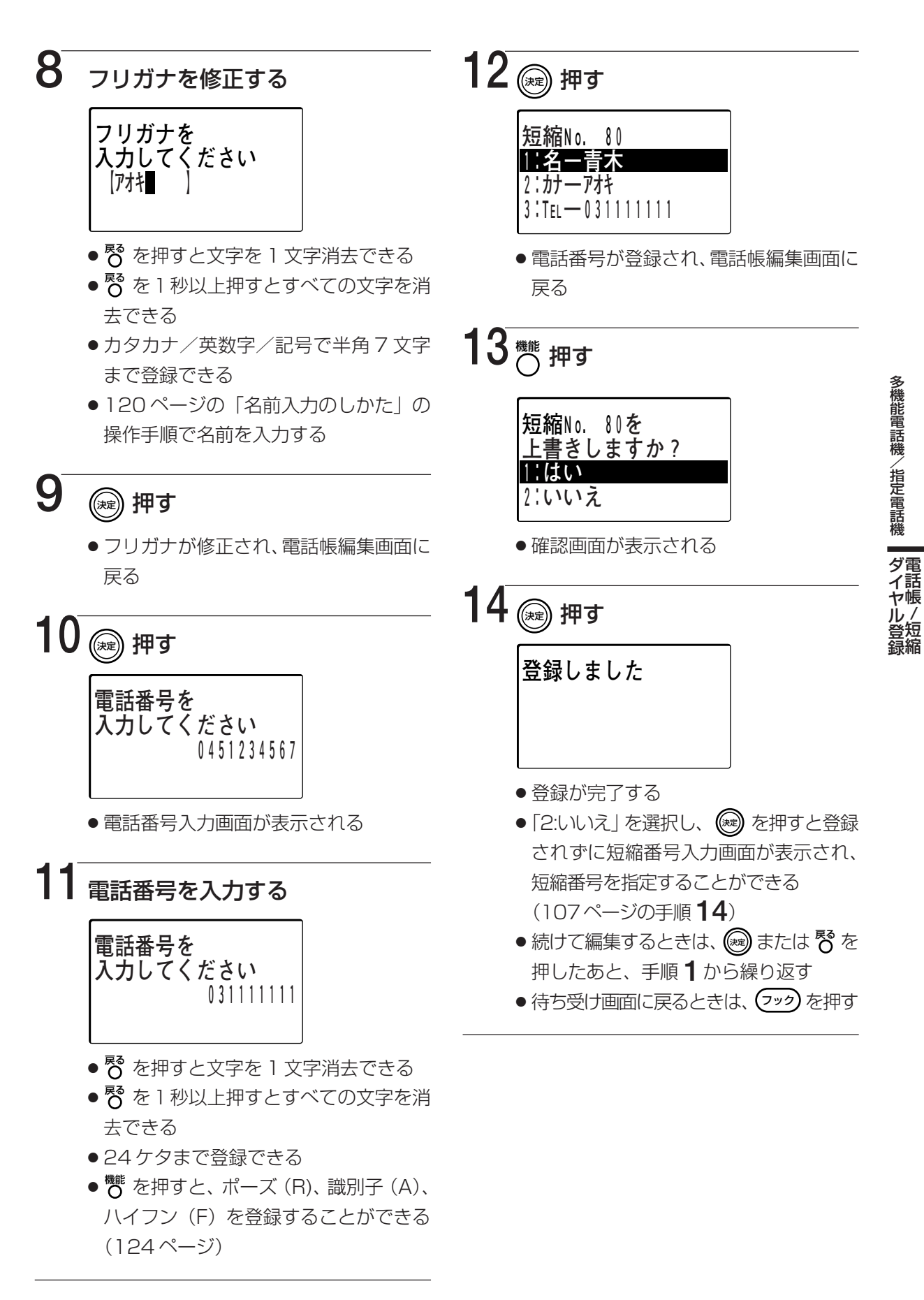

■画面上で項目名称の前に番号が付いている場合、その番号のダイヤルボタンを押すと、
⑧ を押さずに項目を決定することができます。(18ページ)

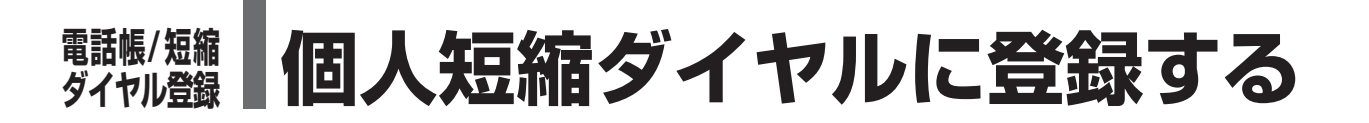

## 個人短縮ダイヤルを 1 件削除する

漢字

個人短縮ダイヤルに登録されている相手を削除することができます。

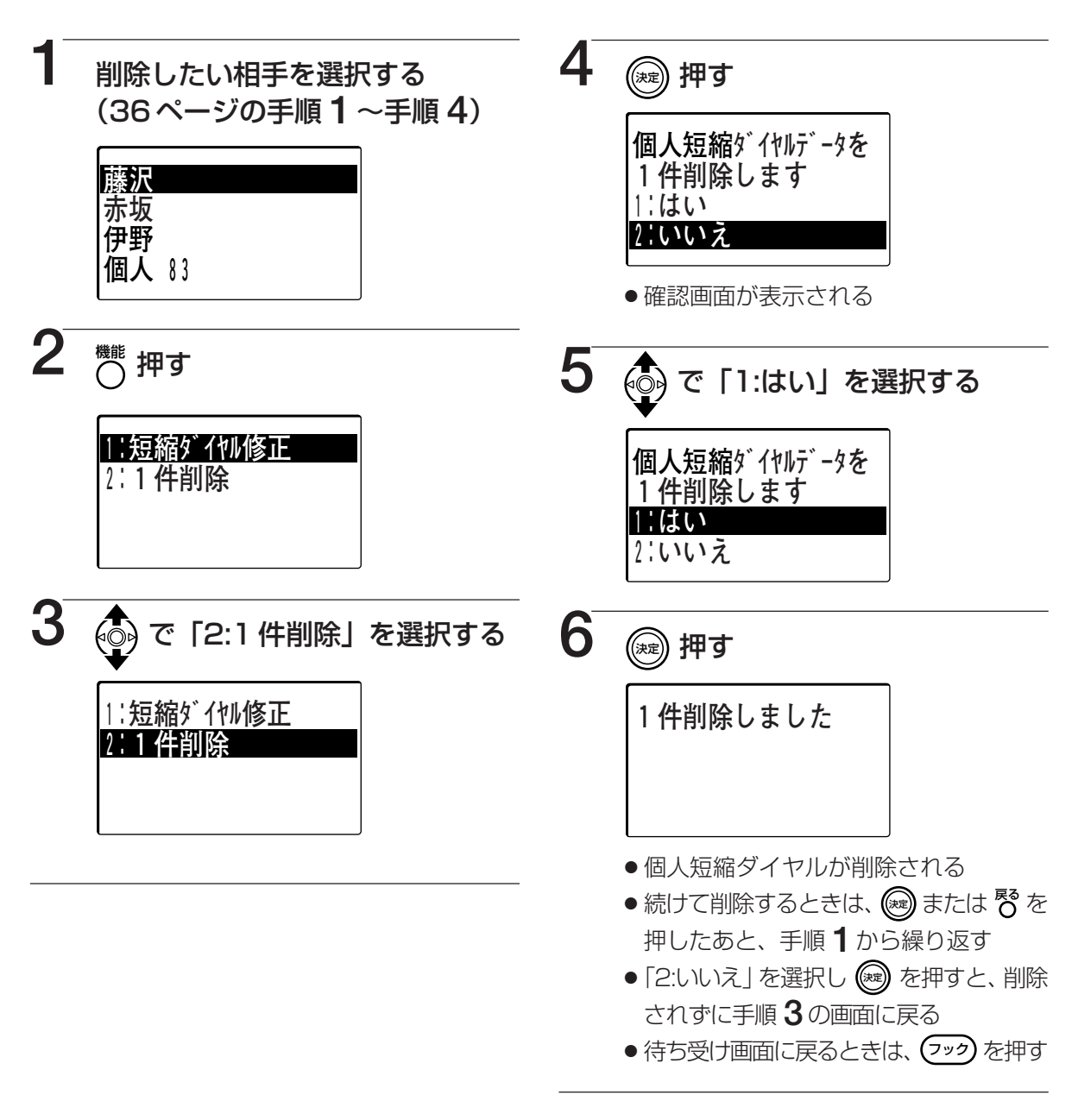

■画面上で項目名称の前に番号が付いている場合、その番号のダイヤルボタンを押すと、
☞ を押さずに項目を決定することができます。(18ページ)

■個人短縮ダイヤルに登録されている相手をすべて削除することができます。(111ページ)

## 個人短縮ダイヤルを全件削除する

個人短縮ダイヤルに登録されている相手をすべて削除することができます。

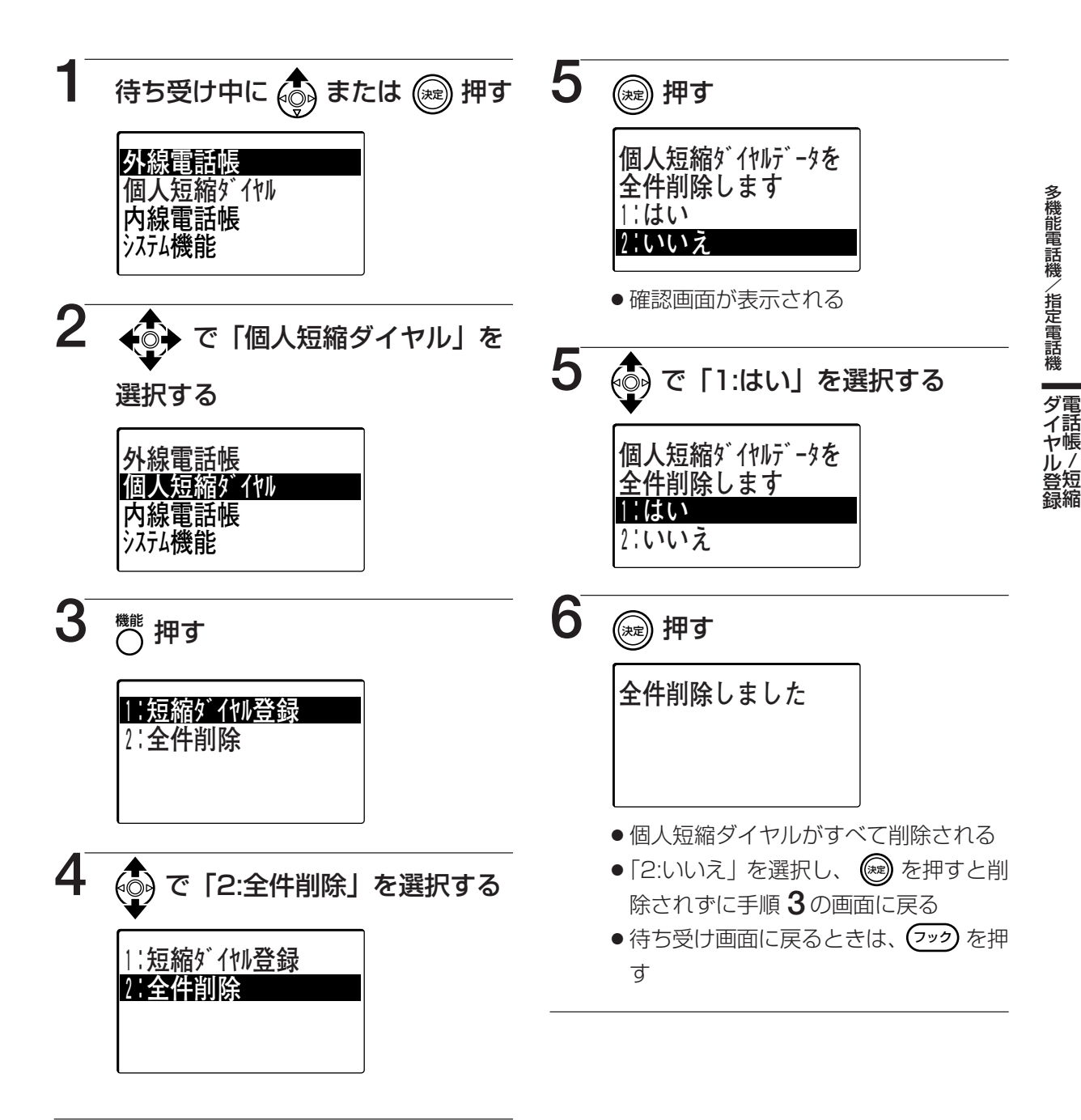

■画面上で項目名称の前に番号が付いている場合、その番号のダイヤルボタンを押すと、
◎ を押さずに項目を決定することができます。(18ページ)

■個人短縮ダイヤルに登録されている相手を選択して削除することができます。(110ページ)

# 職職/題編 個人短縮ダイヤルに登録する

## 履歴から個人短縮ダイヤルに電話番号を登録する 漢字

発信履歴/着信通話履歴/着信不応答履歴から個人短縮ダイヤルに電話番号を登録すること ができます。

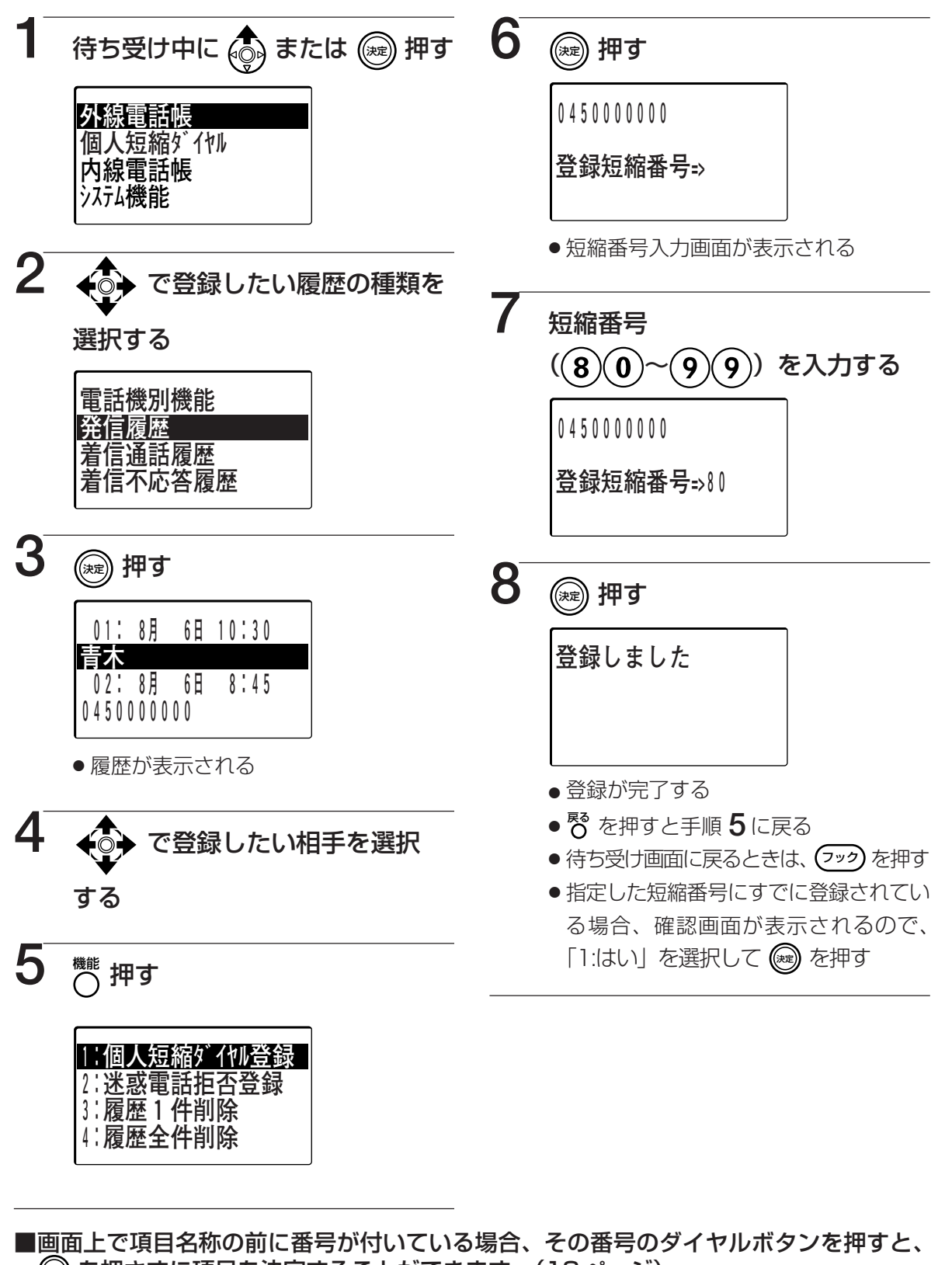

(※)を押さずに項目を決定することができます。(18ページ) ただし、手順4で日時の前についている番号をダイヤルボタンで選択することはできません。

■登録した電話番号に名前を登録したい場合、「登録済みの個人短縮ダイヤルを修正する」 (108ページ)の操作を行ってください。

## 個人短縮ダイヤルに電話番号を登録する 数字

数字表示付電話機には、電話番号を登録することができます。名前は登録できません。

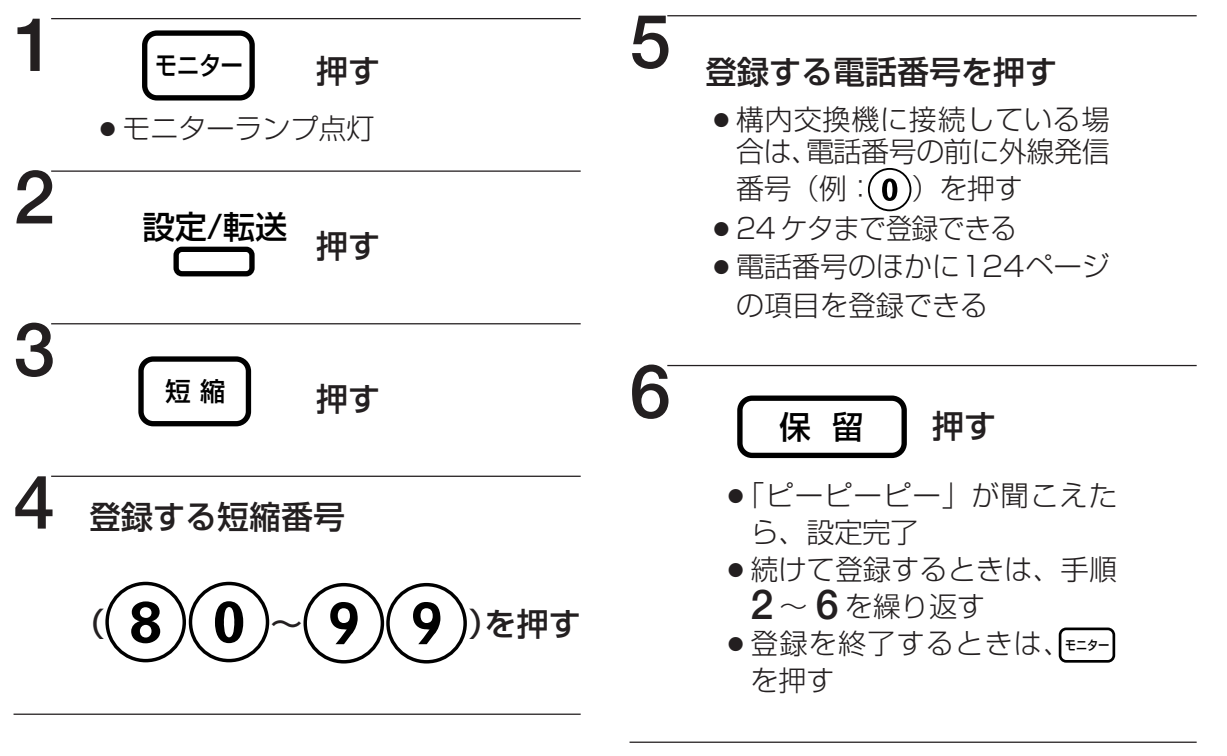

- ■修正するには
  - ➡手順5で修正したい番号を押します。
- ■削除するには

➡手順5を抜いて操作します。

■手順3、4の代わりに登録したい短縮番号のワンタッチボタン(38ページ)を押して登録することができます。

#### 短縮ダイヤルの登録番号を確認する

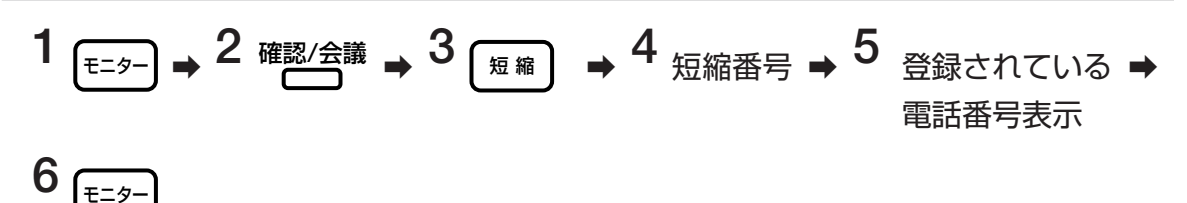

- ■ワンタッチボタンの登録番号を確認するには
  - ➡手順3、4の代わりに確認したいワンタッチボタンを押します。

#### ■次の短縮番号の確認をするには

➡手順6で (屎留)を押します。登録されている電話番号がない場合、何も表示されません。

多機能電話機/指定電話機

ダ電話帳

# 電話帳/短縮 ラストナンバーリダイヤルをコピーして ダイヤル登録 個人短縮ダイヤルに登録する

## ラストナンバーリダイヤルを個人短縮ダイヤルに登録する 漢字

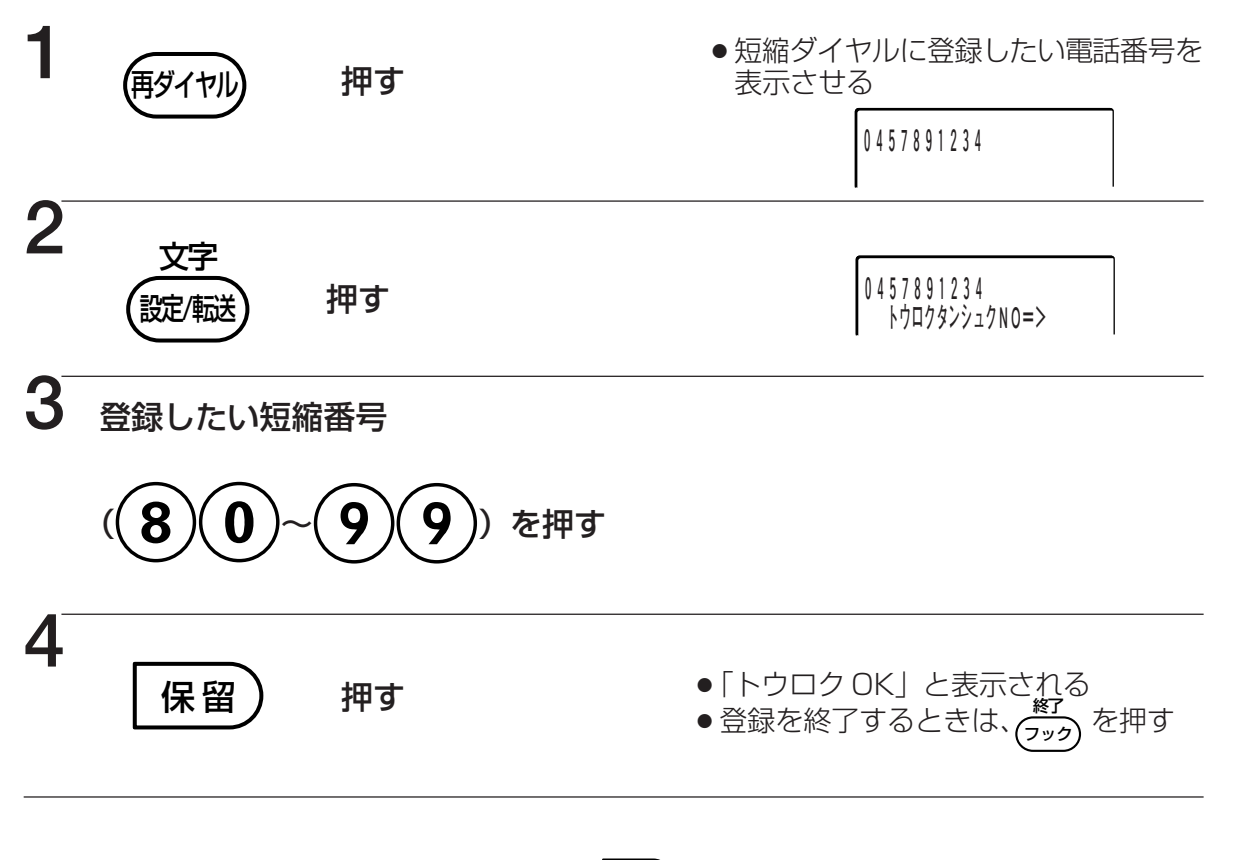

- ■手順3で、間違った短縮番号を入力して (#2)を押すと
  - ➡ 「トウロクNG」と表示されます。 手順 **2**からやり直してください。
- ■手順3を省略すると

➡表示した電話番号が削除されます。

■手順 3 で選択した短縮番号にすでに電話番号が登録されている場合、表示したラストナンバーが上書きして登録されます。

### 電話帳/短縮 ダイヤル登録 他の内線番号の個人短縮ダイヤルに登録する 指定

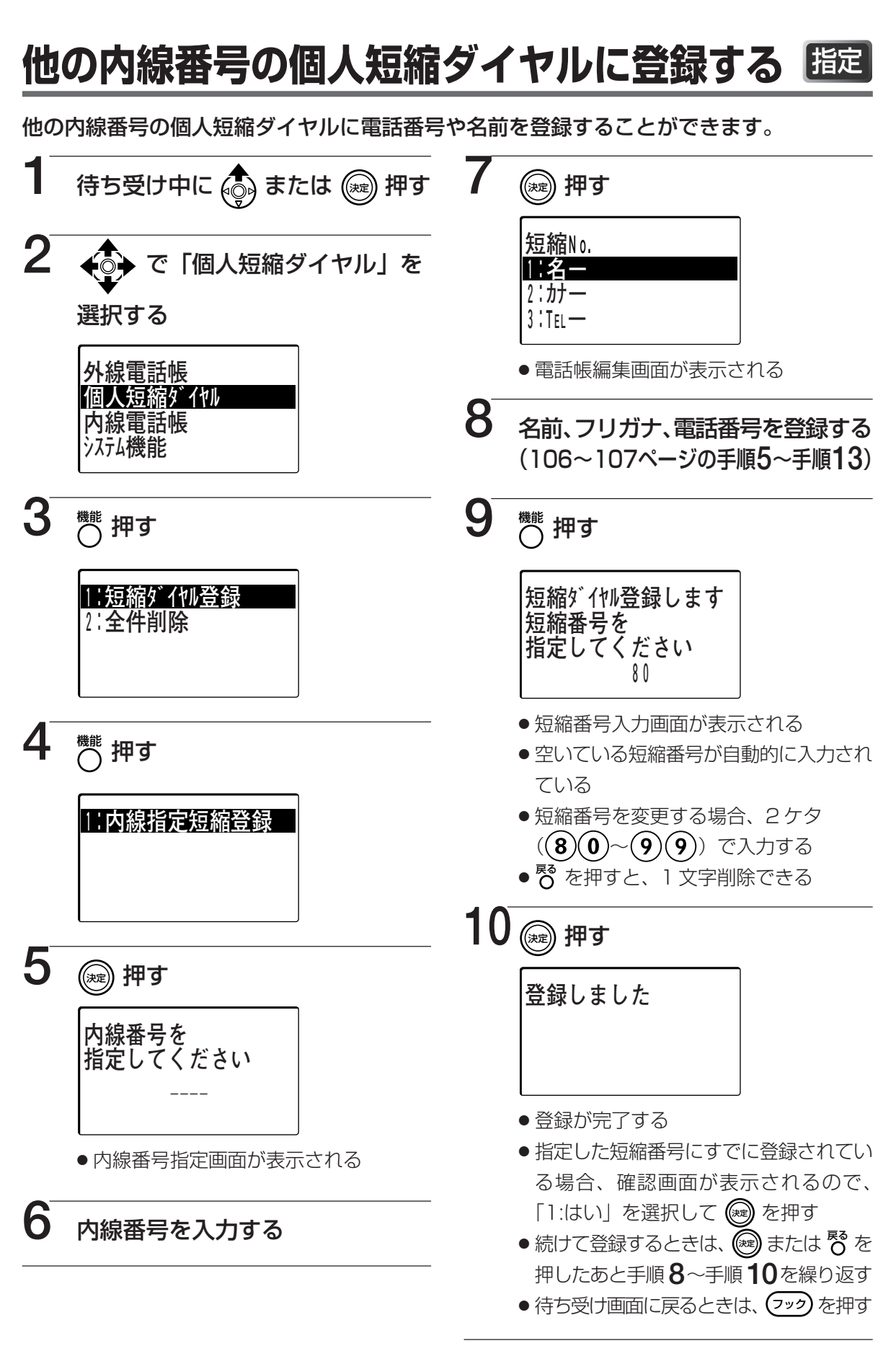

#### 職場/短縮 ダイヤル登録 内線電話帳に名前を登録する 超記

## 内線電話帳に新規に名前を登録する

指定

内線電話帳に名前と電話番号を登録しておくと、コマンドナビキーからの操作で検索して電話をかけることができます。

また、内線電話帳に登録されている相手から内線を受けると登録した名前が表示されます。

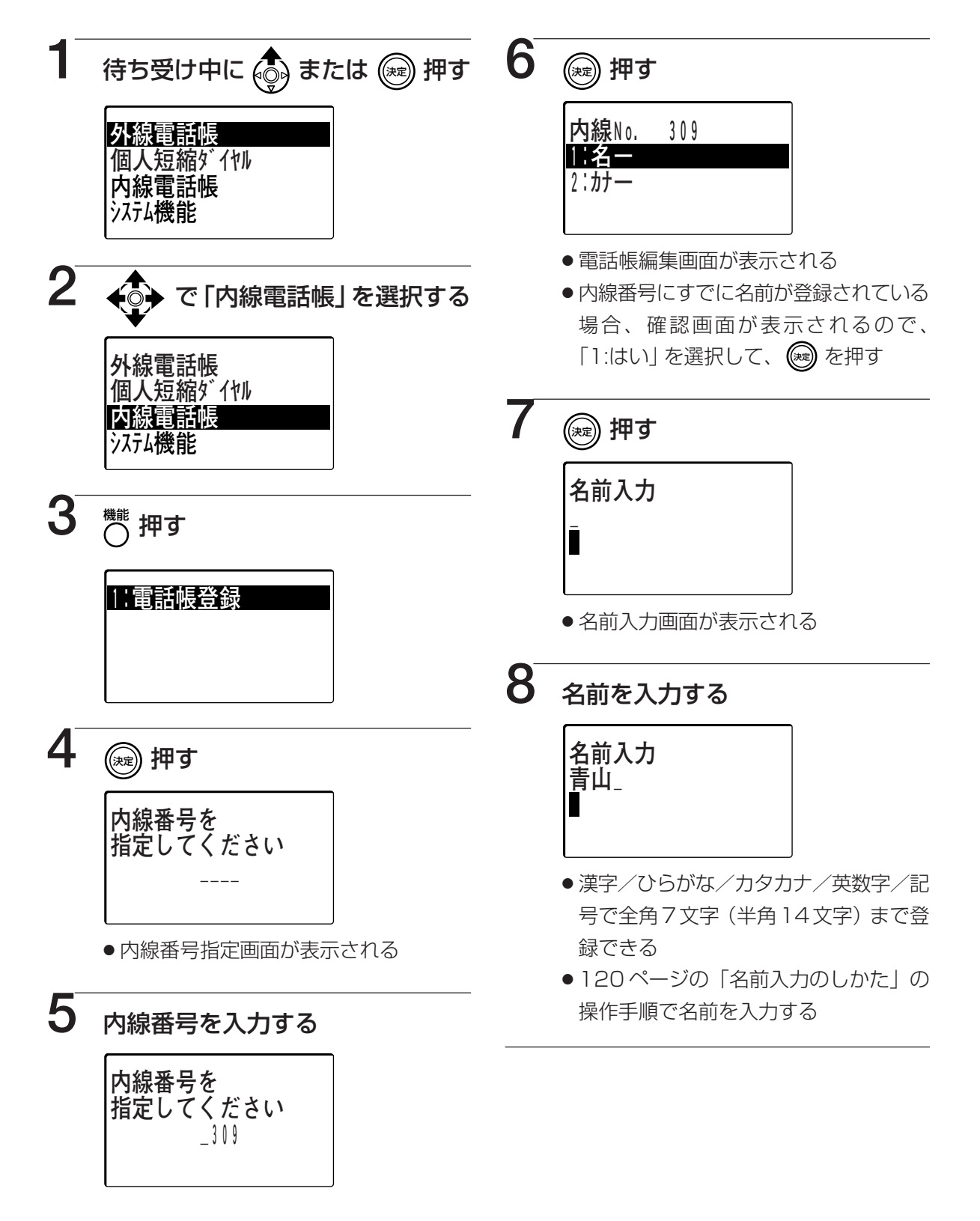

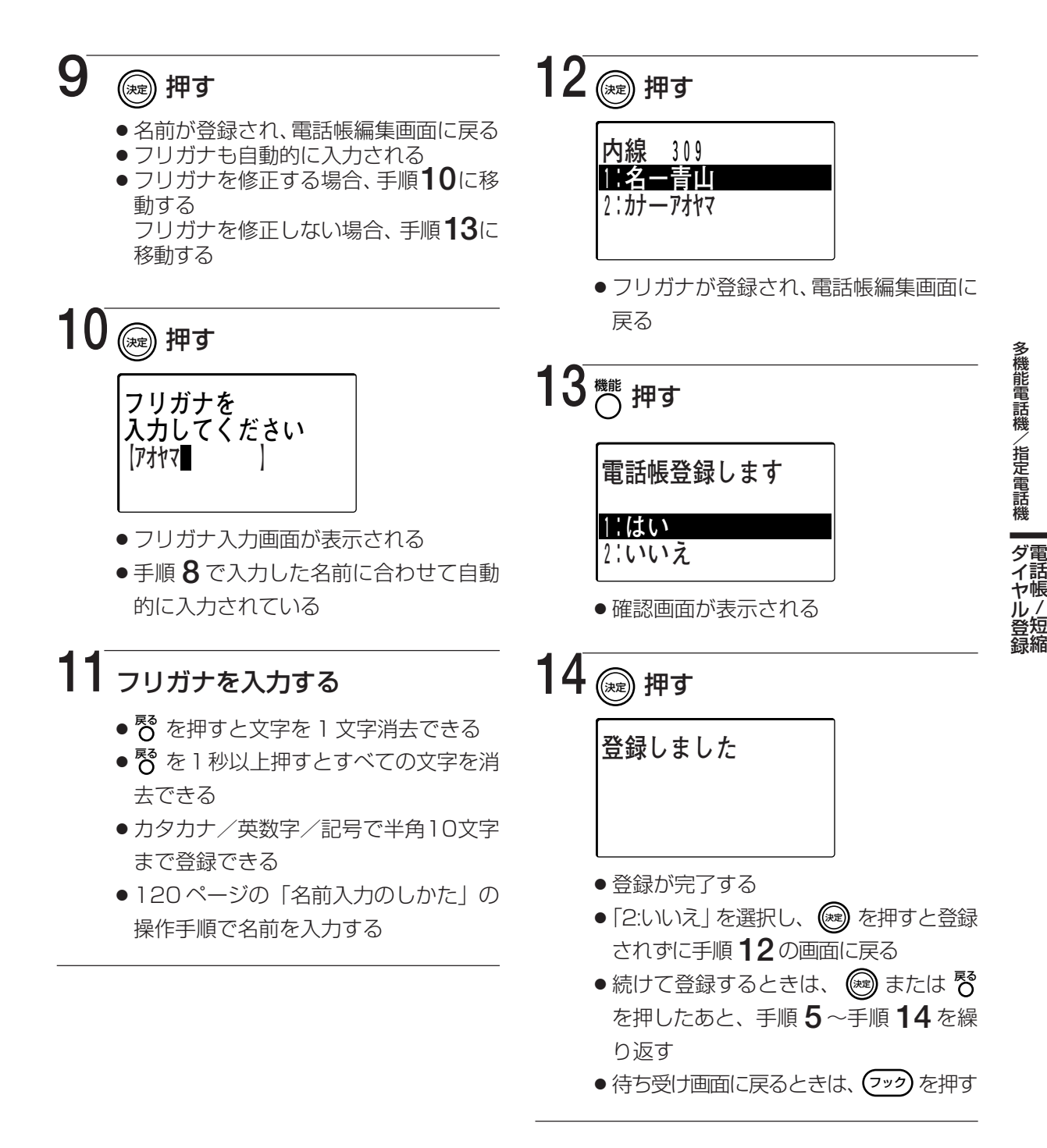

- ■画面上で項目名称の前に番号が付いている場合、その番号のダイヤルボタンを押すと、
   ※ を押さずに項目を決定することができます。(18ページ)
- ■登録した内線番号の電話機が漢字表示付電話機の場合、登録した名前の先頭から全角6 文字(半角12文字)までが待ち受け画面が表示されます。

# 職職/題編 内線電話帳に名前を登録する 超

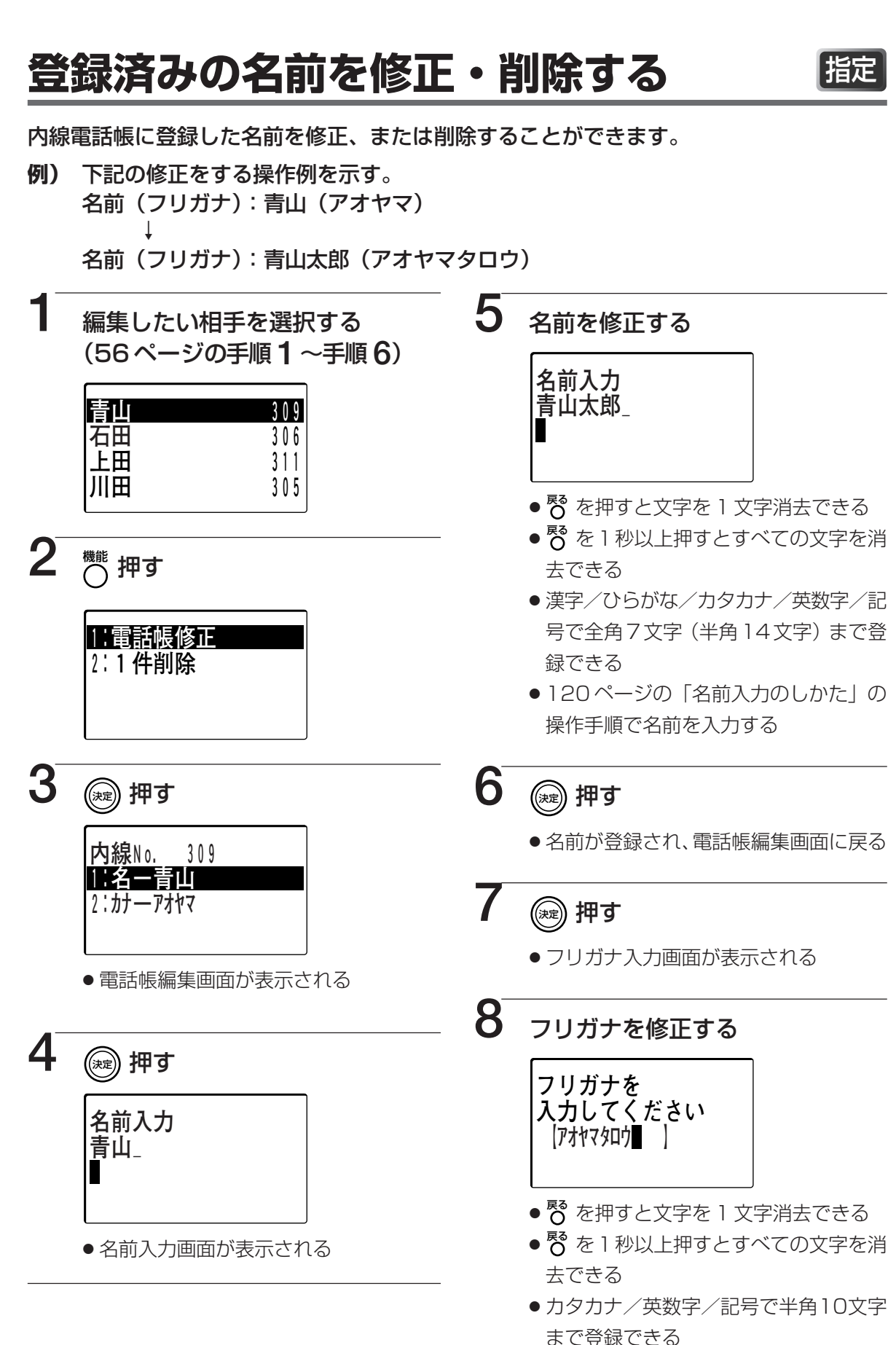

● 120ページの「名前入力のしかた」の

操作手順で名前を入力する

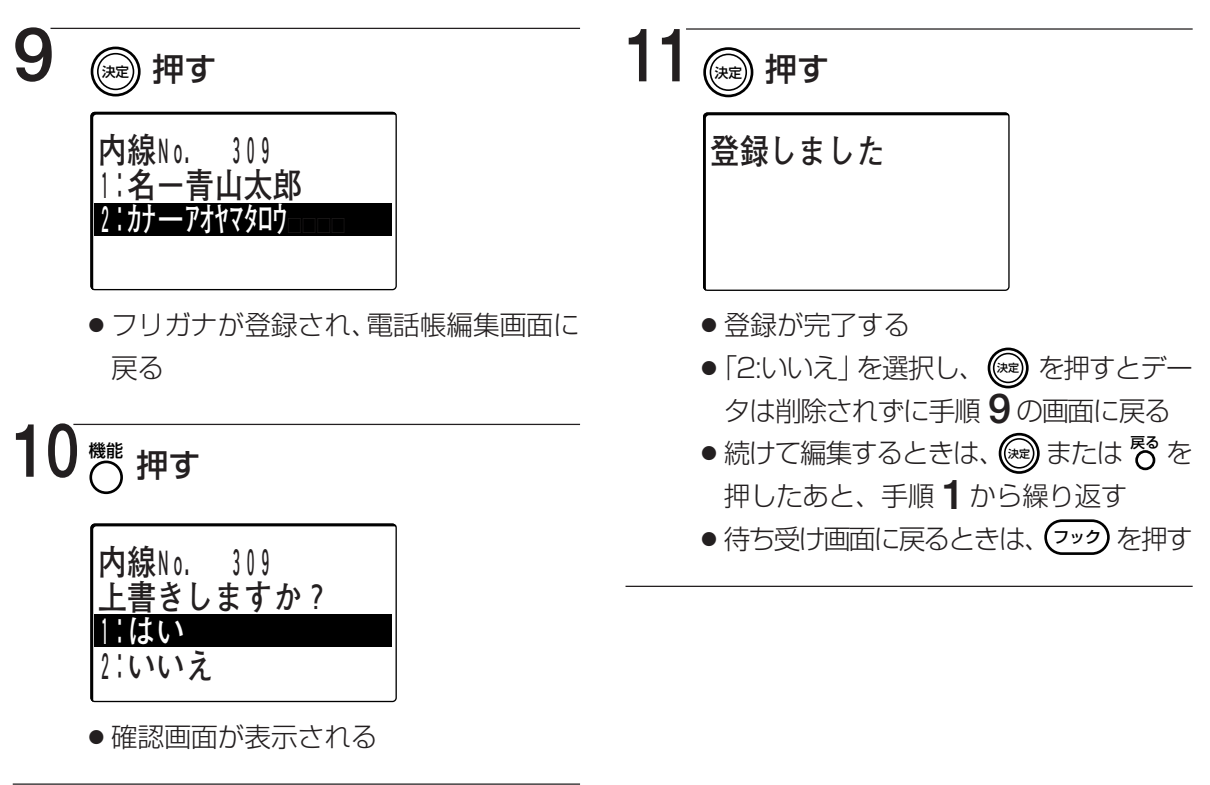

- ■画面上で項目名称の前に番号が付いている場合、その番号のダイヤルボタンを押すと、
   ◎ を押さずに項目を決定することができます。(18ページ)
- ■修正した内線番号の電話機が漢字表示付電話機の場合、修正した名前の先頭から全角6 文字(半角12文字)までが待ち受け画面が表示されます。
- ■手順2で「2:1件削除」を選択して、 愛 を押すと選択した内線電話帳を削除することができます。確認画面が表示されるので、 で「1:はい」を選択して 愛 を押してください。

### 電話帳/短縮 ダイヤル登録 名前入力のしかた

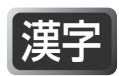

外線電話帳、個人短縮ダイヤル、内線電話帳、迷惑電話パターンに名前を入力して登録することができます。 登録できる最大の文字数は以下のとおりです。

| 電話帳      | 名前             | フリガナ   | グループ名         |
|----------|----------------|--------|---------------|
| 外線電話帳    | 全角10文字(半角20文字) | 半角16文字 | 全角8文字(半角16文字) |
| 個人短縮ダイヤル | 全角7文字(半角14文字)  | 半角7文字  | _             |
| 内線電話帳    | 全角7文字(半角14文字)  | 半角10文字 | _             |
| 迷惑電話パターン | 全角10文字(半角20文字) | 半角10文字 | _             |

## 文字の入力方法

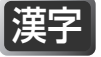

入力できる文字の種類は、ひらがな(全角)、漢字(全角)、カタカナ(全角/半角)、英字 (全角/半角)、数字(全角/半角)の8種類あります。

#### 文字の入力モードを切り替える

文字入力画面において を押すことにより、全角ひらがな→全角カタカナ→半角カタカ ナ→全角英字→半角英字→全角数字→半角数字の順に入力モードが切り替わります。

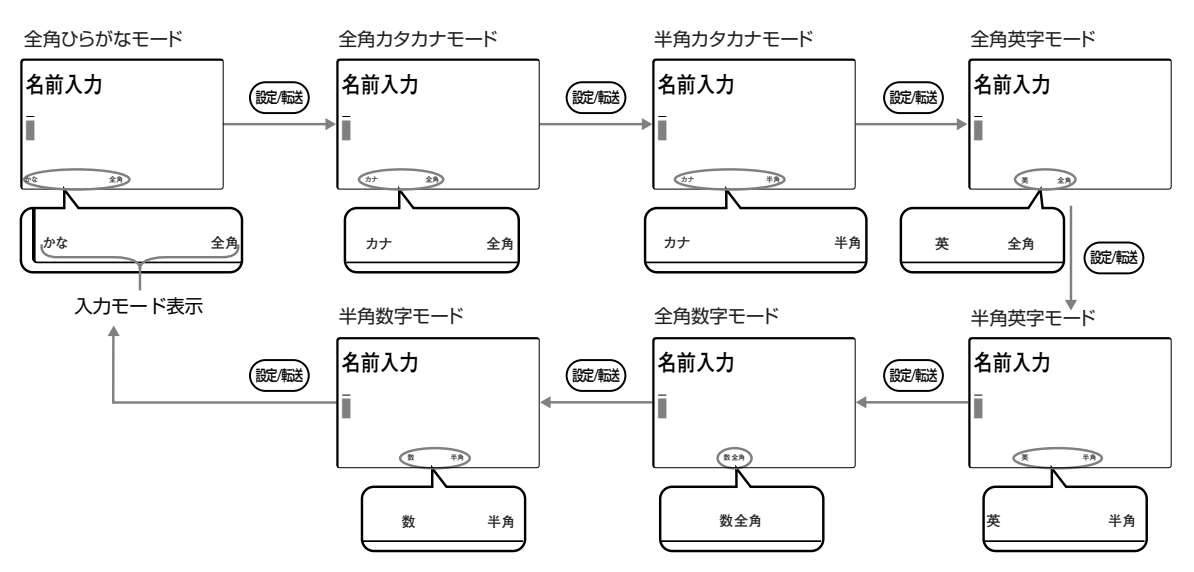

●入力画面によっては、選択できないモードもあります。

### 谨

## 文字ボタン割当表

文字はボタンを押して入力します。 ボタンには、入力モードに応じて、下表の文字や機能が割り当てられています。

|                                           | 入力モード                                                    |                                                                |             |                                  |                           |                                       |     |  |  |  |  |  |
|-------------------------------------------|----------------------------------------------------------|----------------------------------------------------------------|-------------|----------------------------------|---------------------------|---------------------------------------|-----|--|--|--|--|--|
| ボタン                                       | 全角ひらがな カタカナ入力モード                                         |                                                                |             | 英字入力モ-                           | 数字入力モード                   |                                       |     |  |  |  |  |  |
|                                           | 入力モード                                                    | 全角                                                             | 半角          | 全角                               | 半角                        | 全角                                    | 半角  |  |  |  |  |  |
|                                           | あいうえお                                                    | アイウエオ                                                          | アイウエオ       |                                  |                           | ,                                     | ,   |  |  |  |  |  |
|                                           | あいうえお                                                    | アイウエオ                                                          | アイウェオ       |                                  |                           | I                                     | I   |  |  |  |  |  |
|                                           | かきくけこ                                                    | カキクケコ                                                          | カキクケコ       | ABC                              | ABC                       | 0                                     | 0   |  |  |  |  |  |
| (2)                                       |                                                          |                                                                |             | abc                              | abc                       | 2 2                                   |     |  |  |  |  |  |
|                                           | さしすせそ                                                    | サシスセソ                                                          | サシスセソ       | DEF                              | DEF                       | î                                     |     |  |  |  |  |  |
| (3)                                       |                                                          |                                                                |             | def                              | def                       | 3                                     | 3   |  |  |  |  |  |
|                                           | たちつてと                                                    | タチツテト                                                          | タチツテト       | GHI                              | GHI                       |                                       |     |  |  |  |  |  |
| 4                                         | 、<br>つ                                                   | ッ                                                              | y           | ghi                              | ghi                       | 4                                     | 4   |  |  |  |  |  |
|                                           | なにぬねの                                                    | ナニヌネノ                                                          | ナニヌネノ       | JKL                              | JKL                       | _                                     | _   |  |  |  |  |  |
| (5)                                       |                                                          |                                                                |             | ikl                              | ikl                       | 5                                     | 5   |  |  |  |  |  |
|                                           | はひふへほ                                                    | ハヒフヘホ                                                          | ハヒフヘホ       | MNO                              | MNO                       |                                       |     |  |  |  |  |  |
| 6                                         |                                                          |                                                                |             | mno                              | mno                       | 6                                     | 6   |  |  |  |  |  |
| $\overline{}$                             | まみむめも                                                    | マミハメモ                                                          | マミルメモ       | PORS                             | POBS                      |                                       |     |  |  |  |  |  |
| (7)                                       |                                                          |                                                                | 1-4/1       | pars                             | pars                      | 7                                     | 7   |  |  |  |  |  |
|                                           | やゆよ                                                      | ヤフヨ                                                            | <b>b</b> JA |                                  | TIIV                      |                                       |     |  |  |  |  |  |
| 8                                         | やゆよ                                                      | <u> イユ ユ</u><br>ヤフヨ                                            | +           |                                  | t u v                     | 8                                     | 8   |  |  |  |  |  |
|                                           | 6h3h3                                                    |                                                                | 511100      | WXY7                             | W X Y 7                   |                                       |     |  |  |  |  |  |
| (9)                                       | 2.2.10                                                   | 22000                                                          |             |                                  | W X V 7                   | 9                                     | 9   |  |  |  |  |  |
|                                           | わをん                                                      | ロヨン                                                            | קא          | W X Y Z                          | W X J 2                   |                                       |     |  |  |  |  |  |
| 0                                         | 1,5,670                                                  | ///                                                            |             | —                                | —                         | 0                                     | 0   |  |  |  |  |  |
|                                           | * 0                                                      | * 0                                                            | * 0         | _ @                              | _ @                       |                                       |     |  |  |  |  |  |
| (*)                                       |                                                          |                                                                |             | · - @ _<br>/ · ~                 | · - @_<br>/·~             | *                                     | *   |  |  |  |  |  |
|                                           |                                                          |                                                                |             | 1248 ( )                         | 12¥£()                    |                                       |     |  |  |  |  |  |
| (#)                                       | 12空白                                                     | 、。<br>12空白                                                     | ,.<br>1?空白  | , : : + Q ( )<br>* # " ' = ^ + · | , : : + Q ( )<br>*#"'=^+` | #                                     | #   |  |  |  |  |  |
|                                           |                                                          |                                                                |             |                                  |                           |                                       |     |  |  |  |  |  |
|                                           |                                                          | て一トを王冉ひらかな→王冉ルタルナ→干冉ルタルナ→王冉央子→十冉央子→王冉数子→<br>物字→今角ひらがなの順に切り萃えます |             |                                  |                           |                                       |     |  |  |  |  |  |
|                                           | 半用数子→全角ひらかなの順に切り替えます。                                    |                                                                |             |                                  |                           |                                       |     |  |  |  |  |  |
|                                           | 又字が未確定の状態で、(蹠磁)を押すと未確定の文字は確定します。                         |                                                                |             |                                  |                           |                                       |     |  |  |  |  |  |
| 7ック                                       | 設定を終了し、待ち受け画面に戻ります。                                      |                                                                |             |                                  |                           |                                       |     |  |  |  |  |  |
|                                           | ひらがなモー                                                   | -ドで入力したで                                                       | いらがなを薄      | 字に変換します。 🕭                       | を押した場合                    | 、登録され                                 | 17  |  |  |  |  |  |
|                                           |                                                          |                                                                |             |                                  |                           |                                       |     |  |  |  |  |  |
|                                           |                                                          |                                                                |             |                                  |                           |                                       |     |  |  |  |  |  |
|                                           | されます。                                                    |                                                                |             |                                  |                           |                                       |     |  |  |  |  |  |
| 戻る                                        | 1 文字消去します。 <sup>№</sup> を1秒以上押すと、表示中の文字データをすべて消去します。未入力状 |                                                                |             |                                  |                           |                                       |     |  |  |  |  |  |
| 0                                         | 態の場合には、ひとつ前の画面に戻ります。                                     |                                                                |             |                                  |                           |                                       |     |  |  |  |  |  |
| 红斑                                        |                                                          |                                                                |             |                                  |                           |                                       |     |  |  |  |  |  |
|                                           | 補耒中の又子                                                   |                                                                |             |                                  | <b>△</b> みます。             |                                       |     |  |  |  |  |  |
| 表示中のデータを登録します。文字入力中は、入力中の文字や漢字変<br>(1997) |                                                          |                                                                |             | > 漢字変換を確                         | 『定します。                    |                                       |     |  |  |  |  |  |
|                                           | クリーンルを左へ移動します。                                           |                                                                |             |                                  |                           |                                       |     |  |  |  |  |  |
|                                           | サウボタキュ                                                   | カキカテッチャ                                                        |             | 。<br>                            | あたに 1 へぶ                  | 7計し キオ                                | オズに |  |  |  |  |  |
| <b>}</b>                                  | ↓ 又チル凹もヘノ」されていない場合、スペースをヘノしノーンルを右に「 ● クを動します。 9 ℃に       |                                                                |             |                                  |                           |                                       |     |  |  |  |  |  |
|                                           | ヘリルのる场                                                   | 「ロ、八月ごれ                                                        | しいの乂子を      | 唯たし、カークルを在                       | コヒー フ 多割し                 | 人力かある場合、人力されている文字を確定し、カーソルを右に1つ移動します。 |     |  |  |  |  |  |

多機能電話機/指定電話機 ダイヤル登録電話帳 / 短縮

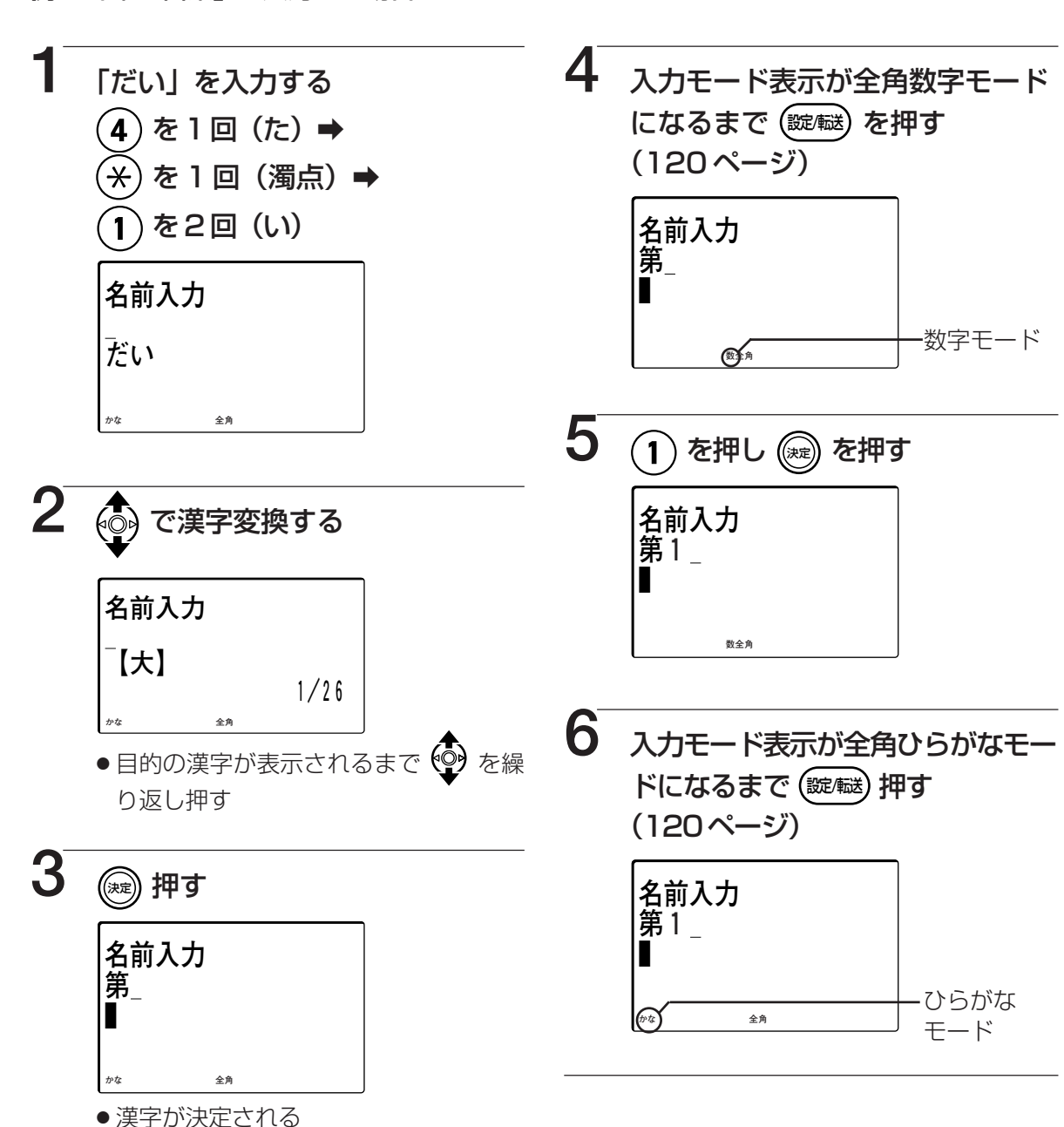

例:「第1営業」と入力する場合

- 漢字変換のしかた
- 電話帳/短縮 ダイヤル登録 名前入力のしかた

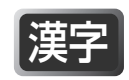

漢字

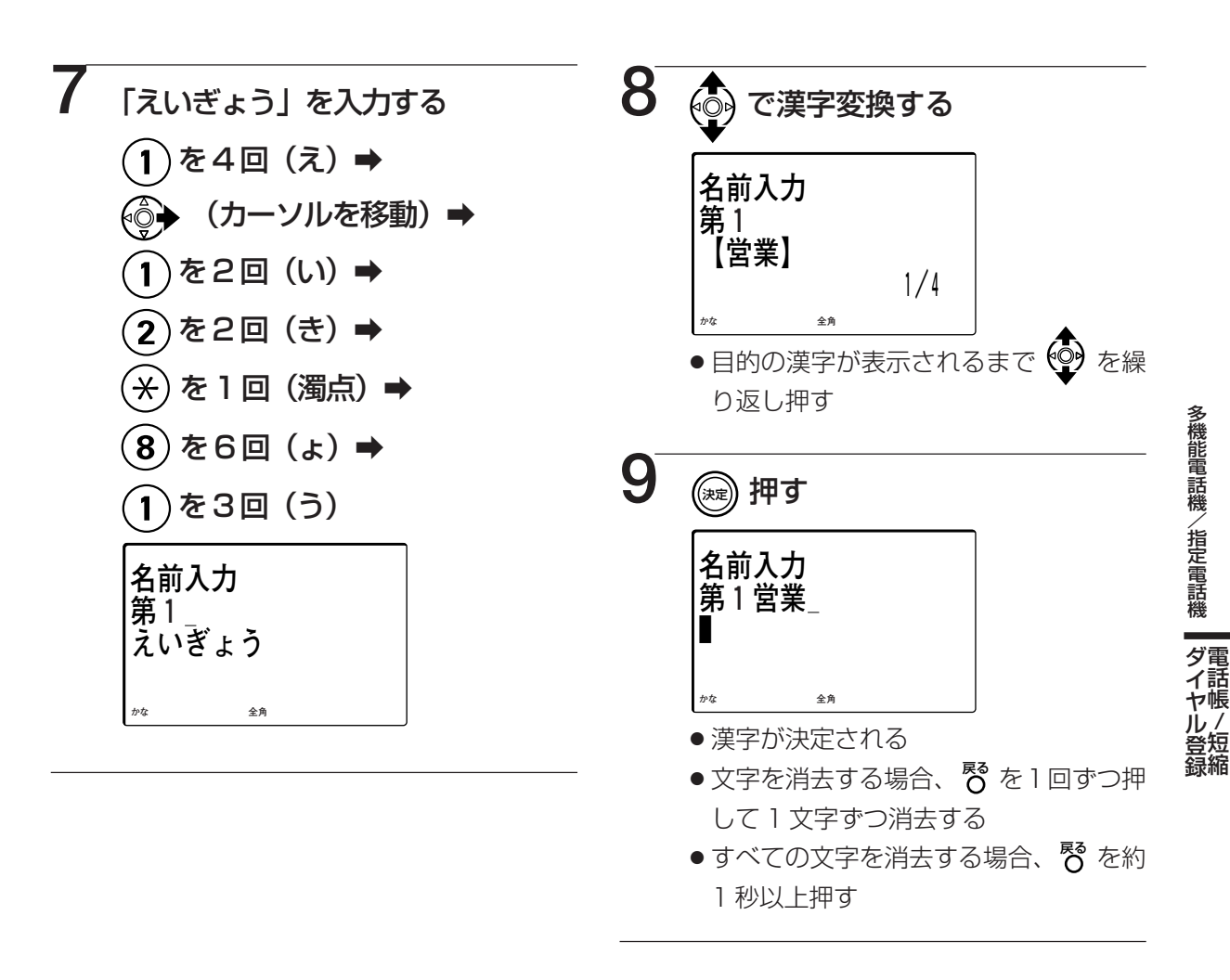

■漢字は JIS 第 1 水準および JIS 第 2 水準に対応しています。

■名前の前にスペースがあると検索できないため、名前の最初はスペースをあけないでください。

# 職職/ 職職 **短縮ダイヤルに登録できるもの**

外線電話帳、および個人短縮ダイヤルに電話番号を登録するとき、電話番号の中、または電話番号の代わりにポーズ(R)、識別子(A)、ハイフン(F)を登録することができます。押したボタンはそれぞれ1ケタとして数えます。

#### く漢字表示付電話機の場合>

電話番号を入力中に 

どを押すとコマンドナビキーの操作でポーズ(R)、識別子(A)、ハイフン(F)を登録することができます。

#### <数字表示付電話機の場合>

電話番号を入力中に以下のボタンを押すと各項目を登録することができます。

ポーズ(R) : (1977) 識別子(A) : (2018) ハイフン(F) : (2018)

| 項目                         | 表示される文字                      | 種別           | 内容                                                                                                    |
|----------------------------|------------------------------|--------------|----------------------------------------------------------------------------------------------------|
| ポーズ                        | R                            | 電話番号<br>の中   | <ul> <li>電話番号の中にポーズ(R)を登録すると、ポーズ(R)のところで、3秒のポーズ時間がつくられます。</li> <li>NCC回線など、ポーズを必要とする電話番号を登録するときなどに使います。</li> </ul>                                                                                                    |
| 信                          | A * *                        | 電話番号<br>の中   | <ul> <li>電話番号の中に識別子(A)+ (*)(*)を登録すると、識別子(A)+ (*)(*)以降の電話番号をプッシュ信号に替えて送り出します。</li> <li>NCC回線で、プッシュ信号に切り替える必要のある電話番号を登録するときなどに使います。</li> </ul>                                                                                                    |
| ビーンダイヤル                    | A×××<br>×××:<br>短縮番号         | 電話番号<br>の代わり | <ul> <li>電話番号の代わりに短縮ダイヤルを登録することができます。共通短縮ダイヤルを個人短縮ダイヤルに登録するときに使います。</li> <li>また、短縮ダイヤルを6つまで登録することができます。ビーンダイヤルで送ることのできるダイヤルのケタ数は最大80ケタです。</li> <li>短縮ダイヤルを登録した短縮ダイヤルを、他の短縮ダイヤルに登録することはできますが、発信はできません。例えば、短縮ダイヤル 9 0 に、短縮ダイヤル</li> <li>① ① ① む登録させた場合、9 ② は他の短縮ダイヤルに登録させることができますが、発信はできません。</li> </ul> |
| 表<br>バ<br>示<br>イ<br>ン<br>ン | F                            | 電話番号<br>の中   | <ul> <li>電話番号の中にハイフン(F)を登録すると、登録したところでハイフン(F)を表示します。</li> <li>電話番号を見やすくするときに使います。</li> </ul>                                                                                                    |
| 表示制御 わんしん                  | A*2                          | 電話番号<br>の中   | <ul> <li>●電話番号の中に識別子(A)+ (※) ② を登録すると、それ以降の電話番号はハイフン(F) を表示します。再度識別子(A)+ (※) ② を登録すると、以降の番号を再び表示します。</li> <li>● NCCの暗証番号などを表示したくないときに利用します。</li> </ul>                                                                                                    |
| 番内<br>号線<br>捉              | A*#                          | 内線番号<br>の前   | <ul> <li>● 外線優先が設定されている場合、短縮番号に内線番号や機能特番を登録するとき<br/>に使用します。内線番号や機能特番の前に登録します。登録しないと間違った相手<br/>先にかかることがあります。</li> </ul>                                                                                                    |
| 番外<br>号線<br>捉              | A*0                          | 電話番号<br>の前   | <ul> <li>●内線優先が設定されている場合、外線を捕捉する番号を登録すると、短縮ダイヤルでかけるとき、</li> <li>● 取付け時設定</li> </ul>                                                                                                    |
| 番号<br>易<br>編<br>振          | A*71<br>A*72<br>A*73<br>A*74 | 電話番号<br>の前   | ● 専用線捕捉番号(専用線発信1(A*71)、専用線発信2(A*72)、専用線発信3(A*73)、<br>専用線発信4(A*74))を登録すると、専用線にかけるときに専用線捕捉番号をダイヤ<br>ルしなくても、発信できます。 ← 取付け関定                                                                                                    |
| 項目                         | 表示される文字                      | 種別           | 内容                                                                                                    |
| ダイヤルイン番号                   | #*                           | 電話番号<br>の前   | <ul> <li>・短縮ダイヤルに「(井)(*)→ダイヤルイン番号」を設定すると、ダイヤルイン番号が一致したときに、該当する短縮の名前を表示することができます。短縮登録された名前は最大15文字まで表示します。(171ページ)(短縮ダイヤル発信としては、使用できません)</li> </ul>                                                                                                    |

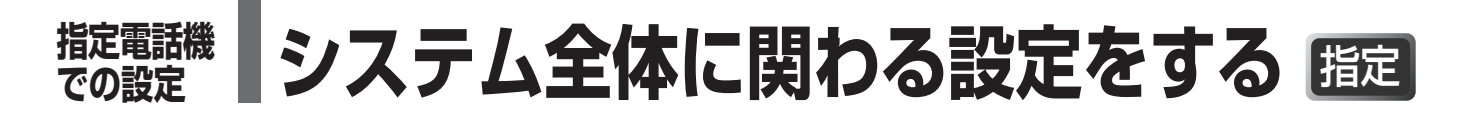

指定電話機でシステム全体に関わる操作を行うことができます。指定電話機は取付け時に設定する必要が あります。一取付け時設定

数字表示付電話機、2.4Gカラーデジタルコードレス電話機を指定電話機とすることはできません。 ユーザー設定の主装置メニューに移動したあと、各操作を行います。

迷惑電話の設定に関する操作は、コマンドナビキーを使って行います。(138ページ)

### 指定電話機で主装置メニューに移動する

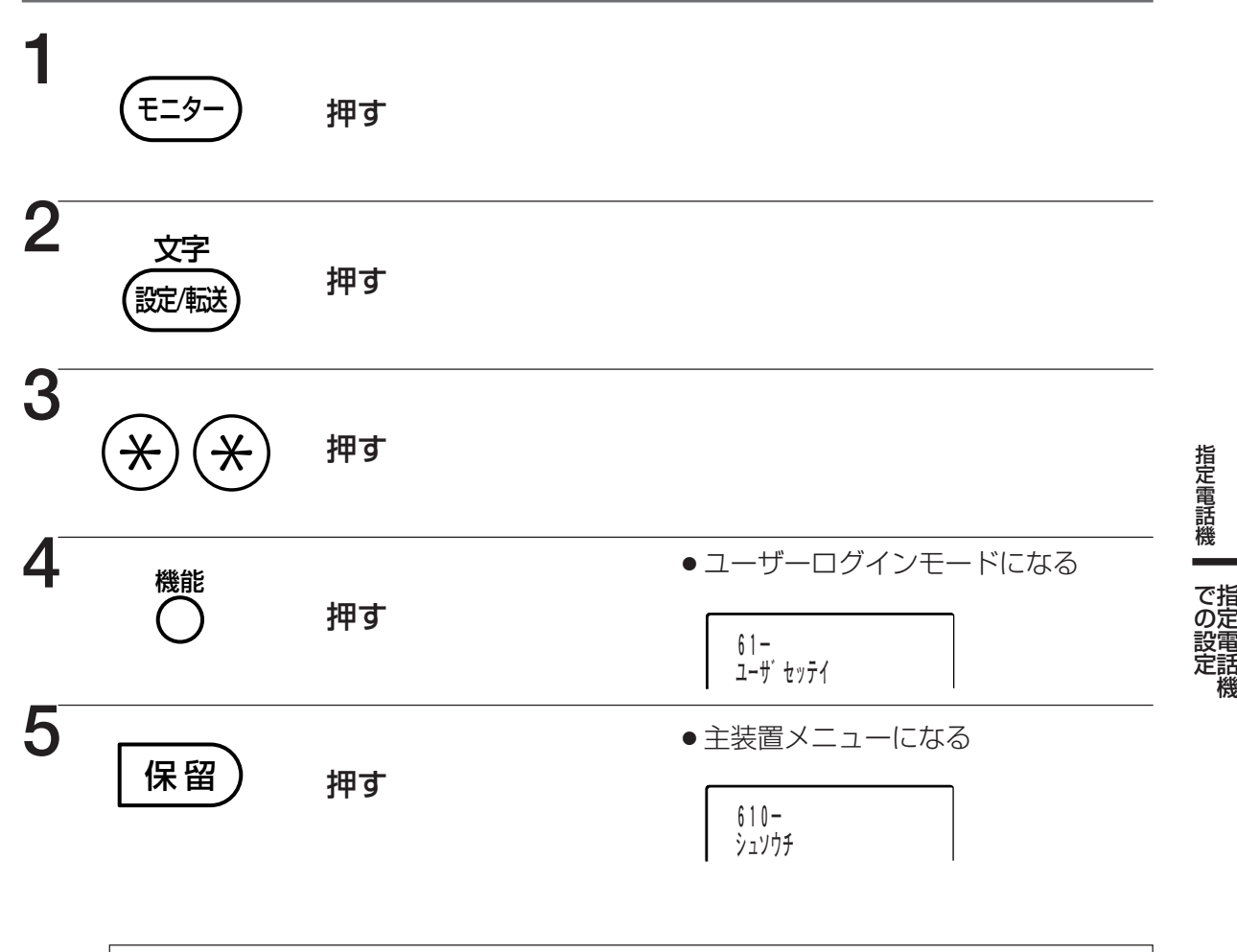

上記の手順1~5の操作のあと、続けて次の操作に移ることができます

- カレンダー・時刻の設定を変更する(126ページ)
- グループ別の通話料金の各種操作(127~128ページ)
- ●内線番号別の通話料金の各種操作(129ページ)
- ACR 機能を解除、復旧する(130ページ)
- ●共通短縮ダイヤルの発信回数を確認する(131ページ)
- ●自動夜間切替を設定する(132~135ページ)
- ●2.4Gカラーデジタルコードレス電話機のFFキーの名称を登録する(136ページ)

定話機

カレンダー・時刻を設定する 闘 指定電話機 での設定

カレンダー・時刻の変更をすることができます。

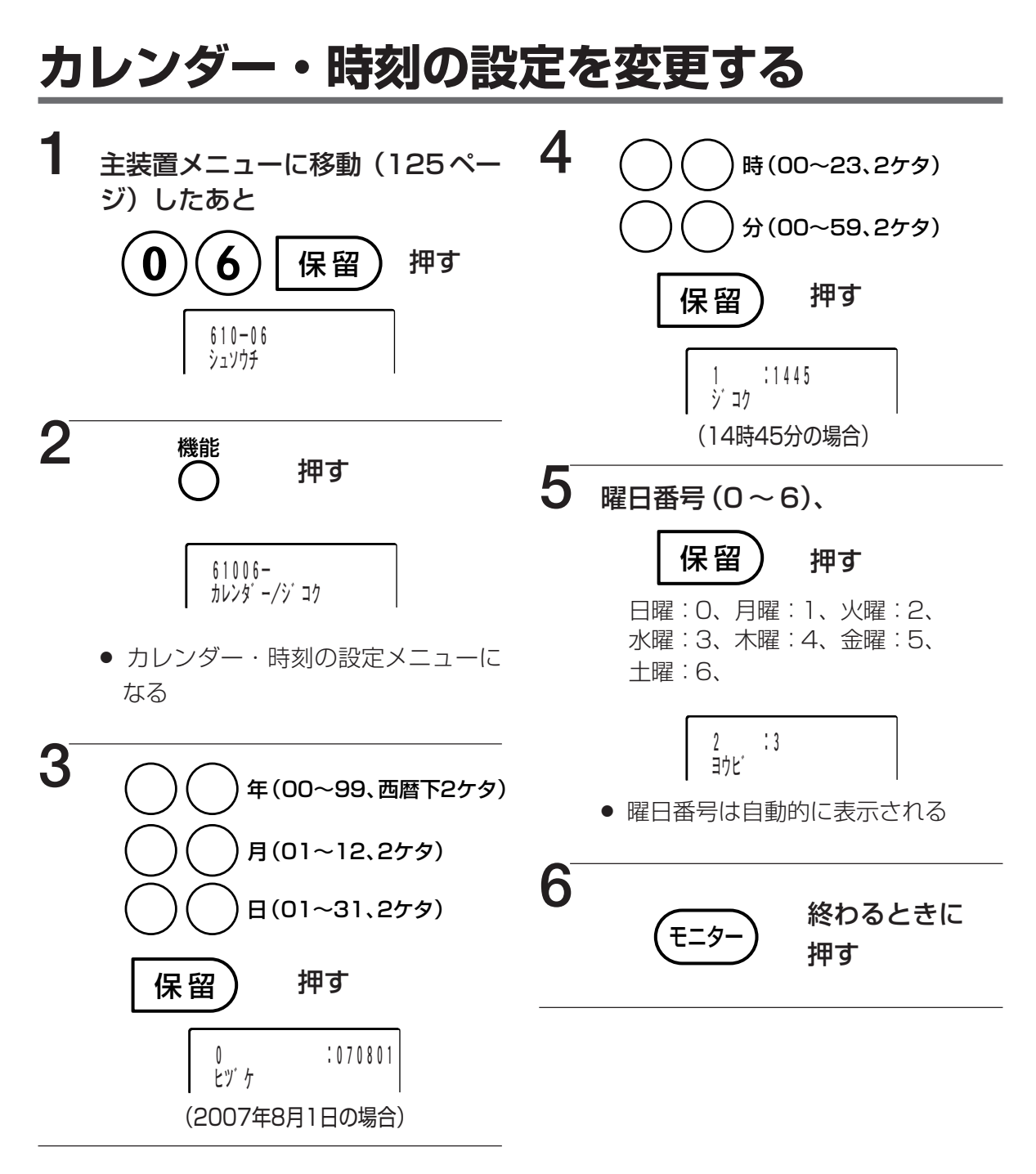

#### ■手順3~5で間違えたときは

▶ (フック)を押し、間違えた手順からやり直します。

■手順5の操作を終了した時点で、カレンダー・時刻の設定の変更は完了します。

→ 手順5の操作のあとに表示されるメニュー(SNTPかり)を利用して、自動的に時刻補正を行うこともできます。

詳しくはお買い上げの販売店にご相談ください。

#### お願い

●外線通話中にカレンダー・時刻を変更すると、その通話の通話料金計算は正しく行われません。

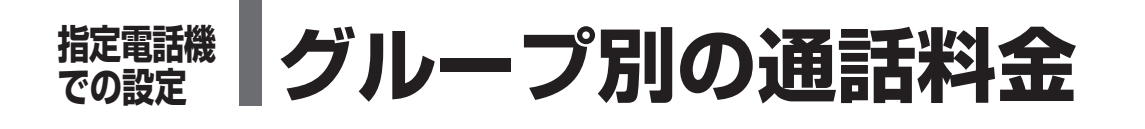

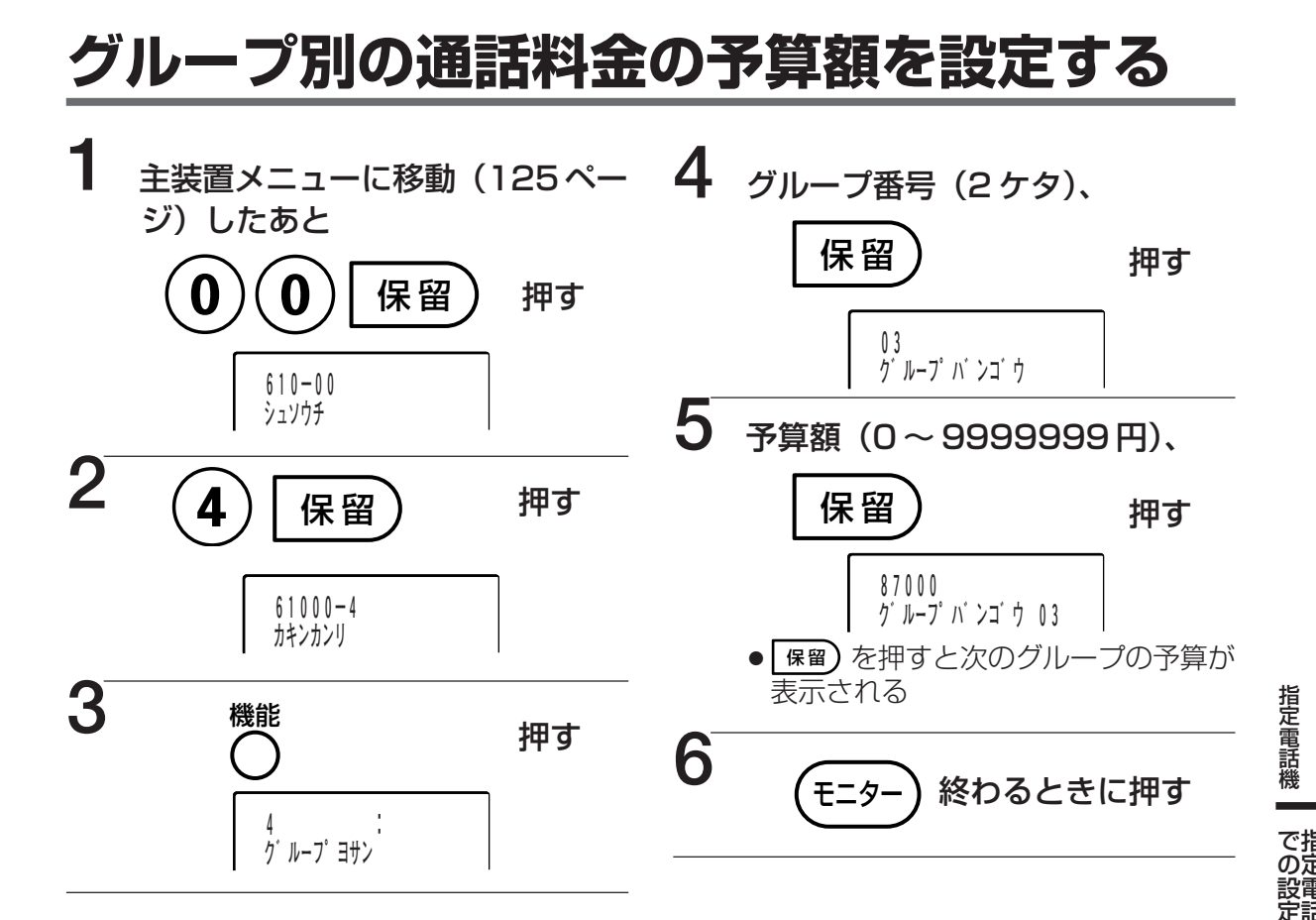

■続けて設定するときは

➡ 手順 6 で =>- の代わりに <sup>短縮</sup> を押し手順 4 ~ 5 を繰り返します。

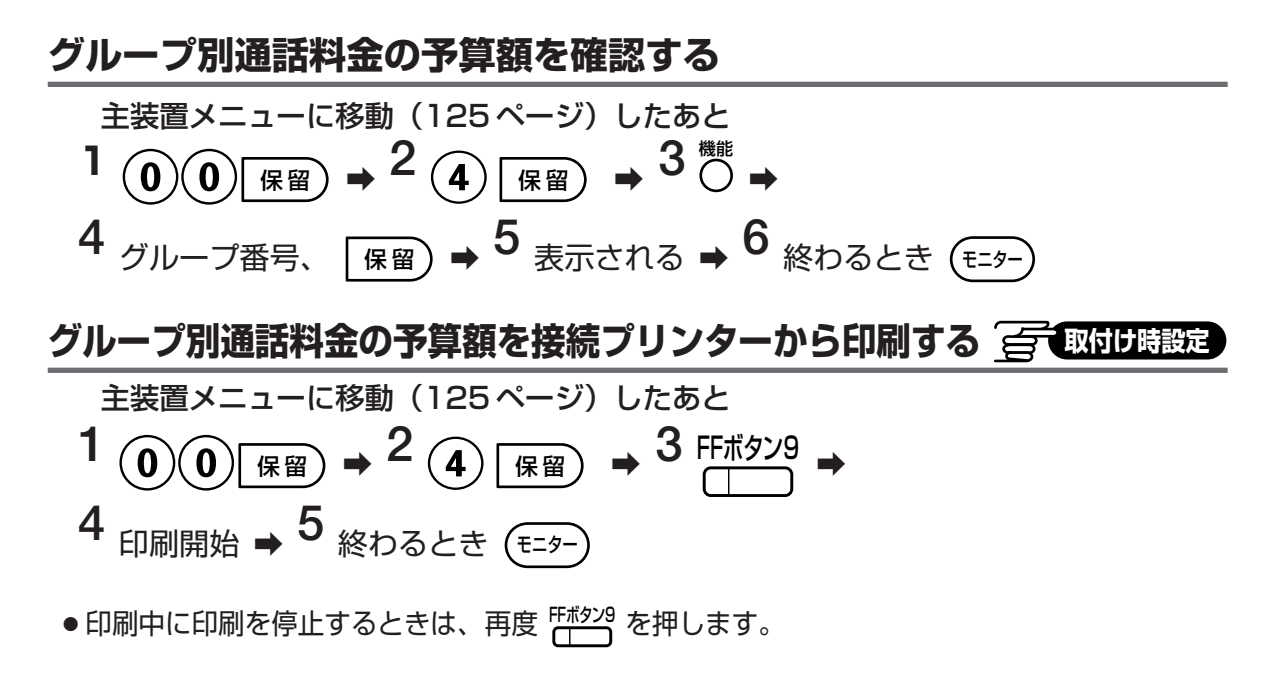

| 指定

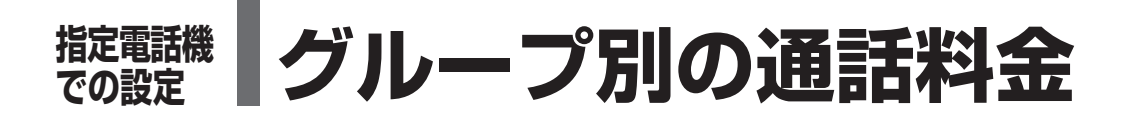

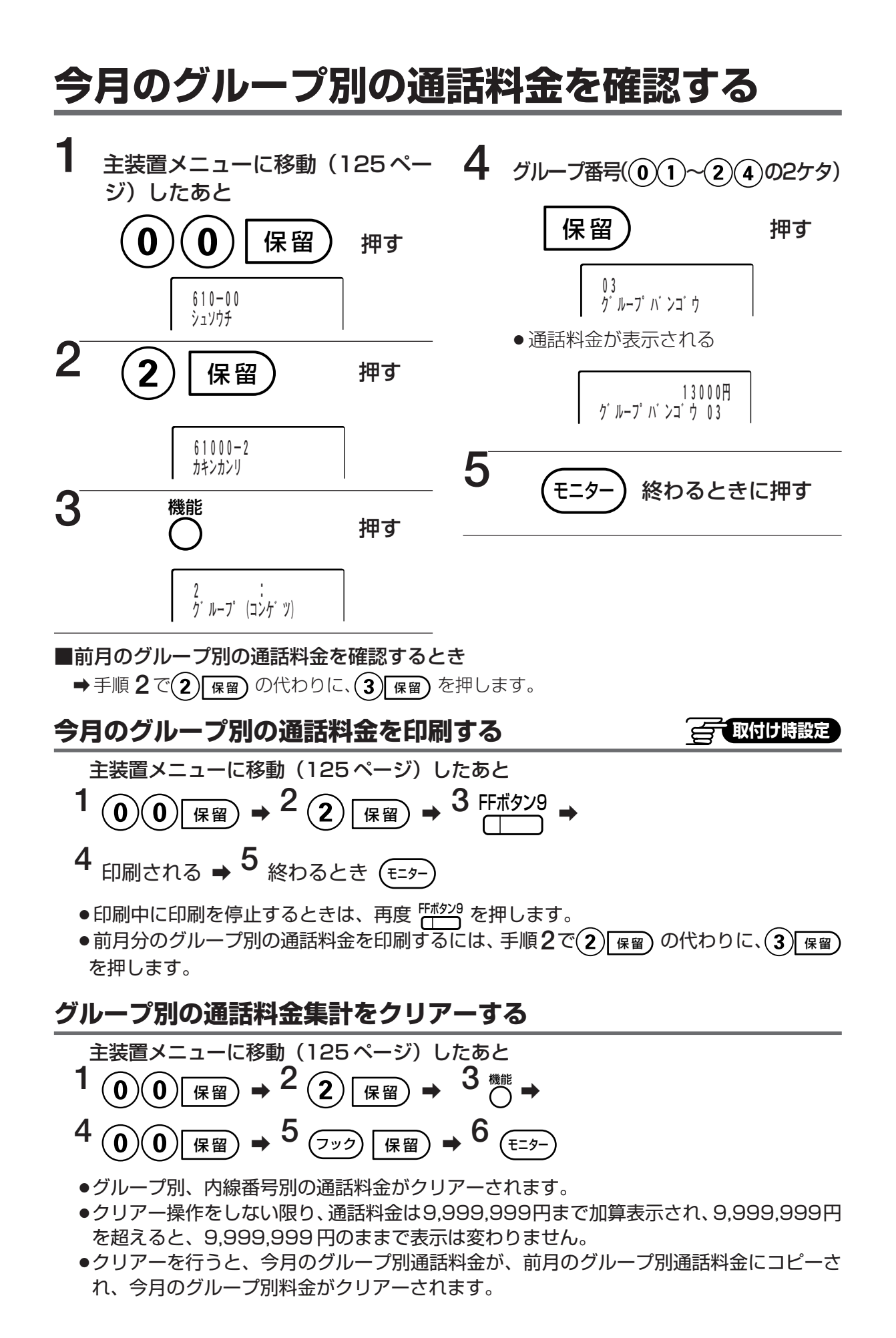

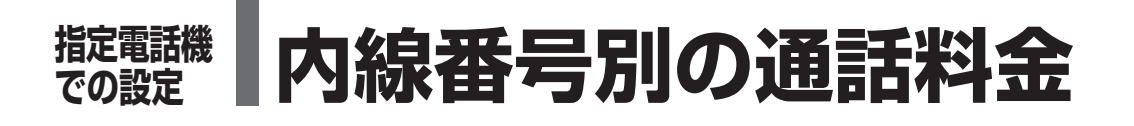

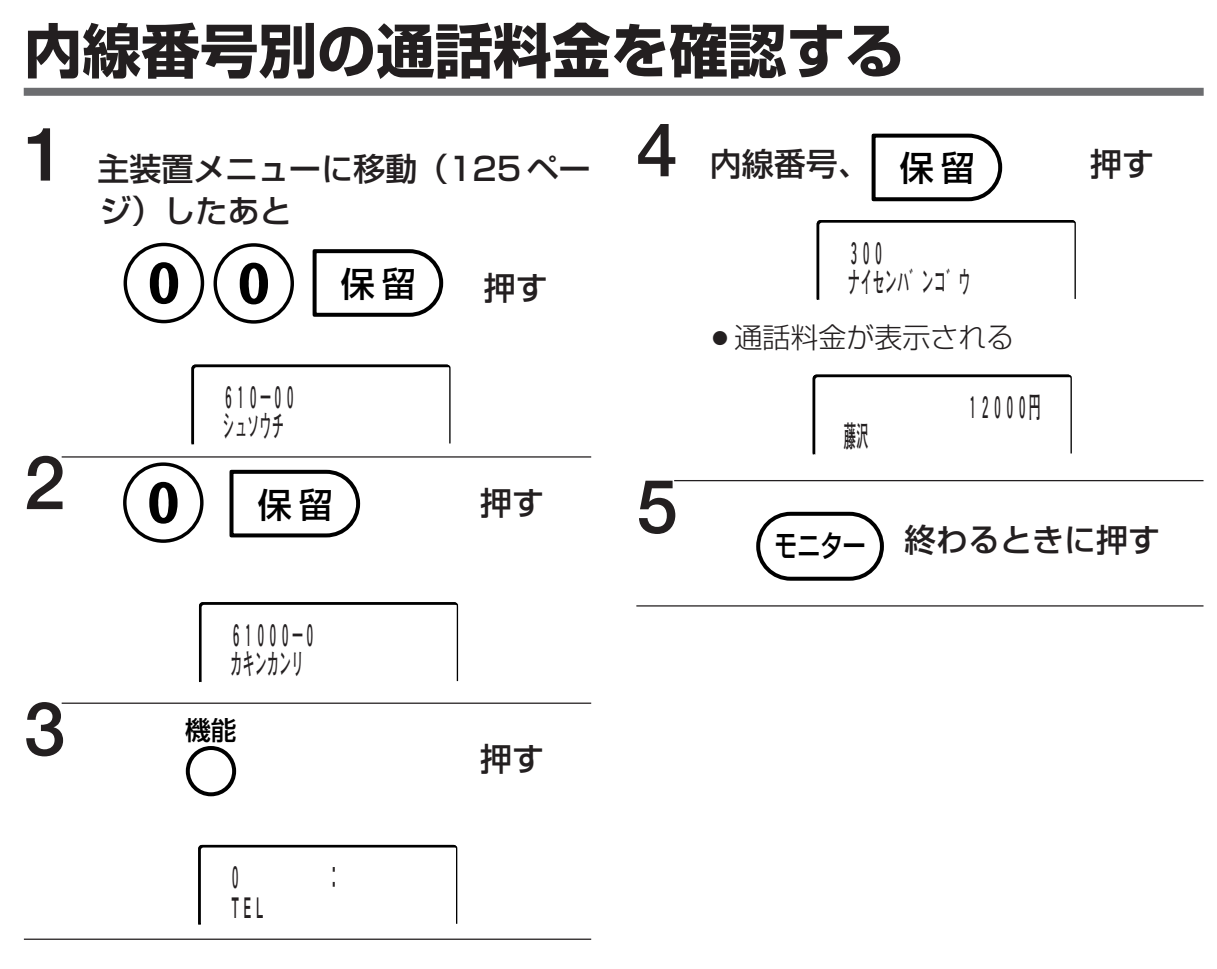

#### ■続けて確認するときは

→手順5で (E=>-) の代わりに、次の内線番号の料金表示を見るときは (マ 音量 を、前の内線番号を見るときは 音量 △) を押します。

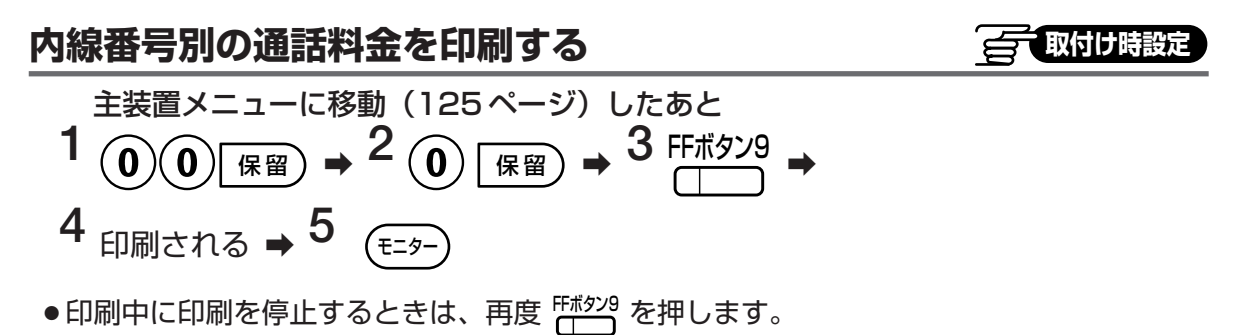

指定電話機での設置

指定

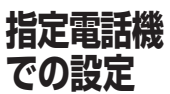

## ■ ACR 機能を解除・復旧する 闘

## ACR 機能を解除する

NCC回線が通信できなくなったときに、ACR機能(52ページ)を一時的に解除できます。

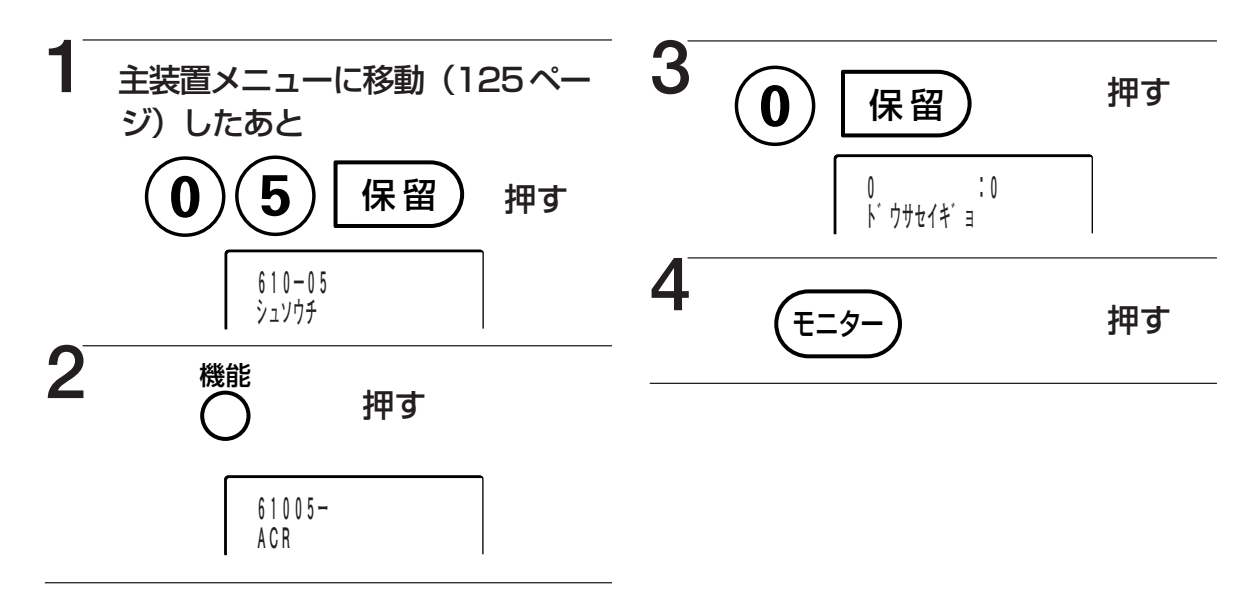

■ACR機能を復旧させるときは

➡手順3で、(0)の代わりに(1)を押します。

■自動キャリア選択をしている場合は、ACR 機能の解除はできません。

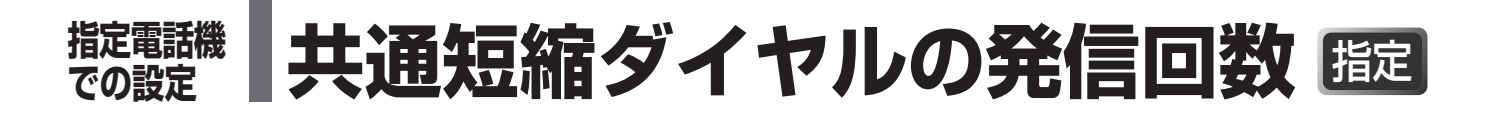

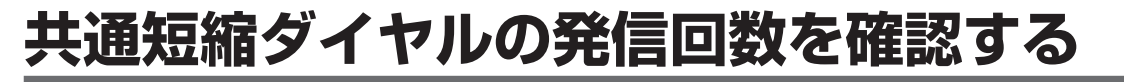

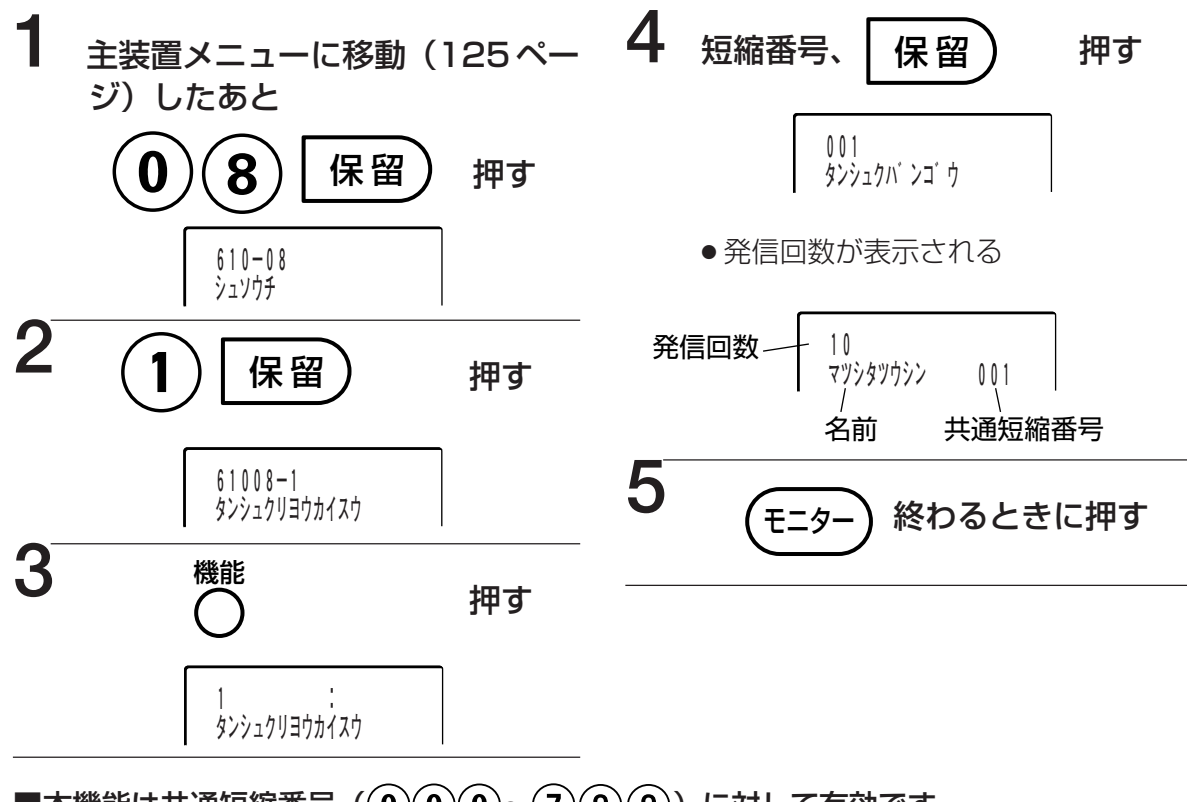

■本機能は共通短縮番号(0000~799)に対して有効です。 共通短縮番号を4ケタで指定することはできません。

#### ■続けて確認するときは

➡手順5で (=->→ の代わりに、次の短縮番号の発信回数を見たいときは (マ 章 を、前の短縮 番号を見るときは (重 △) を押します。

#### ■印刷するときは

→上記手順1~2のあと たおシンジ を押します。印刷を停止するときは、再度 たおシンジ を押します。
○ て取付け時設定

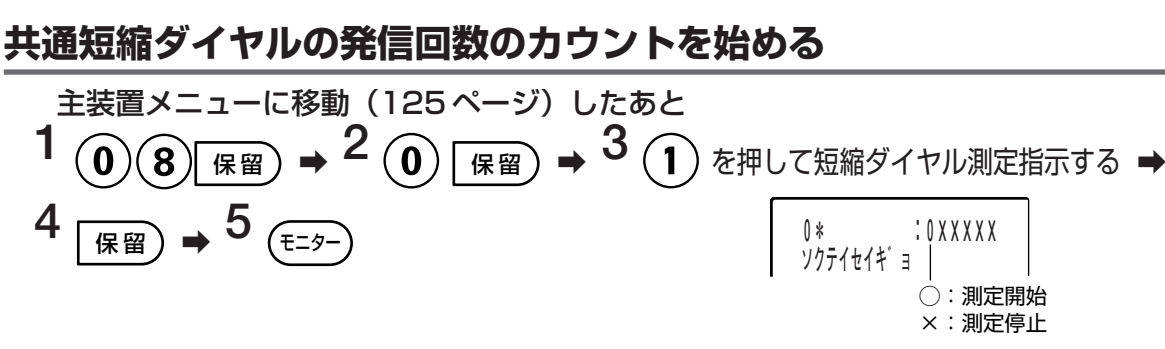

- ●測定を停止し、再度開始すると、今までの発信回数がクリアーされます。
- ●ビーンダイヤル(124ページ)として個人短縮ダイヤルの中に共通短縮ダイヤルを登録して発信した場合は、発信回数のカウントに含まれません。

指定電話機

で指の定

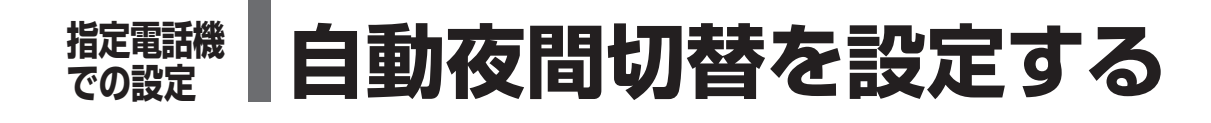

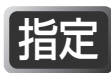

## 自動切替時刻設定

昼間と夜間で、外からの電話に応答する電話機を変える場合(夜間切替)、時刻を設定してお くと、システムの運用モード(昼間モード、夜間モード)が自動的に切り替えられます。 この設定をしたあと、切替時刻の例外日時(134ページ)、切り替えしない期間(135ペー ジ)を設定してください。

グループ単位の自動切替はできません。

## 通常日自動切替

通常日の曜日ごと(平日(月~金)/土曜/日曜)に、運用モード切替時刻と運用モードが 設定できます。平日、土曜、日祝日ごとに最大5パターンまで設定可能です。

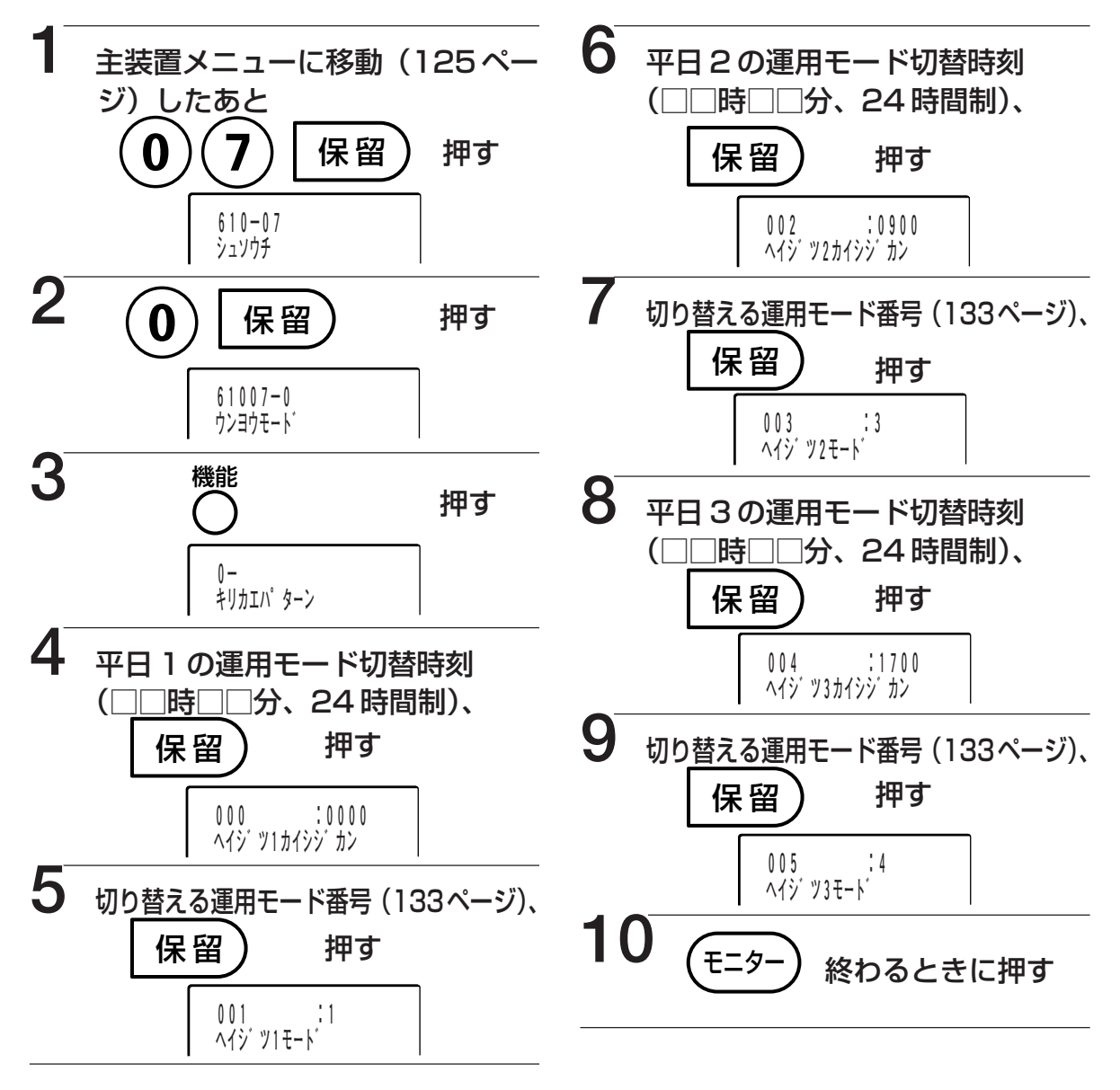

- ■手順9のあとに続けて、平日4~5、土曜1~5、日祝日1~5の運用モード切替時刻 と運用モードが設定できます。
- ■運用モードの自動切替は、手動による運用モード切替(夜間切替:76ページ)と併用になりますのでご注意ください。

|           | 通田工 に来日 | 表示       |          |  |
|-----------|---------|----------|----------|--|
| 連用モート     |         | 漢字表示付電話機 | 数字表示付電話機 |  |
| 昼間1       | 1       |          |          |  |
| 昼間2       | 2       | 昼間 2     | 2        |  |
| 夜間        | 3       | 夜間       | 夜間       |  |
| 夜間1       | 4       | 夜間 1     | 夜間 1     |  |
| 夜間2       | 5       | 夜間 2     | 夜間 2     |  |
| 運用モード切替なし | 0       |          |          |  |

《設定例》

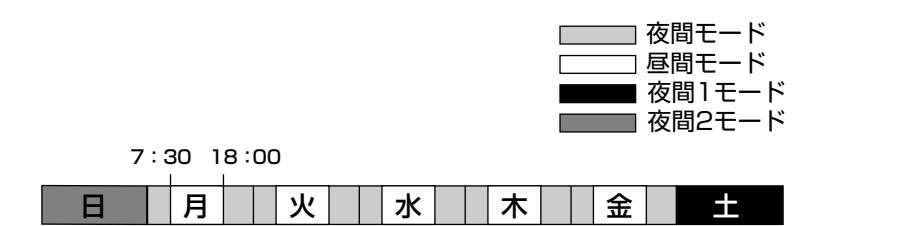

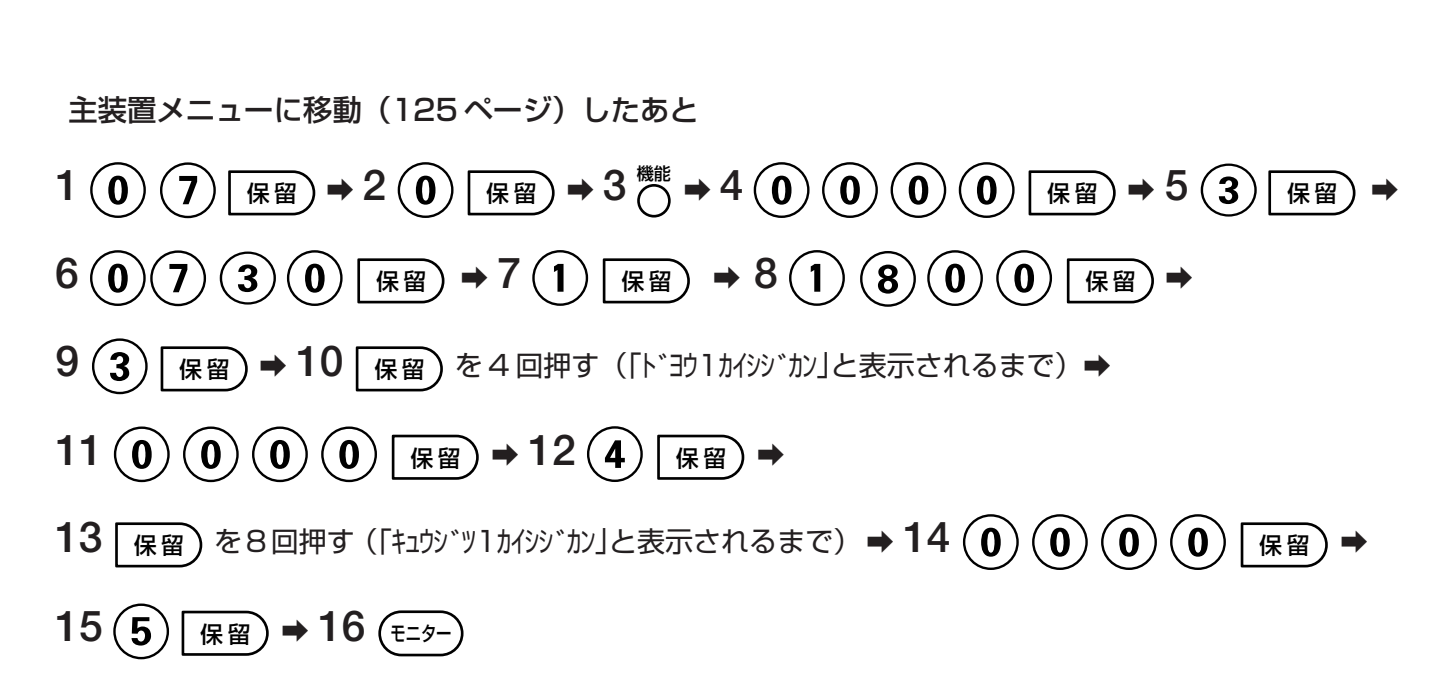

指定電話機での設置

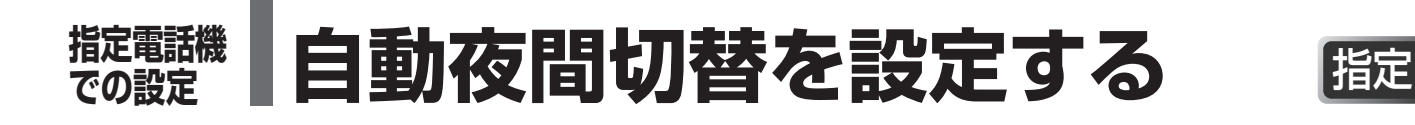

## 通常とは違う時刻で夜間切替する日を設定

祝祭日や臨時の休日、長期休暇など、通常の時刻で夜間切替されると困る日や期間について は、あらかじめ違う時刻で設定したり、夜間切替されないように設定できます。 設定できるのは、20日分です。

日付は4ケタで、時刻は24時間制、4ケタで入力します。

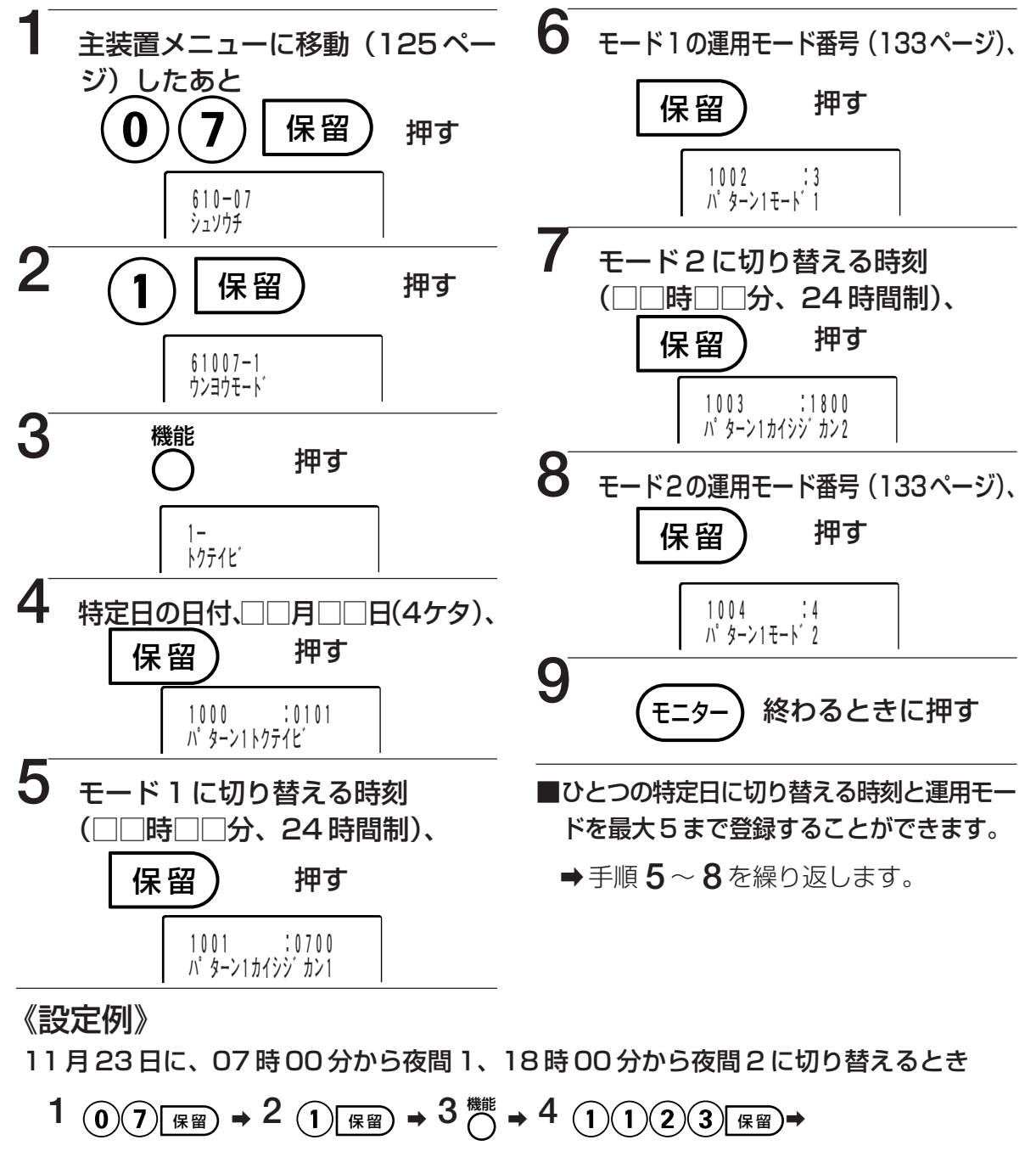

- $5 \quad 0 \quad 7 \quad 0 \quad 0 \quad \text{(R)} \rightarrow 6 \quad 4 \quad \text{(R)} \rightarrow 7 \quad 1 \quad 8 \quad 0 \quad 0 \quad \text{(R)} \rightarrow 8 \quad 5 \quad \text{(R)} \rightarrow 9 \quad \text{(T-2-)}$
- ●同じ操作でプラス 20 日分を設定する場合は、手順 2 で(4) 🖙 を押します。

## 自動夜間切替しない期間を設定する

設定できるのは最大6パターンまでです。日付は4ケタで入力します。

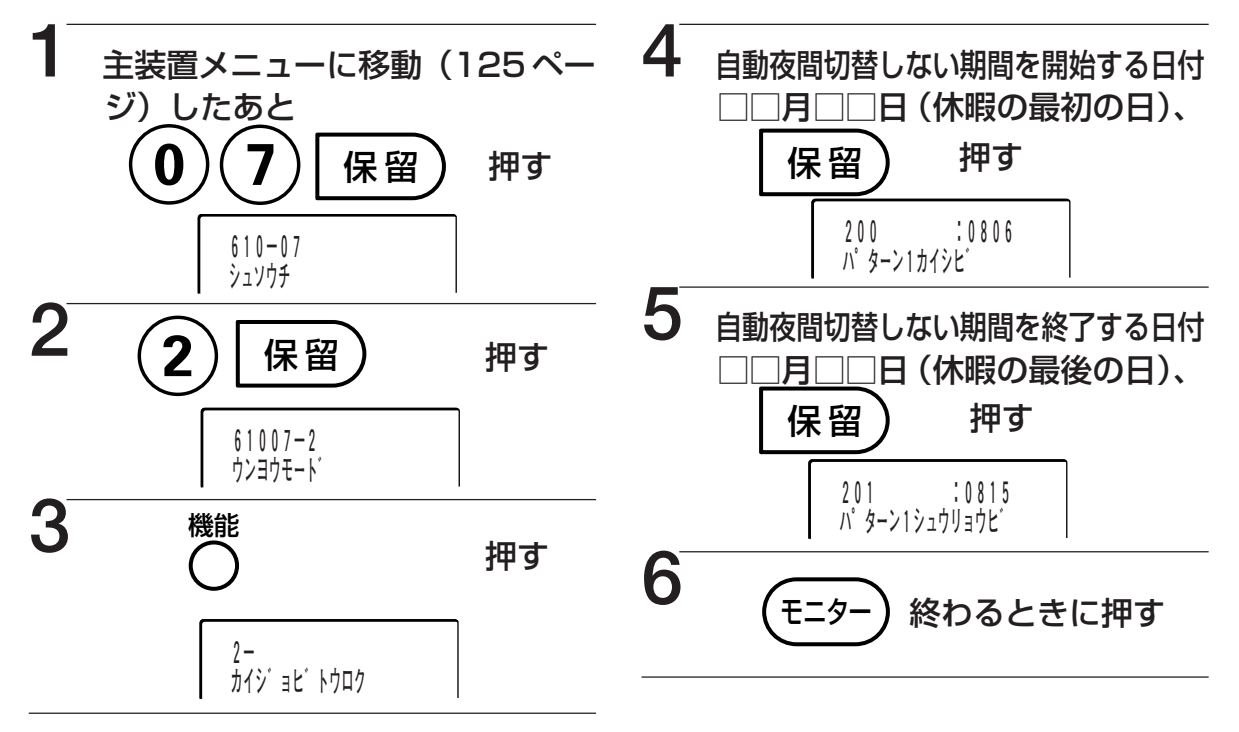

■手順5のあとに続けて、次の期間の設定ができます。

## 曜日ごとの日種別を設定する

曜日ごとに平日扱いにするか、土曜扱いにするか、休日扱いにするかを設定します。 平日を休日扱いの設定にしたり、日曜日を平日扱いにしたりできます。

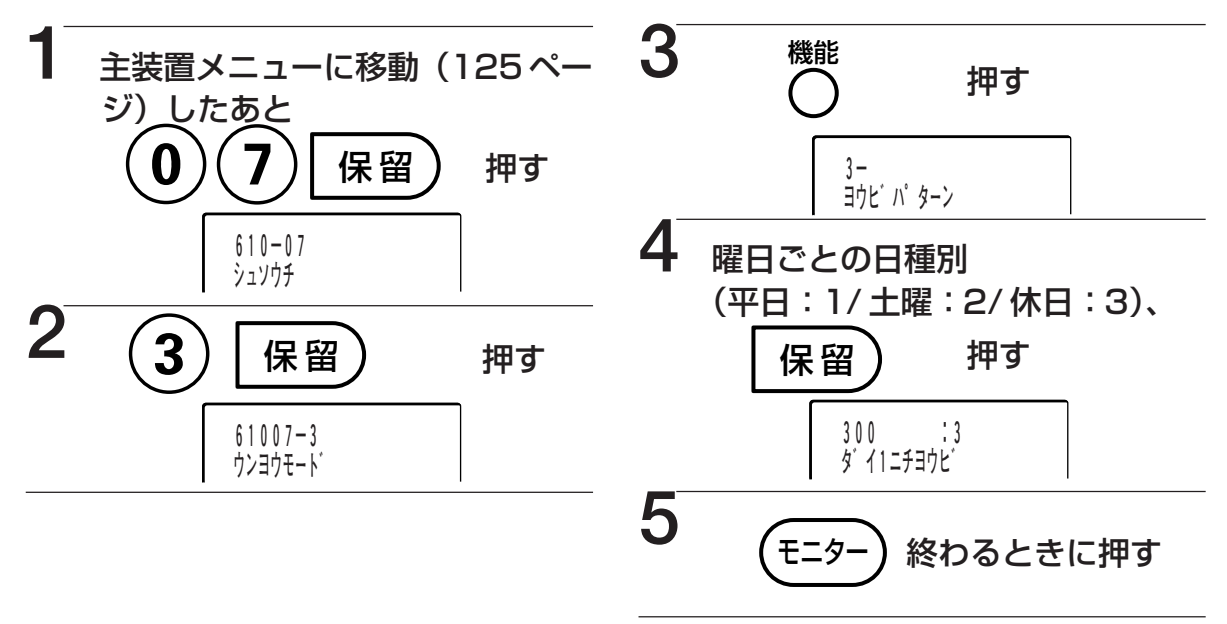

■手順4のあとに続けて、1か月分(第1週から第5週)を設定します。

指定電話機

で指の定

指定電話機 📕 2.4G カラーデジタルコードレス電話機のFFキーの名称を登録する [指定]

2.4Gカラーデジタルコードレス電話機のFFボタン機能を利用したときに表示されるFFキーの名称を登録することができます。

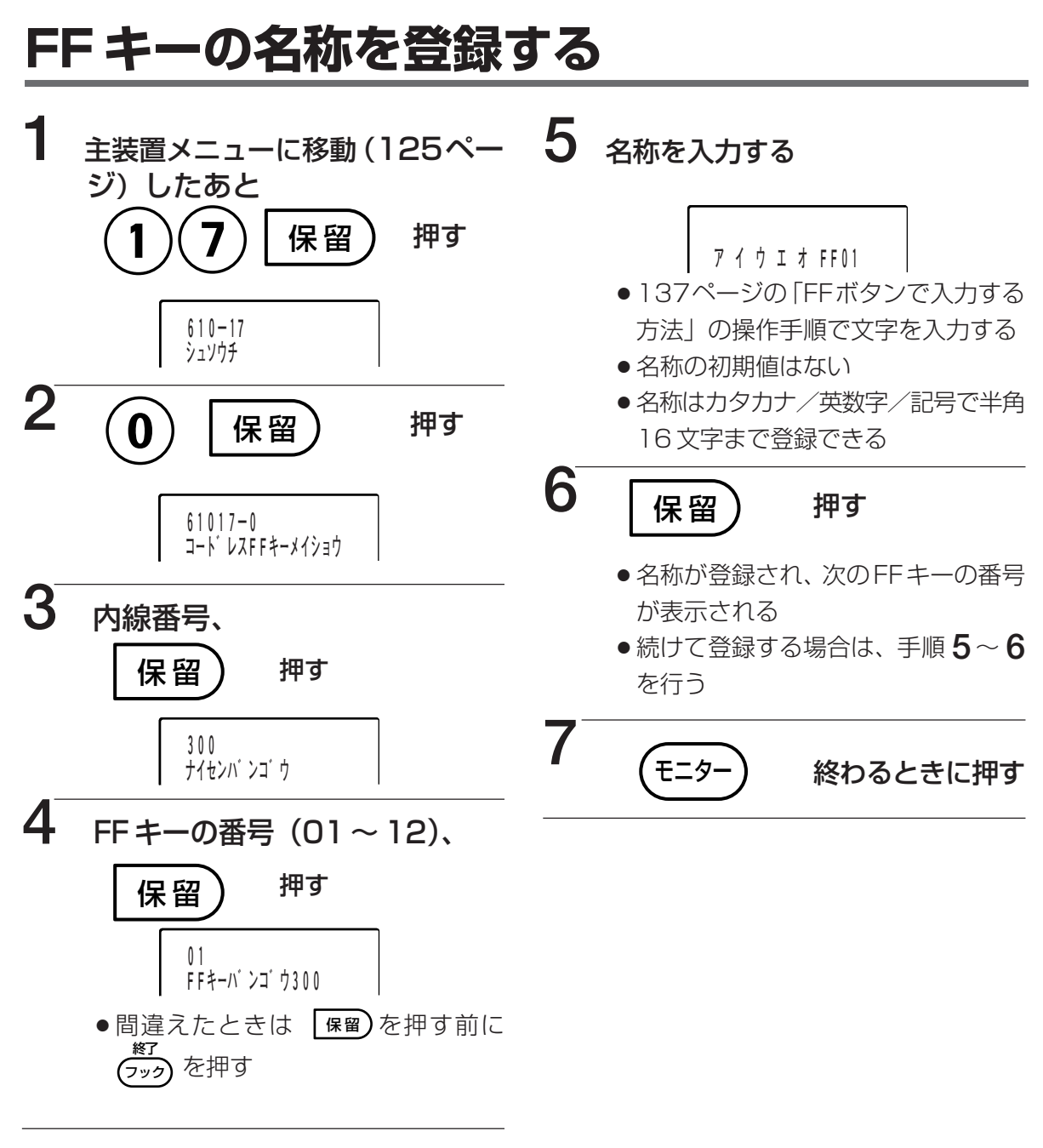

#### ■名称の表示方式がボタン表示の場合

- ➡入力した文字の先頭から6文字が表示されます。
- ➡表示方式については2.4Gカラーデジタルコードレスセットに添付されている取扱説明書をお 読みください。
- ■電話帳編集ソフトウェアを利用すると、FFキーの名称を漢字/ひらがなで登録すること もできます。

詳しくは、お買い上げの販売店にご相談ください。

### FFボタンで入力する方法

FFボタンで文字を入力するには、コマンドナビキーで入力したい文字の行を選択し、FFボタンで 何文字目かを選択する操作を繰り返します。

#### 文字の行の選択のしかた

7 (3)

コマンドナビキーで行を選択します。

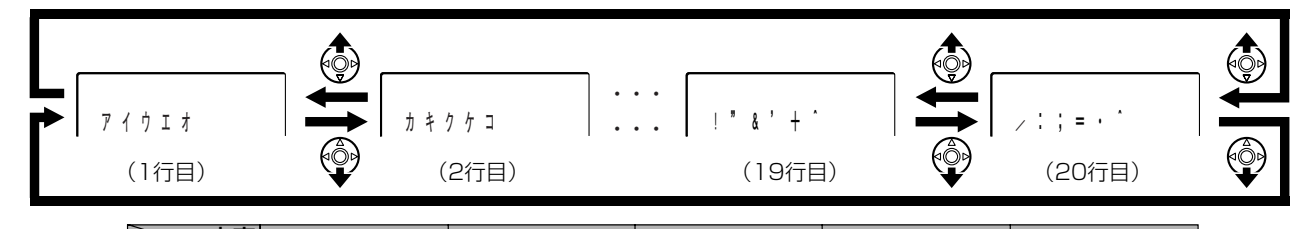

| 行    | 1文字目               | 2文字目 | 3文字目     | 4文字目 | 5文字目     |
|------|--------------------|------|----------|------|----------|
| 1行目  | ア                  | イ    | ウ        | I    | オ        |
| 2行目  | カ                  | +    | ク        | ケ    |          |
| 3行目  | サ                  | シ    | ス        | セ    | ソ        |
| 4行目  | タ                  | チ    | ッ        | テ    | $\vdash$ |
| 5行目  | ナ                  |      | ヌ        | ネ    | )        |
| 6行目  | 八                  | Ł    | フ        | ~    | 木        |
| 7行目  | $\overline{\prec}$ | 111  | <i>Ц</i> | ×    | Ŧ        |
| 8行目  | ヤ                  | ユ    |          | ワ    | ン        |
| 9行目  | ラ                  | IJ   | ル        |      |          |
| 10行目 | "                  | 0    | —        |      | ,        |
| 11行目 | ア                  | イ    | ウ        | I    | オ        |
| 12行目 | ッ                  | ヤ    | ユ        | Э    | ヲ        |
| 13行目 | A                  | В    | С        | D    | E        |
| 14行目 | F                  | G    | Н        |      | J        |
| 15行目 | К                  | L    | М        | N    | 0        |
| 16行目 | Р                  | Q    | R        | S    | Т        |
| 17行目 | U                  | V    | W        | Х    | Y        |
| 18行目 | Z                  | (    | )        | *    | #        |
| 19行目 |                    |      | &        | ,    | +        |
| 20行目 | /                  | :    |          | =    | •        |

 FFボタン6 を押すと、10行移動します。
 例えば、2行目選択時に FFボタン6 を押すと、12行目に移動します。18行目選択時に

 FFボタン6 を押すと、8行目に移動します。

入力したい文字の行を選択したあとに、その行の何文字目かを FF ボタンで選択します。

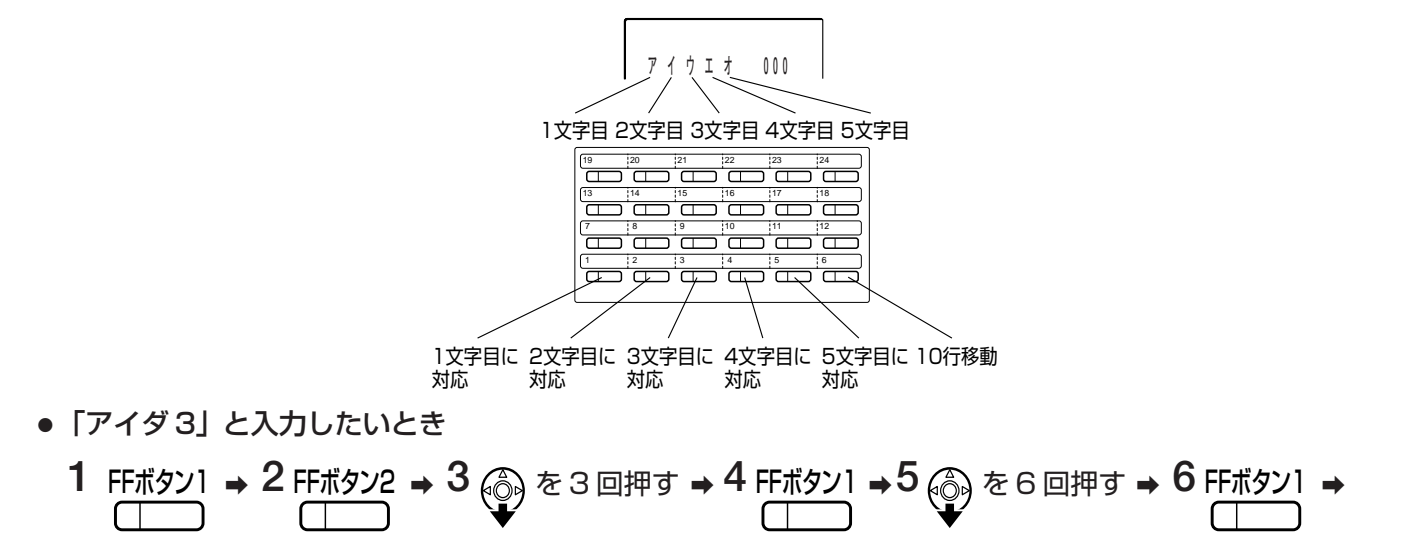

指定電話機
での
設

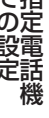

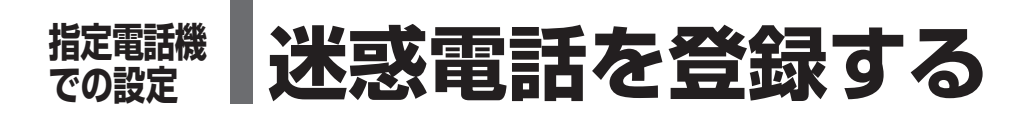

迷惑電話の登録をすることで、登録された相手から電話を受けたときに着信を受け付けない(着信拒否) ようにしたり、特定の内線へ転送することができます。 一般的時度 着信拒否は ISDN 局線/IP 局線でナンバー・ディスプレイが有効な場合、利用することができます。 最大 250 パターン登録することができます。

## 迷惑電話を新規に登録する

指定

電話を受けたくない相手の電話番号と名前、電話を受けたときの動作 (着信拒否、特定の内 線へ転送)を登録することができます。

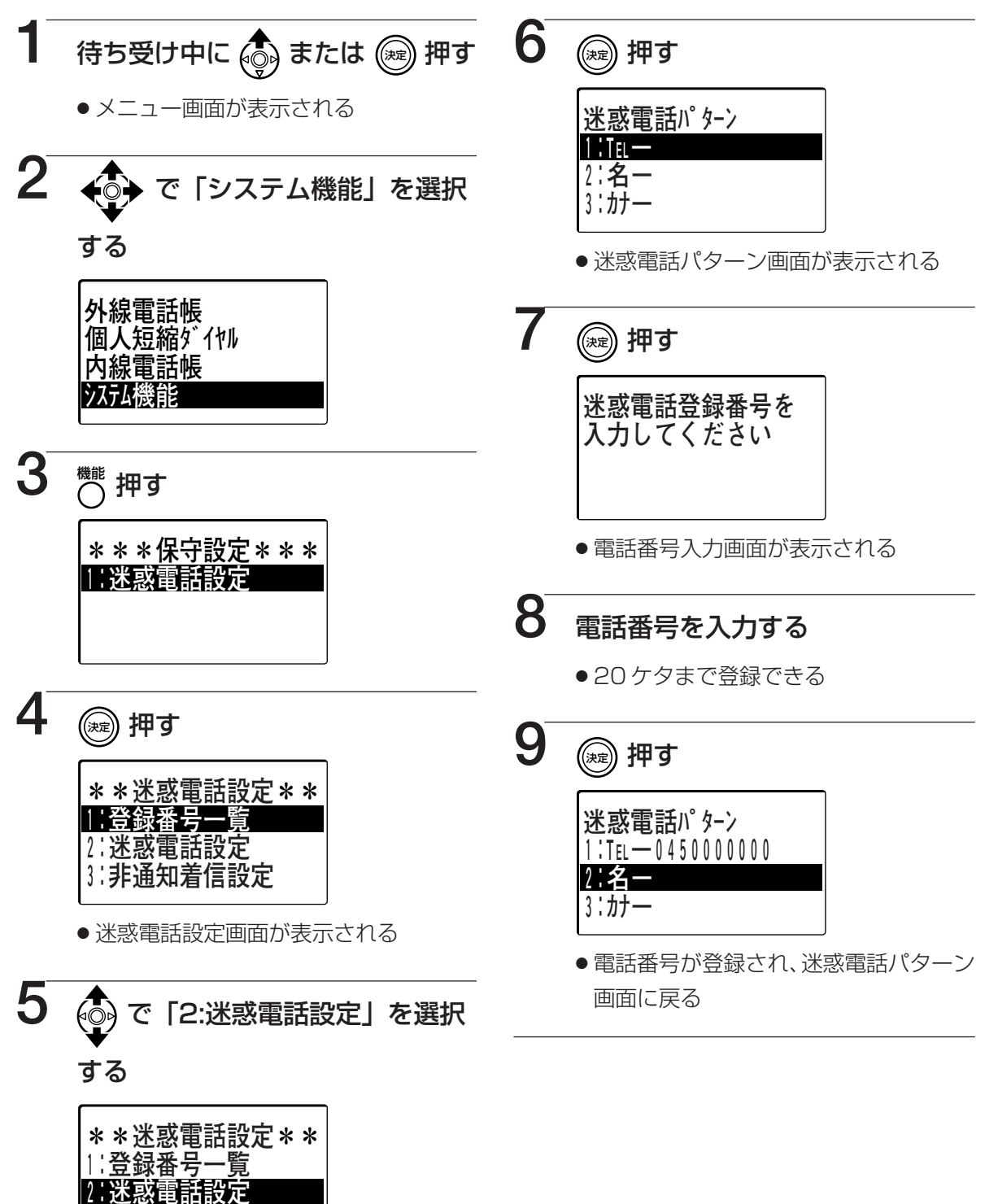

|非通知着信設定

3

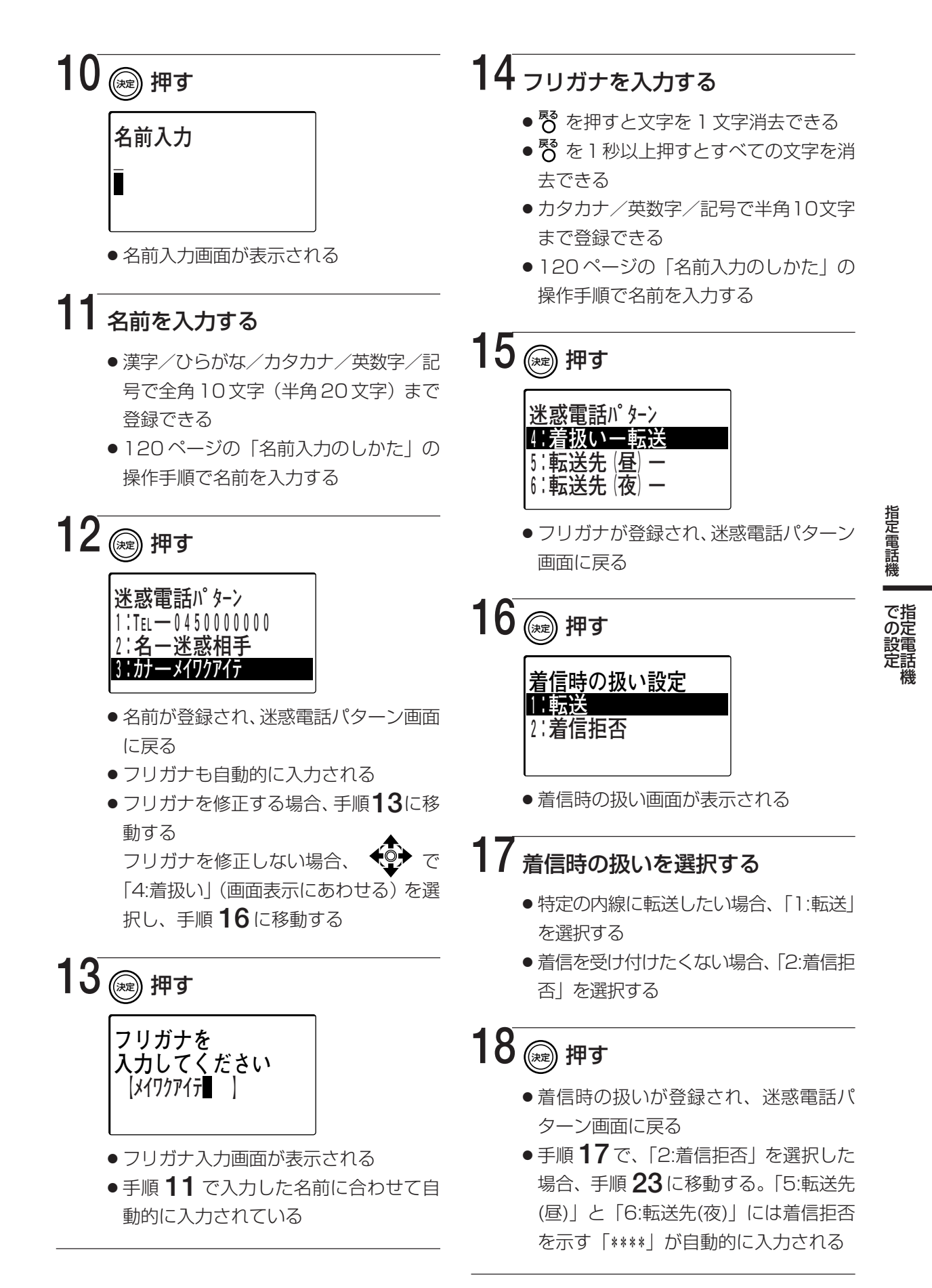

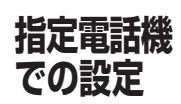

## 迷惑電話を登録する

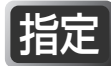

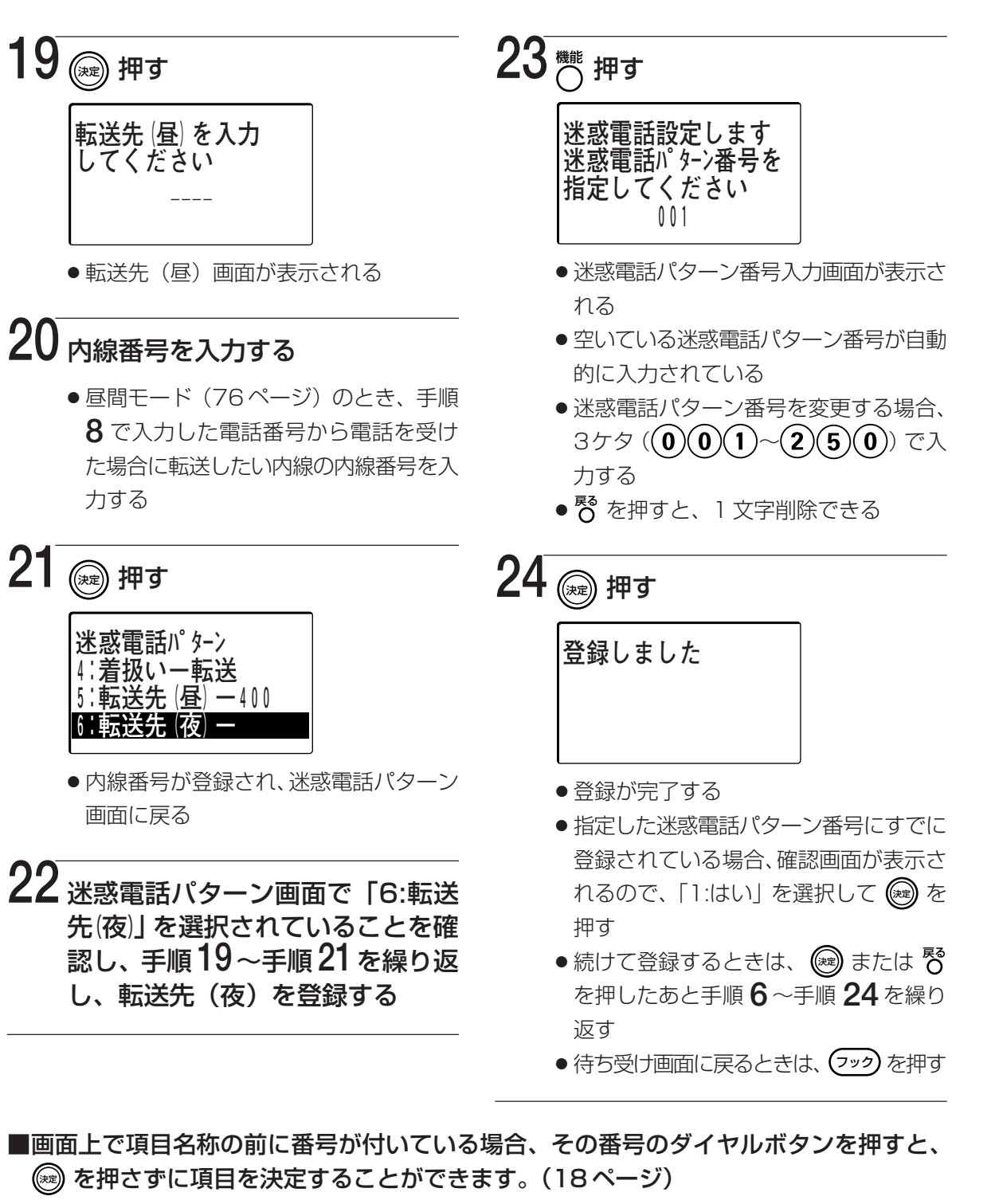

■登録した電話番号から、電話を受けたときの着信音を変更することができます。

の可取付け時設定

登録済みの迷惑電話パターンを修正する 闘

登録されている迷惑電話パターンを編集することができます。

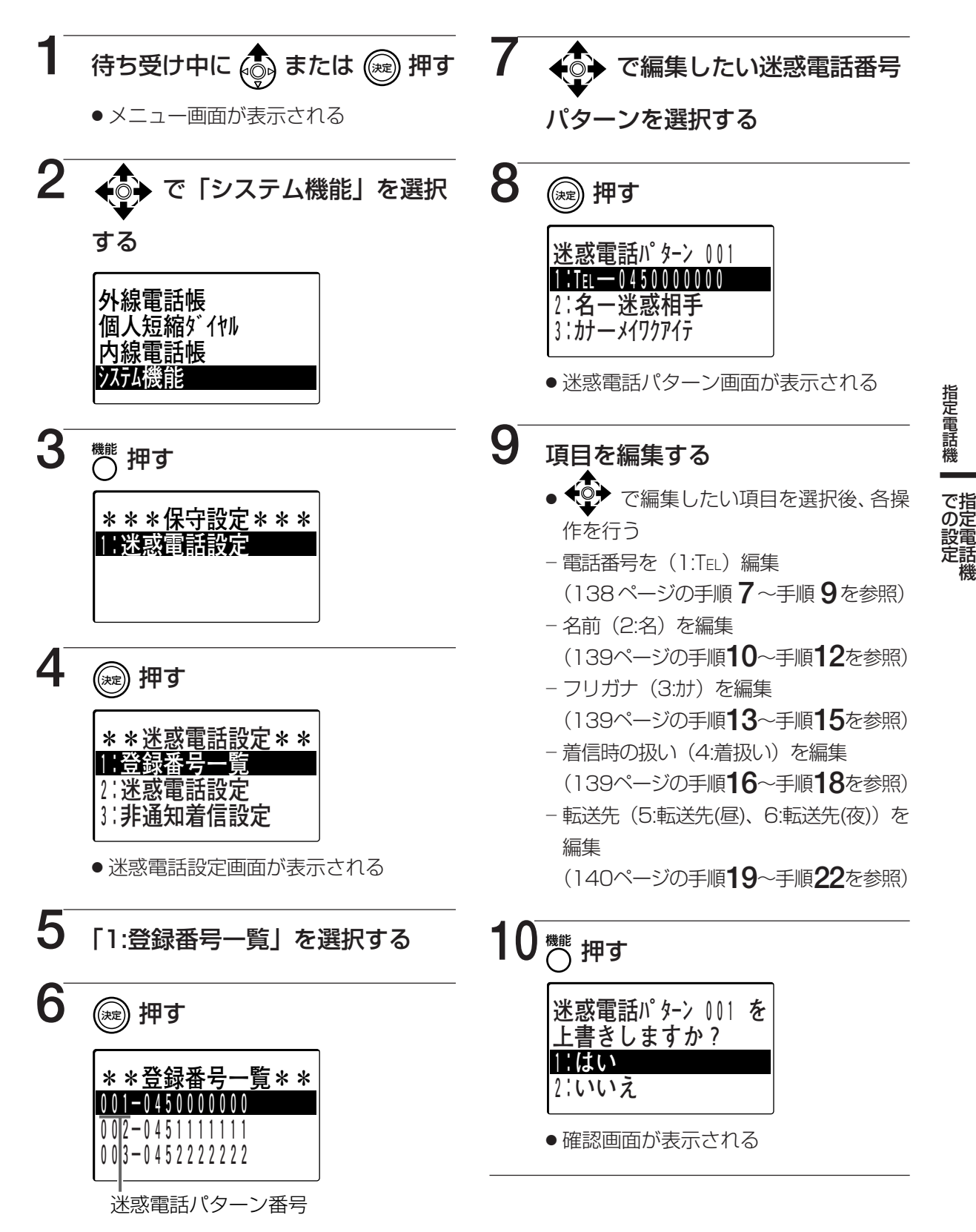

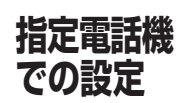

迷惑電話を登録する

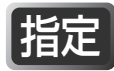

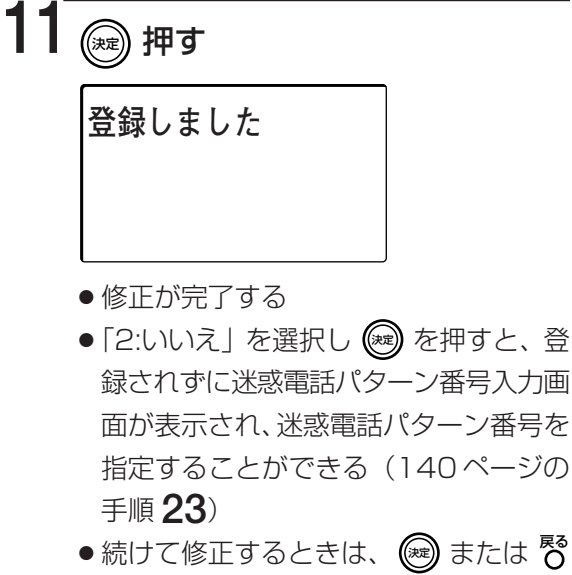

- ●続けて修正するときは、 (● または O
   を押したあと手順 7~手順 11 を繰り
   返す
- ●待ち受け画面に戻るときは、 マックを押す

■画面上で項目名称の前に番号が付いている場合、その番号のダイヤルボタンを押すと、
☞ を押さずに項目を決定することができます。(18ページ)
ただし、手順7で迷惑電話パターン番号をダイヤルボタンで選択することはできません。

履歴から迷惑電話パターンを登録する 闘

発信履歴/着信通話履歴/着信不応答履歴から迷惑電話パターンを登録することができます。

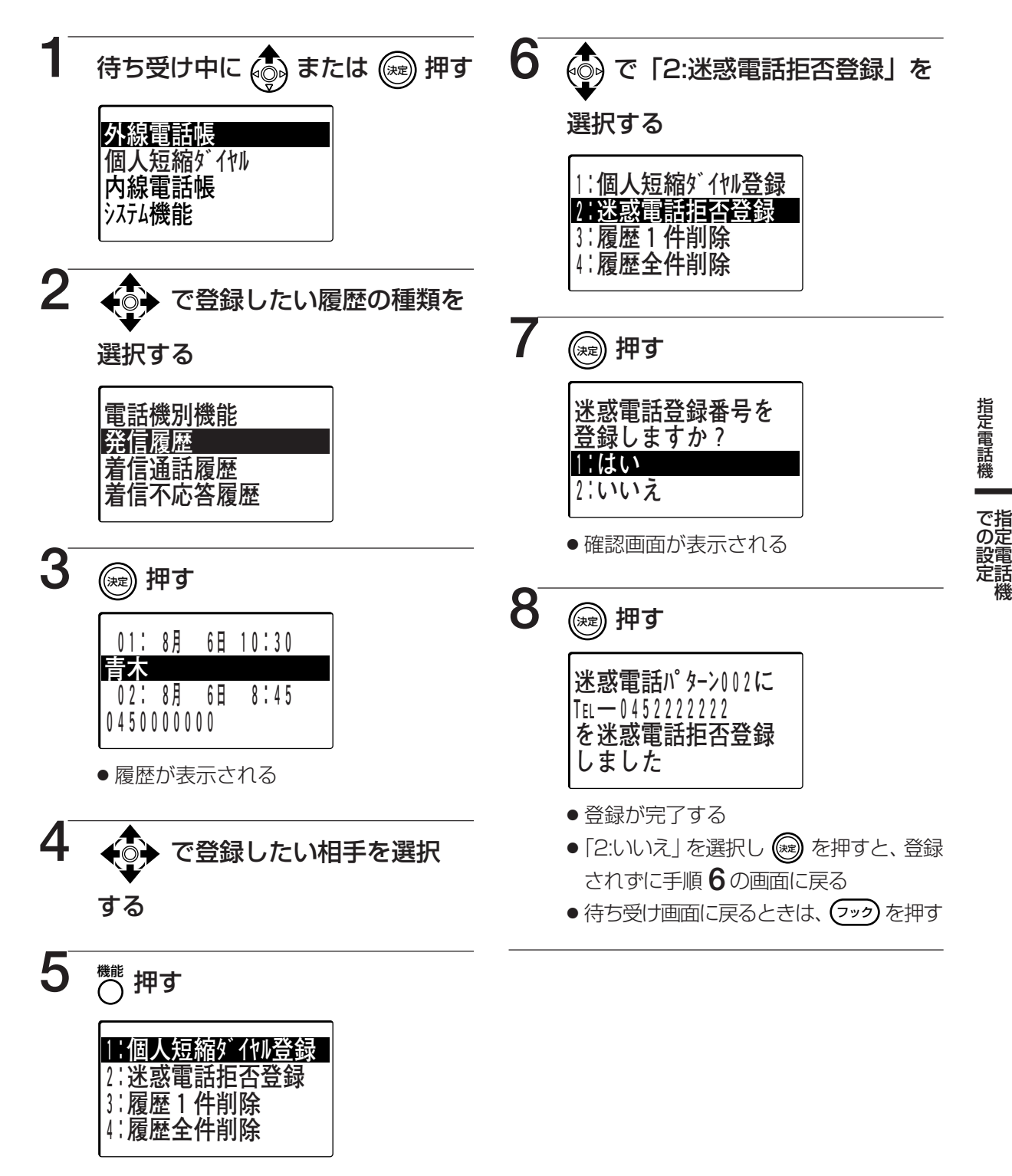

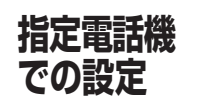

## 迷惑電話を登録する

- ■画面上で項目名称の前に番号が付いている場合、その番号のダイヤルボタンを押すと、
  (細)を押さずに項目を決定することができます。(18ページ)
- ■登録した電話番号の着信時の扱いは着信拒否になります。

■登録した電話番号の名前は「迷惑電話」、フリガナは「メイワクデンワ」にそれぞれなります。
 ■履歴の電話番号が21桁以上の場合、先頭の20桁が登録されます。

■手順8のあとに <sup>鬱</sup>を押すと、迷惑電話パターン画面(141ページの手順8)に移動 し、登録した迷惑電話パターンの編集をすることができます。

#### 各項目の編集については以下を参照してください。

- -電話番号(1:TEL)を編集 …………………………(138ページの手順 7~手順 9を参照)
- -名前(2:名)を編集 ……………………………(139ページの手順 10~手順 12を参照)
- -フリガナ(3:か)を編集 ………………………………………(139ページの手順 **13**~手順 **15**を参照)
- -着信時の扱い(4:着扱い)を編集 ………… (139ページの手順 **16**~手順 **18**を参照)
- -転送先(5:転送先(昼)、6:転送先(夜))を編集 (140ページの手順 19~手順 22を参照)
- ■登録できる迷惑電話パターンは最大250件です。手順8で「登録件数オーバーです」と 表示された場合、登録済みの迷惑電話パターンを削除(147ページ)してから登録操作 を行ってください。
# 非通知着信を受けたときの着信先を登録する 闘

相手の電話番号を非通知で受けたときに、非通知理由に応じて着信を受けないようにしたり (着信拒否)、特定の内線に転送することができます。

非通知理由ごとに着信拒否、または転送先が登録されている迷惑電話パターン番号を登録します。迷惑電話パターン番号に着信時の扱い設定をする必要があります。(138ページ〜 140ページ)

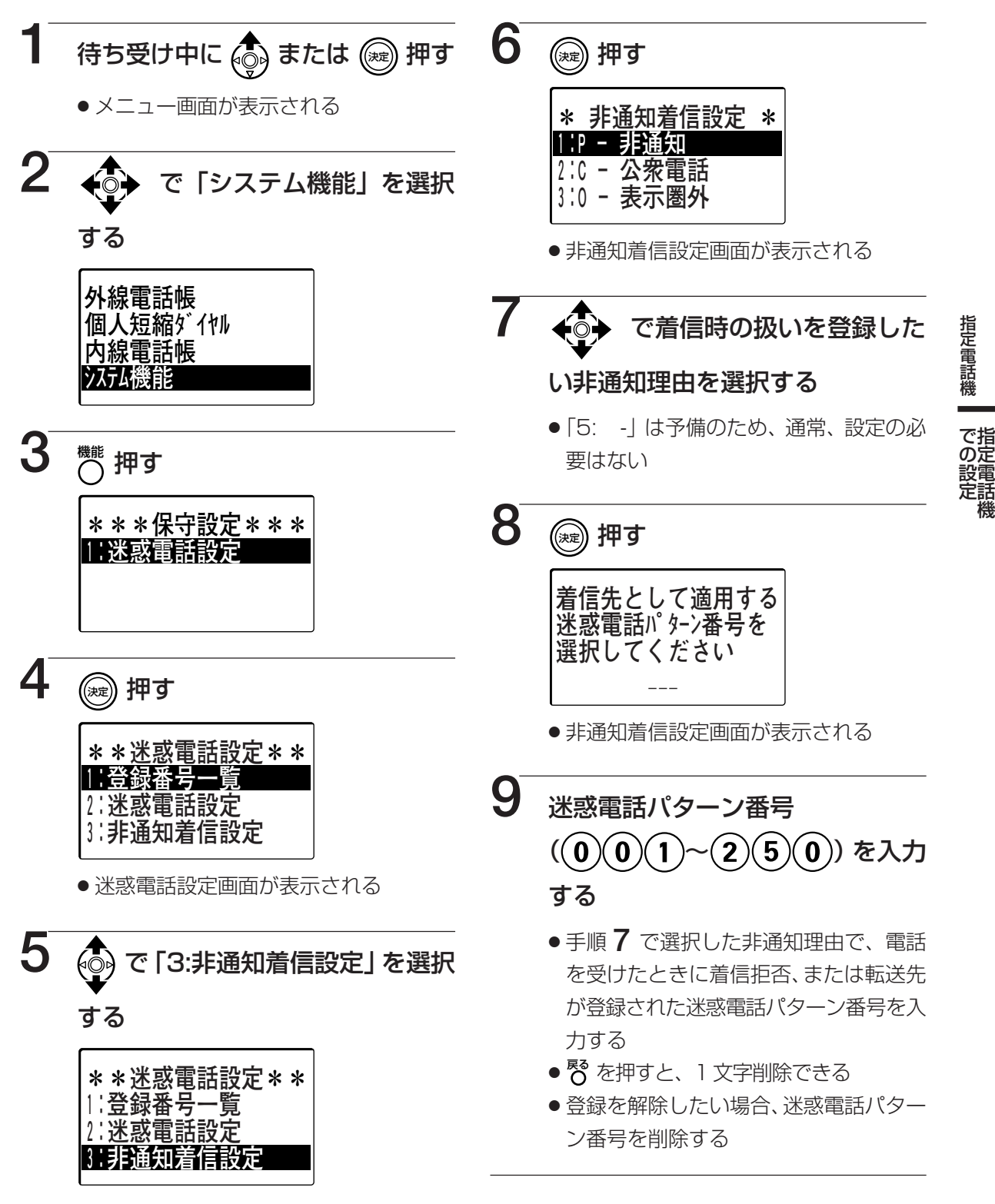

次ページへ続く ⇒145

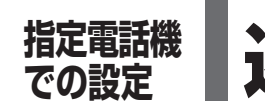

迷惑電話を登録する

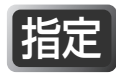

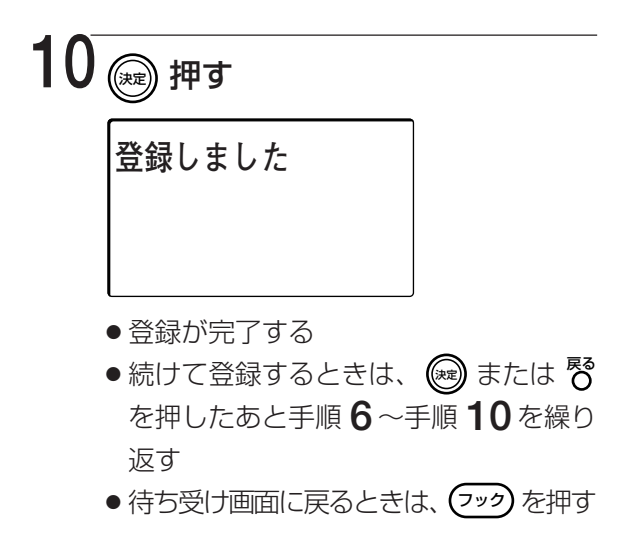

■画面上で項目名称の前に番号が付いている場合、その番号のダイヤルボタンを押すと、
 (※)を押さずに項目を決定することができます。(18ページ)

登録されている迷惑電話パターンを削除することができます。

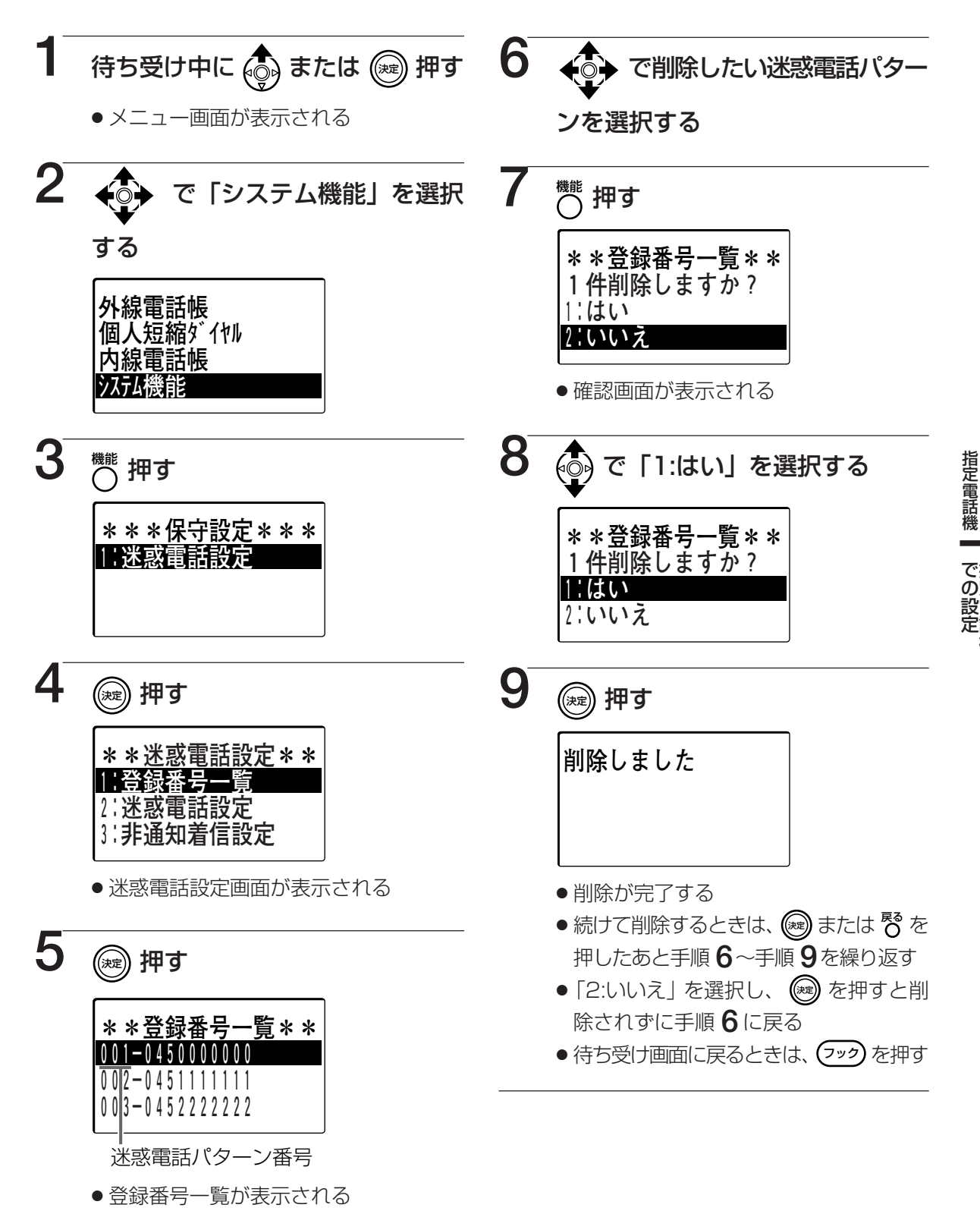

147

指定

## 2.46カラーテシタル コードレス職 お使いになる前に

本システムに、2.4Gカラーデジタルコードレス電話機(以降、カラーコードレス電話機)を接続することができます。

カラーコードレス電話機では漢字表示付電話機と同様の操作で電話をかけたり、受けたりすることができま す。コマンドナビキーを操作して漢字表示付電話機と同様に、電話帳の検索や履歴から電話をかけたり、登 録されている機能を利用することもできます。また、カラーテレビドアホンと連携し、ドアホン子機として ドアホン/ドアホン親機/他のドアホン子機からの呼び出しに応答することもできます。

本章ではカラーコードレス電話機から電話をかける、電話を受ける、保留・転送する、FFキーを利用する などの操作について説明しています。それ以外の操作については漢字表示付電話機の操作をお読みください。 ただし、漢字表示付電話機とカラーコードレス電話機ではボタンの形状・表記が一部、異なります。漢字表 示付電話機の各ボタンに対応するカラーコードレス電話機のボタンについては以下をご覧ください。

本章では、2.4Gカラーデジタルコードレスセット (VB-W400B) を接続した場合の操作を説明しています。 ご使用の製品品番によっては利用できない機能がある場合があります。詳しくは2.4Gカラーデジタルコー ドレスセットに添付されている取扱説明書をお読みください。

| 漢字表示付電話機                    | カラーコードレス電話機         |
|-----------------------------|---------------------|
|                             | <b>←</b> ◯→         |
| (決定)                        |                     |
| 保留                          | (保留)                |
| 設定/転送                       | 東送<br>文字            |
| ▽ 音量 △                      | $\Theta$ 、 $\Theta$ |
| 1~9、0                       | $1 \sim 9, 0$       |
| *                           | *                   |
| <b>(#)</b>                  | <b>#</b>            |
| (E=9-)                      | 開始/※1、 〔終了〕         |
| 機能、短縮                       | 機能 ※2               |
| 戻る<br>、<br><sup>再ダイヤル</sup> | ළ <sup>る</sup> ※3   |
| 779                         | <b>港</b> 了 ※4       |

- ※1:通話中および電話をかけているときに押した場合、漢字表示付電話機の (マック) に対応します。
- ※2:画面の下部に 短縮 が表示されているときに押した場合、漢字表示付電話機の (2010)
   の (2010)
   に対応します。
- ※3:画面の下部に 再ダ が表示されているときに押した場合、漢字表示付電話機の (1997) に対応します。
- ※4:内線電話機として利用時、登録操作中などに押した場合、待ち受け画面に戻り ます。

# カラーコードレス電話機をご利用についてのお願い

- カラーコードレス電話機をご利用になる場合、本章をお読みになる前に、必ず2.4Gカラーデジタルコードレスセットの取扱説明書をお読みいただき、カラーコードレス電話機、充電台、ACアダプター、電池パックなどの安全上のご注意や充電のしかたなどを理解してからお使いください。
- ●本章では、カラーコードレス電話機を本システムに接続した内線電話機として使用する場合の操作について説明しています。カラーコードレス電話機をカラーテレビドアホンの子機として使用する場合の操作方法やカラーコードレス電話機の機能メニューの設定については2.4Gカラーデジタルコードレスセットの取扱説明書をお読みください。

## 利用できない機能について

カラーコードレス電話機では以下の機能を利用することはできません。

| 利用できない機能     | 参照ページ   |
|--------------|---------|
| ヘッドセットを使う    | 179     |
| BGMを聞く       | 180     |
| 指定電話機として利用する | 125~147 |

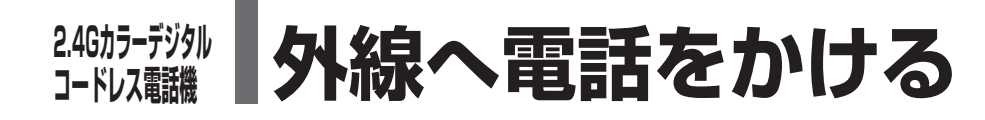

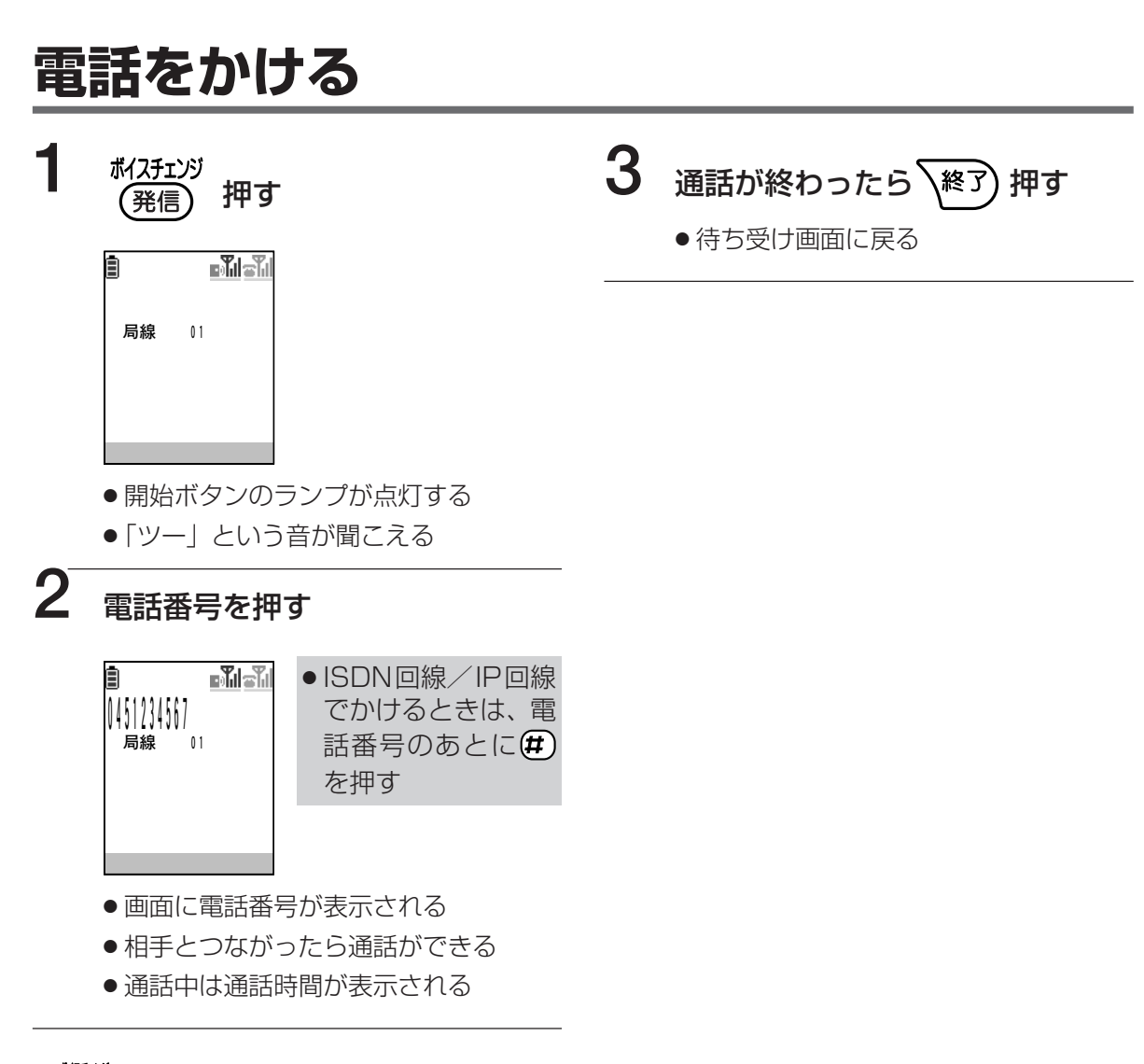

#### ■ (発信) を押すと

- →お買い上げ時の設定では、その電話機のグループ(0発信グループ)の0発信に相当する外線を 捕捉しますが、 (0、(7) などのダイヤルを押したときと同じ外線を捕捉するように設定することもできます。) (7) 取付け時設定
- ■通話が終わったあとに続けて電話をかけるには、 を押さずに mm を押したあと、 手順1から操作してください。
- ■IP 回線でかけたとき
  - ➡回線がご利用になれない場合に、自動的に電話(アナログ)回線やISDN回線から発信してご利用になることができます。 CT 取付け時設定
- ■間違い電話を防ぐため、電話番号は正確にダイヤルしてください。
- ■通話中にカラーコードレス電話機の送話口を手で覆っても声が相手に聞こえることがあります。相手に声が聞こえないようにしたいときは保留を行ってください。(156ページ)

## 電話番号を確認してから電話をかける (プリセットダイヤル)

ダイヤルしたい電話番号を確認してから電話をかけることができます。

| 電話番号を押す                                                                      | 2 ポイスチェンジ<br>発信 押す                                                                  |
|------------------------------------------------------------------------------|-------------------------------------------------------------------------------------|
| ■ <b>■不小</b> 雪~小<br>  45  23 4567<br>300 藤沢                                  | ■ ■ 1 = 1 = 1 = 1 = 1 = 1 = 1 = 1 = 1 =                                             |
| <ul> <li>● 画面に電話番号が表示される</li> <li>● 番号の最後から 1 ケタずつ消去すると</li> <li>き</li></ul> | <ul> <li>開始ボタンのランプが点灯する</li> <li>相手とつながったら通話ができる</li> <li>通話中は通話時間が表示される</li> </ul> |
| <ul> <li>●番号をすべて消去してダイヤルし直すと</li> <li>きは (*)を押す</li> </ul>                   | 3 通話が終わったら 終了 押す         •待ち受け画面に戻る                                                 |

漢字表示付電話機と同様にコマンドナビキーを操作して、外線電話帳(30ページ)や、発信履歴(40ページ)、着信通話履歴(42ページ)、着信不応答履歴(44ページ)に記憶されている電話番号を呼び出して電話番号を確認してから電話をかけることもできます。
 プリセットダイヤルの電話番号ケタ数は24ケタまでです。

■電話番号入力後、約15秒間ダイヤル操作がないときは、待ち受け画面に戻ります。

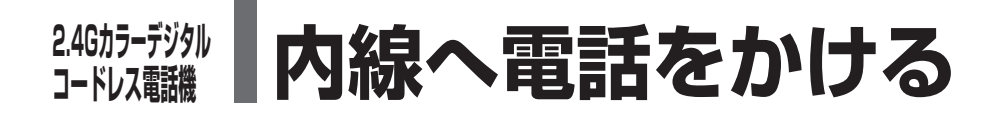

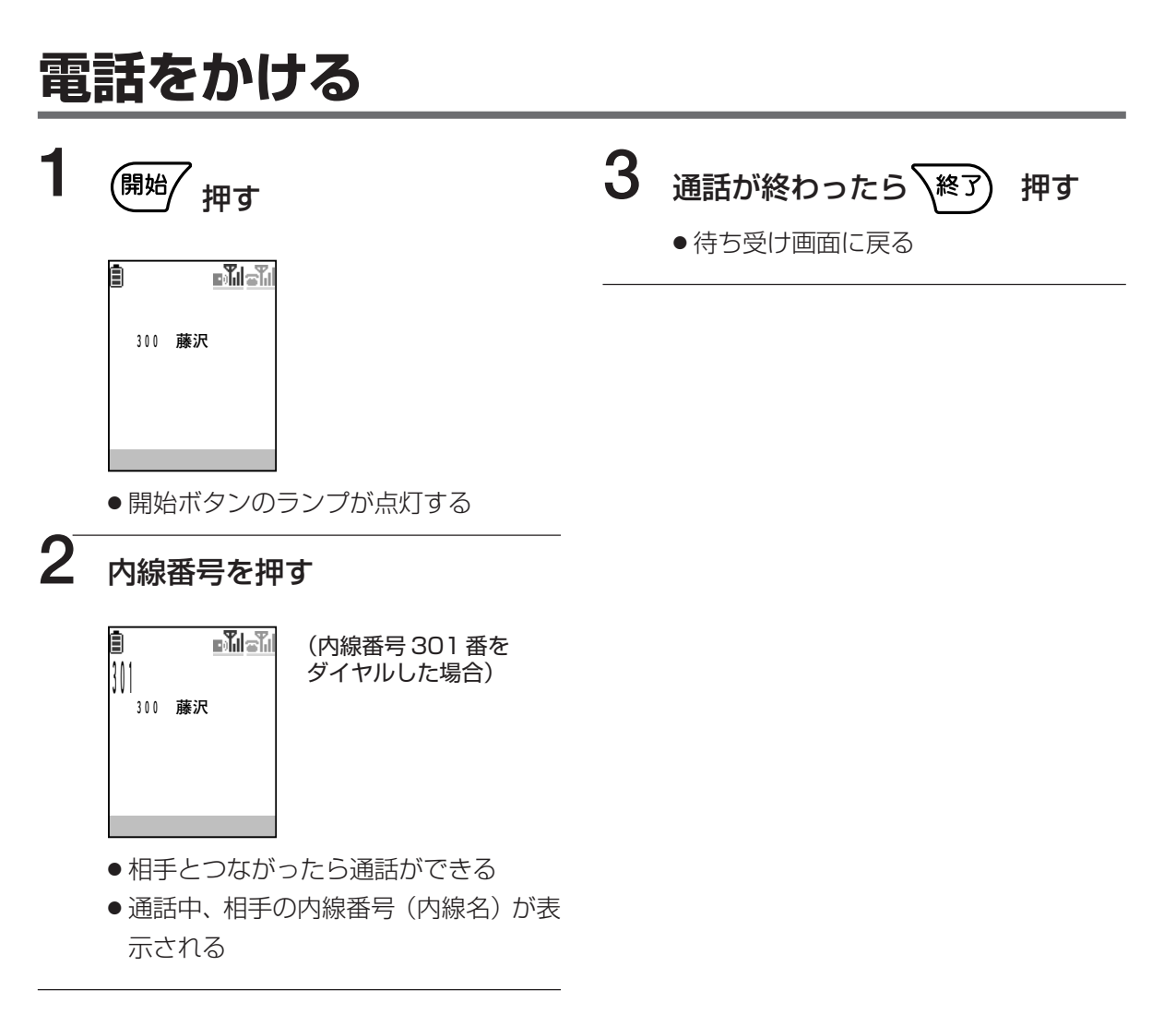

■内線番号を押したあとに (𝔤) を押して電話をかけることもできます。(153ページ)
 ■音声で呼び出す(内線音声呼出)には、内線番号の後に ① を押して呼びかけます。
 ■通話中にカラーコードレス電話機の送話口を手で覆っても声が相手に聞こえることがあります。相手に声が聞こえないようにしたいときは保留を行ってください。(157ページ)

## 電話番号を確認してから電話をかける (プリセットダイヤル)

ダイヤルした電話番号を確認してから電話をかけることができます。

| ■ ■■■■ (内線番号 301 を<br>∭ ダイヤルした例)<br><sup>300 藤沢</sup>                                                   | <ul> <li>●待ち受け画面に戻る</li> </ul> |
|----------------------------------------------------------------------------------------------------|--------------------------------|
| <ul> <li>● 画面に内線番号が表示される</li> <li>● 番号の最後から1ケタずつ消去するときを</li> <li>● 番号をすべて消去してダイヤルし直すときは ごを押す</li> </ul> |                                |
| 開始 押す<br>通話 内線 301<br>300 藤沢                                                                            |                                |
| <ul> <li>開始ボタンのランプが点灯する</li> </ul>                                                                      |                                |
| <ul> <li>●相手とつながったら通話ができる</li> <li>●通話中は相手の内線番号(内線名)が表示される</li> </ul>                                   |                                |

■漢字表示付電話機と同様にコマンドナビキーを操作して、内線電話帳を使って電話をかけることができます。(56ページ)

■ 應対 を押したあとに内線番号を押して電話をかけることもできます。(152ページ)
 ■音声で呼び出す(内線音声呼出)には、内線番号の後に(1)を押して呼びかけます。
 ■電話番号入力後、約15秒間ダイヤル操作がないときは、待ち受け画面に戻ります。

## 2.4Gh7-テシタル コードレス職 **外線の電話を受ける**

### 電話を受ける 3 1 通話が終わったら、終了 着信音が鳴る 押す ●待ち受け画面に戻る - Tila Til Ē 着信 局線 300 藤沢 01 開始ボタンのランプが点滅する 2 押す (開始 ∎**T**ilaTi **局線通**話 0'01 01 局線 開始ボタンのランプが点灯する ● 相手とつながったら通話ができる ● 通話中は通話時間が表示される

着信中に充電台からカラーコードレス電話機を取り上げるだけで電話を受けることもできます(オフフック応答)。オフフック応答で電話を受けるにはカラーコードレス電話機の設定が必要です。2.4Gカラーデジタルコードレスセットの取扱説明書をご覧ください。
 キャッチホンサービスを受ける場合、(MM) を押してください。

■カラーコードレス電話機が呼び出されているときに、圏外など、電波が届かない状態になった場合、その時点で着信音が停止します。ただし、発信者側は電話の呼び出しが継続します。

その場合、すぐに接続装置、または中継アンテナの近くに移動してください。再度、着信 音が鳴り、電話を受けることができます。

■通話中にカラーコードレス電話機の送話口を手で覆っても声が相手に聞こえることがあります。相手に声が聞こえないようにしたいときは保留を行ってください。(156ページ)

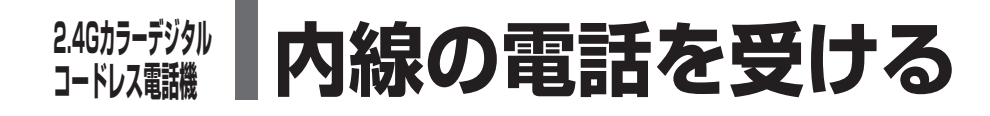

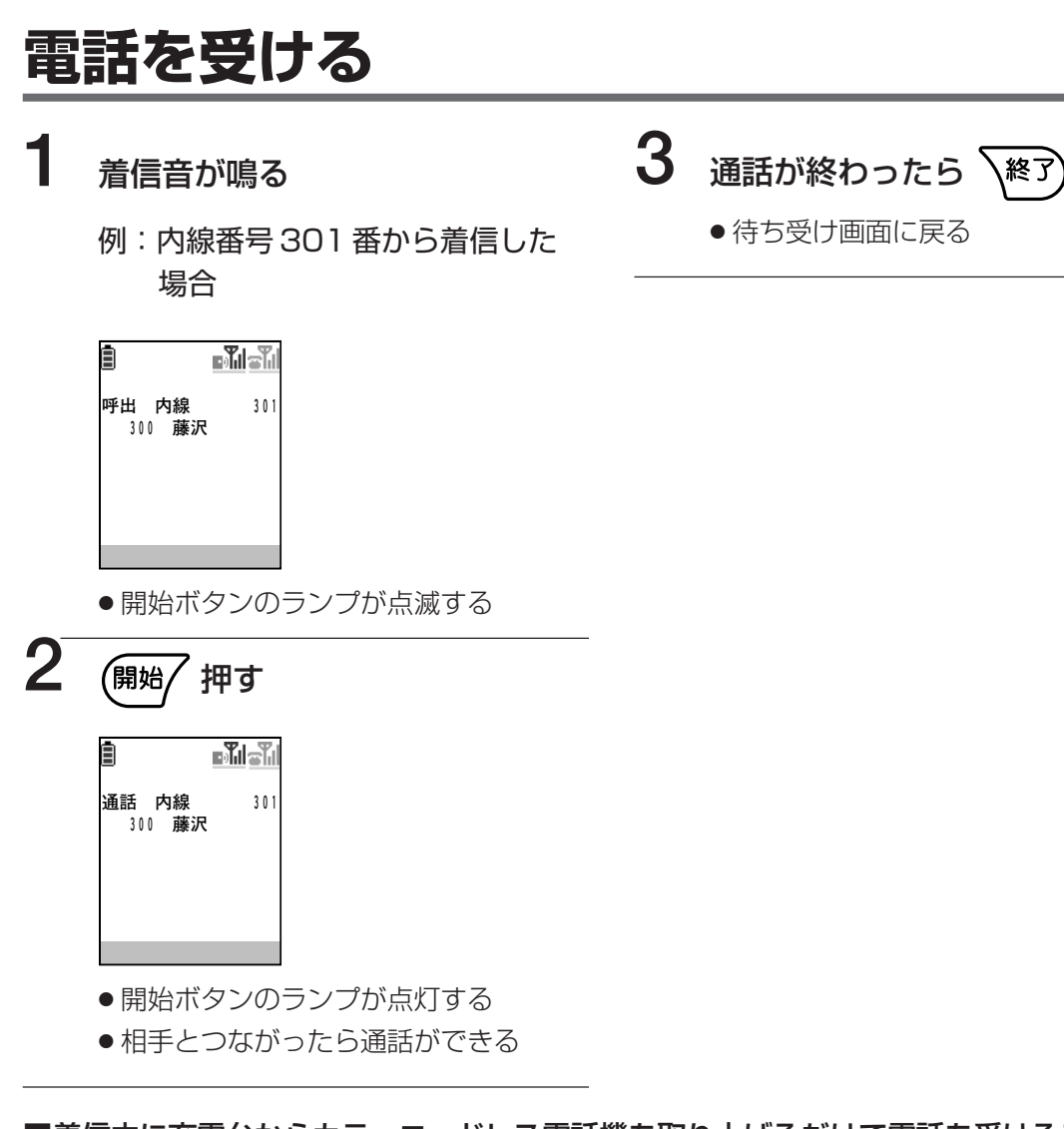

着信中に充電台からカラーコードレス電話機を取り上げるだけで電話を受けることもできます(オフフック応答)。オフフック応答で電話を受けるにはカラーコードレス電話機の設定が必要です。2.4Gカラーデジタルコードレスセットの取扱説明書をご覧ください。
 内線から電話がかかってきた場合には、電話をかけた人の内線番号が表示されます。
 内線電話帳に名前が登録されている場合、名前が表示されます。

例: 内線番号 301 番の鈴木さんからかかってきた場合

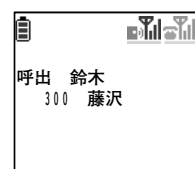

■カラーコードレス電話機が呼び出されているときに、圏外など、電波が届かない状態になった場合、その時点で着信音が停止します。ただし、発信者側は電話の呼び出しが継続します。

その場合、すぐに接続装置、または中継アンテナの近くに移動してください。再度、着信 音が鳴り、電話を受けることができます。

■通話中にカラーコードレス電話機の送話口を手で覆っても声が相手に聞こえることがあり ます。相手に声が聞こえないようにしたいときは保留を行ってください。(157ページ)

その他の電話機 コードレス電話機 246カラーデジタル

押す

# 246カラーテシタル 電話を保留・転送する

# 外線通話を保留する(通話中、待ってもらう)

1 通話中に (保留) 押す

| Ē     |    |
|-------|----|
| 保留 局線 | 01 |
|       |    |
|       |    |

●通話が保留され、相手には保留音が流れる

### 外線保留に応答する

上記の操作または他の電話機で保留した外線通話に応答することができます。 例:FFキー2(2)に保留された通話に応答する場合

 保留した外線通話があるときに
 伊丁
 他の電話機で保留した外線に対応する FFキーは赤色、自分で保留した外線に対応する FFキーは緑色にそれぞれ点滅 する
 名
 名
 名
 名
 名
 名
 名
 名
 名
 名
 名
 名
 3
 2
 点滅している FF キーに対応する ダイヤルボタンを押す
 4目手と通話ができる
 6月始ボタンのランプが点灯する
 6日手と通話ができる
 6日手と通話ができる
 6日手と通話ができる
 6日手と通話ができる
 6日手と通話ができる
 6日手と通話ができる
 6日手と通話ができる
 6日手と通話ができる
 6日手と通話ができる
 6日手と通話ができる
 6日手と通話ができる
 7日本10~FF キー12を選択する場 合は以下のダイヤルボタンを押す
 3

| 選択したい<br>FFキー   | FF‡—10 | FF‡—11 | FF‡—12   |
|-----------------|--------|--------|----------|
| FFキーの<br>画面表示   | (10)   | (11)   | (12)     |
| 操作する<br>ダイヤルボタン | ☀      | 0      | <b>#</b> |

■手順2の実行後、 (F) を押して FF キーを表示すると、該当の外線に対応する FF キーは 緑色の点灯(2秒に1回一瞬点滅)になります。

■保留中のFFキーの点滅は着信時に比べて遅い点滅になります。点滅パターンの詳細は「主要な音とランプ表示」(201 ページ)をご覧ください。

■自分で保留した場合、(m)を押して通話に戻ることもできます。 (m)け時設定

## 内線通話を保留する(通話中、待ってもらう)

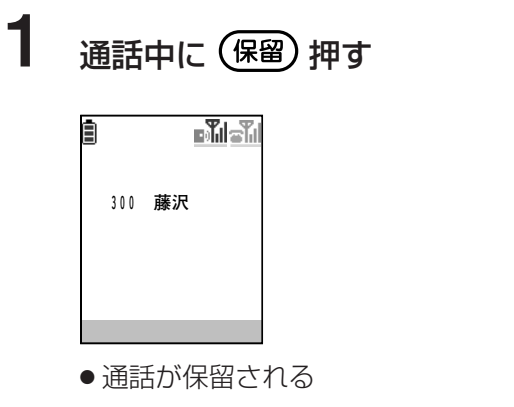

2 通話に戻るとき 保留 押す

●通話に戻る

# 外線/内線通話を他の内線に転送する

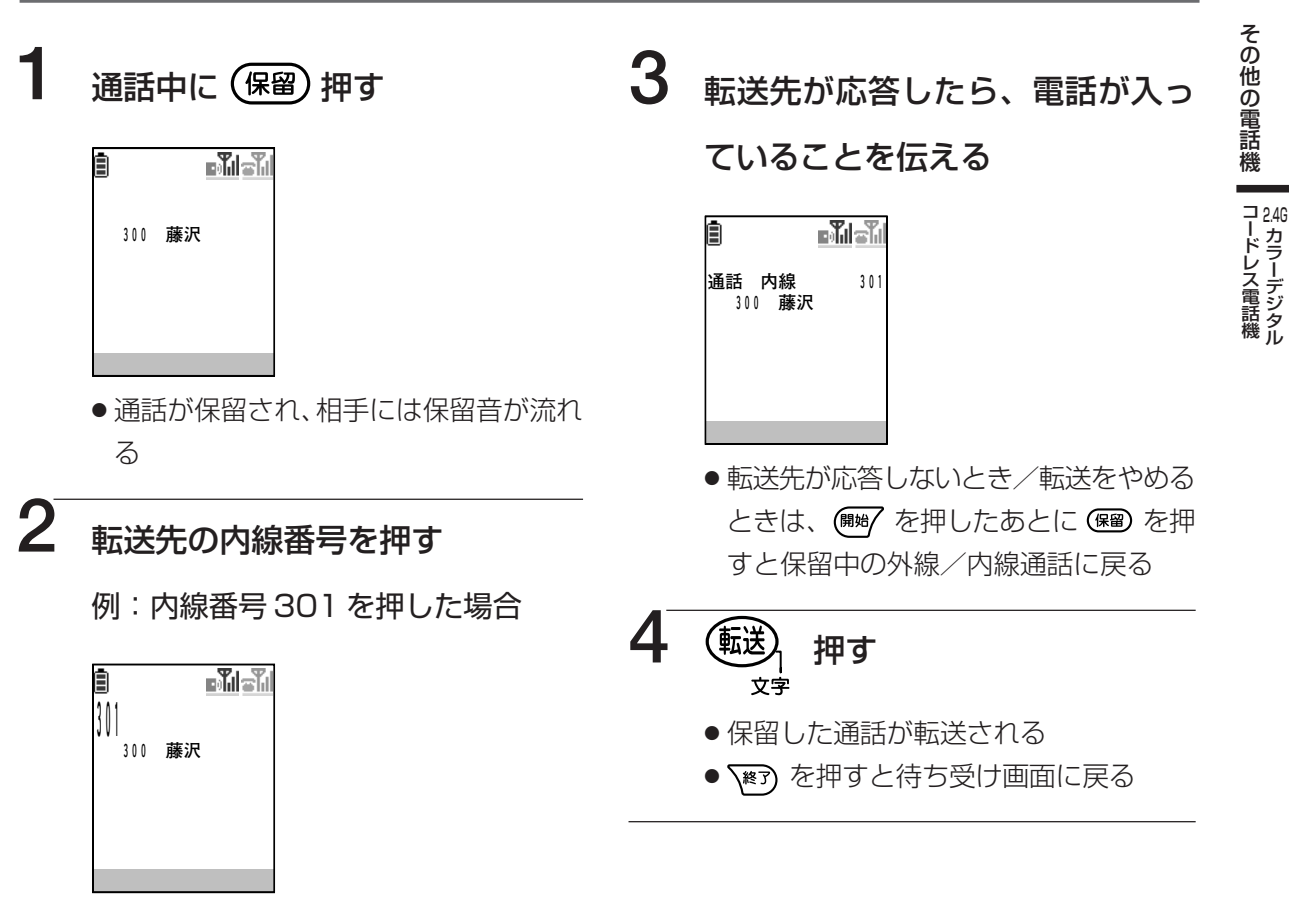

■手順3で (1)を押して、外線通話に戻る場合、設定が必要です。 (1) 取付け時設定

## 2.4Gカラーデジタル コードレス電機 通話中にドアホンからの呼び出しがあったときは

# 外線/内線通話中にドアホンからの呼び出しがあったとき

外線/内線との通話中にドアホンからの呼び出しがあると、呼出音が鳴り、呼び出してきた 機器の情報が画面に表示されます。(カラーテレビドアホン接続時)

例:外線通話中にドアホン1から呼び出しがあった場合

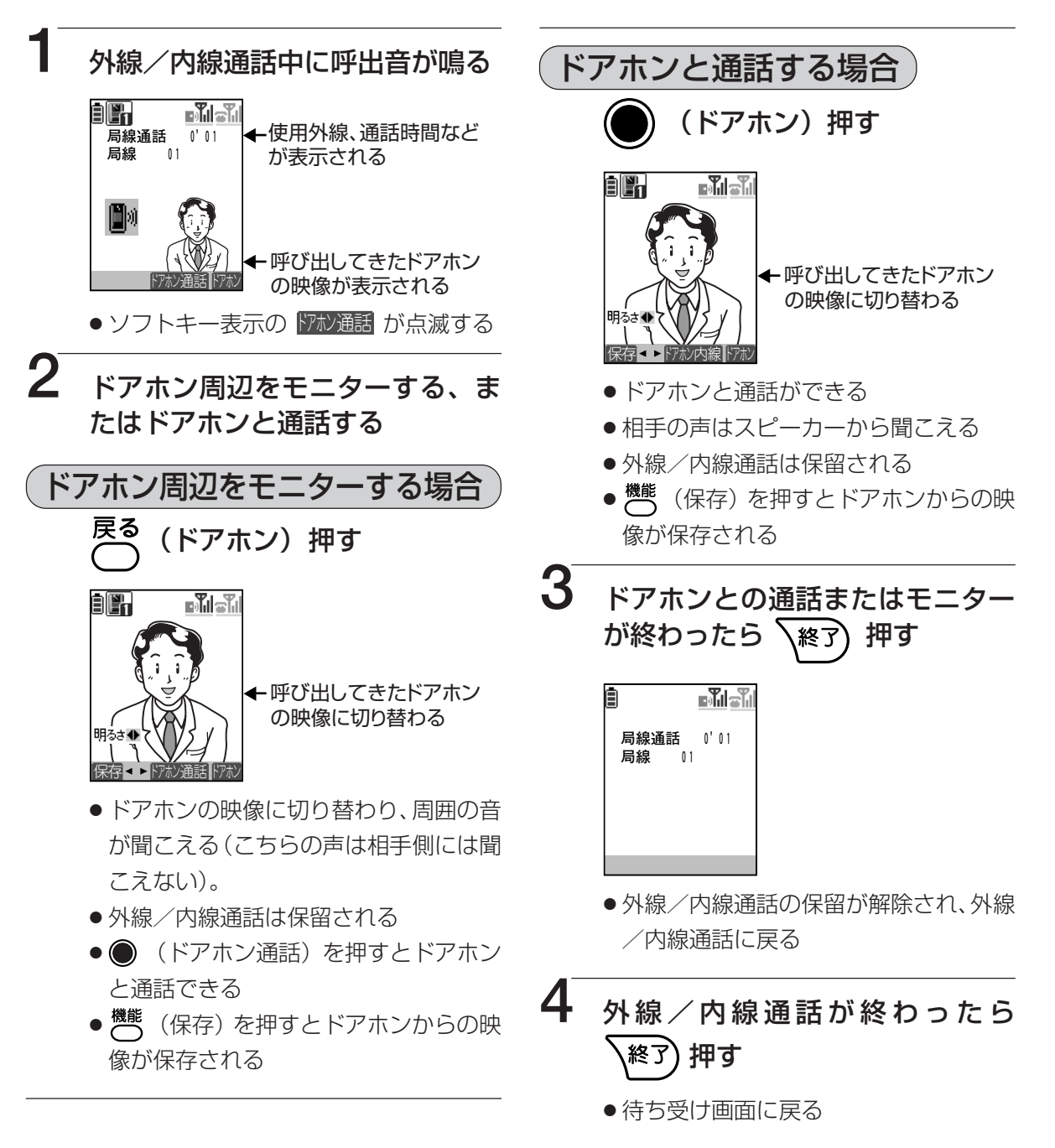

- ■手順2でドアホンからの呼び出しに応答する前に、 (m)を押して、外線/内線との通話を保留することができます。その場合、手順3を実行後は通話が保留された状態に戻ります。
- ■ドアホン通話中に () や () で受話音量を調節できます。() を押すと音量が大きくなり、() を押すと音量が小さくなります。
- ■ドアホンやカメラと通話中に画像の明るさを変更したりすることができます。 詳細は2.4Gカラーデジタルコードレスセットの取扱説明書「ドアホンからの呼び出しに 応答する」の操作のヒント、または「カメラからの呼び出しに応答する」の操作のヒント をご覧ください。
- ■ドアホンやカメラ周辺をモニター中に画像の明るさを変更したりすることができます。 詳細は2.4Gカラーデジタルコードレスセットの取扱説明書「外の様子を確認する(ドア ホンモニター)」の操作のヒント、または「カメラ周辺の様子を確認する(カメラモニ ター)」の操作のヒントをご覧ください。
- ■カメラからの呼び出しに応答することもできます。
- ■呼び出してきた機器が表示されるマークによって分かります。

| ドアホン | 1~2        | $1$ $\sim$ $2$ |
|------|------------|----------------|
| カメラ  | $1 \sim 4$ | : Di $\sim$ Di |

### 2.4Gカラ-テシタル コードレス 職 FF キーを利用する

## FF キーに機能を設定する

外線ボタンに設定していないFFキーは、機能を設定して機能ボタンとして使うことができます。機能をFFキーに設定することにより、複数のダイヤルボタンを操作することなく、 ワンタッチで機能を使うことができます。

FF キーに設定した機能を利用するための操作は、2.4G カラーデジタルコードレスセット に添付されている取扱説明書をお読みください。

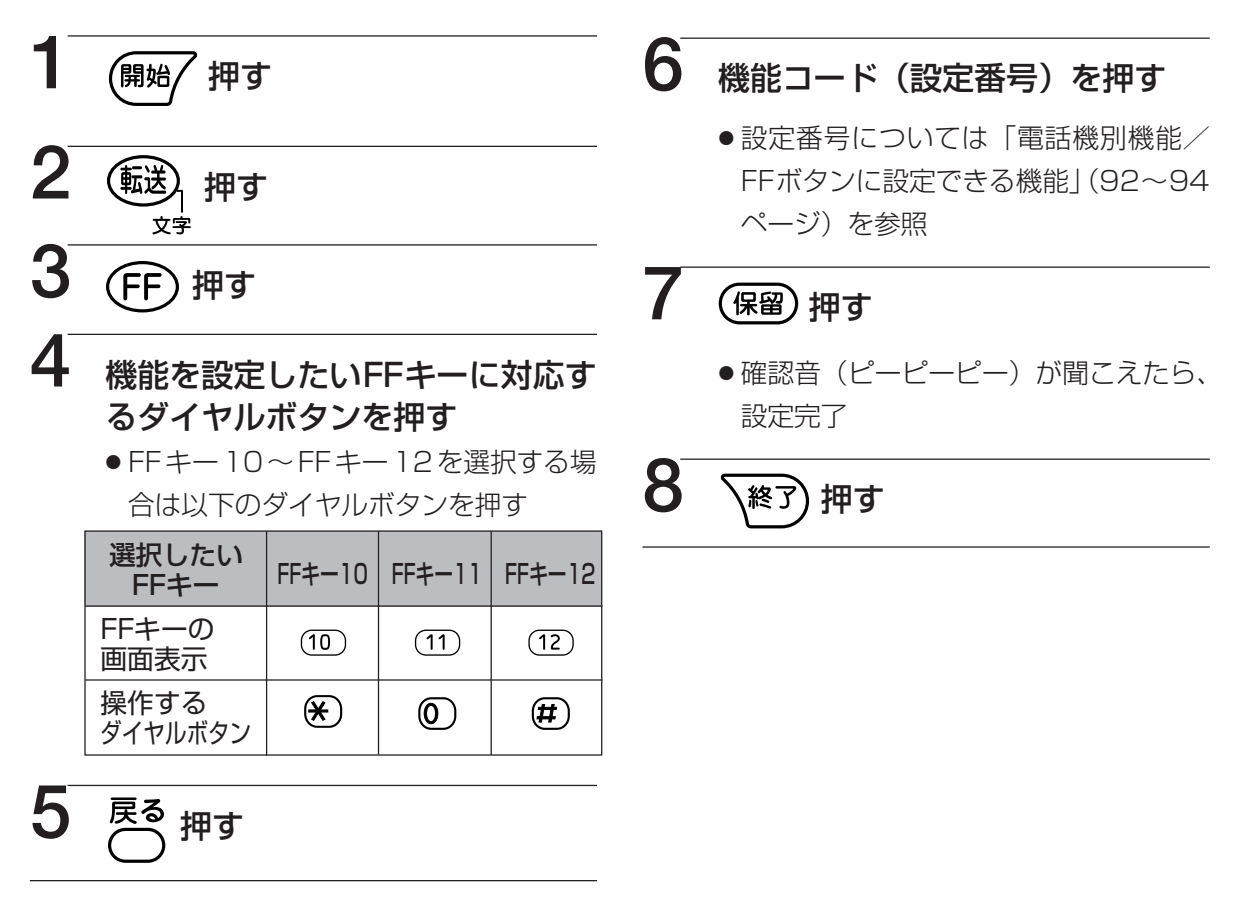

■間違えたとき

→速い話中音(ピッピッピッ)が聞こえます。
 ● を押し、手順1からやり直します。
 ■設定を解除するときは

➡手順5、6を抜いて操作します。

設定番号を確認する  $(\texttt{HM}) \xrightarrow{\texttt{H}} 2 \underset{\bigcirc}{\texttt{Hk}} \xrightarrow{\texttt{Hk}} 3 \underset{(\texttt{FF})}{\texttt{FF}} \xrightarrow{\texttt{H}} 4$ 設定番号を確認したい FF キーに対応する → ダイヤルボタンを押す 5 確認したら (※?)

■FF キーに機能を設定しても、名称は設定されません。名称を設定するためには、名称を 編集する必要があります(136 ページ)。

# その他の 単独電話機

本システムに、デザインテレホン、留守番電話機、黒電話機などを接続することができます。 使用する電話回線の種類によって操作が違います。

● デザインテレホン、留守番電話機等の種類により、外線からかかってきた呼出音と内線・ドアホンからの呼 出音の区別ができないことがあります。

## ダイヤル/プッシュ回線で使うときの操作

|   | 機能                              | 操作                                                                                                    | 参照<br>ページ |
|---|---------------------------------|----------------------------------------------------------------------------------------------------|-----------|
|   | 外へ電話をかける                        | →→ 0→電話番号                                                                                                    | 28        |
|   | 外からの電話を受ける                      | 呼出音 →                                                                                                    | 46        |
|   | 外からの電話を保留する                     | 通話中→フッキング                                                                                                    | 47        |
| 外 | 外からの電話を保留する<br>(フローティング保留)      | 通話中→フッキング→保留特番→マルチライン番号→                                                                                            | 81        |
|   | フローティング保留に応答する<br>(フローティング保留応答) | →895→マルチライン番号                                                                                                    | 79        |
|   | 外からの電話を転送する                     | 通話中→フッキング→内線番号→(連絡)→                                                                                                | 48        |
|   | 短縮ダイヤルでかける                      | →84→短縮番号                                                                                                    | 35、37     |
| 線 | 特定の外線を使ってかける                    | →810→外線番号→電話番号                                                                                                    | 29        |
|   | 保留した特定の外線に応答する                  | →894→外線番号                                                                                                    | 47        |
|   | 外線コールバックする                      | $\rightarrow$ <b>0</b> $\rightarrow$ (話中音) $\rightarrow$ <b>2</b> $\rightarrow$ $\rightarrow$ 所出音 $\rightarrow$ かける | 50        |
|   | 個人短縮ダイヤルに登録する                   | →851 → 個人短縮番号 → 電話番号 → フッキング                                                                                        | 106       |

### 《フッキングとは》

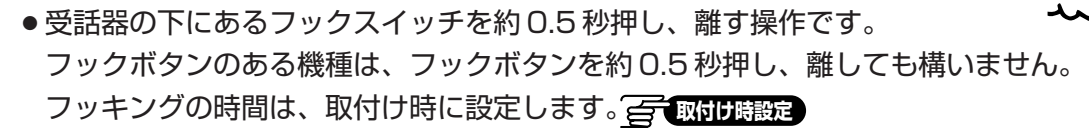

### 《フローティング着信、フローティング保留応答について》

- ●フローティング保留、フローティング保留応答を行うには、取付け時に設定が必要です。<br />
  「<br />
  取け時設定
- ●フローティング保留すると、多機能電話機に設定した同一のマルチライン番号のマルチラインボタンが保留 表示(ランプ赤点滅)となり、多機能電話機からも保留応答することができます。(79ページ)

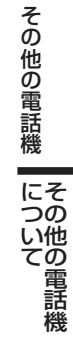

# その他の 単独電話機

|   | 機                  | 能                 | 操作                           | 参照<br>ページ |
|---|--------------------|-------------------|------------------------------|-----------|
|   | 内線に                | 内線信号音呼出           | →内線番号                        | 54        |
|   | かける                | 内線音声呼出            | → 内線番号 → 1                   | 54        |
|   | 内線からの呼出            | を受ける              | 呼出音→                         | 58        |
|   | 内線を転送する            |                   | 通話中→フッキング→内線番号→(連絡)→         | 60        |
|   | 内線を保留する<br>(フローティン | グ保留)              | 通話中→フッキング→保留特番→フローティングボタン番号→ | 81        |
|   | フローティング<br>(フローティン | 保留に応答する<br>グ保留応答) | →895→フローティングボタン番号            | 79        |
| 内 |                    | 内線指定<br>代理応答      | → 8 0 0 → 内線番号               | 61        |
|   | 他の電話機の<br>内線呼出を    | グループ内<br>全着呼      | <b>∂</b> →891                | 61        |
|   | 受ける<br>(内線代理応答)    | グループ内<br>外着呼      | <b>∂</b> → <b>8</b> 92       | 61        |
|   |                    | 全グループ<br>全着呼      | → 全グループ代理応答特番                | 61        |
|   |                    | グループ指定<br>代理応答    | →893→ピックアップグループ番号            | 61        |
| 線 |                    | 内線コールバック          | 2 → → 呼出音 →                  | 64        |
|   | 相手が<br>話し中のとき      | 内線キャンプオン          | 3 → 受話器を持ったまま待つ              | 65        |
|   |                    | リセットコール           | 他の内線番号の下1ケタをダイヤル             | 65        |
|   | メッセージ<br>ウェイト      |                   | 内線呼出中→4→                     | 66        |
|   | 一斉・グループ            | 呼び出す              | → 8 2 → グループ番号(0~9)          | 62        |
|   | 別呼出(烳内放<br>送)      | 応答する              | <b>≈</b> 890                 | 62        |

ダイヤル式回線のご注意

■ダイヤル式電話機で、フッキングする代わりに

➡ かかってきた外線通話を保留・転送するときは、フッキングの代わりに (1)をダイヤルしてもできます。

#### の可取付け時設定

■フッキングで保留し、受話器を戻すと

⇒約10秒(標準)後に、保留再呼出があります。

■構内交換機、ビル電話の端末としてお使いのときは

60 ➡構内交換機・ビル電話での保留・転送ができません。

|        | 機能                       |       | 操作                                                             | 参照<br>ページ |
|--------|--------------------------|-------|----------------------------------------------------------------|-----------|
|        | 不力乳ウォス                   | 設定    | $\rightarrow 801 \rightarrow \rightarrow 1$                    | 70        |
|        | 个住設止9る                   | 解除    | $  \rightarrow 801 \rightarrow \stackrel{1}{\longrightarrow} $ | 70        |
|        | 不力転送する                   | 設定    | → 803 → 転送先の内線番号 → →                                           | 71        |
| 共      | 个住転区9る                   | 解除    | $ \rightarrow 804 \rightarrow $                                | 71        |
| 通<br>• | 話中転送する                   | 設定    | → 807 → 転送先の内線番号 →                                             | 72        |
| オ      |                          | 解除    |                                                                | 72        |
| プ      |                          | 設定    | → 805 → 転送先の内線番号 → →                                           | 73        |
| ショ     | 小心合転送する                  | 解除    | $\rightarrow 806 \rightarrow $                                 | 73        |
| ン      | 不在/話中/不応答転送<br>(不在設定も含む) | 一括解除  | $ \rightarrow 819 \rightarrow $                                | 70~73     |
|        | 専用線を使ってかける               | ,     |                                                                | 173       |
|        | クローズドナンバリング              | ブでかける | → 内線番号                                                         | 174       |
|        | ドアホンに応答                  |       | 呼出音 →                                                          | 178       |

プッシュ回線のご注意

#### ■プッシュホン式単独電話機から、0発信で外線発信するとき

●0発信後に、必ず外線からの発信音を確認してからダイヤルしてください。

#### ■プッシュホン式単独電話機の再ダイヤル(リダイヤル)機能をお使いの方へ

➡ プッシュホン式単独電話機を使って外線発信を行った場合、ダイヤル抜けが発生する場合がありますので、単 独電話機の再ダイヤル(リダイヤル)は使用しないでください。

操作特番について

■各機能の操作特番ダイヤルは、ダイヤル式電話機で説明しています。 操作特番ダイヤルは、取付け時の設定により変更することもできます。

# <sup>回線のサービス</sup>本システムでご利用になれる回線サービス

電話(アナログ)回線、ISDN回線、IP電話サービスの各種の回線サービスを利用していろいろな機能を 使うことができます。

#### ◆ IP 電話サービスとは \_

プロバイダー(IP電話事業者)が提供する、IP(インターネットプロトコル)技術を利用した電話(音声) サービスです。

#### ◆ISDNとは\_

アナログ回線網に比べて、高速で高品質な通信が可能な、デジタル通信の回線網です。 このシステムでは、NTTの提供する ISDN 回線(INS ネット 64/INS ネット 1500)を使用して通話を行 い、ISDN ならではのサービスを利用して、電話機をさらに便利にお使いになれます。

#### 各種回線で利用できるおもなサービス

| ナンバー・<br>ディスプレイ | 外から電話がかかってきたとき、<br>相手の電話番号が通知されたと<br>きは電話番号を表示します。電話<br>番号を通知しないときは、その理<br>由を表示します。(168ページ)                                  | <ul> <li>●あらかじめ共通短縮ダイヤル(外線電話帳)に電話番号と相手の名前を<br/>登録しておくと、登録した番号の方から電話がかかってきたときに、か<br/>けてきた方の名前を先頭の10文字まで表示することができます。</li> <li>○ 取付け時設定</li> </ul>                                                                                                    |
|-----------------|----------------------------------------------------------------------------------------------------|----------------------------------------------------------------------------------------------------|
| ネーム・<br>ディスプレイ  | 外から電話がかかってきたとき、<br>相手の名前が通知されたときは<br>相手の電話番号とともに名前を<br>表示します。(169ページ)                                                        | <ul> <li>●漢字表示付電話機のみ利用できます。</li> <li>●かけてきた方の名前を先頭の漢字10文字または半角カナ英数字20<br/>文字まで表示することができます。</li> </ul>                                                                                                    |
| ダイヤルイン          | 外線から、本システムの内線電<br>話機を呼び出す場合、契約者回<br>線番号とは別に、それぞれの電<br>話機にダイヤルインのための契<br>約番号を付け、その契約番号を<br>ダイヤルして呼び出すことがで<br>きます。<br>(170ページ) | <ul> <li>グローバル着信をすると、契約者回線番号にかかると着信するように設定されたすべての電話機を呼び出すこともできます。</li> <li>外線からのダイヤルイン着信時やその通話時にダイヤルイン番号を表示することができます。</li> <li>同一ダイヤルイン番号ごとに、同時着信する呼数を制限できます。</li> <li>(着信呼数制限) (可取付け時設定)</li> <li>ダイヤルイン着信先の電話機が話し中の場合、その電話機が空くまで待ち合わせすることができます。(話中待ち合わせ) (取付け時設定)</li> <li>契約したダイヤルイン番号ごとに所属グループを割り付け、所属グループの昼夜モードにより、ダイヤルイン着信先の内線を切り替えることができます。(グループ別着信先昼夜切替) (可付け時設定)</li> </ul>             |
| サブアドレス<br>通知    | 外から特定の内線電話機を呼<br>び出すことができます。<br>(172ページ)                                                                                     | ●ダイヤルイン契約している場合でも、サブアドレスを優先して着<br>信することができます。 全て取付け時設定                                                                                                    |
| 発信者番号<br>通知     | 電話をかけた相手に発信者の<br>電話番号を通知します。<br>(166ページ)                                                                                     | <発信者番号の通知について> <ul> <li>「通話ごと非通知(呼毎通知許可)」を選択時、通常は発信者の電話番号を通知します。</li> <li>相手電話番号の前に184をダイヤルすると、その通話に限り通知しません。</li> <li>「回線ごと非通知(呼毎通知拒否)」を選択時、通常は電話番号を通知しません。</li> <li>相手番号の前に186をダイヤルすると、その通話に限り通知することができます。</li> <li>「常時通知拒否」を選択時どのようにかけても、電話番号を通知しません。</li> <li>「通知する発信者の電話番号について&gt;本システムがダイヤルイン契約をしていれば、かけたときにダイヤルイン番号を通知することも可能です。</li> <li>発信者番号通知状態/非通知状態を内線電話機ごとに変更することができます。</li> </ul> |

- この他にも、NTT の付加サービスを契約して次の機能を利用することができます。
- INS ボイスワープ : 外から電話がかかってきたときに、あらかじめ指定した転送先に自動的に転送するサービスです。
- INS ナンバー・リクエスト : 電話番号を通知しない人からの電話をおつなぎしないサービスです。番号を 通知してからかけなおすように音声ガイダンスが流れます。この機能は、 INS ナンバー・ディスプレイのオプション機能です。
- 各種サービスはご利用の回線やプロバイダー(IP 電話事業者)などにより異なります。(利用できないサー ビスもあります)また、サービスにより別途契約が必要となる場合があります。各サービスの詳細や契約内 容につきましては、NTT または各プロバイダー(IP 電話事業者)にお問い合わせください。

# <sup>IIIIのサービス</sup> 発信者番号通知

電話をかけた相手の電話機に、発信者番号を通知するサービスです。相手の電話機が電話(アナログ)回 線の場合には、相手がナンバー・ディスプレイを契約している場合のみ電話番号を通知します。 IP回線の場合、プロバイダー(IP電話事業者)によりご利用になれない場合があります。機能の詳細に つきましては、各プロバイダーにお問い合わせください。

### 発信者番号の通知方法を選ぶ

本システムから電話をかけたとき、発信者番号を通知するかしないかを、以下の3つの中から選んでNTT に申し込みます。

●「通常通知」を選択する場合

通常のかけ方で、発信者の電話番号を通知します。相手の電話番号の前に「184」をつけてダイヤルすると、その通話に限り電話番号を通知しないようにします。

●「通常非通知」を選択する場合 通常のかけ方では発信者の電話番号を通知しません。相手の電話番号の前に「186」をつけてダイヤルすると、その通話に限り電話番号を通知することができます。

●「常時通知拒否」を選択する場合 電話番号の前に「186」をつけてダイヤルしても、電話番号を通知しません。 通知方法の変更は、NTTへの申し込みが必要になります。

## 通知する発信者番号について

本システムから発信者番号を通知する場合、設定により通知する番号を選択することができます。

#### 取付け時設定

- 外線ごとに設定した番号を通知
- 電話機ごとに設定した番号を通知
- マルチラインボタンごとに設定した番号を通知

## 電話機ごとに番号通知を設定する(発番号通知制御機能)

FFボタンに発信者番号を通知するかどうかを電話機ごとに設定できます。この機能を設定すると、例えば、かけるごとに「184」(通話ごと番号非通知)をダイヤルしなくても電話をかけることができます。 この機能は、ISDN 回線/IP 回線を使用している場合に、多機能電話機のみでご利用になれます。

- 設定している場合、外線ランプは点灯(赤色)状態です。(番号通知をする設定になっている場合は消灯)
- 設定されている FF ボタンを押すごとに、通知・非通知の状態が切り替わります。
- 設定内容にかかわらず、かけるときに「184」(通話ごと番号非通知)や「186」(全番号非通知解除)をつけてダイヤルすると、その内容(非通知・通知)が優先されます。

#### ■ ダイヤルイン契約をしている場合

➡電話をかけたときに代表番号が通知されます。 ただし、ISDN回線/IP回線で電話をかけたときは、かけた電話機に対応したダイヤルイン番号を通知することができます。 の付け時設定

#### ■ ACR 機能は

➡通話ごと番号非通知(184)、全番号非通知解除(186)を用いて発信を行った場合は動作しません。

#### 回線のサービス を利用する サンバー・ディスプレイ

外線から電話がかかってきたとき、発信者の電話番号が通知されたときは発信者の電話番号、通知されないときにはその理由を通知するサービスです。電話(アナログ)回線、ISDN回線でこの機能を利用するには、NTTとの契約が必要です。IP回線でこの機能をご利用になる場合はご契約のプロバイダー(IP電話事業者)へお問い合わせください。

## 電話がかかってきたとき

電話に出る前に、かけてきた相手の電話番号または名前が多機能電話機の液晶表示部に表示されます。相手を確認してから電話を受けることができます。全て取付時度

■表示例(漢字表示付電話機の場合)

| 着信 局線<br>300 | 01 |   |   |   |   |   |   |   |   |   |
|--------------|----|---|---|---|---|---|---|---|---|---|
|              | 0  | 4 | 5 | 1 | 2 | 3 | 4 | 5 | 6 | 7 |

■漢字表示付電話機の場合、相手の方の電話番号が表示されないときは、次のような表示となります。

| 表示         | 内容   | 意味                                                       |
|------------|------|----------------------------------------------------------|
| רע ״דלבללב | 公衆電話 | 公衆電話から電話がかかってきたときに表示します。                                 |
| ヒツウチ       | 非通知  | かけてきた相手の方が、番号を通知しない操作をしたとき、または通知<br>しない契約になっているときに表示します。 |
| ヒョウシ゛ケンカ゛イ | 表示圈外 | ナンバー・ディスプレイを提供していないエリアから電話がかかって<br>きたときに表示します。           |
|            |      | サービスが競合しているため電話番号を通知できないときに表示します。                        |

- 液晶表示部の表示範囲内で電話番号の最後から表示します。
- 電話に出たあとも相手の電話番号を表示することができます。 (二) 取付け時設定
- 停電時には、電話番号を表示しません。
- 本装置を他の通信機器に接続して使用する場合は、電話番号を正常に表示できない場合があります。
- 複数の回線から同時に着信があった場合は、表示している発信電話番号と異なる相手に応答することがあります。
- 本装置に接続される単独電話機には、発信電話番号表示機能は利用できません。

#### 回線のサービス を利用する ナンバー・ディスプレイ

### サービスを利用した便利な機能

■登録されている方からの呼び出しに対し着信音を変える(発信電話番号着信音設定) あらかじめ登録した発信電話番号からの着信に対して、その番号に対応する外線着信音を変えることができ ます。着信音を聞いただけで、誰から電話がかかってきたかがわかります。(子) 取りの報定

#### ■かけてきた方により呼び出す電話機を変える(発信電話番号着信先指定機能)

あらかじめ登録した発信電話番号からの着信に対して、その番号に対応する着信先電話機を指定しその電話 機だけを呼ぶことができます。また、発信電話番号が通知されない場合は、回線から通知された理由ごとに 着信先電話機を指定することができます。全て取付時設定

- 特定の発信電話番号または番号非通知の着信に対して、着信を受け付けなくすることもできます。
- 発信電話番号とその着信先を指定電話機から登録することができます。(138ページ)
- 発信電話番号に対応する名前をあらかじめ登録しておくと、着信時に名前が表示されます。
   ☑ 取付け時設定

#### ■かけてきた方の名前を表示する(発信者情報表示機能)

あらかじめ共通短縮ダイヤルに電話番号と相手の名前を登録しておくと、登録した番号の方から電話がか かってきたときに、かけてきた方の名前を表示することができます。<br/>
<br/>
<br/>
の時の時間定

- この機能は、漢字表示付電話機のみでご利用できます。
- 共通短縮ダイヤルに名前が登録されていない場合は、電話番号のみの表示になります。
- •表示される名前は、登録されている短縮ダイヤル名の先頭の10文字です。

#### ■かかってきた電話番号の履歴を残す(発信電話番号蓄積機能)

かかってきた電話番号、および登録されていれば名前を最大15件まで自動的に履歴として残すことができます。 (デー取付け時度)

- この機能は漢字表示付電話機のみでご利用できます。
- 履歴がすでに15件になっているときに電話がかかってきた場合は、一番古い履歴が削除され、新しくかかってきた電話番号が履歴に追加されます。
- 電話番号の履歴を使って電話をかけることができます。
- 電話番号の履歴を編集することはできません。

## 回線のサービス を利用する ネーム・ディスプレイ

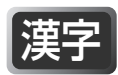

電話がかかってきたとき、発信者の電話番号と名前が通知されたとき、発信者の電話番号と名前を表示す るサービスです。この機能を利用するには、NTTとの契約が必要です。 電話(アナログ)回線とISDN回線でご利用になれるサービスです。 発信者名前が表示できるのは漢字表示付電話機のみです。

## 電話がかかってきたとき

ネーム・ディスプレイはナンバー・ディスプレイのオプションサービスで、発信電話番号だけでなく、発信者名 も表示されるサービスです。

#### 表示例

〈藤沢さん (内線300番) の電話に、青木さん (045-123-4567) からかかってきた場合〉

発信者から通知された名前をそのまま表示できま す。

|      | 司線 01<br>藤沢 | ――通知された登信老名が |
|------|-------------|--------------|
| 月小 — | 0451234567  | 表示される        |

- 発信者から通知された名前は、着信通話履歴(42ページ)、着信不応答履歴(44ページ)には表示され ません。
- ネーム・ディスプレイの契約をしていない場合でも、発信電話番号により、通知された電話番号が主装置 に登録されている場合は、主装置に登録された名前が表示されます。

| 着信 局線 01<br>300 藤沢<br>吉山 | ——外線電話帳に登録されてい<br>る名前が表示される |
|--------------------------|-----------------------------|
| 0451234567               |                             |
|                          | ―発信者の電話番号                   |

#### 回線のサービス を利用する ダイヤルイン

それぞれの内線電話機にダイヤルイン契約番号をつけると、外から本システムの内線電話機を直接呼び出 すことができます。(ダイヤルイン個別着信)

電話(アナログ)回線、ISDN 回線でこのサービスを利用するには、NTT との契約が必要です。

IP 回線でこの機能をご利用になる場合はご契約のプロバイダー(IP 電話事業者)へお問い合わせください。

例:外から契約者回線番号が045-123-4567でダイヤルイン契約番号が045-123-4569の電話機 を呼び出す

外線から 045-123-4569 をダイヤルする

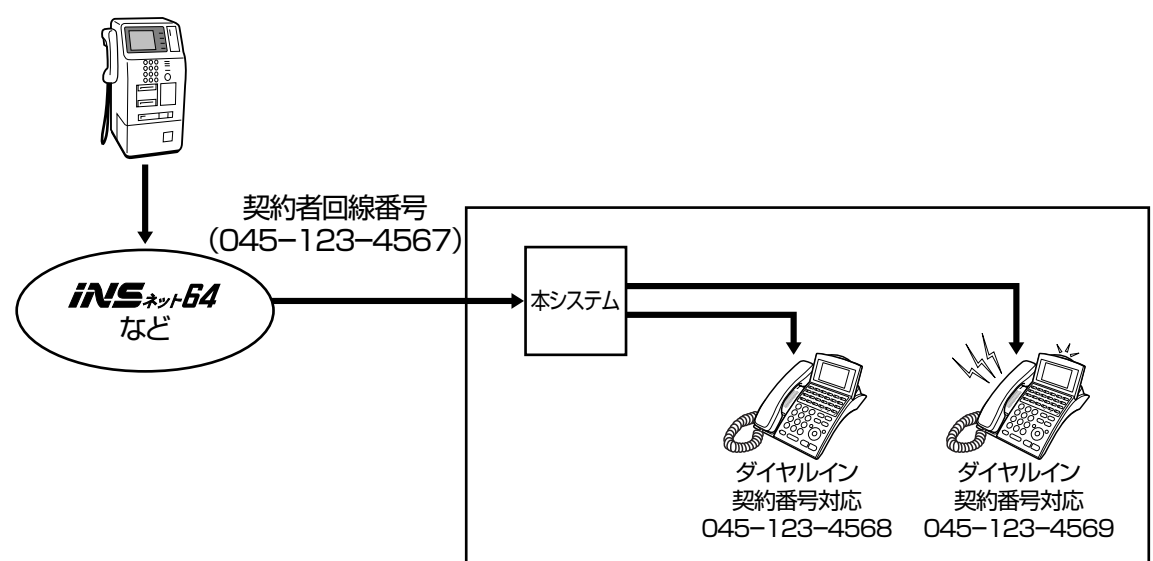

045-123-4569をダイヤル

## ダイヤルイン番号の表示について

#### の取付け時設定

外線からのダイヤルイン着信時に、ダイヤルイン番号を表示することができます。また、電話に出たあと もダイヤルイン番号をそのまま表示することができます。誰あてにかかってきた電話かを確認することが できて便利です。

《短縮登録なしの場合》

《短縮登録ありの場合》

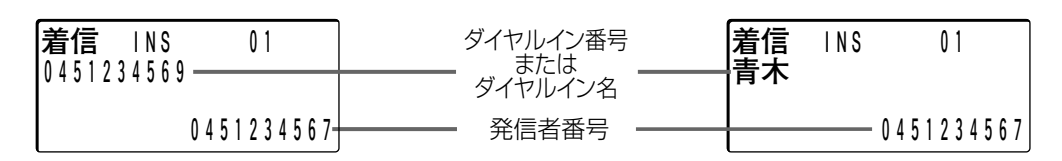

- ●ダイヤルイン番号として表示可能なケタ数は、アナログ回線で最大4ケタ、ISDN回線/IP回線で最大15 ケタです。
- ●短縮ダイヤルに「(井)(\*) ⇒ダイヤルイン番号」を設定すると、ダイヤルイン番号が一致したときに、該当する短縮の名前を表示することができます。短縮登録された名前は最大15文字まで表示します。
- 数字表示付電話機の場合、ダイヤルイン番号の表示はできません。

# <sup>国線のサービス</sup> サブアドレス通知

電話番号のあとに内線番号を押すことによって、外から特定の内線電話機を直接呼び出すことができます。 このサービスは、相手の発信側電話機および回線がサブアドレスを通知する機能を有している必要があり ます。また、着信回線は ISDN 回線のみ利用できます。(電話(アナログ)回線または IP 回線から本シス テムの内線電話機を呼び出すことはできません)

例: ISDN公衆電話などから045-123-4567 (契約者回線番号)の内線番号 100の電話機を直接呼び 出す

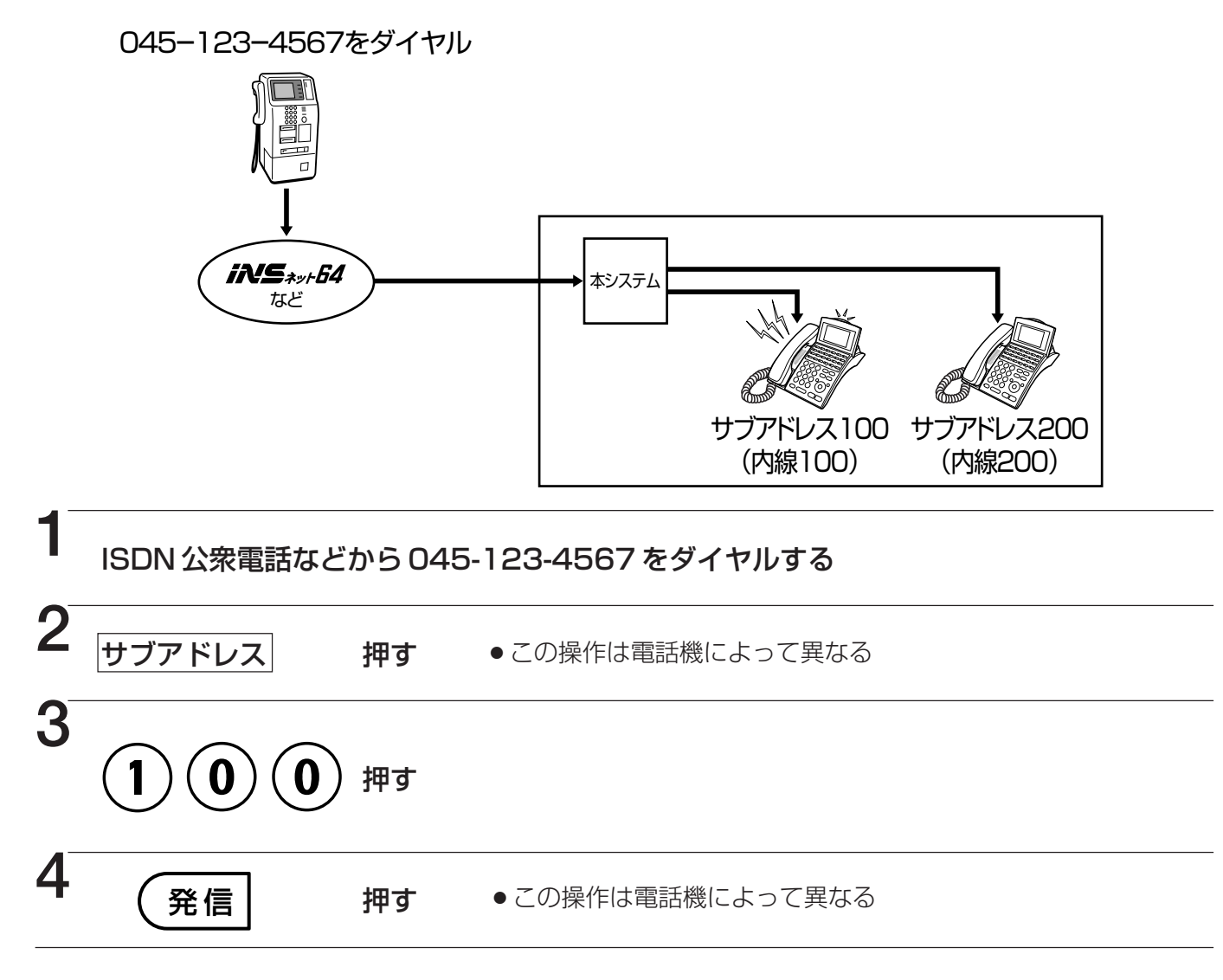

# 本システムから外線に電話をかけて、特定の内線電話機を呼び出す 例:本システムから ISDN 回線 03-1234-5678(契約者回線番号)の内線番号 100の電話機を呼び出す 1 2 取る → 2 発信 押す → 3 03-1234-5678をダイヤルする →

4 (\*) 押す • 5 (1)(0)(0) 押す • 6 (#) 押す

●手順6で(#)を押さなくても、設定した時間(10秒(標準))が経過すると、自動的に発信します。

# オプション 専用線で電話をかける

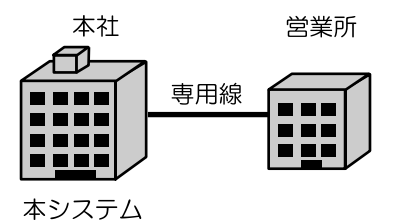

専用線を使ってかける

専用線でむすばれた本社・営業所間などで電話をかけるとき、この 操作で行います。

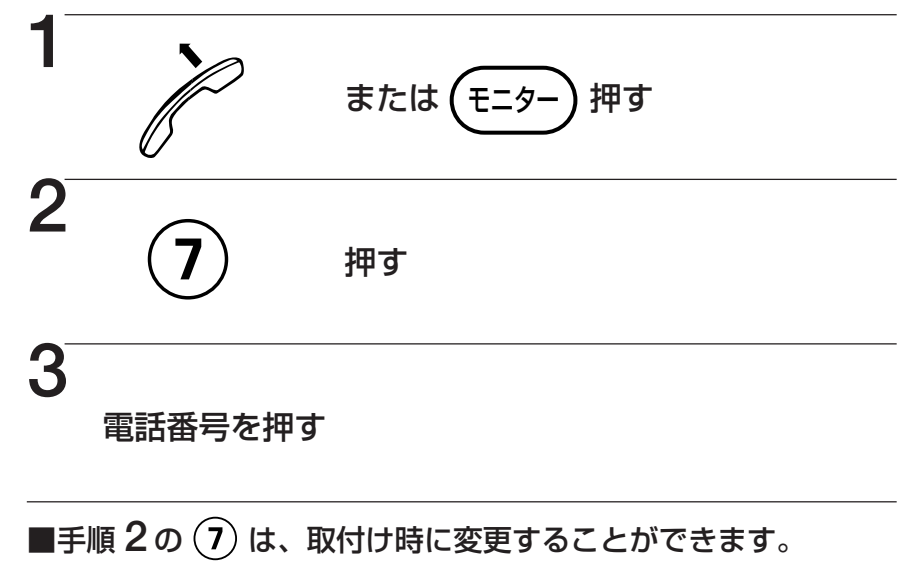

取付け時設定

# システム間接続でかける

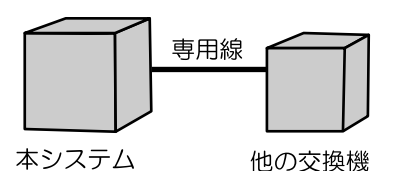

本システムと他の交換機、パナソニック製のボタン電話機を接続し て、内線で通話できます。

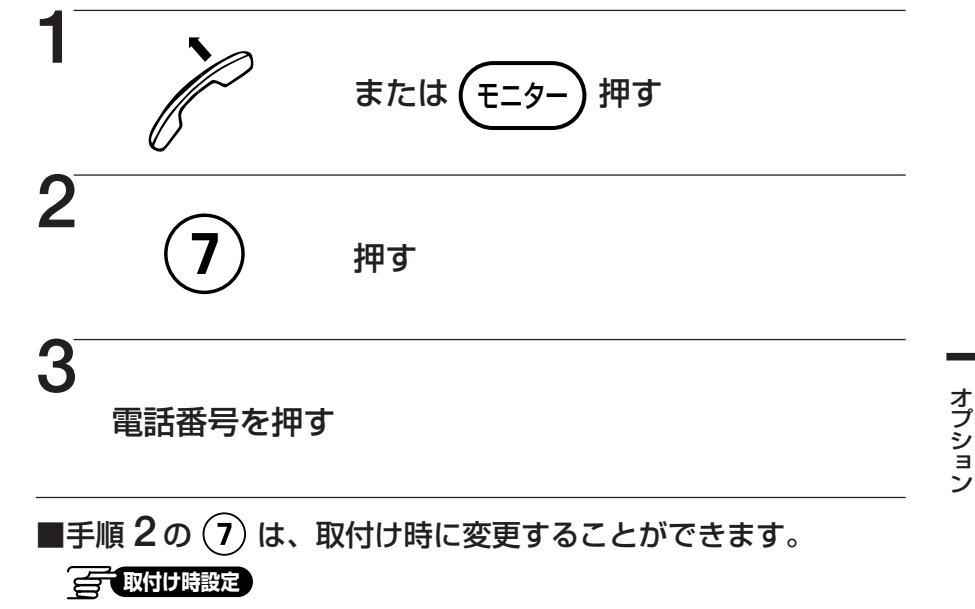

# オプション 専用線で電話をかける

### タンデム交換機能でかける

複数の構内交換機を専用線で接続し、異なる構内交換機間を内線で 接続することができます。

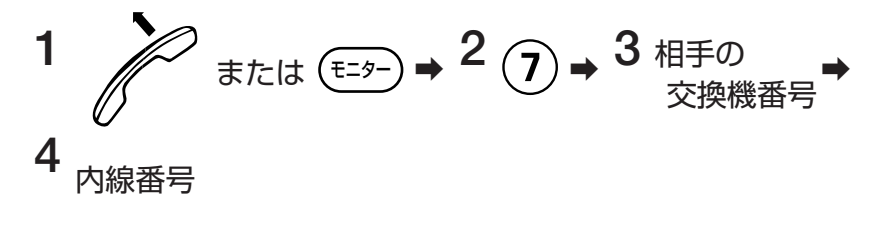

多機能電話機への通話料金表示は行われません。

### クローズドナンバリングでかける

複数台の本システム間を専用線で接続することにより、異なる本シ ステム内の電話機を直接、内線番号で呼び出すことができます。

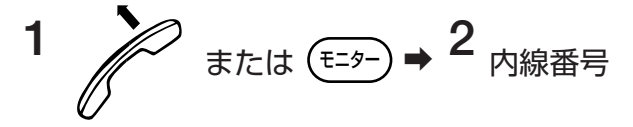

↓システム間接続、タンデム交換機能、クローズド ↓ナンバリングでかけたときのご注意

- 異なるシステムへの内線キャンプオン、内線コールバック、不在転送、内線ワンタッチ個別呼出(集中受付装置も同様)、内線話中表示、相手内線番号表示、グループ呼出、構内放送、通話料金表示はできません。ただし、構内放送は取付け時の設定により可能です。
- 通話料金管理を行う場合、システムごとに1台通話管理装置が必要 です。
- ●別売の専用線ユニットまたはデジタル専用線ユニットが必要です。
- ●システム間のリセットコールが可能です。(176ページ)

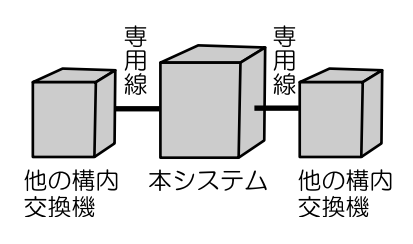

## 専用線を FF ボタンに収容して使う

専用線をFFボタンに収容して使うとき、外線と同じような操作で簡単に電話をかけたり、受けたりできます。

《かける》

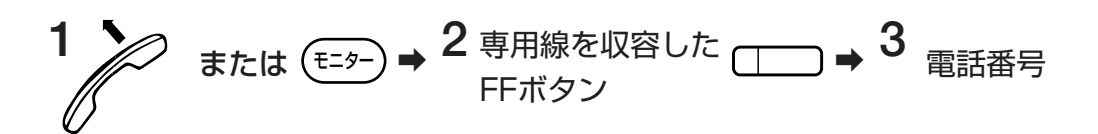

《受ける》

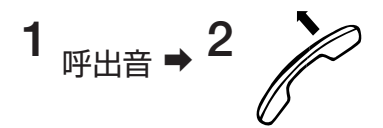

《保留する》

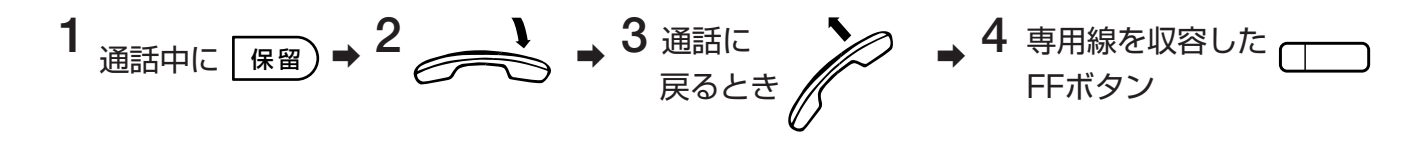

《転送する》

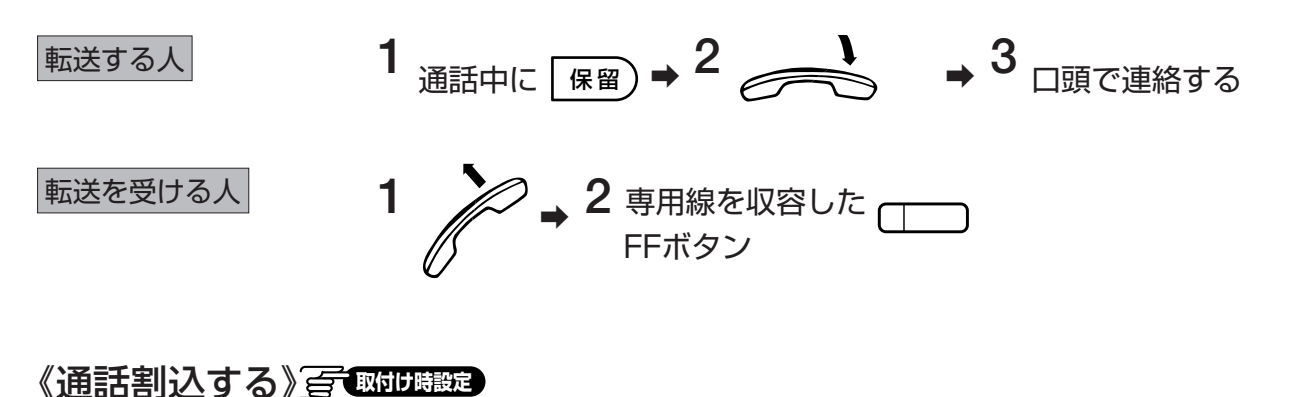

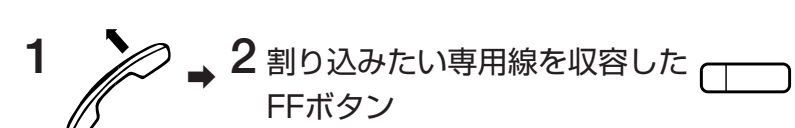

■ダイレクト・イン・ダイヤル (DID) で電話をかける オプション

外からプッシュダイヤル式電話機または、プッシュ信号転換機能のある電話機で、電話番号に続いて内線 番号をダイヤルすることにより、特定の内線電話機を直接呼び出すことができます。大切なお客様や社内 関係者など、内線番号をよく知っている方に便利です。

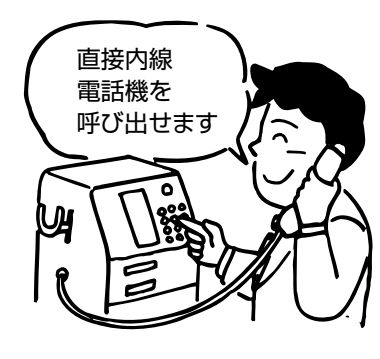

## ダイレクト・イン・ダイヤルでかける

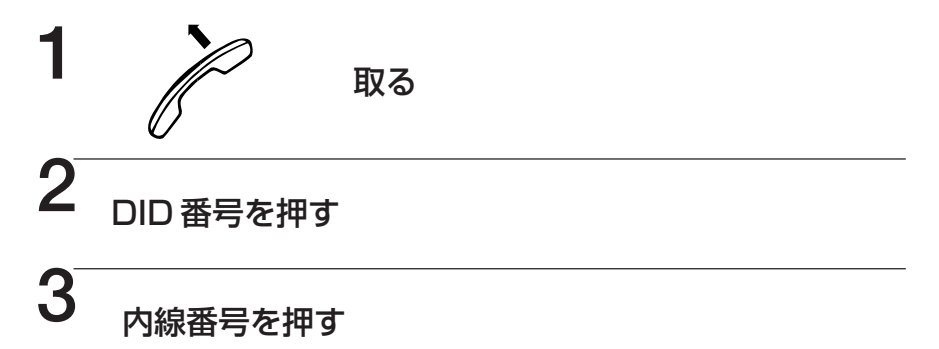

# ■この機能を利用するには、プッシュ信号受信ユニットが必要です。 ■次の場合は、通常の外線着信に切り替わります。

- ●一定時間ダイヤルしなかったとき
- ●呼び出した相手が255秒(標準)以内に応答しないとき
- ●相手の内線電話機が不在設定をしているとき
- ●プッシュ信号受信ユニットに空きがないとき
- ■手順3で内線番号を押すときには、発信音(ピーピーピー)を聞い てから押してください。
- ■別売のトーキー装置を接続すると、手順2のあとに案内を流すことができます。 (milting)

#### 相手内線電話機が通話中のとき

相手内線電話機が通話中のときは、話中音(ツーツーツー)が聞こえ ます。このとき、15秒(標準)以内であれば、以下の2通りの操作 方法があります。

《続いて、他の内線電話機を呼び出すとき》

1 (★) または (井) → 2 別の内線番号を押す

《続いて、内線番号が近い電話機を呼び出す(リセットコール)》

他の内線番号の下1ケタを押す

1

例:123番が話し中のとき、続いて 5 を押すと125番 を呼び出す

■相手内線電話機が通話中のときに通常の外線着信に切り替わるようにすることもできます。<br/>
ご言で取りませた。

# オプション 構内放送

どの電話機からも構内放送できます。別売のアンプ、構内放送用スピーカーが必要です。構内放送にドアホンで応答する場合は、別売のドアホン/構内放送ユニット、増幅器(アンプ)とドアホン(玄関子機)が必要です。

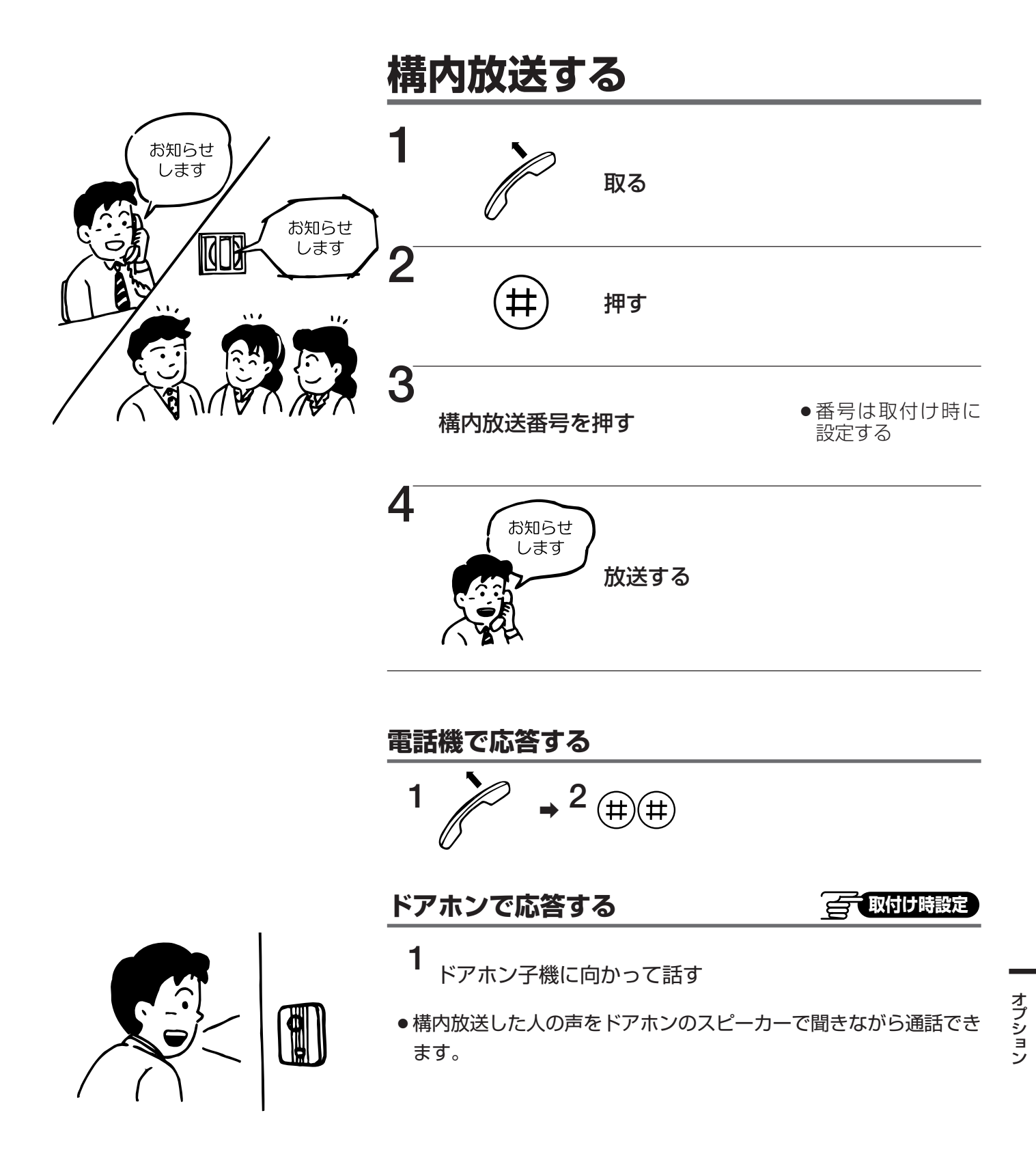

# オプションドアホンに応答

ドアホン(玄関子機)からの呼び出しに電話機で応答できます。玄関子機とドアホンアダプターが必要です。

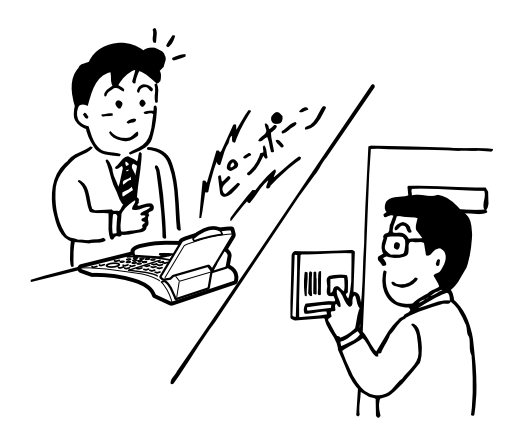

# ドアホンからの呼び出しに応答する

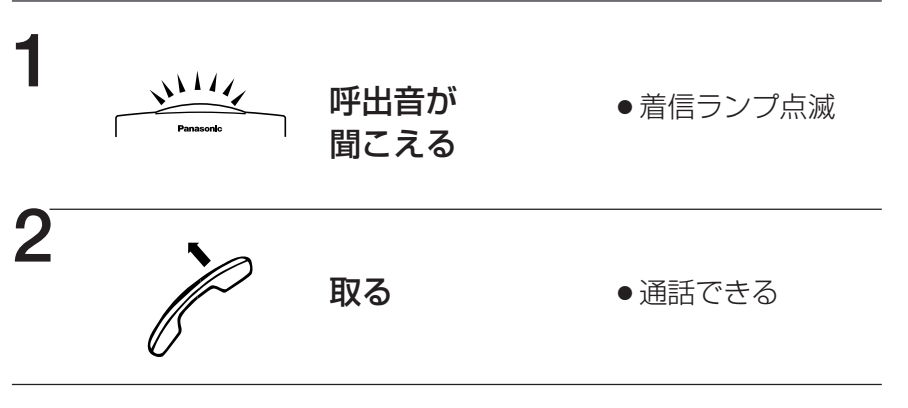

### 着信ランプが消えてから応答するには

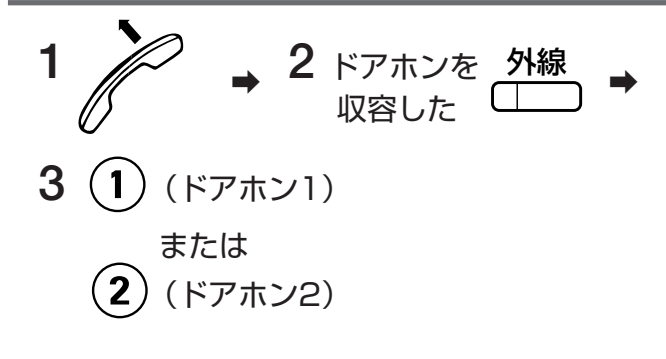

- 《ドアホンは》
- ドアホンアダプター1台につき、ドアホンは最大2台まで接続できます。
- ドアホンからの呼び出しを マルチライン に着信させることもできます。

# オプションヘッドセットを使う

受話器の代わりに市販のヘッドセットを使うと、受話器を置いたままで通話できます。ヘッドセットを使う前に、ヘッドセットモードに切り替えてください。 2.4G カラーデジタルコードレス電話機では利用できません。

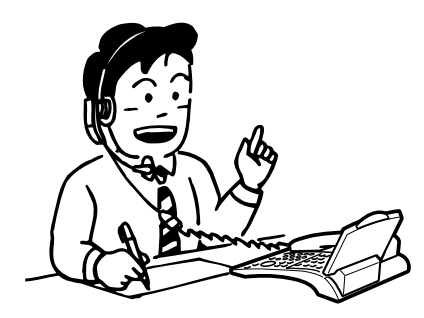

## ヘッドセットモードに切り替える

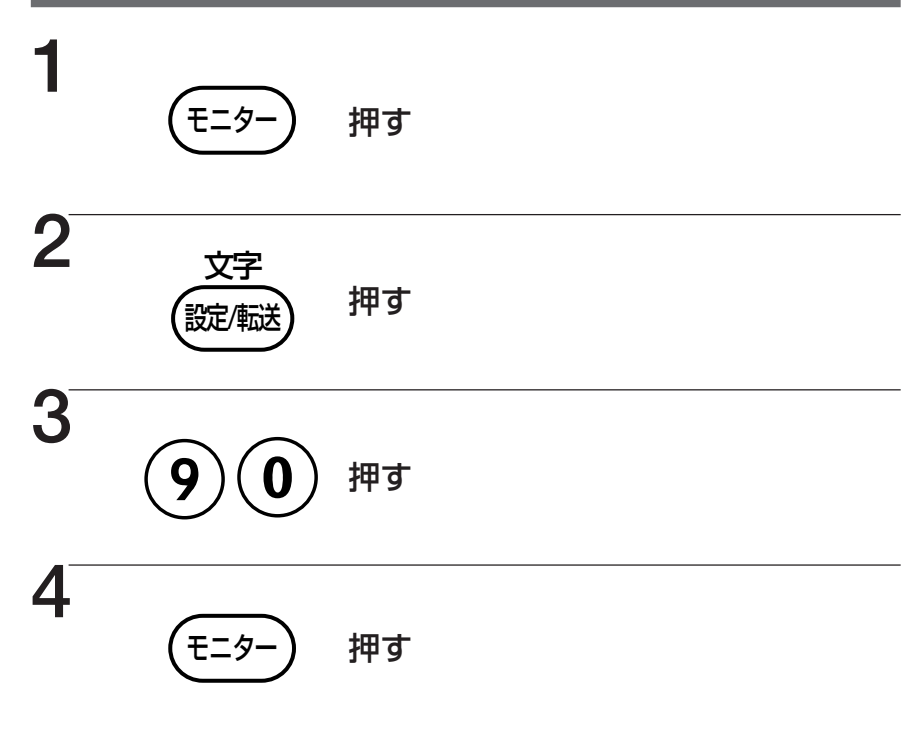

#### ■解除するときは

➡同じ操作をします。

《ヘッドセットを使うときは》

- ●電話機本体から受話器コードを抜き、ヘッドセットを接続します。
- ●受話器は、元の位置に置いたままにします。
- ●外から電話がかかってきたときは、(=>)を押すだけで応答することができます。
- ヘッドセットモードに切り替えると、(モター)を押すことが受話器の
   上げ下げと同じ働きをします。
- ●使用可能なヘッドセットにつきましては、お買い上げの販売店にご 相談ください。

オプション

# オプション BGM を聞く

交換機のBGM端子に、市販のエンドレス方式テープレコーダーなどを接続すると、電話機を使っていないとき、スピーカーからBGM(バック・グランド・ミュージック)を流すことができます。 2.4G カラーデジタルコードレス電話機では利用できません。

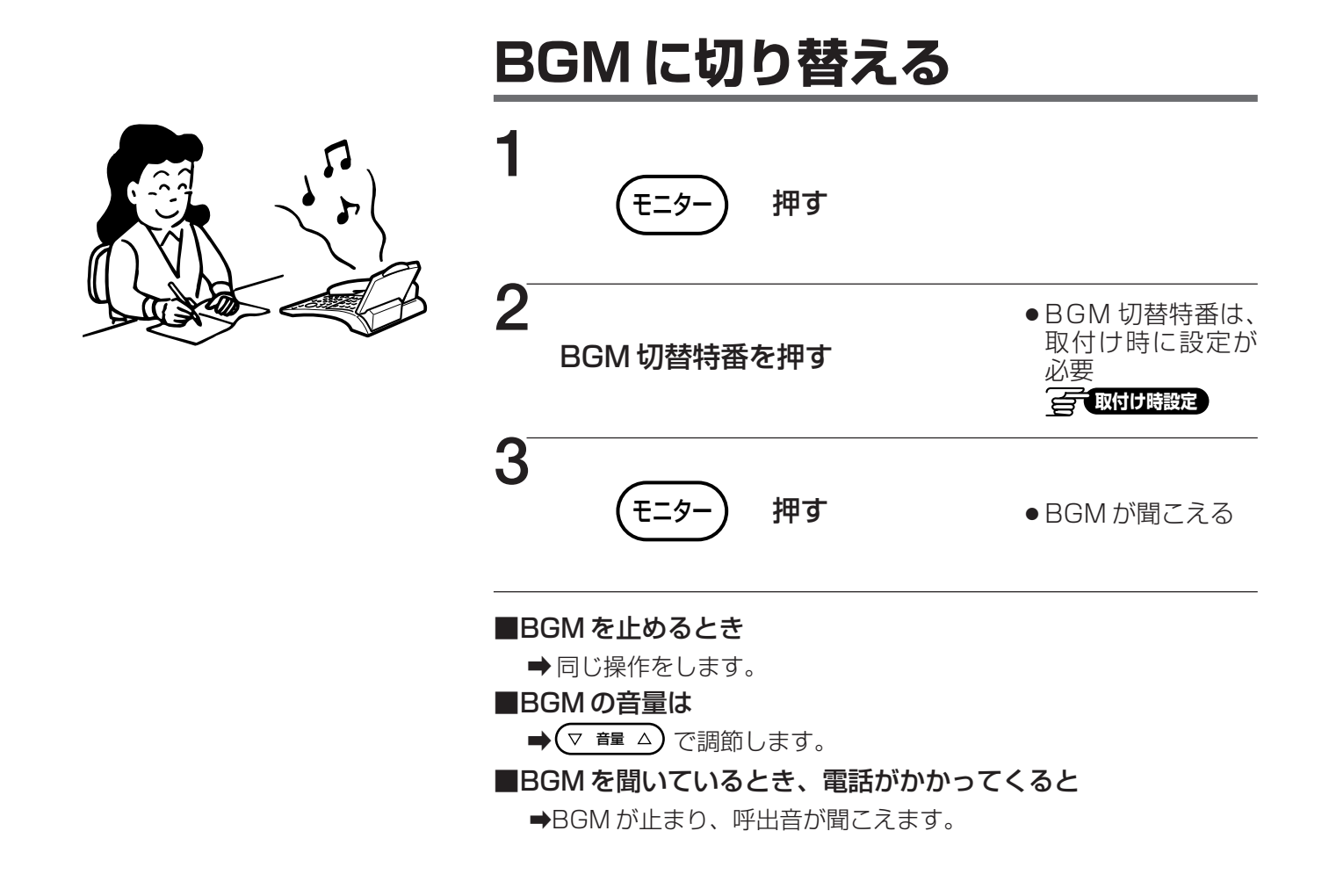
## オプション 集中受付装置の使いかた

集中受付装置(VB-F631A)を接続すると、外線を集中して受け付けられ、電話受付の合理化が図れます。

#### 集中受付装置の各部のなまえ

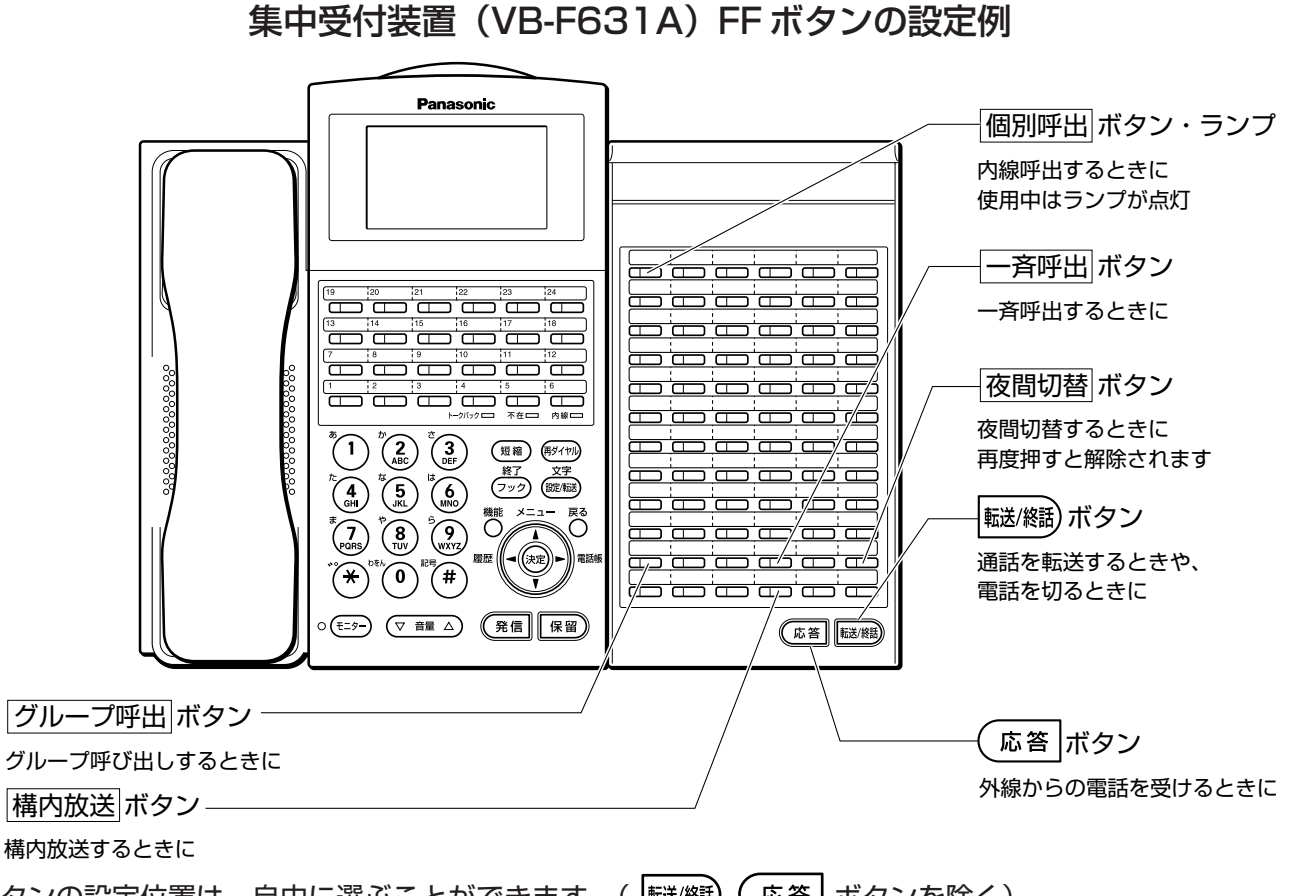

●ボタンの設定位置は、自由に選ぶことができます。( 転/燃)、 ( 応答 ボタンを除く)

●集中受付装置の FF ボタンを、外線ボタン、機能ボタンとして使うこともできます。

#### 集中受付装置のランプ表示について

使用している電話機に対応する 個別呼出 ランプが赤色で点灯し、不在設定中の電話機のランプは緑色で 点灯します。各電話機の使用状況が一目でわかります。

| 種類         | 時間幅                        | 色 |
|------------|----------------------------|---|
| 内線呼出表示     | -+   +-<br>0.125₮少 0.125₮少 | 赤 |
| 電話機使用中表示   | 連続                         | 赤 |
| 電話機不在設定中表示 | 連続                         | 緑 |

●次のようなランプ表示にすることができます。

| 種類         | 時間幅 | 色 |
|------------|-----|---|
| 内線呼出表示     | 連続  | 緑 |
| 電話機使用中表示   | 連続  | 緑 |
| 電話機不在設定中表示 | 消灯  |   |

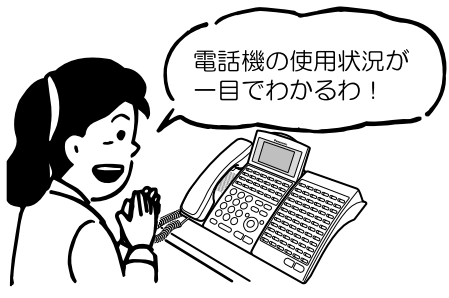

## オプション 集中受付装置の使いかた

## 個別呼出 ボタンなどの 機能 ボタンを設定する

使う前に、個別呼出ボタンなどの機能ボタンを設定します。

| 1 | (E=9-)      | 押す                             | <b>う</b><br>設定したい機能番号を押す                                                     |
|---|-------------|--------------------------------|------------------------------------------------------------------------------|
| 2 | 文字<br>(諚/軾) | 押す                             |                                                                              |
| 3 |             | 集中受付装置の設定<br>したい FF ボタンを<br>押す | - <sup>● 確認</sup> 自(ヒーヒービー)が聞こえた<br>ら、設定完了<br>7<br>モニター 押す                   |
| 4 | 再ダイヤル       | 押す                             | - ■機能特番で設定するときは<br>→ 手順4、5の代わりに、機能特番(操作するとき<br>に押す番号。例えば不在設定なら801)を<br>押します。 |

#### 《設定機能例》

| 機能                      | 機能番号                                                                       |
|-------------------------|----------------------------------------------------------------------------|
| 信号音による内線個別呼出            | 9→内線番号                                                                     |
| 音声による内線個別呼出             | (8)→内線番号                                                                   |
| グループ呼出1<br>~<br>グループ呼出9 | $(\cancel{3}, \cancel{4}, \cancel{4}, \cancel{4}, \cancel{4}, \cancel{9})$ |
| 一斉呼出                    | *440                                                                       |
| 構内放送                    | $(*)$ $(4)$ $(\times)$                                                     |

※構内放送の (×) は、取付け時に設定した番号です。
 ※そのほかにも、92~94ページと同じ機能を設定することができます。

#### 《設定は》

● 個別呼出 ボタン、 機能 ボタンの設定位置は、自由に選ぶことができます。

- 続けて記憶させるときは、手順2~6を繰り返します。
- 設定した内容を消去するときは、手順4、5を省略します。
- Q2 設定した内容を変更したいときは、設定した内容を一度消去してから、手順1から行ってください。

#### 外からの電話を転送する ―― 転送を受ける人と通話するとき

- 1 通話中に、転送を受ける人の 個別呼出 ボタンを押す
   2 転送を受ける人 → 3 転送
   ボタンを押す
- ●電話を受けるときは、46ページと同じ操作で行います。 (応答 ボタンを押しても電話を受けられます。
- ●転送する相手が通話中または応答しないときは、外線ボタンを押すと、元の外線と通話できます。

#### 外からの電話を転送する ――転送を受ける人と通話しないとき 🦳 🔤 取付け 職定

- 1 通話中に、転送を受ける人の

   個別呼出

   ボタンを押す
- → 2 転送を受ける人が応答する前に
  - 転/ੴ ボタンを押す
- ●転送を受ける人は、呼出音(プップッ)が聞こえたら受話器を取るだけで、外からの電話に応答できます。

#### 内線を個別に呼び出す

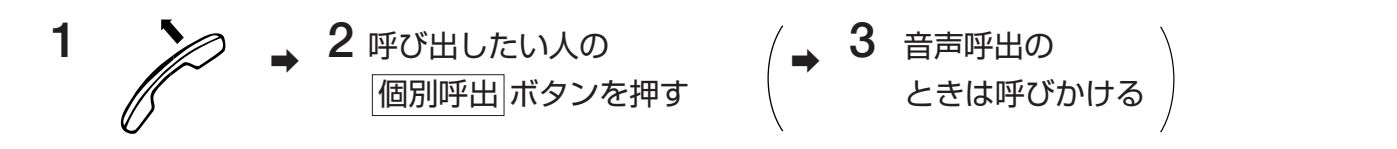

## オプション 集中受付装置の使いかた

#### 呼出先を切り替える

外線転送中や、内線を個別に呼び出したときに、相手が応答しないときや呼出先を間違えたとき、呼出先 を簡単に切り替えられます。

1 呼出中とは別の個別呼出 ボタンを押す

●前の呼出は停止して、別の電話機を呼び出します。

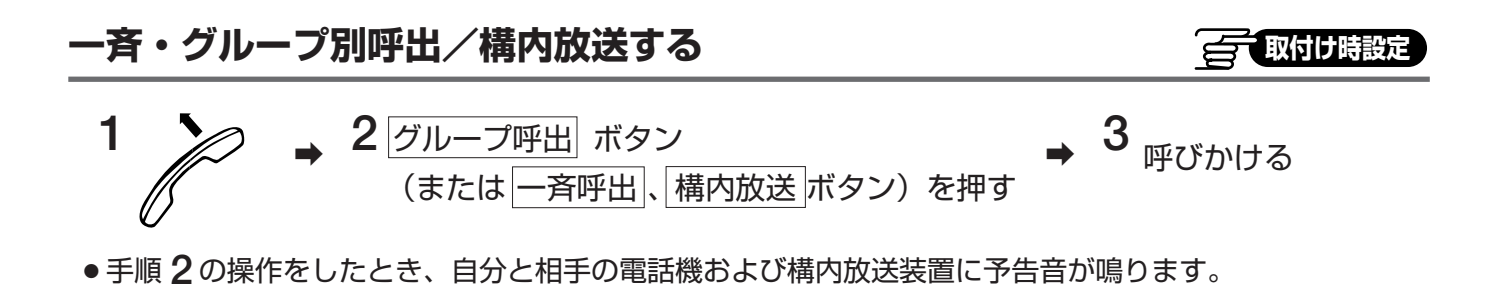

#### 個別呼出 ボタンも着信応答と併用する

個別呼出」ボタンに設定した内線が呼び出されたとき、集中受付装置を接続した電話機にも着信音が鳴り、
呼び出された内線に代わって応答できます。
「取りび時設定」

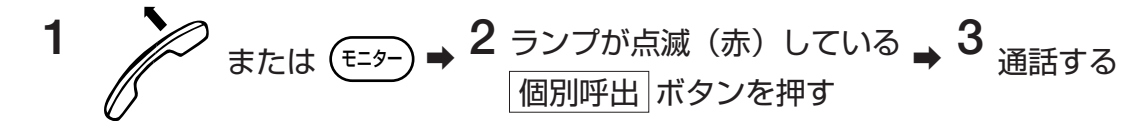

オプション
状態表示盤を外線表示盤として使う

状態表示盤のランプに外線を割り付け、その外線の状態をランプ表示することができます。

外線の状態とランプ表示の関係は、次のようになります。

| 外線の状態 | ランプ表示   |  |
|-------|---------|--|
| 空き    | 消灯      |  |
| 使用中   | 赤色で点灯   |  |
| 着信中   | 赤色で速い点滅 |  |
| 保留中   | 赤色で点滅   |  |

#### 《外線表示盤として利用する場合》

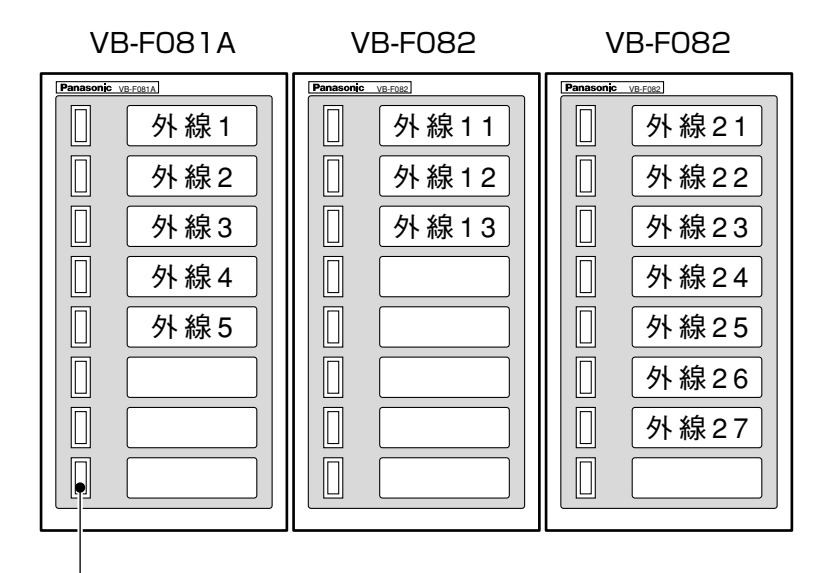

ランプ (赤)

## オプション 状態表示盤を外線表示盤として使う

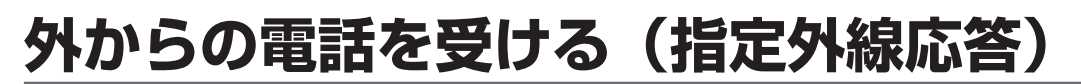

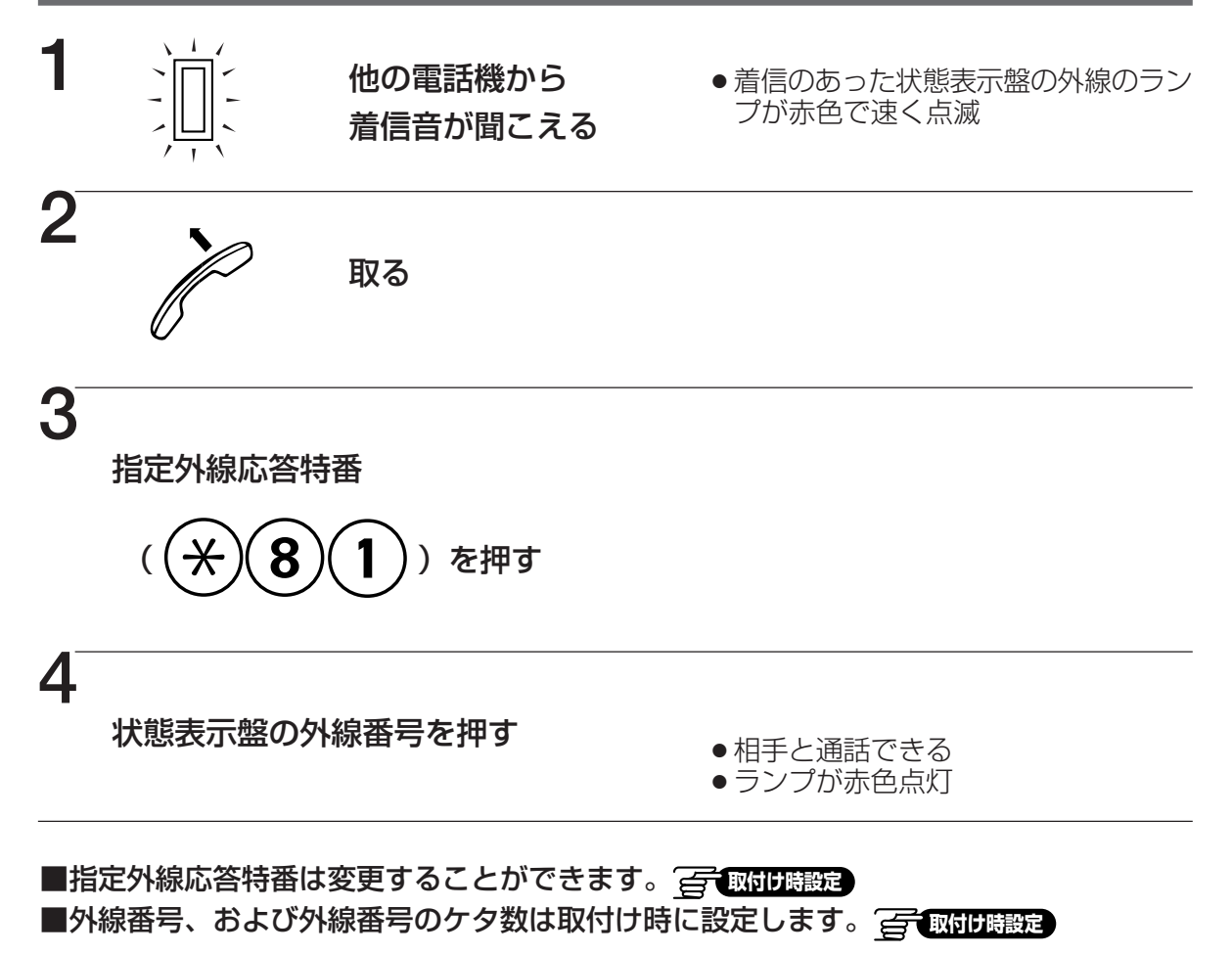

## 外からの電話を受ける(自動選局応答)

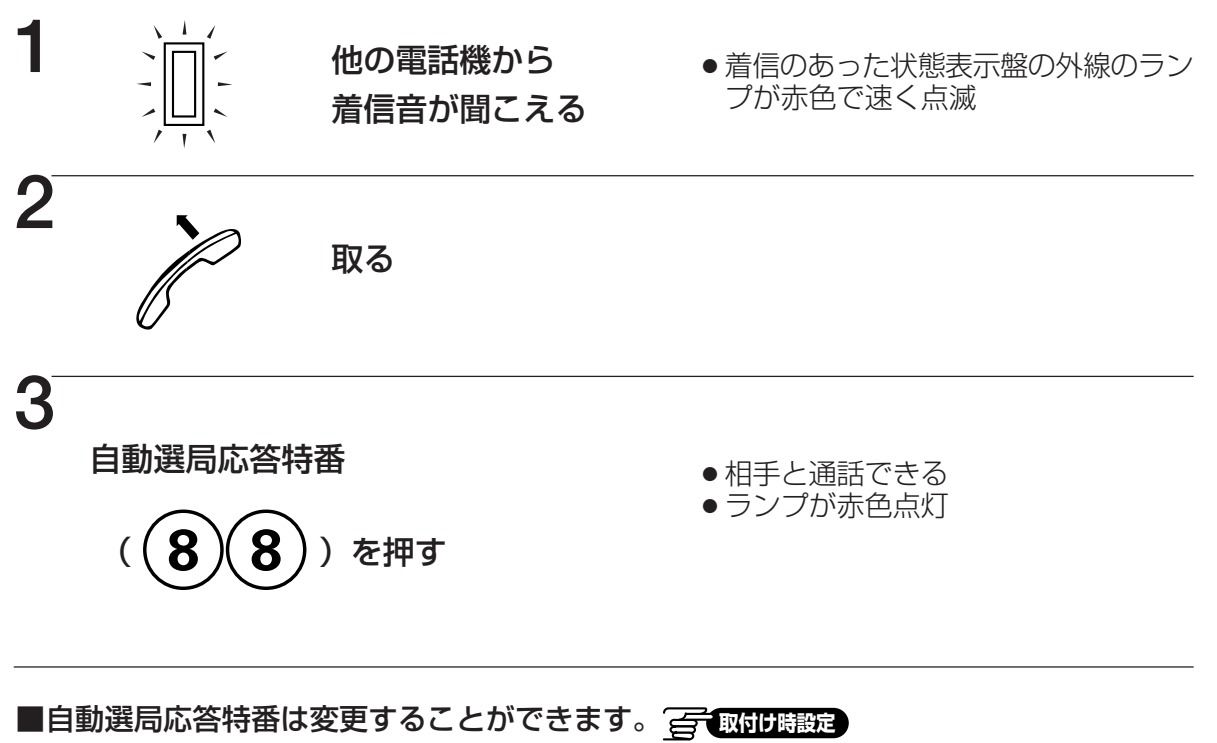

## オプション 状態表示盤を在席表示盤として使う

在席表示盤のランプに任意の内線ワンタッチボタンを定義することにより、その内線の在/不在の状態を 可視表示することができます。

内線の状態と在席表示盤のランプ表示の関係は、次のようになります。

| 内線の状態 | 在席表示盤のランプ表示 | 備考                 |
|-------|-------------|--------------------|
| 不在    | 消灯します       | オフフックすると緑色で点灯します   |
| 在席    | 緑色で点灯します    | オフフック、着信などでも変化しません |

#### 《在席表示盤として利用する場合》

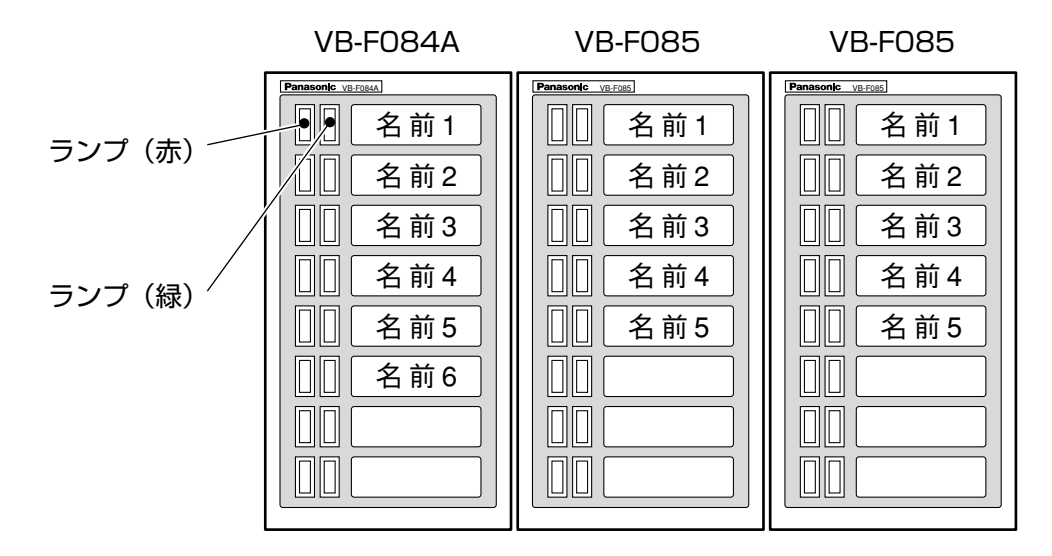

#### 自分の在席表示を在席/不在状態にする

#### の可取付け時設定

1 (E=9-) → 2 (1)(1)3 自分の  $(\mathbf{8})$ (E=9-内線番号

■在席状態と不在状態の表示を同じ操作でするために、取付け時の設定が必要です。 (■) (■) は取付け時に変更することができます。 (■) (■) は取付け時に変更することができます。 (■) (■) は取付け時に変更することができます。
 ■自分の電話機から手順2で(8)(0)(1)を押したあと手順3を省略することで自分の在席表示を在席 /不在状態にすることもできます。

## オプション 8 者通話

内線通話中に次々と他の内線を呼び出し、最大8人で会議通話をすることができます。

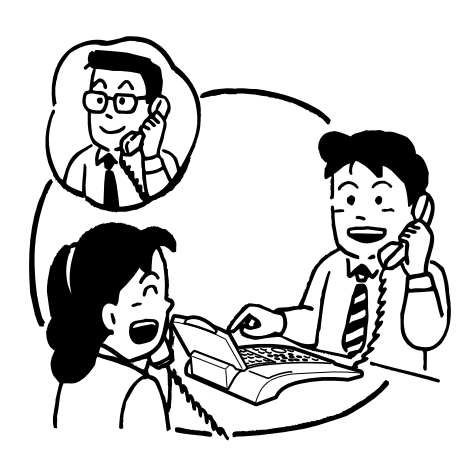

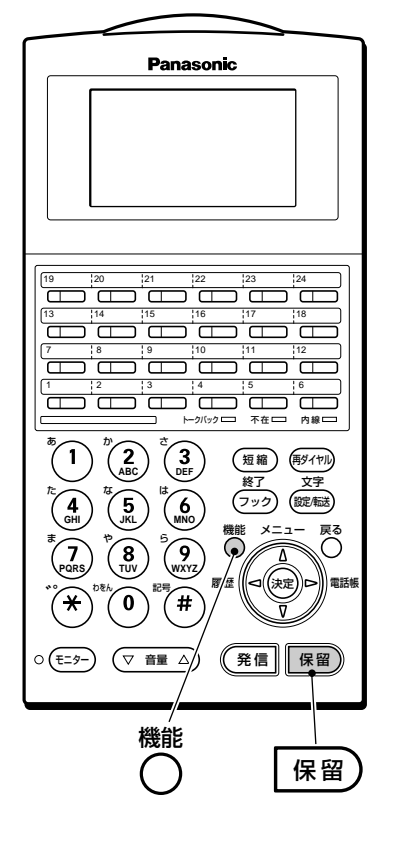

| 8                                                                                                    | 者通話を                     | する          |                                                    |  |
|----------------------------------------------------------------------------------------------------|--------------------------|-------------|----------------------------------------------------|--|
| 1                                                                                                    | Ì                        | 取る          |                                                    |  |
| 2                                                                                                    | 会議通話特番<br>( <b>8)7</b> ( | 8)を押す       |                                                    |  |
| 3                                                                                                    | 内線番号を押す                  |             | <ul> <li>相手が話し中の場合、</li> <li>(フック)を押す</li> </ul>   |  |
| 4                                                                                                    | 機能                       | 通話中に<br>押す  |                                                    |  |
| 5                                                                                                    | 保留                       | 通話中に<br>押す  |                                                    |  |
| 6                                                                                                    | 内線番号を押す                  |             | <ul> <li>●相手が話し中の場合、</li> <li>(フック) を押す</li> </ul> |  |
| 7                                                                                                    | 機能                       | 応答したら<br>押す | ●3人で通話できる                                          |  |
| <ul> <li>数字表示付電話機の場合、手順4、7で ** の代わりに ***     <li>一一一一一一一一一一一一一一一一一一一一一一一一一一一一一一一一一一一一</li></li></ul> |                          |             |                                                    |  |

■会議通話を行うには、グループ通話ユニットが必要です。

189

オプション

## オプショングループ通話

会議中の通話に参加する形で会議通話をすることができます。

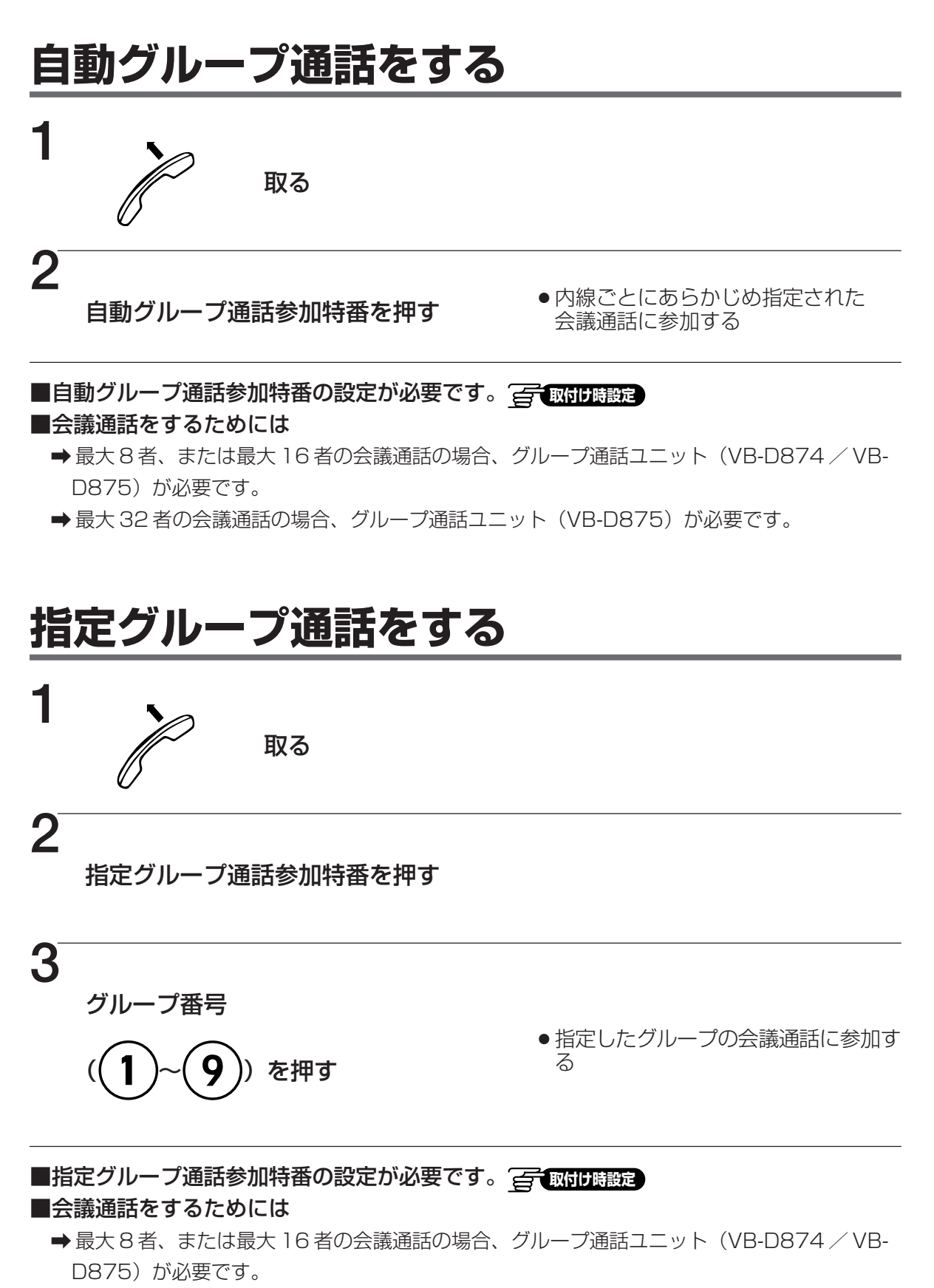

➡ 最大 32 者の会議通話の場合、グループ通話ユニット(VB-D875)が必要です。

取付け時に設定する事項のうち、主なものを以下に説明します。 詳細については、販売店にご相談ください。

### 外 線

#### 《0発信グループ》

外線、電話機を組織単位(O発信グループ)に分けて使用する方法です。その電話機から発信ボタンまたはO をダイヤルしたときに捕捉できる外線グループに分けます。

#### 《外線発信規制》

電話機別に特定市外・市内などの各種発信規制ができます。

- ●短縮ダイヤルに電話番号を記憶させた場合も、内 線サービスクラスの設定に合わせて発信規制がさ れます。
- グループごとに専用線の発信規制をすることができます。(グループ別専用線発信規制)

#### 発信規制(内線サービスクラス)

| 呼種   | 外線発信 |             |    | 外線 | 専用線 | 内線 |  |
|------|------|-------------|----|----|-----|----|--|
| クラス  | 国際自即 | 市外          | 市内 | 看信 | 発看信 | 相互 |  |
| 超特甲  | 0    | 0           | 0  | 0  | 0   | 0  |  |
| 準超特甲 |      |             |    | 0  | 0   | 0  |  |
| 特甲   | ×    |             |    | 0  | 0   | 0  |  |
| 準特甲  | ×    | $\triangle$ |    | 0  | 0   | 0  |  |
| 甲    | ×    | ×           |    | 0  | 0   | 0  |  |
| 準甲   | ×    | ×           | ×  | 0  | 0   | 0  |  |
| Z    | ×    | ×           | ×  | ×  | 0   | 0  |  |

○:可 ×:不可 △:一部可(特定市外発信規制解除)
 □:一部不可(準超特甲以下で規制するダイヤル)

#### 《着信応答方式切替》

業務終了後や夜間に、外線・グループごとに特定の電話機や集中受付装置の外線応答方法を切り替えることが できます。(切り替えができる組み合わせは、以下のとおりです)

| 夜間<br>昼間<br>※3             | 多機能電話機     | (DSS)<br>集中受付装置 | ションイン<br>またはセク ※<br>1 |
|----------------------------|------------|-----------------|-----------------------|
| 多機能電話機(鳴動)                 | $\bigcirc$ | 0               | $\bigcirc$            |
| 集中受付装置(DSS)                | $\bigcirc$ | 0               | $\bigcirc$            |
| ダイレクトインライン<br>またはセクションイン※1 | 0          | 0               | ⊜%2                   |

- ※1)外線ごとに昼間と夜間の着信先を設定すること ができます。
- ※2)着信先を変更できます。
- ※3) 昼間の着信先を、さらに2つ(昼1、2)の着信 方法が選択できます。

■ダイレクト・イン・ラインについて 特定外線番号への着信を、あらかじめ決めておいた 内線電話機でのみ受けることができます。

#### ■セクションインについて

特定外線番号への着信を、あらかじめ決めておいた 内線電話機のハンティンググループで受けることが できます。

#### ■フローティング着信について

マルチラインボタンに内線番号を割り当て、その内線への着信を受けることができます。

#### 《発信時ダイヤルトーン検出》

外線を自動的に捕捉して電話をかけるとき、本システムが局のダイヤルトーンを自動的に検出し、ダイヤル信号を送出することができます。

#### 《長時間通話警報》

外へ電話をかけたとき、相手応答後、最初2分30秒後、以降3分ごとに警報音(ピッ、0.25秒間)が受話 器から聞こえるようにすることができます。警報音送出中は、相手の声が小さくなります。

#### 《発信プリファレンス》

発信プリファレンスを設定すると、外に電話をかける場合、受話器を取るだけで空いている外線(O発信グループの外線)をつかみ、(発信)を押さずに電話番号をダイヤルできます。

#### ■発信プリファレンスを設定しているときは

受話器を取って、外線・内線へかける方法が変わってきますので、ご注意ください。(受話器を取らないでか ける操作は変わりません)

受話器を取って外にかけるとき ⇒ 発信 を押す手順は省略します。 受話器を取って内線にかけるとき ⇒ 受話器を取る前に、(モ=?-)を押してから操作します。

#### 《回線自動選択》

発信時の相手番号により自動的に回線を選択することができます。

#### 《外線ボタン着信規制》

電話機別、外線ボタン別に着信応答ができないようにすることができます。ただし、着信があると多機能電話 機の外線ランプが点滅します。

#### 《外線ボタン別着信音》

外線ボタン別に音色の違う着信音を設定することができます。着信音周波数と断続周期の組み合わせでさまざ まな着信音が選択できます。(メロディー着信音も可能)

#### 《外線個別着信》

外線の着信鳴動を電話機および外線ごとに設定できます。

#### 《外線ボタン個別着信鳴動》

外線ボタンへの着信を電話機ごとに鳴動指定できます。

#### 《ダイレクト外線接続》

電話機の外線ボタンに、任意の外線を収容することにより、ワンタッチで外線ボタンに収容した外線をつかむ ことができます。

#### 《ダイレクト発信接続規制》

電話機の外線ボタンに外線を収容したときに、各外線ボタンごとに発信規制ができます。

#### 《自動ポーズ》

ビル電話・構内交換機の端末に接続して使用した場合、外線発信番号のあとに自動的にポーズを入れることが できます。自動ポーズは、1ケタ、2ケタ、3ケタの任意の位置に入れることができます。

#### 《話中時着信》

通話中の電話機に対して、外線の着信があった場合、話中時着信(プップッ)が小さな音量で鳴ります。 この 間に終話し、再び受話器を取ると着信中の相手と通話できます。 電話機が着信中の場合は、次に着信した人は内線話中音となり、話中時着信はできません。

●音声呼出による話中時着信は、自動的に信号呼出になります。

#### 《外線着信警報》

外から電話がかかってきたとき、設定時間(1秒~255 秒任意、20秒(標準))内に応答しないときは、着信音の 音色を自動的に警報音(メロディー)に変え、早く応答す るように警報することができます。

#### 《外線スライド着信》

外から電話がかかってきたとき、一定時間(20秒(標準)) 応答しないときは、あらかじめ設定した電話機にも呼出 音を鳴らすことができます。

- ●外線着信警報を設定した外線では、スライド着信できません。
- ●スライド着信後も、最初に電話がかかってきた電話機の呼出音は鳴り続けます。

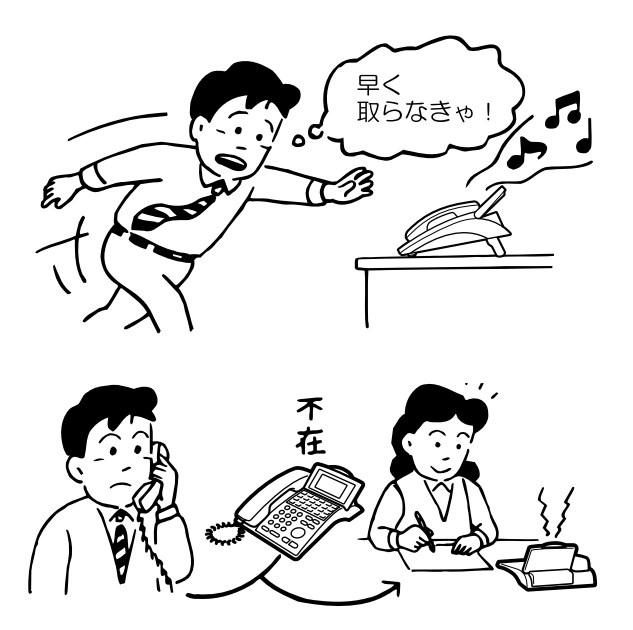

#### 《外線不応答転送》

外線から電話がかかってきたとき、設定時間(240秒(標準))応答しない場合は、あらかじめ設定した内線電話機、 内線ハンティンググループ(190ページ)、専用線(メー ルボックスなど)に転送することができます。

#### 《保留音送出装置》

メロディー音を保留音として送出することができます。

#### 《ダイレクト・イン・ライン》

特定の外線番号への着信を、あらかじめ決めておいた内線電話機でのみ受けることができます。 着信先としてハンティンググループ、共通短縮ダイヤル番号、マルチライン番号を設定することもできます。

#### 《特殊規制ダイヤル》

外線発信時に、あらかじめ登録された発信規制ダイヤルと一致した場合は、捕捉中の外線を自動的に解放して、 特定の内線への着信に切り替えることができます。

### 内線

#### 《内線番号のケタ数》

各電話機に対して、1~4ケタの任意の内線番号を設定することができます。

#### 《グループ間接続規制》

グループ間の内線通話ができないように設定することができます。

#### 《内線機能クラス間呼出規制》

特定の内線機能クラスを持つ内線間の呼出規制を設定することができます。

#### 《内線指定パーク応答(コールパーク)》

自己保留した通話に他の電話機から内線番号を指定して応答することができます。 自分の席以外で受けた通話を保留して、自分の席で応答したいときに便利です。

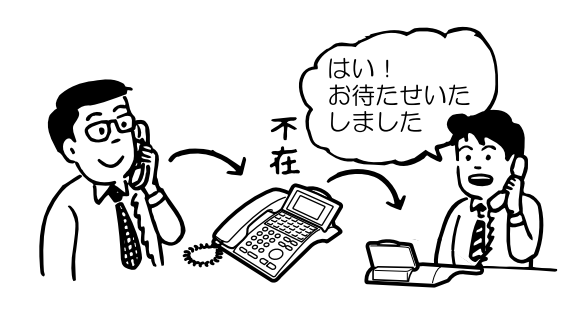

#### 《内線代表》

いくつかの内線番号を一つのグループにまとめ、電話がかかってきたとき、グループの空いている内線番号に 着信できるようにできます。

- パイロットハンティング:一つの内線番号を代表 番号に決め、代表番号に着信があったときのみ、 登録された順番に空いている内線番号を探して呼び出します。
- ②ターミナルハンティング:グループ内の内線に着 信があったとき、その内線から登録された最後の 番号まで、空いている内線番号を探して呼び出し ます。
- ③ディストリビュートハンティング:一つの内線番 号を代表番号に決め、代表番号に着信があったと きのみ、前回呼び出した内線の次の内線番号から グループ内の空いている内線番号を探して呼び出 します。
- ④スイッチバックハンティング:グループ内の内線 に着信があったとき、その内線から登録された順 番に、登録された最後の番号まで、空いている内 線番号を探して呼び出します。もし、空いている 内線が見つからないときは、着信があった内線の 一つ前に登録した内線から、登録順とは逆に、1 番目に登録した内線まで空いている内線番号を探 して呼び出します。また、代表番号を決め、代表 番号を探して呼び出します。

- ⑤サーキュラーハンティング:グループ内の内線に 着信があったとき、その内線から登録された順番 に最後の番号まで、空いている内線番号を探して 呼び出します。もし空いている内線が見つからな いときは、グループの先頭から着信があった内線 の一つ前の内線まで、空いている内線番号を探し て呼び出します。
- ⑥ロンゲストアイドルハンティング:局線/専用線 通話を終話した時間順に着信先を決めて呼び出し ます。

#### 《ホットライン》

受話器を取るだけで、あらかじめ設定した内線電話機を呼び出すことができます。エレベーター内の緊急連絡 電話機や、受付用電話機として使うと便利です。

- ●ホットライン先の電話機として登録できるのは、通常の内線電話機、マルチラインボタン、共通短縮ダイヤルです。
- ●ホットラインは、システムで最大20組まで設定することができます。

#### 《内線プッシュ信号送出》

内線から、設定された内線(単独電話機のみ)に対して、プッシュ信号を送ることができます。 相手応答後、番号など(1~9、(#)、(\*))をダイヤルします。

### 共 通

#### 《グループについて》

セクション別に外線を振り分けて利用する方式で、最大96グループまで分けることができます。もちろんグ ループ間の通話は自由に行えます。

#### 《各種グループとグループ設定について》

使用前に各種グループを設定します。

- ●外線発信グループ(テナント)…… (#2)を押したとき、またはO発信などの外線発信時に外線グループ を捕捉する内線のグループ
- ●グループ呼出のグループ ……… グループ呼び出しをしたときに、呼び出しのかかる電話機のグループ
- ●代理応答グループ ………… グループ内の内線個別着信に対して、代理応答ができる電話機のグ ループ
- ●システム保留応答グループ ……… グループ内のシステム保留に対して、応答ができる電話機のグループ
- ●ハンティンググループ ………… 内線代表やセクションインの機能で使用する電話機のグループ

#### 《フレキシブル番号計画》

電話機の内線および機能を操作する番号は、1~4ケタまでの任意の数字に設定できます。

《保留音送出》

- 外線、内線、専用線の保留音を内線保留音(メロディー IC 音源)または外部音源から選択でき、テナント ごとに設定できます。ただし、メロディー IC 音源の音をテナントごとに設定できません。
- ●メロディーIC 音源の音の種類は以下のとおりです。

|                  | 種類  |
|------------------|-----|
| IP-Digaport J II | 2種類 |
| IP-Digaport X II | 4種類 |

※ IP-Digaport X IIの場合、テナントごとに3パターンの使い分けができます。

- ●局線保留音送出時のテナント選択方法は、保留者または局線のテナントのどちらかにより選択可能です。
   (お買上げ時:保留者のテナント)
- ●外部音源の接続ポートは、CPUユニットの外部保留音入力ポートまたはトーキー接続ポートを利用できます。

#### 《テナントごとの着信音設定》

- 外線、内線、専用線の着信音をテナントごとに設定することができます。
   テナントごとに着信音を設定することにより、どのテナントの電話機(単独電話機/多機能電話機)に電話がかかっているのかが容易にわかり便利です。
   着信音のパターンは、選択設定することができます。
- ●専用線の場合、着信音を内線着信音または局線着信音のどちらにするかを、機能クラス単位で選択できます。

## オプション

#### 《2WayPro、IP-2Way》

別売の2WayProまたはIP-2Wayを接続すると、通話内容を録音できます。着信メモの必要がなくなったり、 不在時でも連絡が取り合えて便利です。

#### 《ファクシミリ回線を使って外に電話をかける》

ファクシミリ回線をシステムに収容すると、ファクシミリを使っていないとき、ファクシミリ回線を通話のための外線として利用できます。

- ●かけるときは、ファクシミリ回線が収容されているFFボタンを押してから、外に電話をかける操作をします。
- ●ファクシミリ回線を通話に使用しているときは、ファクシミリの発信・着信はできません。
- ●ファクシミリとして使っているときは、ファクシミリ回線が収容されている外線ランプが赤色で点灯します。

#### 《ファクシミリ内線について》

1本の回線に電話機用内線番号とファクシミリ用内線番号をつけられます。1本の回線を、電話機用とファク シミリ用として共用できて便利です。ダイレクト・イン・ライン着信時にファクシミリ着信でき、ダイレク ト・イン・ダイヤル、NTT ダイヤル・インの着信先のファクシミリ用内線番号を利用できます。

- ●ファクシミリ内線は、システムで48本まで利用できます。
- ●ファクシミリ用内線番号は、不応答転送先、不在転送先、ホットライン、ハンティンググループ、ワンタッ チ内線ボタンとしては利用できません。

#### 《電話機を壁掛けにする》

別売の壁掛用品をお求めいただきますと、電話機を壁掛けとして使えます。電話機を壁掛けに取付ける場合は、電話機の重みにより落下しないように堅固に取付け設置してください。 集中受付装置、24キー増設ユニットを接続した電話機は壁掛けとしては使えません。

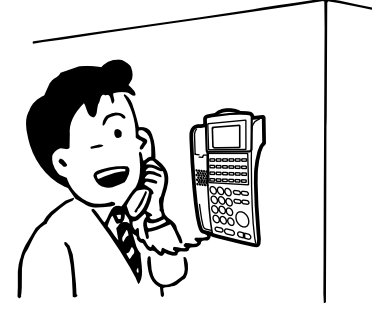

#### 《雑防形ハンドセット》

電話機の受話器を別売の雑防形ハンドセットに取り替えると、騒音の大きいところ(極度に大きいところは 除く)でも明瞭に通話できます。

#### 《通話データ出力》

別売の通話データ出力ユニットを接続すると、電話機の通話料金などをグループ別・電話機別などに管理することができます。

※詳しくは、通話データ出力ユニットに添付の取扱説明書をご覧ください。

#### 《電話帳編集ソフトウェア》

専用のソフトウェアを使ってパソコン上から、外線電話帳、個人短縮ダイヤル、内線電話帳、迷惑電話パターン、および2.4Gカラーデジタルコードレス電話機の名前を漢字/ひらがな/カタカナ/英数字/記号で登録、 編集することができます。

IP 回線を利用してリモートで登録、編集することもできます。

必要なとき

#### 《空番号通知案内》

トーキー装置を接続すると、内線番号にない電話番号がダイヤルされたとき、誤りであることを音声で知らせ ることができます。

#### 《社内案内》

トーキー装置を接続すると、システム内の電話機に社内案内を流すことができます。

#### 《遠隔内線通話》

別売の1回線用SLTアダプターを取付けると、同一構内の離れた場所にダイヤル回転式単独電話機を接続することができます。音声呼出、グループ呼出はできません。システム条件やSLTアダプターの種類によっては、外線通話ができなかったり、PB式単独電話機との通話ができない場合があります。詳しくは販売店にご相談ください。

#### 《通話録音》

通話内容を市販のテープレコーダーで録音することができます。別売の通話録音用端子アダプターが必要です。 ●単独電話機には接続できません。

● ISDN 回線/ IP 回線との通話を録音する場合は、相手の方の声のみの録音となります。

#### 《発信規制》

別売のダイヤルマネジメントシステムを接続すると、あらかじめ登録しておいた電話番号への発信を自動的に 規制することができます。

また、発信を規制したい電話番号の編集をサーバー上で行うこともできます。

#### 《スーパーベルA、B呼出》

システムにスーパーベルA、Bを収容して、各電話機からスーパーベルを呼び出すことができます。

#### 《24キー増設ユニット》

別売の24キー増設ユニット (VB-F331A) を接続すると、電話機のFFボタンを24 個まで増やすことができます。

#### 《IP-Telsh アダプター》

別売の IP-Telsh アダプターを Telsh V 多機能電話機に接続すると、LAN に直接接続して、電話機の機能を 利用することができます。別売の IP ゲートキーパーユニットおよび IP ゲートウェイユニットが必要です。 TelshV 多機能電話機については、お買い上げの販売店にご相談ください。

## 避なとき 番号早見表の使いかた

## 番号早見表(オプション)の作りかた

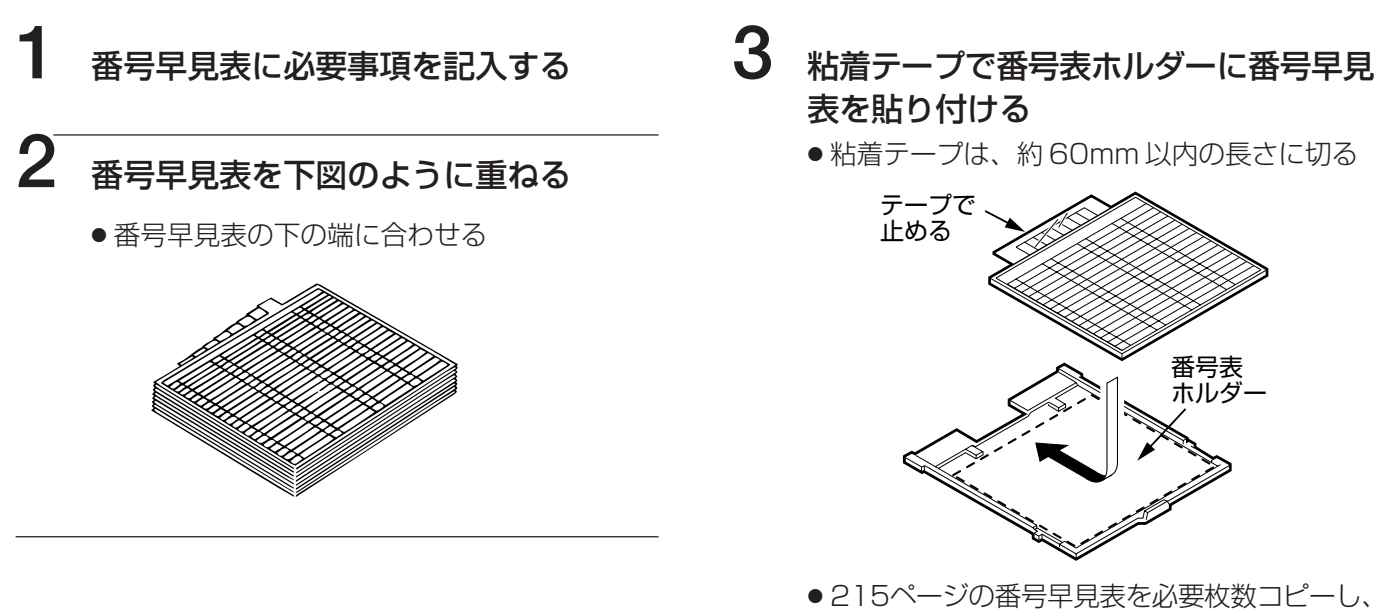

● 215 ページの番号半見表を必要权数コピーし、 上記と同じ要領で簡易的に作ることもできる

### 番号表ホルダー(オプション)の取付け方

#### 《漢字表示付電話機の場合》

#### ■取付け方

番号早見表を番号表ホルダーに取付けたら、番号表ホルダーをたわませて両脇のツバをリブの下に入れて押し込む。

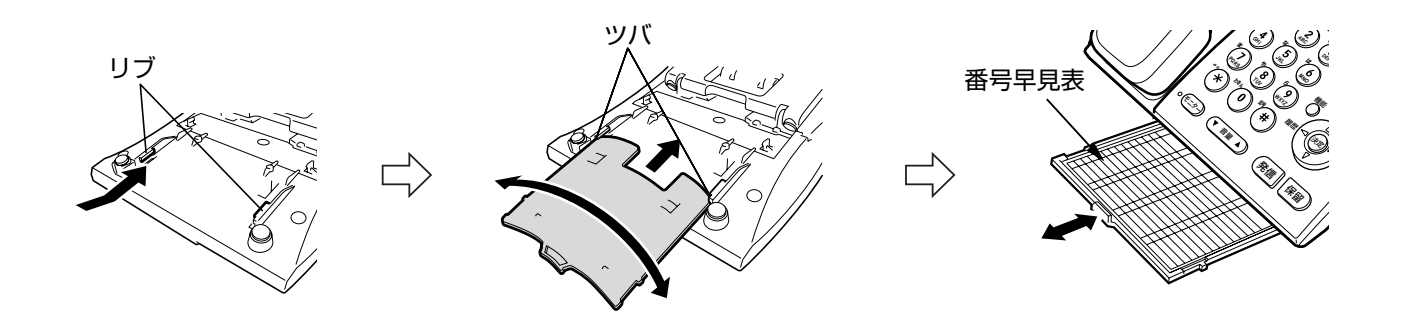

■外し方

番号表ホルダーをたわませて引き出し、外す。

必要なとき

#### 《数字表示付電話機の場合》

#### ■取付け方

番号早見表を番号表ホルダーに取付けたら、番号表ホルダーの両脇のツバを角度アダプターのリブの下に入れて押し込む。

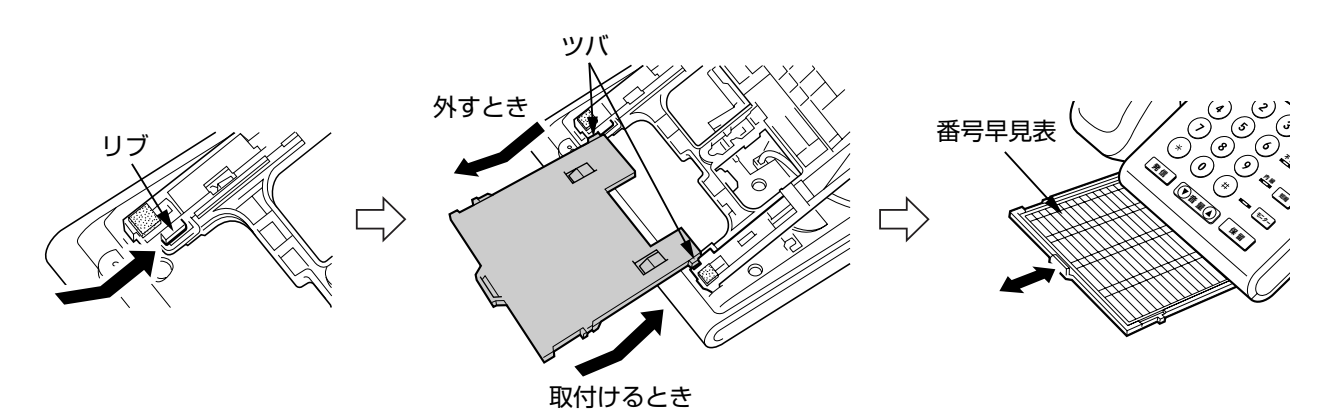

■外し方

番号表ホルダーをいっぱいまで引き出し、番号表ホルダーの先端を持ち上げながら外す。

## 避なせる 主要な音とランプ表示

取付け時の設定により、変えることもできます。(販売店にご相談ください。)

### 外線使用時

| 項                                | 目                 | 時間幅                                                              | 備考                                               |  |  |
|----------------------------------|-------------------|------------------------------------------------------------------|--------------------------------------------------|--|--|
| 電話がかかって                          | こきたとき             | <ul> <li>音 着信周期/設定周期</li> <li>€&gt;&gt;&gt; → +0.125秒</li> </ul> | 設定着信音<br>(赤色) 外線ランプ<br>(赤色※)着信ランプ                |  |  |
| 从迫使田中                            | 自分が使ってい<br>るとき    | ランプ                                                              | 緑色)外線ランプ                                         |  |  |
| 外脉使用中                            | 他人が使ってい<br>るとき    |                                                                  | 「赤色」外線ランプ                                        |  |  |
| <b>风</b> 線友保留」。                  | 保留した<br>電話機       |                                                                  | システム保留、自己保留と<br>もに同表示                            |  |  |
| たとき                              | 他の電話機<br><システム保留> |                                                                  | 「赤色」外線ランプ                                        |  |  |
|                                  | 他の電話機<br><自己保留>   |                                                                  | 「赤色」外線ランプ                                        |  |  |
| 着信制限中                            |                   | ランフ                                                              | 緑色外線ランプ<br>(制限操作を)<br>行った電話機)赤色外線ランプ<br>(ほかの電話機) |  |  |
| 保留警報音(保留                         | 留した電話機)           | ブル ブル ブル<br>音 0.25秒 → → → → → → → → → → → → → → → → → → →        | 400Hz/20Hz                                       |  |  |
| 長時間通話警報                          | 音                 | 音                                                                | 800Hz                                            |  |  |
| 着信警報音                            |                   | 音 メロディー                                                          |                                                  |  |  |
| メロディー保留音                         |                   | 音 メロディー                                                          |                                                  |  |  |
| 話中時着信音(外線)                       |                   | ッー ツー<br>自<br>0.25秒<br>0.25秒<br>0.25秒                            | 660Hz                                            |  |  |
| ※着信ランプの色を緑色にすることができます。 金丁 取付け時設定 |                   |                                                                  |                                                  |  |  |

外線 ボタンに機能を設定したとき

| 項               | 目       |      | 時                 | 間          | 幅               | 備考        |
|-----------------|---------|------|-------------------|------------|-----------------|-----------|
|                 | 内線着信時   |      | → <b>-</b> 0.125秒 | -+  - 0.12 | <b>●●●●●●●●</b> | 「赤色」外線ランプ |
| 内線番号を登<br>録したとき | オフフック表示 | TUT  |                   |            |                 | 「赤色」外線ランプ |
|                 | 不在設定表示  |      |                   |            |                 | 〔緑色〕外線ランプ |
| 夜間切替            | 夜間      |      |                   |            |                 | 「赤色」外線ランプ |
| バッテリー運車         | Ā       | रिएल |                   |            |                 | 〔赤色〕外線ランプ |

必要なとき

## 避なとき 主要な音とランプ表示

## 内線使用時

| 項            | 目        | 時間幅                                                                                                    | 備考                         |
|--------------|----------|----------------------------------------------------------------------------------------------------|----------------------------|
|              | 汤忠       | ブルブルブル     ブルブルブル       音     100 - 100 - 1 | 400Hz                      |
|              | 通吊       | ランプ                                                                                                    | 〔赤色〕内線、着信ランプ               |
| 内線看信         | 集中受付装置   | ブッ ブッ<br>音<br>0.25秒<br>0.25秒<br>0.25秒                                                                                                    | 400Hz                      |
|              | 転送着信     | (テンプ)<br>→   +0.125秒<br>→   +0.125秒                                                                                                    | 「赤色」内線、着信ランプ               |
| 内線通話中        |          |                                                                                                    | 「赤色」内線ランプ                  |
| 内線を保密した      | トキ       | 音    メロディー                                                                                                    | ※音:保留された電話機<br>ランプ:保留した電話機 |
|              |          |                                                                                                    | 〔赤色〕内線ランプ                  |
| 内線発信音 (DT    | .)       | 音 ツー(連続音)                                                                                                    | 560Hz                      |
| 内線呼出確認音      | (RBT)    | ブルブルブル     ブルブルブル       音     1秒                                                                                                    | 400Hz/20Hz                 |
| 内線話中音 (BT    | ·)       |                                                                                                    | 400Hz                      |
| 速い話中音 (FB    | T)       | ビッピッピッ<br>→ + 0.125秒 → + 0.125秒                                                                                                    | 800Hz                      |
| 音声呼出音(予告     | 告音)      | <b>音</b> <sup>ブッ</sup><br>→ 0.25秒                                                                                                    | 500Hz                      |
| キャンプオン設定     | 定音       |                                                                                                    | 400Hz                      |
|              | <b>F</b> | ブッ ブッ ブッ<br>・<br>・<br>0.25秒<br>0.25秒<br>0.25秒                                                                                                    | トレモロ音                      |
| 内線コールハッ:     |          | ランプ                                                                                                    | 「赤色」内線、着信ランプ               |
|              | マイク設定OFF | シン 消灯(表示なし)                                                                                                    | トークバック/不在ランプ               |
| トークバック       | マイク設定ON  |                                                                                                    | 「赤色」トークバック                 |
|              | マイク動作中   | ランプ                                                                                                    | 「赤色」トークバック                 |
| メッセージ        | 未登録      | ランプ 消灯(表示なし)                                                                                                    | 着信ランプ                      |
|              | 登録       | 527                                                                                                    | 着信ランプ<br>(設定により点滅も可)       |
| <b>エー</b> カ- |          | <b>音</b> ツー(連続音)                                                                                                    | 560Hz                      |
| t=9-         |          |                                                                                                    | 「赤色」モニターランプ                |

## 内線使用時

| 項                   | 目       |     | 時間幅                  | 備考          |
|---------------------|---------|-----|----------------------|-------------|
| 不在設定                | 未設定     |     | 消灯(表示なし)             | 不在ランプ       |
| 不在転送                | 設定      |     |                      | 「赤色」不在ランプ   |
| 登録確認音/メッセージウェイト登録中音 |         | 音   | ビー ビー ビー<br>ーー 0.25秒 | 800Hz       |
| キーイントーン             |         | 音   | キー入力中に聞こえる           | lkHz        |
| モニターランプ             | プリセット中  | TVE | →                    | 〔赤色〕モニターランプ |
|                     | プリセット以外 |     |                      | 〔赤色〕モニターランプ |

## フローティング着信使用時

| 項              | 目              |       | 時間幅                        | 備考             |
|----------------|----------------|-------|----------------------------|----------------|
|                | 日善信            | 音     | プー プー<br>→ 1秒 → → ← 2秒 → · | トレモロ音          |
| 電話がかかって        |                | र्ट   | -+ I+-0.125秒 -+ I+-0.125秒  | 「赤色」外線、着信ランプ   |
| きたとき           | 内着音            | 音     | プー プー<br>→ 1秒 → → → 2秒 → → | 400Hz          |
|                |                | (रएन  | → +0.125秒 → + 0.125秒       | (赤色)外線、着信ランプ   |
| 羊信古茨           | 自分が使ってい<br>るとき | דעד   |                            | 〔緑色〕外線ランプ      |
| <b>宿</b> 临心谷   | 他人が使ってい<br>るとき | דעד   |                            | 「赤色」外線ランプ      |
|                | 保留した電話機        | 音     | ツー(連続音)                    |                |
| 保留したとき         |                | דעד   | +                          | 〔緑色〕外線ランプ      |
|                | 他の電話機          |       |                            | 「赤色」外線ランプ      |
| /中网梦起立 / /中印   | 辺した電手機)        | 音     |                            |                |
| 休笛言牧日(休田した电砧機) |                | र्ट्ट | → + 0.125秒 → + 0.125秒      | 〔赤色〕着信ランプ      |
| メロディー保留音       |                | 音     | メロディー                      |                |
| 話中時着信音         |                | 音     | ブー ブー<br>ー 1秒 2秒           | 500Hz (I-TONE) |
|                |                | דעא   | → +-0.125秒 → +-0.125秒      | 「赤色」着信ランプ      |

## 避なとき 主要な音とランプ表示

## 単独電話機使用時

| 項目    | 時間幅                                           | 備考   |
|-------|-----------------------------------------------|------|
| 内線着信  | 音 - 0.8秒 → - 2.2秒                             | 16Hz |
| 外線着信  | 音 0.25秒 → → → → → → → → → → → → → → → → → → → | 16Hz |
| 保留再呼出 | 音 1.19秒 2.07秒                                 | 16Hz |

## 避なとき 「停電のときは

### 停電(バッテリー動作)のときは

停電時はオプションのバッテリー(蓄電池)の働きにより、約30分または約3時間動作(バッテリー運転) します。

|                            | VB-D595A  | 約30分動作 |
|----------------------------|-----------|--------|
| ハッテリー (IP-Digaport J II)   | VB-2497-3 | 約3時間動作 |
| //w=II_ (ID Digenert X II) | VB-D795   | 約30分動作 |
| ハッテリー (IP-Digaport X II)   | VB-D9975A | 約3時間動作 |

※動作時間は目安です。システムの構成や使用条件(トラヒック条件など)により異なります。

- ※ 蓄電池は、通常使用で3年に1度お取り替えください。交換につきましては、お買い上げの販売店にご相 談ください。
- 設定により、漢字表示付電話機の表示部にバッテリー運転表示をすることができます。(お買い上げ時は、 バッテリー運転表示なし) ← 取付け時設定

バッテリー運転表示例

|   | 10月20日SUN | 1 | 3: | 3 ( | ) |
|---|-----------|---|----|-----|---|
|   | 300       |   |    |     |   |
| バ | ッテリー運転中   |   |    |     |   |

● バッテリー運転表示時は、バッテリー運転ランプを設定した外線ランプが赤色点灯します。(201ページ) (■ 取付け時設定)
 ● バッテリー運転時、液晶表示部のバックライトが点灯しない場合があります。(23ページ)

## 停電(バッテリー切れ)のときは

停電 (バッテリー動作) からバッテリーが切れて、本システムの運用が停止しても停電切替器を利用すること により、停電指定電話機で外線通話をすることができます。

・停電指定電話機を使用中であっても、通話中に、バッテリー切れとなった場合、もしくはバッテリー切れから電源 が復旧した場合、通話が切断されることがあります。

#### ■停電指定電話機について

停電指定電話機には、単独電話機と停電用多機能電話機を使用することができます。

●単独電話機

外線種別に合わせた単独電話機を指定してください。

| 電手機種別     | 外線信号種別 |       |  |  |
|-----------|--------|-------|--|--|
| 电面依恒加     | DP     | PB    |  |  |
| 単独電話機(DP) | 発信、着信  | 着信のみ  |  |  |
| 単独電話機(PB) | 着信のみ   | 発信、着信 |  |  |

● 停電用多機能電話機 …………24 キー電話機 KP(VB-F611KPA)
 外観は24 キー電話機 K(VB-F611KA)と同じです。

停電指定電話機の使い方

- 電話をかけるときは、受話器を取ると外線につながりますので、そのままダイヤルしてください。
- ●受けるときは、受話器を取ると応答できます。

■停電切替器について

| <ul> <li>● 停電用切替アダプタ</li> </ul> | —             |     |          |             |
|---------------------------------|---------------|-----|----------|-------------|
| VB-D281                         | アナログ局線        | 8回線 | (停電指定電話機 | 最大8台まで接続可能) |
| VB-D284                         | INS ネット 64 回線 | 1回線 | (停電指定電話機 | 最大2台まで接続可能) |
| ● 停電切替ユニット                      |               |     |          |             |

VB-D882A アナログ局線 4回線(停電指定電話機 最大4台まで接続可能)

必要なとき

## 必要なとき 困ったときは

修理をご依頼される前に、もう一度次の点を確認してください。 それでも直らないときは、お買い上げの販売店にご相談ください。

| こんなときは            | ここを確認してください                | 処理                                                                         | 参照ページ   |
|-------------------|----------------------------|----------------------------------------------------------------------------|---------|
| 発信ができない           |                            |                                                                            |         |
| 着信しない             | 各機器間の接続ケーブルが<br>外れていませんか?  | 正しく接続してください。                                                               |         |
| ランプが点灯しない         |                            |                                                                            | _       |
| 表示が出ない            | 表示の明るさの調節が不適<br>当ではありませんか  | 通話していない状態で <sup>機能</sup> と<br><u>童 △</u> または <del>▽ 章</del> で調節<br>してください。 | 23      |
| 呼出音が鳴らない          | 電話機のボリュームが最小<br>になっていませんか? | ボリューム調節をしてくだ<br>さい。                                                        | 24      |
|                   | 転送先がトークバック応答<br>中ではありませんか? | トークバック応答中は転送できません。転送先の人に受話器を取ってもらってから。<br>な取ってもらってから。<br>たののではない。          | 60      |
| 戦达かでさない           | モニター状態で転送ボタン<br>を押していませんか? | オフフックの状態で (蹠 <sup>破)</sup><br>を押してください。                                    | 48      |
|                   | 自己保留をしていませんか?              | <sup> 好</sup><br>( 酸/ 磁) による転送にしてくだ<br>さい。                                 | 47、48   |
| FFボタンに設定が<br>できない | すでに設定済みのボタンで<br>はありませんか?   | 設定を解除してから、再度<br>設定してください。                                                  | 91      |
| リセットコールが<br>できない  | 話中音を15秒以上聴取して<br>いませんか?    | 話中音聴取15秒以内に操作<br>してください。                                                   | 65      |
| 再ダイヤルボタンが<br>効かない | 外線が全話中の状態ではあ<br>りませんか?     | 外線が空き次第、再度操作<br>してください。                                                    | 39      |
| 短縮ダイヤルが           | 電話番号の登録ケタ数が25<br>以上ですか?    | 登録可能な最大ケタ数は24<br>です。                                                       | 96~110  |
| 登録できない            | 名前の登録可能な文字数を<br>超えていませんか?  | マックまたは、「愛ィャッを押して、文字<br>を消去してから入力してください。                                    | 30.0119 |

| こんなときは                     | ここを確認してください                   | 処理                                      | 参照ページ                         |
|----------------------------|-------------------------------|-----------------------------------------|-------------------------------|
| 共通短縮ダイヤルに<br>名前を登録したのに     | 名前の前にスペースを登録<br>していませんか?      | 名前の前にスペースを空け<br>ないで登録してください。            | 123                           |
| 発信者番号が表示さ<br>れない           | 電話番号のうしろにポーズ<br>などを登録していませんか? | 電話番号のうしろにポーズ<br>を入れないでください。             | 124                           |
| 登録・設定ができない                 | 指定電話機のみで操作でき<br>る機能ではありませんか?  | 指定電話機から操作してく<br>ださい。                    | 96~105、<br>115~119<br>125~147 |
| 保密ができない                    | トークバック中ではありま<br>せんか?          | 受話器を取って保留してく<br>ださい。                    | 63                            |
| 休田かららない                    | 会議通話または通話割込中<br>ではありませんか?     | 通話割込中は <b>保留</b> が使え<br>ません。            | 74                            |
| 一斉・グループ呼出                  | 着信中または通話中ではあ<br>りませんか?        | 保留または通話を切ってか<br>ら操作してください。              | 62                            |
| ができない                      | グループ呼出番号を設定し<br>てありますか?       | 取付け時の設定です。確認<br>してください。                 | 62、177                        |
|                            | 設定後2分30秒以上経って                 | 設定有効時間は約2分30秒<br>間です。再度設定してくだ<br>さい。    | 64 65                         |
| 内線コールバック・内線<br>キャンプオンができない | 呼出音を聞いてからすぐに<br>応答しましたか?      | 呼出音を聞いてから、約12<br>秒以内に応答しないと無効に<br>なります。 | 04,00                         |
|                            | 相手の電話機が不在設定を<br>していませんか?      | 不在設定を解除してくださ<br>い。                      | 70                            |
| 話中転送ができない                  | 不在設定・不在転送設定を<br>していませんか?      | 不在設定・不在転送設定を<br>解除してください。               | 70,71                         |

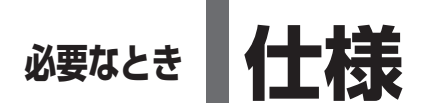

## IP-Digaport J II の仕様

| 項目                       | システム                              | 152ポート<br>(小型機種キャビネット)                                |  |
|--------------------------|-----------------------------------|-------------------------------------------------------|--|
| ポート物 (早十)                | 外線収容数<br>内線収容数                    | 152(内線収容数96)                                          |  |
| <b>ボート致(</b> 取入)         | 集中受付装置                            | 24                                                    |  |
| 通話路方式                    |                                   | ノンブロッキング時分割方式                                         |  |
| 配線方式                     |                                   | 多機能電話機 : スター1対<br>スター1対+電話機ツイン接続<br>停電用多機能電話機 : スター2対 |  |
| 寸法<br>(幅×奥行き×高さ)<br>(mm) | キャビネット<br>(交換機)<br>最大搭載時          | 約390×259×520(スタンド含む)<br>約361×227×451(スタンド含まず)         |  |
| 質量(kg)                   | キャビネット(交換機)<br>最大搭載時<br>(バッテリー含む) | 約13.8(スタンド含む)<br>約12.5(スタンド含まず)                       |  |
| 消費電力(W)                  |                                   | 254                                                   |  |
| 環境条件                     |                                   | 周囲温度:0℃~40℃ 相対湿度80%以下 (ただし結露しないこと)                    |  |
| 入力電源                     |                                   | AC100 V(許容差=10%)、50/60Hz                              |  |

## IP-Digaport X II の仕様

|                          | システム                                               | 1キャビネット                                                     | 2キャビネット                  | 3キャビネット                   | 4キャビネット                      | 5キャビネット                      | 6キャビネット         |
|--------------------------|----------------------------------------------------|-------------------------------------------------------------|--------------------------|---------------------------|------------------------------|------------------------------|-----------------|
| 項目                       |                                                    |                                                             |                          |                           |                              |                              |                 |
| ポート数(最大)                 | 外線収容数<br>内線収容数                                     | 最大1152<br>増設電源を依<br>増設電源を                                   | ポート<br>使用しない場合<br>使用する場合 | │:内線<br>内線/外線<br>│:192ポート | 96ポート<br>〒152ポート<br>・(1キャビネッ | (1キャビネッ<br>、(1キャビネ<br>ットあたり) | トあたり)<br>ットあたり) |
|                          | 集中受付装置                                             |                                                             |                          | 24(1++E                   | ネットあたり                       | )                            |                 |
| 通話路方式                    |                                                    |                                                             | )                        | /ンブロッキン                   | ッグ時分割方:                      | 式                            |                 |
| 配線方式                     |                                                    | 多機能電話機 : スター1対<br>スター1対+電話機ツイン接続<br>停電用多機能電話機 : スター2対       |                          |                           |                              |                              |                 |
| 寸法<br>(幅×奥行き×高さ)<br>(mm) | キャビネット(交換機)<br>最大搭載時<br>(電池キャビネット含む)               | 約530×390×996                                                | 約530×390×1441            | 約530×390×1885             | 約1061×390×1441               | 約1061×390×1885               | 約1061×390×1885  |
| 質量<br>(kg)               | キャビネット(交換機)<br>(電池キャビネット、増設<br>電源、蓄電池(3時間用)<br>含む) | 約74                                                         | 約125                     | 約175                      | 約249                         | 約300                         | 約351            |
| 消費電力(W)                  |                                                    | 290 (基本電源のみ使用時 1キャビネットあたり)<br>530 (基本電源+増設電源使用時 1キャビネットあたり) |                          |                           |                              |                              |                 |
| 環境条件                     |                                                    | 周囲温度:0℃~40℃ 相対湿度80%以下 (ただし結露しないこと)                          |                          |                           |                              | ないこと)                        |                 |
| 入力電源                     |                                                    | AC100 V(許容差=10%)、50/60Hz                                    |                          |                           |                              |                              |                 |

## 電話機の仕様

| 寸法<br>(幅×奥行き×高さ) | 漢字表示付電話機 | 188×249×97<br>高角度アダプターの角度最大時:188×230×169  |
|------------------|----------|-------------------------------------------|
| (mm)             | 数字表示付電話機 | 186×232×101<br>高角度アダプターの角度最大時:186×232×161 |
| 質量               | 漢字表示付電話機 | 約980                                      |
| (g)              | 数字表示付電話機 | 約820                                      |

必要なとき

# 必要なとき さくいん

ページ

### あ行

| 明るさ調節       |     |     | .23  |
|-------------|-----|-----|------|
| アフターサービス    |     | 2   | 213  |
| アラーム        |     |     | .75  |
| 一斉呼出        |     | 49、 | 62   |
| オートリピートダイヤル |     |     | . 39 |
| 音とランプ表示     |     | 2   | 201  |
| 音量調節        |     |     | .24  |
| 音量ボタン       | 13、 | 15、 | 24   |
|             |     |     |      |

### か行

| 会議通話        |       | . 74 |
|-------------|-------|------|
| 外線コールバック    |       | . 50 |
| 外線個別着信      |       | 192  |
| 外線指定代理応答    |       | .47  |
| 回線自動選択      |       | 192  |
| 回線数コントロール   |       | . 82 |
| 外線スライド着信    |       | 193  |
| 外線着信警報      |       | 193  |
| 外線電話帳       | . 30、 | 95   |
| 外線発信規制      |       | 191  |
| 外線番号        |       | . 28 |
| 外線表示盤       |       | 185  |
| 外線不応答転送     |       | 194  |
| 外線捕捉番号      |       | 124  |
| 外線ボタン       | . 13、 | 15   |
| 外線ボタン個別着信鳴動 |       | 192  |
| 外線ボタン着信規制   |       | 192  |
| 外線ボタン別着信音   |       | 192  |
| 外線ランプ       | . 14、 | 16   |
| 角度の調節       |       | . 25 |
| 確認/会議ボタン    | . 15、 | 74   |
| 各部のなまえとはたらき | 13~   | - 16 |
| 壁掛け(電話機)    |       | 197  |
| 漢字表示付電話機    |       | . 12 |
| 漢字変換        |       | 122  |
| 記入シート       | . 26、 | 27   |
| 機能画面        | 87~   | - 89 |
| 機能コード(設定番号) | 92~   | - 94 |
| 機能特番        |       | .91  |
| 機能ボタン       | . 13、 | 74   |
| 機能ランプ       | . 14、 | 16   |
| キャッチホンサービス  |       | .51  |
| キャンプオン(内線)  |       | . 65 |
| 共通短縮ダイヤル    |       | . 95 |

|                   | ページ  |
|-------------------|------|
| 共通短縮ダイヤルの発信回数     | 131  |
| 共通短縮番号            | 95   |
| グループ間接続規制         | 194  |
| グループ指定代理応答        | 61   |
| グループ内全着信応答        | 61   |
| グループ別通話料金         | 127  |
| グループ別通話料金のパーセント表示 | 23   |
| グループ名             | 101  |
| グループ呼出            | 62   |
| クローズドナンバリング       | 174  |
| 交互通話              | 68   |
| 構内交換機             | 174  |
| 構内放送62            | 、177 |
| コールウェイティング        | 67   |
| コールパーク            | 194  |
| コールバック(外線)        | 50   |
| コールバック(内線)        | 64   |
| 国際 ACR            | 53   |
| 国内 ACR            | 52   |
| 個人短縮ダイヤル 36       | 、106 |
| 個人短縮番号            | 113  |
| 困ったとき 206         | 、207 |
| コマンドナビキー          | 17   |

## さ行

| サービスクラス                         |                |
|---------------------------------|----------------|
| 在席表示盤                           |                |
| 再ダイヤル                           | 39、55          |
| 再ダイヤルボタン                        | 13、15          |
| 雑防形ハンドセット                       |                |
| サブアドレス通知                        |                |
| 時刻を変更                           | 126            |
| 自己保留                            | 47             |
| システム間接続                         | 173            |
| システム機能                          |                |
| 指定外線発信                          | 29             |
| 指定グループ通話                        |                |
| 指定電話機                           |                |
| $9, 96 \sim 105, 115 \sim 119,$ | $125 \sim 147$ |
| 自動グループ通話                        |                |
| 自動ポーズ                           | 193            |
| 自動夜間切替                          | 132            |
| 社内案内                            | 198            |
| 集中受付装置                          | 181~184        |
| 収容位置(内線・外線)                     |                |
| 仕様                              | 208、209        |
|                                 |                |

|               | ページ    |
|---------------|--------|
| 状態表示盤1        | 85~188 |
| 消灯モード         | 77~79  |
| スイッチバックハンティング |        |
| 数字表示付電話機      | 15、16  |
| スーパーベル A・B    |        |
| スピーカーの音量      | 24     |
| 設定 / 転送ボタン    | 13、15  |
| 専用線           |        |
| 専用線捕捉番号       | 124    |

## た行

| ターミナルハンティング     | 195 |
|-----------------|-----|
| ダイヤルイン          | 170 |
| ダイヤル式回線         | 162 |
| 代理応答グループ 61、    | 196 |
| ダイレクト・イン・ダイヤル   | 176 |
| ダイレクト・イン・ライン    | 194 |
| ダイレクト外線接続       | 193 |
| ダイレクト発信接続規制     | 193 |
| 短縮ダイヤル          | 115 |
| 短縮ダイヤル表示制御      | 124 |
| 短縮番号            | 95  |
| 短縮ボタン13         | 、15 |
| タンデム交換機能        | 174 |
| 単独電話機           | 161 |
| 着信応答方式切替        | 191 |
| 着信自動応答          | 46  |
| 着信通話履歴          | 42  |
| 着信不応答履歴         | 44  |
| 着信ランプ14         | 、16 |
| 着信履歴            | 、44 |
| 長時間通話警報         | 192 |
| 通話時間と通話料金の表示    | 21  |
| 通話データ出力ユニット     | 197 |
| 通話料金集計128、      | 129 |
| 通話料金予算額         | 127 |
| 通話割込(外線・内線)     | 74  |
| ディストリビュートハンティング | 195 |
| 停電              | 205 |
| 停電用電話機          | 205 |
| 転送(外線)          | 48  |
| 転送(内線)          | 60  |
| 点灯モード           | 、80 |
| 電話機別機能          | 90  |
| ドアホン            | 178 |
|                 |     |
| トークバック          | 63  |

| トークハックランノ 14、16 |  |
|-----------------|--|
| 特殊規制ダイヤル194     |  |
| 取り次ぐ(外線)47      |  |
| 取り次ぐ (内線)       |  |
| 取付け時に設定する事項191  |  |

## な行

| 内線音声呼出       |     | 54   |
|--------------|-----|------|
| 内線機能クラス間呼出規制 |     | 194  |
| 内線キャンプオン     |     | 65   |
| 内線交互通話       |     | 68   |
| 内線コールバック     |     | 64   |
| 内線サービスクラス    |     | 191  |
| 内線指定代理応答     |     | 61   |
| 内線信号音呼出      |     | 54   |
| 内線代表         |     | 195  |
| 内線代理応答       |     | 61   |
| 内線電話帳        | 56、 | 118  |
| 内線トークバック     |     | 63   |
| 内線プッシュ信号送出   |     | 195  |
| 内線捕捉番号       |     | 124  |
| 内線ランプ        | 14、 | . 16 |
| 内線リセットコール    |     | 65   |
| 名前入力         |     | 120  |
| ナンバー・ディスプレイ  |     | 167  |
| ネーム・ディスプレイ   |     | 169  |
| 年月日の変更       |     | 126  |
|              |     |      |

## は行

| ハイフン表示       | 124     |
|--------------|---------|
| パイロットハンティング  |         |
| バックライト       | 23      |
| 発信時ダイヤルトーン検出 |         |
| 発信者番号通知      |         |
| 発信プリファレンス    |         |
| 発信ボタン        | 13、15   |
| 発信履歴         | 40      |
| バッテリー運転表示    |         |
| 番号早見表        | 199、215 |
| ハンティンググループ   |         |
| ビーンダイヤル      |         |
| 非通知着信        | 145     |
| 日付・曜日・時刻表示   |         |
| 日付を変更        |         |
| 表示           | 19      |
| 昼間モード        | 76、132  |
|              |         |

# 必要なとき さくいん

### ま行

| マイク1                 | З、 | 15 |
|----------------------|----|----|
| 待ち受け中表示              |    | 19 |
| マルチライン発信             |    | 77 |
| 迷惑電話                 | 1  | 38 |
| メッセージウェイト            |    | 66 |
| メッセージウェイトキャンセル       |    | 67 |
| メッセージ呼び返し            |    | 67 |
| メモリー番号 34、95、99      | 、1 | 00 |
| 文字対応表 (名前登録) 120、121 | 、1 | 37 |
| 戻るボタン1               | З、 | 17 |
| モニターボタン1             | З、 | 15 |
| モニターランプ1             | 4、 | 16 |
|                      |    |    |

## や行

| 3、132 |
|-------|
| 6、132 |
| 126   |
| 24    |
|       |

#### ページ

### ら行

| リセットコール (内線)    | 176   |
|-----------------|-------|
| ロンゲストアイドルハンティング | . 195 |

## わ行

| 話中時着信    | 193 |
|----------|-----|
| 話中転送     | 72  |
| ワンタッチボタン | 15  |

#### 英

| ACR          |       |
|--------------|-------|
| ACR 機能を解除・復旧 |       |
| BGM          |       |
| DID          |       |
| FF ボタン       | 13、15 |
| FF ランプ       | 14、16 |
| IP-2Way      |       |
| NCC          | 52、53 |
| NCC 回線       | 20    |
| NTT 回線       |       |

### 数

| 0発信グループ              | 191 |
|----------------------|-----|
| 2WayPro              | 197 |
| 2.4G カラーデジタルコードレス電話機 | 148 |
| 8者通話                 | 189 |
| 24 キー増設ユニット          | 198 |

### 保証とアフターサービスについて

#### - ■ 保守契約について ――

販売店とご相談のうえ、保守契約をお結びください。

| 保証とアフターサービス(よくお読みください)                                                                                                    |                                                                                                    |                                                                          |  |  |  |
|----------------------------------------------------------------------------------------------------|----------------------------------------------------------------------------------------------------|--------------------------------------------------------------------------|--|--|--|
| 修理・お取り扱い・お手入れなどのご相談は…                                                                                                    | ご連絡いただきたい内容                                                                                                    |                                                                          |  |  |  |
| お買い上げの販売店、または販売会社へお申し付<br>けください。                                                                                                    | 製品名                                                                                                    | インテリジェント<br>コミュニケーションシステム                                                |  |  |  |
| 移転の際のご相談は…                                                                                                    |                                                                                                    | IP-Digaport J II / IP-Digaport X II                                      |  |  |  |
| お買い上げの販売店、または販売会社へお申し付                                                                                                    | 品番                                                                                                    |                                                                          |  |  |  |
| してく たさい。                                                                                                    | お買い上げ日                                                                                                    | 年月日                                                                      |  |  |  |
| ■ 保証書(別添付)キャビネットに添付                                                                                                    | 故障の状況                                                                                                    | できるだけ具体的に                                                                |  |  |  |
| お買い上げ日・販売店名などの記入を必ず確かめ、お買い上げの販売店からお受け取りください。<br>よくお読みのあと、保管してください。<br>【保証期間:お買い上げ日から本体1年間】<br>主装置とは別に後から購入されたユニット等は、お買い上げ日から1年間を保証期間とさせていただきます。<br>ただし、充電式電池は消耗品ですので、保証の対象外とさせていただきます。                                                                                                    |                                                                                                    |                                                                          |  |  |  |
| ■補修用性能部品の保有期間<br>当社は、このインテリジェントコミュニケーションの補修用性能部品を、製造打ち切り後9年保有して注)補修用性能部品とは、その製品の機能を維持す。                                                                                                    | /システム IP-Di<br>います。<br>「るために必要な                                                                                                    | gaport J II /IP-Digaport X II<br>部品です。                                   |  |  |  |
| <ul> <li>修理を依頼されるとき         「困ったときは」(206、207ページ)に従って             売店へご連絡ください。         ●保証期間中は             保証書の規定に従って、出張修理をさせていたた          ●保証期間を過ぎているときは             修理すれば使用できる商品については、ご要望に             下記修理料金の仕組みをご参照のうえご相談くた          </li> <li>修理料金の仕組み</li> <li>修理料金の仕組み</li> <li>修理料金の仕組み</li> <li>修理料金の仕組み</li> <li>修理料金は、技術料・部品代・出張料などで構         </li> <li>技術科は、診断・故障個所の修理および部品         <ul>             かる費用です。</ul></li> </ul> <li>部品代は、修理に使用した部品および補助材         <ul> <li>出張料は、お客様のご依頼により製品のある</li> </ul> </li> <li>ご相談窓口におけるお客様の個人情報のだ         <ul> <li>松下電器産業株式会社およびその関係会社は、お客や修理、その確認などのために利用し、その記録を             管理し、修理業務などを委託する場合や正当な理解             問い合わせは、ご相談された窓口にご連絡ください         </li></ul> </li> | ご確認のあと、<br>ごきます。<br>こより修理させて<br>さない。<br>成されています。<br>次換・調整・修<br>料代です。<br>料代です。<br>料代です。<br>料代です。<br>なんです。<br>本<br>なんです。<br>料代です。<br>本<br>なんです。<br>本<br>なんで<br>なんでの<br>なんでの<br>で<br>なんでの<br>なんでの<br>なんでの<br>なんでの<br>なんで<br>なんでの<br>なんでの<br>で<br>なんで<br>で<br>なんで<br>なんで<br>なんで<br>なんでの<br>なんで<br>なんで<br>なんで<br>なんで<br>なんで<br>なんで<br>なんで<br>なんで | 自らないときは、お買い上げの販 いただきます。                                                  |  |  |  |
| <ul> <li>正常な使用状態で本装置に故障が生じた場合、<br/>修理をいたします。ただし、停電などの外部要認<br/>が使えなかったことによる付随的損害(料金管理<br/>いませんので、あらかじめご了承ください。</li> <li>説明書に記載されている内容は、製品のバージョ<br/>ことがあります。</li> </ul>                                                                                                    | 当社は本装置の伊<br>因、または本装置<br>里など)の補償に<br>ョンアップなどに                                                                                                    | R証書に定められた条件に従って<br>置の故障・誤動作などで、本装置<br>こついては、当社はその責任を負<br>こ伴い、将来予告なしに変更する |  |  |  |

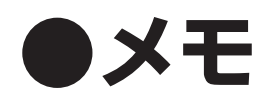

#### 《番号早見表》

下の表をコピーして、切り取り線で切ってお使いください。(199ページ)

番号早見表(コピー用)は、2種類(記入スペースが異なる)あります。用途に応じてお使いください。

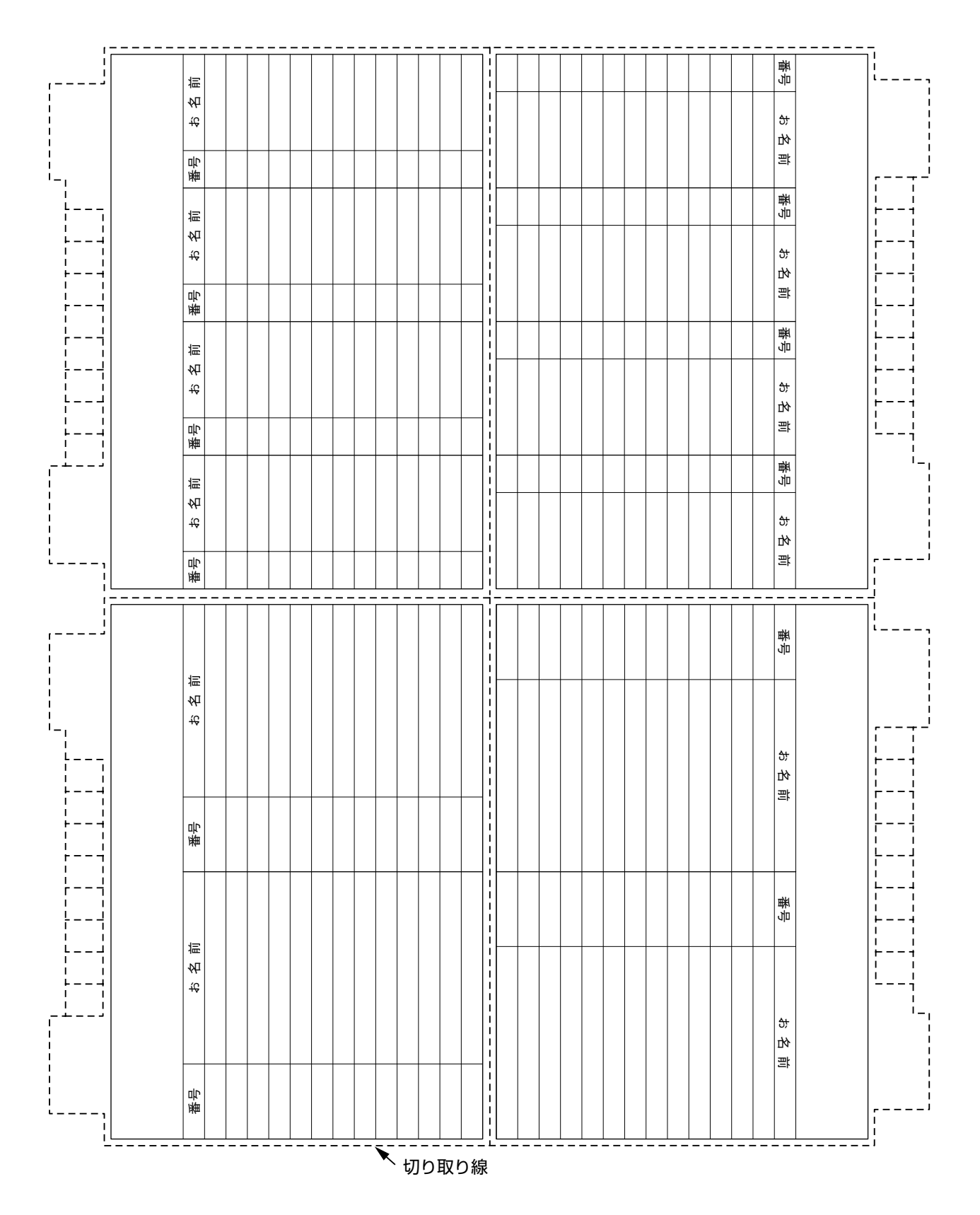

この装置は、情報処理装置等電波障害自主規制協議会(VCCI)の基準に基づくクラスA情報技術装置です。この装置を家庭環境で使用すると電波妨害を引き起こすことがあります。この場合には使用者が適切な対策を講ずるよう要求されることがあります。

#### ご使用にあたってのお願い

本品をご使用にあたって、NTTのレンタル電話機が不要となる場合は、NTTへご連絡ください。 ご連絡いただいた日をもって、「機器使用料」は不要となります。 詳しくは、局番なしの116番(無料)へお問い合わせください。

## 便利メモ (おぼえのため、記入されると便利です)

| お 買 い 上 げ 日 | 年 | 月日日 | 品番 |   |
|-------------|---|-----|----|---|
| 販売店名        |   | 電話( | )  | - |
| お近くの販売会社    |   | 電話( | )  | - |

修理・お取り扱い・お手入れなどのご相談は、まずお買い上げの販売店へお申し付けください。

### パナソニック コミュニケーションズ株式会社 オフィスネットワークカンパニー

A0906-4077 PSQF1031VA

〒223-8639 横浜市港北区綱島東四丁目3番1号 電話(045)532-0496 © 2007 Panasonic Communications Co., Ltd. All Rights Reserved.